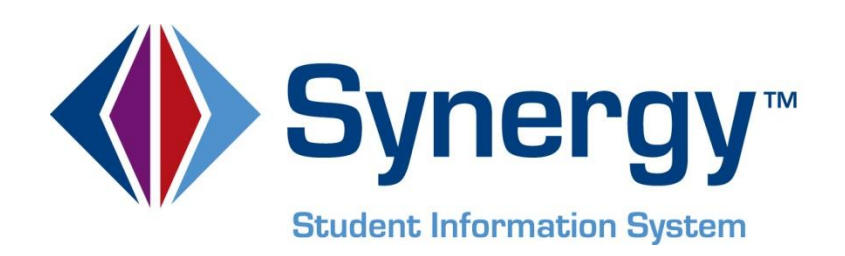

# **Synergy SIS**<sup>©</sup> State of Arizona Data Reporting User Guide

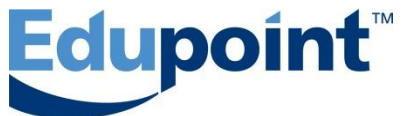

Edupoint Educational Systems, LLC 1955 South Val Vista Road, Ste 210 Mesa, AZ 85204 Phone (877) 899-9111 Fax (800) 338-7646

#### First Edition, May 2009 Fourth Revision, August 2011

This edition applies to Synergy SIS<sup>™</sup> Student Information System software and all subsequent releases and modifications until indicated with new editions or revisions.

Edupoint's Synergy SIS Student Information System software and any form of supporting documentation are proprietary and confidential. Unauthorized reproduction or distribution of the software and any form of supporting documentation is strictly prohibited and may result in severe civil and criminal penalties.

Information in this document is provided in connection with Edupoint Educational Systems products. No license to any intellectual property rights is granted by this document.

The screens, procedural steps, and sample reports in this manual may be slightly different from the actual software due to modifications in the software based on state requirements and/or school district customization.

The data in this document may include the names of individuals, schools, school districts, companies, brands, and products. Any similarities to actual names and data are entirely coincidental.

Synergy SIS is a trademark of Edupoint Educational Systems, LLC. \* Other names and brands may be claimed as the property of others.

Copyright © 2006-2012, Edupoint Educational Systems, LLC. All rights reserved.

# TABLE OF CONTENTS

| CHAPTER ONE : THE SAIS SUBMISSION PROCESS                                                                                                    | 9        |
|----------------------------------------------------------------------------------------------------|----------|
| Overview of the State of Arizona Data Reporting                                                                                                    |          |
| What is a transaction ?                                                                                                    | 10<br>12 |
| How is the data verified and checked?                                                                                                    | 12<br>12 |
| Where is this information located in Svnergy SIS?                                                                                                    |          |
| The Four Steps of the Submission Process                                                                                                    |          |
| Pre-Submission Setup                                                                                                    | 14       |
| How to Run the Submission Process                                                                                                    |          |
| Post-Submission Error Correction                                                                                                    |          |
| Downloading State Student IDs                                                                                                    |          |
| Automating the Submission Process                                                                                                    |          |
| Rescreening Transaction History                                                                                                    |          |
| Year End Processes                                                                                                    |          |
| CHAPTER TWO : SAIS COMPARISON                                                                                                    | 44       |
| What is the SAIS Comparison Process?                                                                                                    |          |
| How to Run the SAIS Comparison                                                                                                    |          |
| CHAPTER THREE : COMMUNITY COLLEGE                                                                                                    | 56       |
| Adding Community College Records<br>Menu Options                                                                                                    | 57<br>60 |
| CHAPTER FOUR : SPECIAL EDUCATION                                                                                                    | 62       |
| Entering the Screening Date                                                                                                    |          |
| Entering the Initial IEP Date                                                                                                    |          |
| Adding Special Education Services                                                                                                    | 68       |
|                                                                                                    |          |
| Withdrawing from Special Education Services                                                                                                    |          |
| Withdrawing from Special Education Services<br>Re-Enrolling in Special Education Services                                                                                                    |          |
| Withdrawing from Special Education Services         Re-Enrolling in Special Education Services         Screening Special Ed Transactions                                                                                                    |          |
| Withdrawing from Special Education Services         Re-Enrolling in Special Education Services         Screening Special Ed Transactions         Deleting Special Education Service Records                                                                                                    |          |
| Withdrawing from Special Education Services         Re-Enrolling in Special Education Services         Screening Special Ed Transactions         Deleting Special Education Service Records         Menu Options                                                                                                    |          |
| Withdrawing from Special Education Services         Re-Enrolling in Special Education Services         Screening Special Ed Transactions         Deleting Special Education Service Records         Menu Options                                                                                                    |          |
| Adding Special Education Services         Withdrawing from Special Education Services         Re-Enrolling in Special Education Services         Screening Special Ed Transactions         Deleting Special Education Service Records         Menu Options         Overview of the English Language Learners Program                                                                   |          |
| Adding Special Education Services         Withdrawing from Special Education Services         Re-Enrolling in Special Education Services         Screening Special Ed Transactions         Deleting Special Education Service Records         Menu Options         CHAPTER FIVE : ELL         Overview of the English Language Learners Program         Adding a ELL Assessment Record |          |
| Adding Special Education Services                                                                                                    |          |
| Adding Special Education Services                                                                                                    |          |
| <ul> <li>Withdrawing from Special Education Services</li></ul>                                                                                                    |          |

| Re-Enrolling in the ELL Program                   | 93                           |
|---------------------------------------------------|------------------------------|
| Deleting ELL Program Records                      | 93                           |
| Screening ELL Transactions                        | 94                           |
| Entering & Deleting a Waiver                      |                              |
| Recording Follow-Up                               |                              |
| Recording Parent Contact                          |                              |
| Menu Options                                      | 100                          |
| CHAPTER SIX : CHILDHOOD PROGRAMS                  | 102                          |
| Overview of Childhood Programs                    | 103                          |
| Adding a Childhood Assessment                     | 103                          |
| Modifying a Childhood Assessment                  | 105                          |
| Deleting a Childhood Assessment                   | 107                          |
| Adding a Childhood Program                        | 108                          |
| Withdrawing from a Childhood Program              | 111                          |
| Re-Enrolling in a Childhood Program               | 113                          |
| Screening Program Transactions                    | 116                          |
| Deleting Program Records                          | 117                          |
| Menu Options                                      | 118                          |
| CHAPTER SEVEN : STUDENT GATE                      | 121                          |
| Adding Student GATE Records                       | 122                          |
| Withdrawing from the Student GATE Program         | 125                          |
| Re-Enrolling in the Student GATE Programs         | 126                          |
| Deleting Student GATE Records                     | 127                          |
| Menu Options                                      | 128                          |
| CHAPTER EIGHT : FREE & REDUCED MEALS              | 130                          |
| Adding Free & Reduced Meal Records                | 131                          |
| Withdrawing from the Free & Reduced Meals Program | 133                          |
| Re-Enrolling in the Free & Reduced Meals Programs |                              |
| Screening Free & Reduced Meals Transactions       |                              |
| Deleting Free & Reduced Meal Records              | 136                          |
| Menu Options                                      | 137                          |
| CHAPTER NINE : OTHER NEEDS & PROGRAMS             |                              |
| Adding Other Needs & Programs                     | 130                          |
| Homeless Need                                     | 139                          |
| Homebound                                         | 1/12                         |
| Withdrawing from a Program                        | 1 <i>4</i> 4<br>1 <i>4</i> 4 |
| Re-Fnrolling in a Program                         | 146                          |
| Screening Needs Transactions                      | 149                          |
| Deleting Needs & Programs Records                 |                              |
| Menu Options                                      |                              |
|                                                   |                              |

## CHAPTER TEN : WORKING WITH ALL STUDENT PROGRAMS ..... 154

| How to Mass Update Student Programs                |          |
|----------------------------------------------------|----------|
| Student Programs Summary                           |          |
| CHAPTER ELEVEN : REPORTS                           | 161      |
| Attendance Info Reports                            |          |
| EXT800 – JTED Attendance Extract                   |          |
| ADM475 – Average Daily Membership                  | 166      |
| ADM601 – Cumulative ADM/Absence Rate Report        | 168      |
| ADM602 – Student Count Report                      | 169      |
| ADM640 – Current Year ADM                          | 171      |
| ADM675 – Average Daily Membership Summary          | 173      |
| AZ Safe Extract                                    |          |
| Program Info Reports                               |          |
| PGM401 – Need List                                 | 181      |
| PGM402 – Free and Reduced Meals List               | 182      |
| PGM403 – ELL List                                  | 183      |
| PGM404 – ELL Assessment List                       | 184      |
| PGM405 – Early Childhood List                      | 185      |
| PGM406 – Early Childhood Assessment List           | 186      |
| PGM407 – Special Education List                    | 187      |
| PGM413 – ELL by Class                              | 188      |
| PGM414 – ELL Assessment by Class                   |          |
| SAIS Reports                                       |          |
| SAIS-01 – Transaction Creation and Data Validation | 194      |
| SAIS-02 – Transaction Status                       |          |
| STU500.AZ – Student Transactions                   |          |
| Student Programs Reports                           |          |
| PGM801 – Tetra Data Extract                        |          |
| ELL201 – ELL Section List                          |          |
| ELL402 – In District Total Semesters               |          |
| Queries                                            |          |
| Students Missing SAIS ID                           |          |
| List of Native American Students                   | 208      |
| INDEX                                              |          |
|                                                    | <b>_</b> |

# **ABOUT THIS MANUAL**

Edupoint Educational Systems develops software with multiple release dates for the software and related documentation. The documentation is being released in multiple volumes to meet this commitment.

The table below lists the release date, software version, documentation volume number, and the content included in each volume of documentation to date.

| Date        | Volume | Edition | Revision | Content                                                                                                  |
|-------------|--------|---------|----------|----------------------------------------------------------------------------------------------------|
| May 2009    | 1      | 1       | 1        | Initial release of this document                                                                         |
| August 2009 | 1      | 1       | 2        | Incorporated the changes from the July 2009 release of the software                                      |
| March 2010  | 1      | 1       | 3        | Updated to include changes from<br>the November 2009 release and the<br>February and March 2010 patches. |
| August 2011 | 1      | 1       | 4        | Updated to include changes from the June 2011 release and August 2011 patches.                           |

#### Software and Document History

## **CONVENTIONS USED IN THIS MANUAL**

| Bold Text | <b>Bold Text</b> - Indicates a button or menu or other text on the screen to click, or text to type. |
|-----------|----------------------------------------------------------------------------------------------------|
|           | <b>Tip</b> – Suggests advanced techniques or alternative ways of approaching the subject.            |
|           | <b>Note</b> – Provides additional information or expands on the topic at hand.                       |
|           | <b>Reference</b> – Refers to another source of information, such as another manual or website        |
| CAUTION   | <b>Caution</b> – Warns of potential problems. Take special care when reading these sections.         |

## **BEFORE YOU BEGIN**

Before installing any of the Edupoint family of software products, please be sure to rescreen the system requirements and make sure the district's computer hardware and software meet the minimum requirements. If there are any questions about the system requirements, please contact an Edupoint representative at (877) 899-9111.

**Caution:** The Edupoint family of software does not support the use of pop-up blockers or third-party toolbars in the browser used to access Synergy SIS. Please disable any pop-up blockers (also known as pop-up ad blockers) and extra toolbars in the browser before logging into any Edupoint product.

At any point, if there are any technical difficulties, please contact the Edupoint technical support team at <a href="mailto:support@edupoint.com">support@edupoint.com</a> or by phone at 1-877-899-9111 option 1.

# Chapter One: THE SAIS SUBMISSION PROCESS

In this chapter, the following topics are covered:

- ▶ The four steps of the SAIS Submission process
- ► How to run the SAIS Submission process
- ► How to customize the submission options

# OVERVIEW OF THE STATE OF ARIZONA DATA REPORTING

Synergy SIS provides a seamless process to report the required data to the state of Arizona, and allows the district to simplify this process to the point where no manual intervention is required. Some of the notable features of the SAIS Data Reporting include:

- Synergy SIS sends all data at the district level so only one upload is needed for the entire district. Separate uploads for each school are not required.
- Synergy SIS can automatically create the transactions needed to report special program information such as ELL or Special Education. This is part of the normal submission process and does not need to be handled separately.
- Synergy SIS connects directly to the state's SAIS system. There is no need to create a separate file and manually upload it into the SAIS system.
- Synergy SIS automatically downloads new SAIS IDs when they are available. A separate download or separate data entry is not required.
- Synergy SIS automatically downloads the results of an uploaded transaction file and processes the results, providing the district with a more user-friendly report of any errors reported by the state. This process also ensure that the data in Synergy SIS stays synchronized with the data uploaded at the state, and will automatically resubmit failed transactions when the error in the data entry is fixed.
- Synergy SIS is updated every year to reflect the changes introduced by the Dept. of Education, and to ensure compliance with any state regulations. These updates are provided to the district at no additional cost (with an active support & maintenance contract).
- To double-check the data collected by the state and ensure the district's data is captured correctly, Synergy SIS provides the SAIS Comparison tool to compare all data collected in Synergy SIS against one of the state reports such as the ADMS72 or ADMS75 reports.
- The data submission process may be scheduled to run automatically with no manual intervention required.

### What is a transaction?

A transaction is a line in the file that is uploaded to the state that changes an individual student's records. An example of a transaction would be an entry that notifies the state that a specific student has enrolled in the school. Each transaction can either add information to the state's database, change existing information, or delete existing information.

There are a number of different transactions that are submitted to the state, and they fall into two general categories. Enrollment-related transactions submit information relating to the student's enrollment in the school such as withdrawals or absences. Need-related transactions submit information regarding the student's special needs and participation in need-related programs such as ELL or Special Education. The list of possible transactions is outlined on the next page.

#### **Student Enrollment-Related Transactions**

- 001 Student Enrollment
- 002 Student Readmission
- 003 Student Withdrawal
- 004 Student Absence
- 005 Student Personal Information
- 006 Student Membership Change
- 007 Student District of Residence Transfer
- 008 Student FTE
- 009 Student Grade Transfer
- 010 Student Payer Factors
- 016 Student Year End Status
- 017 Student Attendance
- 018 Student Summer Withdrawal
- 020 Community College Classes
- 022 Student Test Label

#### Student Needs-Related Transactions All Needs

011 Student Need

#### Language Needs

- 012 Student Assessment
- 013 Language Program Participation
   Special Education Needs
- 014 SPED Service Participation
- 021 Initial IEP

#### Early Childhood Program Needs

- 023 Early Childhood Program Participation
- 024 Early Childhood Preschool Assessment
   All Other Programs
- 015 Support Program Participation

### How is the data collected?

The state requires that data be collected and submitted to the SAIS system regarding three general categories of student data:

- Student enrollment information
- Student attendance information
- Student participation in special programs such as ELL or Special Education

Student enrollment information is entered into the Student screen as part of the process of normal enrollment process. Attendance data is entered into Synergy SIS as part of the normal process of taking attendance. No special data entry is required to capture the information required by the state. Information regards the student's participation in special programs such as ELL or Special Education is recorded in the screens in the Student Programs folder.

### How is the data verified and checked?

Synergy SIS is capable of making every data entry field mandatory, and checking the data at the time it is entered. However, this approach for most districts is not practical because all data may not be available at the moment a student is enrolled or whenever some other data entry occurs. Instead, extensive validation is run when the upload is created based on the complex SAIS transaction validation rules from the state. These validation rules are updated when the state makes any changes to the SAIS transactions rules.

If any errors or invalid data are encountered in the data when the upload is created, transactions based on that data is not included in the upload. However, the upload will still be created and sent to the state with all the data that passed the validation process. The errors found are summarized in a PDF report that pops-up on the screen when the file creation process is complete. This allows the correct data to still be submitted in a timely manner, but problems in the data are still identified so they can be corrected. Once the errors are fixed, those transactions are included in the next upload.

### Where is this information located in Synergy SIS?

Data is collected throughout the Synergy SIS system for upload to the state. The demographic and enrollment information is collected through the Student screen, located in the Student folder. Attendance information is collected through the screens in the Attendance folder. Information regarding student participation in special program such as ELL or Special Education is captured in the screens in the Student Programs folder. The collected data is then processed and submitted using the screens in the AZ folder. To see exactly where each element of a SAIS transaction is recorded in Synergy SIS, please refer to Chapter Five of the Synergy SIS – State of Arizona Data Reporting Administrator Guide.

Entering information into the Student screen is explained in the Synergy SIS – Student Information User Guide. Attendance recording is covered in the Synergy SIS – Attendance User Guide. This manual illustrates how to record and edit data for the special programs,

and how to submit the collected data to the state of Arizona. It rescreens all screens and reports in the AZ folder and the Student Programs folders. There are also a number of reports that can be generated from this information, and Chapter Eleven rescreens the available reports and shows how to customize and print these reports.

The companion manual to this User Guide, *Synergy SIS – State of Arizona Data Reporting Administrator Guide*, covers the setup and configuration required for the special programs and the data submission process.

# THE FOUR STEPS OF THE SUBMISSION PROCESS

SAIS reporting in Synergy SIS consists of 4 steps. Throughout this reporting process, Synergy SIS reports the success or failure of any given step on screen so the progress of the submission can be monitored. The steps are:

- 1. **Creation**: The first step in the process is the creation of the transactions that will be sent to the state. When completed, this step generates a report of any errors that need to be fixed. It also creates the final file to be sent to the state. The file created is a text file, as this is quicker to upload and preferred by the SAIS system.
- 2. **Upload**: The second step uploads the text file created in step 1 to the SAIS system. This is done automatically through a direct connection to the SAIS system.
- 3. **Download**: The third step downloads the results of the state's SAIS validation process for each transaction included in the file that was uploaded in step 2. All errors that occurred are included in a PDF report that displays on screen after the completion of this step.
- 4. **Process Results**: The fourth step processes the results from the state that were downloaded in step 3. This step is critical so that any transactions that were not accepted by the state can be resubmitted when the data entry errors are corrected.

Transaction generation for EVIT, JTED and AOI (formerly TAPBI) is directly supported within Synergy SIS. The transaction generation and error reporting for these types of situations occurs during the normal process of the district's SAIS transaction generation, and no special steps are needed. The log of the student's time for AOI schools can be recorded as minutes in the attendance system either through manual data entry or by importing a file using the Synergy SIS Generic Data Conversion program. This time will then be submitted to the state in addition to the membership information for the AOI program. For the AZ Safe program, Synergy SIS can create a file of the required data that can be uploaded as needed.

**Before each submission**, the person in charge of the SAIS uploads can select specific schools or students for processing. They can also limit the submission to specific types of transactions, such as enrollment transactions or State Student ID requests.

After each submission, be sure to rescreen the SAIS01 and SAIS02 reports for errors, and try to correct the errors prior to the next submission.

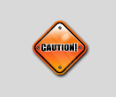

**Caution:** Prior to the first submission each year, the district must update their school calendars at the state.

# **PRE-SUBMISSION SETUP**

**Caution:** The User account used throughout the SAIS submission process should be setup so that the Default Mode is set to Edit. For more information on how to setup a User account, please refer to the *Synergy SIS – System Administrator Guide.* 

| User Name: Use                     | r, Admin                                                |                                                    |                                                 |                                                              |   |
|------------------------------------|---------------------------------------------------------|----------------------------------------------------|-------------------------------------------------|--------------------------------------------------------------|---|
| Demographics<br>Last Name<br>User  | Organizations User Groups First Name Mic                | Navigation Menu Secu<br>ddle Name Disabled         | rity Settings Focus Spe<br>Jser Type<br>Staff 💽 | II Check POV                                                 |   |
| Login                              |                                                         | Password                                           |                                                 | 🔕 Dates                                                      | ٥ |
| Login Name<br>Admin<br>Force Passw | Email<br>Admin@edupoint.com<br>ord Change On Next Login | Password                                           | Confirm Password                                | User Creation Date<br>Last Login Date<br>06/01/2009 17:37:15 |   |
| Address<br>Address                 |                                                         | Preferences<br>Default Mode                        | aging Size Paging Row Siz                       | Ze                                                           |   |
| City                               | State ZIP Code +4                                       | Edit Show Quick<br>Debug Expiratio<br>POV Home Pag | Launch<br>on (Hours from Now)<br>le             | iome Page                                                    |   |

Prior to every submission, the person in charge of the SAIS uploads can select specific schools for processing instead of uploading all transactions for the entire district. This can be helpful in large districts where processing all transactions at the same time may overload the systems. However, **all four steps of the process must be completed before another submission is processed.** Since step 3 is dependent on the state of Arizona completing their file validation, there can frequently be delays in completing all 4 steps. To select which schools will be included in the submission:

1. Check to make sure the current **focus** is set to the **district** and not a school. The focus is indicated in the top right-hand corner of the screen.

|      |                                    | Edur                 | cheol District       | Hope High School<br>Year2011-2012<br>User Admin User<br>Show active and interive |
|------|------------------------------------|----------------------|----------------------|----------------------------------------------------------------------------------|
| TVUE | 🧕 🏠 Quick Launch                   | r <sub>N</sub>       |                      | Lock   Sign Out   Support   Help                                                 |
|      |                                    | Figure 1.2 – Checkin | g Current Focus      |                                                                                  |
|      | <b>Note:</b> Most the district for | of the SAIS Subm     | ission setup & proce | ess is conducted from                                                            |

2. Open the **Synergy SIS Navigation Tree** by clicking on the Tree button.

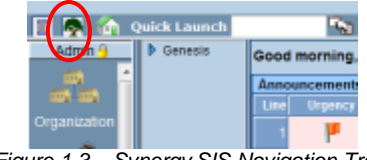

Figure 1.3 – Synergy SIS Navigation Tree

3. Expand the **Synergy SIS** folder by clicking on the blue triangle pointing right, next to the word Synergy SIS. Once clicked, the triangle turns green and points downward.

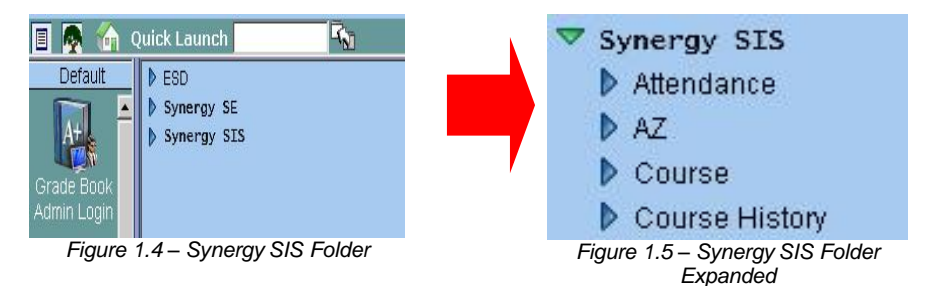

4. Under the Synergy SIS folder, open the **AZ** folder by clicking on the blue triangle pointing right, next to the word AZ. Once clicked, the triangle turns green and points downward.

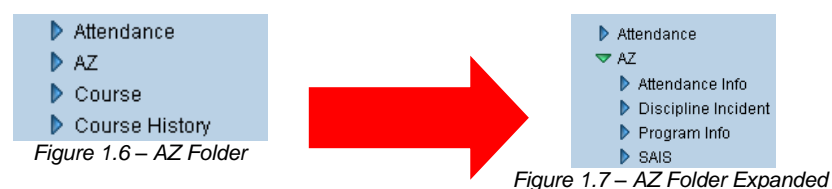

5. Under the AZ folder, open the **SAIS** folder by clicking on the blue triangle pointing right, next to the word SAIS. Once clicked, the triangle turns green and points downward.

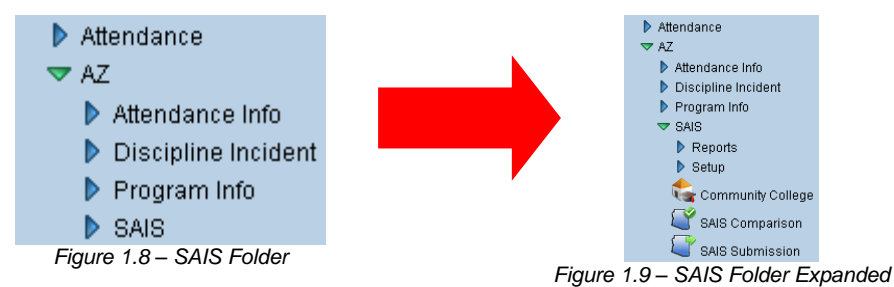

6. Under the SAIS folder, open the **Setup** folder by clicking on the blue triangle pointing right, next to the word Setup. Once clicked, the triangle turns green and points downward.

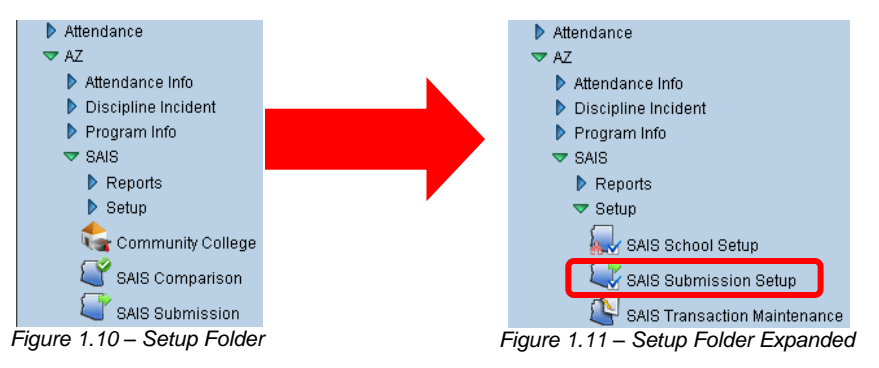

7. Click on the **SAIS Submission Setup** screen, and the screen appears in the content pane on the right-side of the screen.

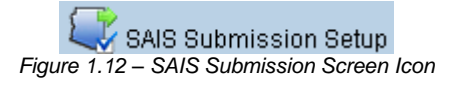

8. The Schools tab of the SAIS Submission Setup screen is where schools are added or removed from the SAIS Submission process. To add a school to be processed, click on the **Chooser** button.

| SAIS Submission Setup                                   |                                   | «               |  |  |  |  |
|---------------------------------------------------------|-----------------------------------|-----------------|--|--|--|--|
| School Year: 2009-2010                                  |                                   |                 |  |  |  |  |
| Schools Students Setup Report Unit                      | Default Values Transaction Filter |                 |  |  |  |  |
| Remove All Schools From Grid                            |                                   |                 |  |  |  |  |
| Select Schools                                          |                                   | Chooser         |  |  |  |  |
| X Line School Name                                      | Sis School Code                   | State CTDS Code |  |  |  |  |
| Figure 1.13 – SAIS Submission Setup Screen, Schools Tab |                                   |                 |  |  |  |  |

 The Chooser screen appears. Click the Find button to list all schools, or enter the name of the school in the Find Criteria section before clicking Find to search for a specific school.

| Find Select      |                                                                                    |
|------------------|------------------------------------------------------------------------------------|
| Chooser          |                                                                                    |
| Find Criteria    | Q                                                                                  |
| School Name      | Sis School Code State CTDS Code                                                    |
|                  | Add Selected Row(s) >         Add All Row(s) >>                                    |
| Search Results   |                                                                                    |
| Find Result      | Selected Items                                                                     |
| Line School Name | Sis School Code State CTDS Code X Line School Name Sis School Code State CTDS Code |

Figure 1.14 – Chooser Screen

 The list of schools appears in the Search Results on the left-hand side. Click on the school to add, and click the Add Selected Row(s)>> button. To add all schools, click the Add All Row(s)>> button. Multiple schools may also be selected by holding down the CTRL key.

| Find Select                   |                    |                    |          |                   |                 |                 |
|-------------------------------|--------------------|--------------------|----------|-------------------|-----------------|-----------------|
| Chooser                       |                    |                    |          |                   |                 |                 |
| Find Criteria                 |                    |                    |          |                   |                 | 6               |
| School Name                   | Sis Scho           | ol Code State C    | TDS Code |                   |                 |                 |
|                               |                    |                    |          |                   |                 |                 |
| <u> </u>                      |                    | Add Selected Row(  | s) >     | Add All Row(s) >> | ]               |                 |
| Search Results                |                    |                    |          |                   |                 |                 |
| Find Result                   | -                  | <u></u>            | Sel      | ected Items       | -               | <u></u>         |
| Line School Name              | Sis School<br>Code | State CTDS<br>Code | $\times$ | Line School Name  | Sis School Code | State CTDS Code |
| 1 Adams Elementary            | 101                | 123456101          |          |                   |                 |                 |
| 2 Central Enrollment          |                    |                    |          |                   |                 |                 |
| 3 Continuation High<br>School |                    |                    |          |                   |                 |                 |
| 4 Eisenhower Middle<br>School | 258                |                    |          |                   |                 |                 |
| 5 Grant Elementary            | 102                |                    |          |                   |                 |                 |
| 6 Hope High School            | 273                | 123456273          |          |                   |                 |                 |
| 7 Jefferson Elementary        | 103                |                    |          |                   |                 |                 |
| 8 Kennedy High School         | 276                |                    |          |                   |                 |                 |
| 9 King High School            | 272                |                    |          |                   |                 |                 |
| 10 Lincoln Elementary         | 104                |                    |          |                   |                 |                 |
| 11 Pinnacle Pre-School        | 834                | 193456834          |          |                   |                 |                 |
| 12 Roosevelt Middle<br>School | 252                |                    |          |                   |                 |                 |
| 13 Truman Middle School       | 262                |                    |          |                   |                 |                 |
| 14 Washington Elementary      | 119                |                    |          |                   |                 |                 |

Figure 1.15 – Chooser Screen, Search Results

11. Once all the desired schools are listed in the Selected Items section on the righthand side, click the **Select** button at the top of the screen to add them to the Schools tab of the SAIS Submission Setup screen.

| Fin  | d Select                    |                    |                    |       |     |       |               |                    |                    |
|------|-----------------------------|--------------------|--------------------|-------|-----|-------|---------------|--------------------|--------------------|
| Ch   | looser                      |                    |                    |       |     |       |               |                    |                    |
| Find | Criteria                    |                    |                    |       |     |       |               |                    | Ģ                  |
| Scho | iol Name                    | Sis Scho           | ool Code State C   | TDS C | ode |       |               |                    |                    |
|      |                             |                    |                    |       |     |       |               |                    |                    |
|      |                             |                    | Add Selected Row   | (5) > |     | Add   | All Row(s) >> |                    |                    |
| _    |                             | L                  |                    | (-) - |     |       |               |                    |                    |
| Sea  | rch Results                 |                    |                    | 1     |     |       |               |                    |                    |
| Find | Result                      |                    |                    |       | Sel | ected | Items         |                    | Q                  |
| Line | School Name                 | Sis School<br>Code | State CTDS<br>Code |       | ×   | Line  | School Name   | Sis School<br>Code | State CTDS<br>Code |
| 1    | Central Enrollment          |                    |                    |       |     | 1     | Adams         | 101                | 123456101          |
| 2    | Continuation High<br>School |                    |                    |       |     |       | Elementary    |                    |                    |
| з    | Eisenhower Middle<br>School | 258                |                    |       |     |       |               |                    |                    |
| 4    | Grant Elementary            | 102                |                    |       |     |       |               |                    |                    |
| 5    | Hope High School            | 273                | 123456273          |       |     |       |               |                    |                    |
| 6    | Jefferson Elementary        | 103                |                    |       |     |       |               |                    |                    |
| 7    | Kennedy High School         | 276                |                    |       |     |       |               |                    |                    |
| 8    | King High School            | 272                |                    |       |     |       |               |                    |                    |
| 9    | Lincoln Elementary          | 104                |                    |       |     |       |               |                    |                    |
| 10   | Pinnacle Pre-School         | 834                | 193456834          |       |     |       |               |                    |                    |
| 11   | Roosevelt Middle<br>School  | 252                |                    |       |     |       |               |                    |                    |
| 12   | Truman Middle School        | 262                |                    |       |     |       |               |                    |                    |
| 13   | Washington Elementary       | 119                |                    |       |     |       |               |                    |                    |

Figure 1.16 – Chooser Screen, Selected Items

12. Click the Save button at the top of the screen to save the changes.

| Menu Vindo                                      |                                                                  | Form Status: Ready (Update Mode) 没 ᠺ 其 |  |  |  |  |  |
|-------------------------------------------------|------------------------------------------------------------------|----------------------------------------|--|--|--|--|--|
| SAIS Submission Setup                           |                                                                  | («                                     |  |  |  |  |  |
| School Year: 2009-2010                          |                                                                  |                                        |  |  |  |  |  |
| Schools Students Setup Report Unit Default Valu | es Transaction Filter                                            |                                        |  |  |  |  |  |
| Remove All Schools From Grid                    |                                                                  |                                        |  |  |  |  |  |
| Select Schools                                  |                                                                  | Chooser 🔇                              |  |  |  |  |  |
| X Line School Name                              | Sis School Code                                                  | State CTDS Code                        |  |  |  |  |  |
| Adams Elementary                                | 101                                                              | <u>123456101</u>                       |  |  |  |  |  |
| Figure 1.17 – Schools Tab, S                    | Figure 1.17 – Schools Tab, SAIS Submission Setup, Adding Schools |                                        |  |  |  |  |  |

13. To remove a school, check the box in the X column for the school. To remove all of the schools listed, click the **Remove All Schools From Grid** button.

| Menu V Save Undo                                 | F                      | form Status: Ready (Update Mode) 🔊 🖓 |  |  |  |  |  |
|--------------------------------------------------|------------------------|--------------------------------------|--|--|--|--|--|
| SAIS Submission Setup                            |                        | («                                   |  |  |  |  |  |
| School Year: 2009-2010                           |                        |                                      |  |  |  |  |  |
| Schools Studente Setup Report Unit Default Valu  | es Transaction Filter  |                                      |  |  |  |  |  |
| Remove All Schools From Grid                     |                        |                                      |  |  |  |  |  |
| Select Schools                                   | Select Schools Chooser |                                      |  |  |  |  |  |
| X ine School Name                                | Sis School Code        | State CTDS Code                      |  |  |  |  |  |
| Adams Elementary                                 | 101                    | <u>123456101</u>                     |  |  |  |  |  |
| Figure 1.18 – Schools Tab, SAIS Submission Setup |                        |                                      |  |  |  |  |  |

14. Click the **Save** button at the top of the screen to remove the school.

The submission may also be configured to only process certain students, or to exclude some students from the process. This can be helpful towards the end of the year when it may be necessary to resolve errors with just a select group of students. Since the state processes small groups of transactions more quickly, the results of the changes can be seen more quickly. To select which students are excluded or included in the submission process:

1. Open the Synergy SIS Navigation Tree by clicking on the Tree button.

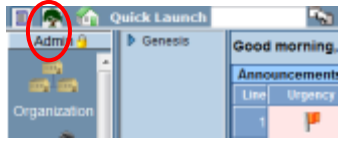

Figure 1.19 – Synergy SIS Navigation Tree

2. Expand the **Synergy SIS** folder by clicking on the blue triangle pointing right, next to the word Synergy SIS. Once clicked, the triangle turns green and points downward.

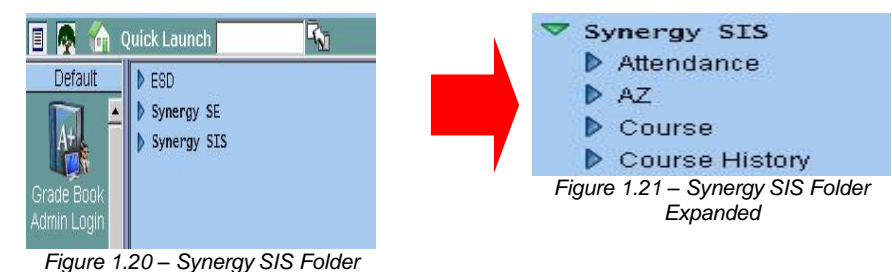

3. Under the Synergy SIS folder, open the **AZ** folder by clicking on the blue triangle pointing right, next to the word AZ. Once clicked, the triangle turns green and points downward.

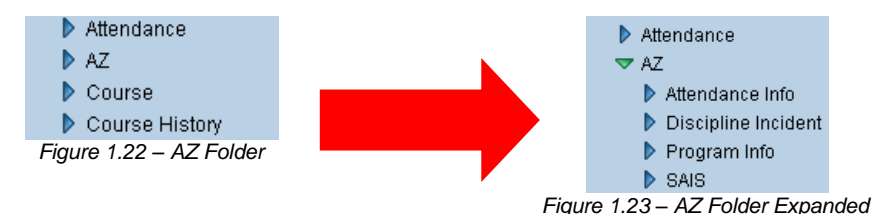

4. Under the AZ folder, open the **SAIS** folder by clicking on the blue triangle pointing right, next to the word SAIS. Once clicked, the triangle turns green and points downward.

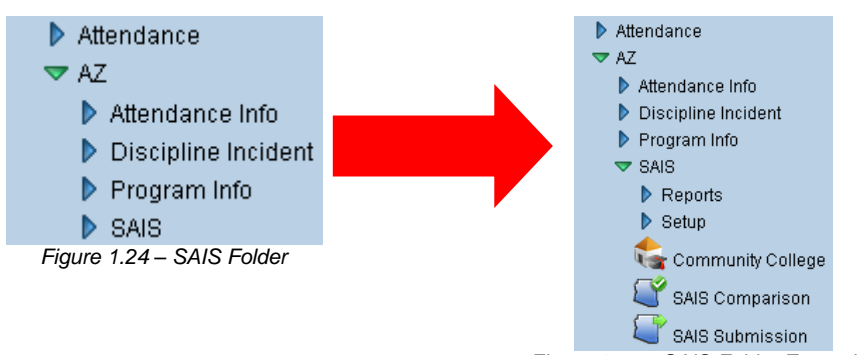

Figure 1.25 – SAIS Folder Expanded

5. Under the SAIS folder, open the **Setup** folder by clicking on the blue triangle pointing right, next to the word Setup. Once clicked, the triangle turns green and points downward.

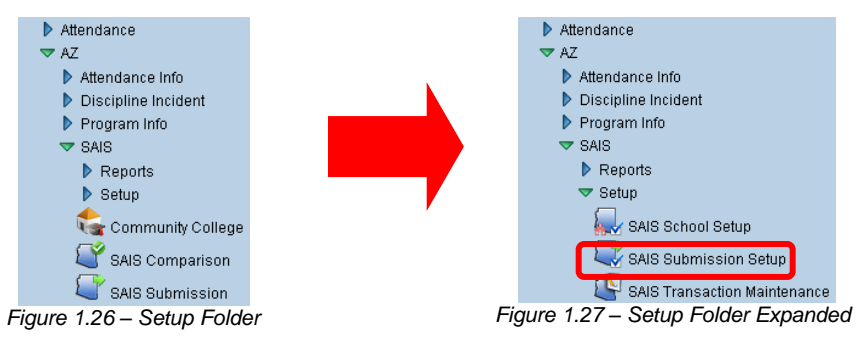

6. Click on the **SAIS Submission Setup** screen, and the screen appears in the content pane on the right-side of the screen.

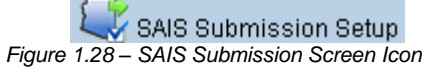

7. Click on the Students tab of the SAIS Submission Setup screen.

| SAIS Submission Setup                                   |                        |                 |  |  |  |  |  |  |
|---------------------------------------------------------|------------------------|-----------------|--|--|--|--|--|--|
| School Year: 2009-2010                                  | School Year: 2009-2010 |                 |  |  |  |  |  |  |
| Schools Students Setup Report Unit Default Value        | es Transaction Filter  |                 |  |  |  |  |  |  |
| Remove All Schools From Grid                            |                        |                 |  |  |  |  |  |  |
| Select Schools Chooser                                  |                        |                 |  |  |  |  |  |  |
| X Line School Name                                      | Sis School Code        | State CTDS Code |  |  |  |  |  |  |
| Adams Elementary         101         123456101          |                        |                 |  |  |  |  |  |  |
| Figure 1.29 – SAIS Submission Setup Screen, Schools Tab |                        |                 |  |  |  |  |  |  |

8. To add students to be included in the submission process, click the **Chooser** button in the **Select Students to Include** section. To add students to be excluded from the submission process, click the **Chooser** button in the **Select Students to Exclude** section.

| VSAIS Submission Setup                            |                    |         | «        |
|---------------------------------------------------|--------------------|---------|----------|
| School Year: 2009-2010                            |                    |         |          |
| Schools Students Setup Report Unit Default Values | Transaction Filter |         |          |
| Remove All Students From Grid                     |                    |         | $\frown$ |
| Select Students to Include                        |                    |         | Chooser  |
| X Line Student Name                               |                    | Perm ID |          |
| Remove All Excluded Students From Grid            |                    |         |          |
| Select Students to Exclude                        |                    |         | Chooser  |
| X Line Student Name                               | Perm ID            | Comment |          |

Figure 1.30 – SAIS Submission Setup Screen, Students Tab

The Chooser screen appears. Click the Find button to list all students, or enter the name of the student in the Find Criteria section before clicking Find to search for a specific student.

| Find Select                |                        |                       |                                                           |                                          |
|----------------------------|------------------------|-----------------------|-----------------------------------------------------------|------------------------------------------|
| Chooser                    |                        |                       |                                                           |                                          |
| Find Criteria              |                        |                       |                                                           |                                          |
| Last Name                  | First Name             | Middle Name Suffi     | K Perm ID                                                 |                                          |
|                            |                        | Add Selected Row(s) > | Add All Row(s) >>                                         |                                          |
| Search Results             |                        |                       |                                                           |                                          |
| Find Result Line Last Name | First Name Middle Name | Suffix Perm ID        | Selected Items           X         Line         Last Name | First Name   Middle Name   Suffix   Perm |

Figure 1.31 – Chooser Screen

10. The list of students appears in the Search Results on the left-hand side. Click on the student to add, and click the Add Selected Row(s)>> button. To add all students listed, click the Add All Row(s)>> button. Multiple students may also be selected by holding down the CTRL key.

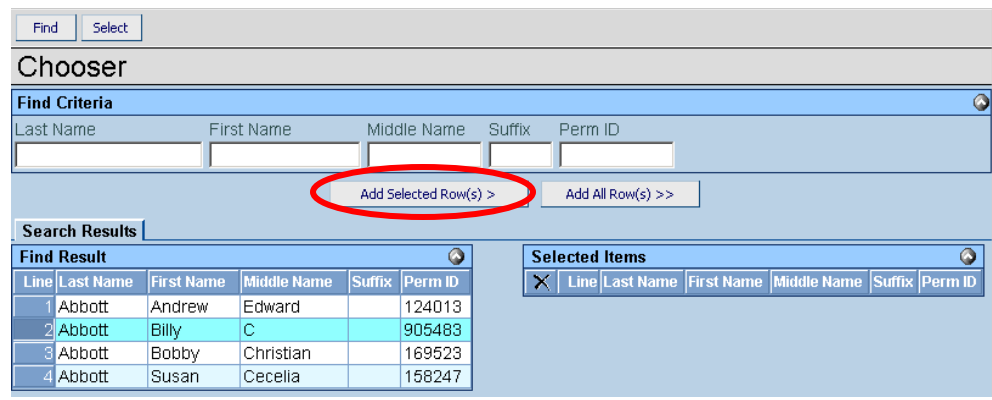

Figure 1.32 – Chooser screen, Search Results

11. Once all the desired students are listed in the Selected Items section on the righthand side, click the **Select** button at the top of the screen to add them to the Students tab of the SAIS Submission Setup screen.

| Find Select    |            |             |        |              |       |     |       |              |            |             |        |         |
|----------------|------------|-------------|--------|--------------|-------|-----|-------|--------------|------------|-------------|--------|---------|
| Chooser        |            |             |        |              |       |     |       |              |            |             |        |         |
| Find Criteria  |            |             |        |              |       |     |       |              |            |             |        | ٥       |
| Last Name      | Firs       | t Name      | Mide   | lle Name     | Suffi | Х   | Perm  | ID           |            |             |        |         |
|                |            |             |        |              |       |     |       |              |            |             |        |         |
|                |            |             | Add Se | elected Row( | s) >  | ] [ | Add A | ll Row(s) >> |            |             |        |         |
| Search Results |            |             |        |              |       |     |       |              |            |             |        |         |
| Find Result    |            |             |        | ۵            |       | Sel | ected | Items        |            |             |        | ۵       |
| Line Last Name | First Name | Middle Name | Suffix | Perm ID      |       | X   | Line  | Last Name    | First Name | Middle Name | Suffix | Perm ID |
| 1 Abbott       | Andrew     | Edward      |        | 124013       |       |     | 1     | Abbott       | Billy      | С           |        | 905483  |
| 2 Abbott       | Bobby      | Christian   |        | 169523       |       |     |       |              |            |             | 1      |         |
| 3 Abbott       | Susan      | Cecelia     |        | 158247       |       |     |       |              |            |             |        |         |

Figure 1.33 – Chooser Screen, Selected Items

12. Click the Save button at the top of the screen to save the changes.

| Menu V 🗐 Save Undo                                    |                  | Form Status: Ready (Update Mode) 🛛 🖓 🏹 |  |  |  |  |  |
|-------------------------------------------------------|------------------|----------------------------------------|--|--|--|--|--|
| SAIS Submission Setup                                 |                  | «                                      |  |  |  |  |  |
| School Year: 2009-2010                                |                  |                                        |  |  |  |  |  |
| Schools Students Setup Report Unit Default Values Tra | insaction Filter |                                        |  |  |  |  |  |
| Remove All Students From Grid                         |                  |                                        |  |  |  |  |  |
| Select Students to Include                            |                  | Chooser 🔇                              |  |  |  |  |  |
| X Line Student Name                                   | Pe               | rm ID                                  |  |  |  |  |  |
| Abbott, Billy C.                                      | 90               | 05483                                  |  |  |  |  |  |
| 2 Sparks, Edith                                       | 99               | <u>97013</u>                           |  |  |  |  |  |
| Remove All Excluded Students From Grid                |                  |                                        |  |  |  |  |  |
| Select Students to Exclude                            |                  | Chooser 🔇                              |  |  |  |  |  |
| X Line Student Name                                   | Perm ID          | Comment                                |  |  |  |  |  |

Figure 1.34 – Students Tab, SAIS Submission Setup, Adding Students

13. To remove a student, check the box in the X column for the student. To remove all the students, click the **Remove All Students from Grid** or **Remove All Excluded Students From Grid** buttons.

| 75                                     | AIS Submission Setup                                |                 |         |         | < |  |  |
|----------------------------------------|-----------------------------------------------------|-----------------|---------|---------|---|--|--|
| Scho                                   | ol Year: 2009-2010                                  |                 |         |         |   |  |  |
| Sch                                    | ools Students Setup Report Unit Default Values Tran | nsaction Filter |         |         |   |  |  |
| <                                      | Remove All Students From Grid                       |                 |         |         |   |  |  |
| Sole                                   | ct Students to Include                              |                 |         | Chooser |   |  |  |
| $\times$                               | Line Student Name                                   | P               | erm iD  |         |   |  |  |
|                                        | 1 Abbott, Billy C.                                  | <u>ç</u>        | 05483   |         |   |  |  |
|                                        | 2 Sparks, Edith                                     | <u>9</u>        | 97013   |         |   |  |  |
| Remove All Excluded Students From Grid |                                                     |                 |         |         |   |  |  |
| Sele                                   | ct Students to Exclude                              |                 |         | Chooser |   |  |  |
| X                                      | Line Student Name                                   | Perm ID         | Comment |         |   |  |  |

Figure 1.35 – Students Tab, SAIS Submission Setup

- 14. Click the **Save** button at the top of the screen to remove the students.
- 15. Next, switch to the SAIS Submission screen underneath the SAIS folder.

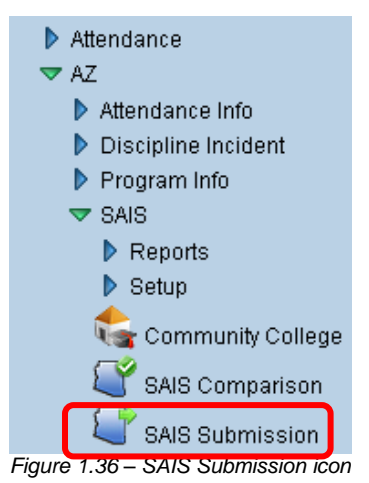

16. Check the box marked **Process Selected Students Only** in Step 1. This allows a group of students to stay selected as outlined above, but to only be processed separately when this checkbox is selected.

| SAIS Submission                                                             |   |
|-----------------------------------------------------------------------------|---|
| School Year: 2009-2010                                                      |   |
| Run History State Student ID                                                |   |
| Status of Submission Process                                                |   |
| Transaction Number <mark>0 Status</mark> Aborted V Job Transaction Creation |   |
| Step 1: Create Transaction Files                                            |   |
| Transaction Number 0 Time of Last Run 03/17/2010 15:05:57                   |   |
| Process Selected Students Only                                              |   |
| Process only students that need a State ID                                  |   |
| Exclude Non-Enrollment Transactions                                         |   |
| Create New Validation Only                                                  |   |
| Details                                                                     | ٢ |

Figure 1.37 – SAIS Submission Screen, Process Selected Students Only

17. Click the **Save** button at the top of the screen to save the changes. The process is ready to run for just the selected students.

# How TO RUN THE SUBMISSION PROCESS

After all of the selections have been made in the pre-submission setup process, the submission is ready to go. To run the submission process:

1. Open the Synergy SIS Navigation Tree by clicking on the Tree button.

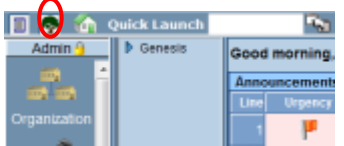

Figure 1.38 – Synergy SIS Navigation Tree

2. Expand the **Synergy SIS** folder by clicking on the blue triangle pointing right, next to the word Synergy SIS. Once clicked, the triangle turns green and points downward.

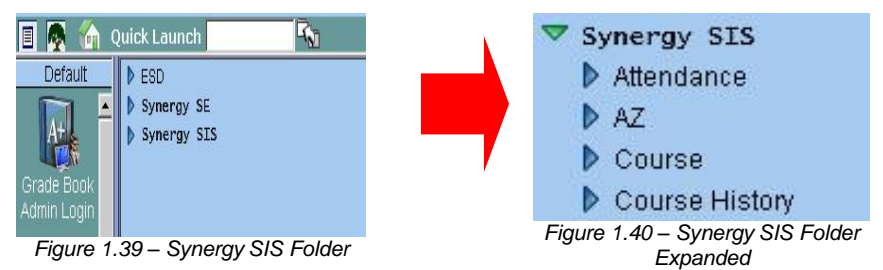

3. Under the Synergy SIS folder, open the **AZ** folder by clicking on the blue triangle pointing right, next to the word AZ. Once clicked, the triangle turns green and points downward.

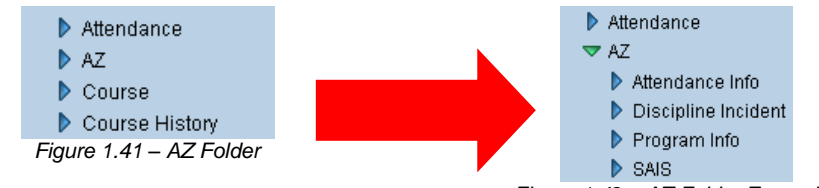

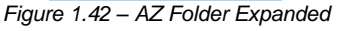

4. Under the AZ folder, open the **SAIS** folder by clicking on the blue triangle pointing right, next to the word SAIS. Once clicked, the triangle turns green and points downward.

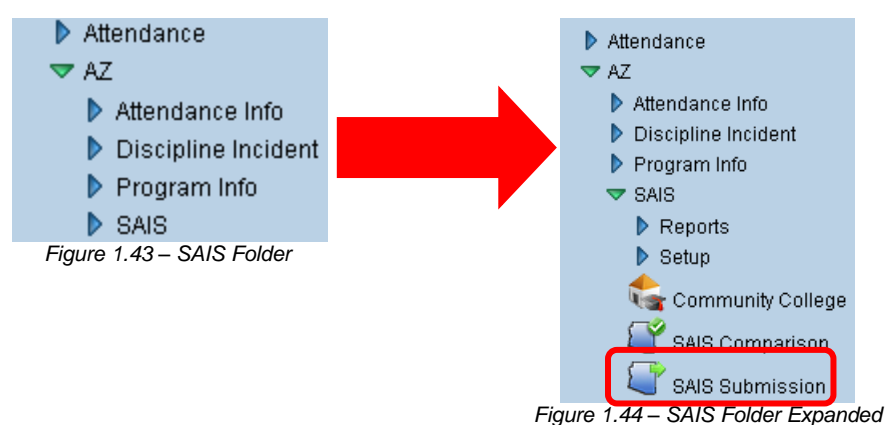

- 5. Click on the **SAIS Submission** screen, and the screen appears in the content pane on the right-side of the screen.
- 6. At the very top of the Run tab of the SAIS Submission screen, the **status** of the last submission is shown. It shows the state transaction number, the status of the run (the last step completed), and the overall status of the job.

| VSAIS Subm             | ission           |                                         |                 |       |
|------------------------|------------------|-----------------------------------------|-----------------|-------|
| School Year: 2008-2009 | 9                |                                         |                 |       |
| Run History State S    | Student ID       |                                         |                 |       |
| Status of Submission P | rocess           |                                         |                 |       |
| Transaction Number 1   | Status 4         | <ul> <li>Job Status Download</li> </ul> | ~               |       |
|                        | Figure 1.45 – SA | IS Submission, Status o                 | f Submission Pr | OCESS |

7. The first step in the submission process creates the transaction file to be uploaded to the state. In the first part of step 1, select any options needed by clicking in the checkboxes in the Step 1 box. These options are:

| VSAIS Submissi                    | on                 |                          |     |   |
|-----------------------------------|--------------------|--------------------------|-----|---|
| School Year: 2009-2010            |                    |                          |     |   |
| Run History State Studer          | nt ID              |                          |     |   |
| Status of Submission Proces       | s                  |                          |     |   |
| Transaction Number <mark>0</mark> | Status Aborted     | Job Transaction Creation | n 💌 |   |
| Step 1: Create Transaction F      | iles               |                          |     | ٥ |
| Transaction Number <mark>0</mark> | Time of Last Run   | 03/17/2010 15:05:57      |     |   |
| Process Selected Student          | ts Only            |                          |     |   |
| Process only students that        | at need a State ID |                          |     |   |
| Exclude Non-Enrollment T          | ransactions        |                          |     |   |
| Create New Validation Only        | 4                  |                          |     |   |
| Details                           |                    |                          |     | 0 |

Figure 1.46 – SAIS Submission Screen, Step One

- **Process Selected Students Only** if checked, only the students selected on the Students tab of the SAIS Submission Setup screen are used to generate transactions. For more information, see the section in this chapter titled Pre-Submission Setup.
- Process only students that need a State ID if checked, only the transactions to request a state student ID for students without a state student ID are uploaded. For more information, see the section in this chapter on Downloading State Student IDs
- Exclude Non-Enrollment Transactions if checked, only enrollment-related transactions including attendance and absence records are uploaded. Transaction records for special programs such as special education will not be uploaded. This is helpful at the beginning of the year when they state may not be ready to accept transaction records for special programs.
- 8. Click the **Save** button at the top of the screen to save the options.
- 9. Once the needed options have been checked, either a new file can be created to be uploaded or only the validation process can be run to check for errors. Running the validation process can be helpful to identify errors quickly and fix them before actually uploading data. Since the validation only process does not move on to step 2, there is no need to wait for the state to complete its processing before creating another transaction file. To create a file to be uploaded, click the **Create New** button. To only run the validation process, click the **Validation Only** button.

**Note:** The **Create New** and **Validation Only** buttons run the exact same process. The only difference is that the Validation Only button does not create a file to be uploaded. Both buttons check all of the data in Synergy SIS to be sent to the state for errors, and compile a report of those errors. However, even if the Create New button has been used, the process may always be cancelled before the file is uploaded by clicking the Cancel Submission button in Step 2.

At the beginning of each school year, the Validation Only and Process State ID options are the only processes available until the annual Synergy SIS software upgrade is released with the new changes required by the state. This is to ensure that the data submitted is compliant with any new state requirements for the new school year.

This is also explained on the screen in the **Details** box. When expanded, the Details box in each section outlines what happens and the options available for each step in the process.

| Step 1: Create Trans                                                                                                    | action Files - Notes                                                                                                    |
|----------------------------------------------------------------------------------------------------|----------------------------------------------------------------------------------------------------|
| Create New Butt<br>created for all st<br>Validation repor<br>issues found are<br>Validation Only<br>during this proce<br>Note: Prior to th<br>with Process only | on - Transaction creation and Validation report creation. By clicking this button at transaction will be<br>udents that have been included by the setup filters (SAIS Submission Setup view). In addition, the<br>will be created to show any students that will have errors and be filtered from the transaction file if the<br>errors.<br>Button - By clicking this button only the Validation report will be created. No transaction will be created<br>is initial SAIS patch from Edupoint, users can only run the Validation report and generate a transactio<br>y students that need a State ID selected. |
|                                                                                                    | Figure 1.47 – Step 1 Details                                                                                                    |

- 10. Regardless of whether or not a new submission is created or a validation is selected, when step 1 is complete a report will pop-up on the screen in PDF format. This report, the SAIS-01 report, lists any errors or warnings encountered as part of the Synergy SIS validation process. This is different than the SAIS-02 report from step 3, which shows the errors from the state of Arizona's validation process.
- 11. Throughout the process, when a step is completed the options and buttons for that step are locked down and only the options on the next step are available. However, the screen does not automatically display this changed. Click the **Refresh** button at the top of the screen to display the step changes.

|                                                   | $\sim$                                  |
|---------------------------------------------------|-----------------------------------------|
| Menu V Save Undo                                  | Form Status: Ready (Update Mode 🛛 🔊 🖓 🌡 |
| SAIS Submission                                   | •                                       |
| School Year: 2009-2010                            |                                         |
| Run History State Student ID                      |                                         |
| Status of Submission Process                      |                                         |
| Transaction Number OStatus Aborted 🛛 👻 Job Transa | ction Creation                          |
| Step 1: Create Transaction Files                  | Q                                       |
| Transaction Number                                | 57                                      |
| Process Selected Students Only                    |                                         |
| Process only students that need a State ID        |                                         |
| Exclude Non-Enrollment Transactions               |                                         |
| Create New Validation Only                        |                                         |
| Details                                           |                                         |

#### Figure 1.48 – SAIS Submission Screen, Refresh Button

12. **Step 2** of the submission process uploads transaction files to the state. In the Step 2 section, it shows the total number of files created in step 1, number of files waiting to be uploaded, the number of file upload errors (if any errors occurred during the upload process), validation errors (the number of errors found during the Synergy SIS validation process), and validation warnings (the number of warning found during the Synergy SIS validation process). Transactions with errors are not uploaded, but transactions with warnings display potential problems but still upload.

| Step 2: Upload Transaction Files                                               | <b>(</b> |
|--------------------------------------------------------------------------------|----------|
| Total Files 1 Total Files to Upload 1                                          |          |
| File Upload Errors 0 Validation Errors 1 Validation Warnings 1                 |          |
| View Report Upload Cancel Submission View Transaction Replace Transaction File |          |
| Details                                                                        | ٢        |

Figure 1.49 – SAIS Submission Screen, Step 2

- 13. If the SAIS-01 report that popped-up after Step 1 has been closed, it can be seen again by clicking the **Screen Report** button in Step 2. To see the actual file that will be uploaded to the state, click the **Screen Transaction** button. If the transaction file is larger than 10M, only the first transaction file is displayed. The additional transaction files can be seen from the History tab.
- 14. The **Replace Transaction File** button substitutes another file for the file ready for upload. This should only be used when directed by the Edupoint support staff.
- 15. To send the file to the state, click the **Upload** button. To cancel the process and start over, click the **Cancel Submission** button.
- 16. Once the file is uploaded, the state of Arizona must finish processing the uploaded file before moving on to Step 3. Be sure to check the schedule for the SAIS system to see when the SAIS system will be offline. When SAIS is offline, files cannot be uploaded or downloaded.
- 17. Don't forget to click the **Refresh** button between steps!

 Step 3 downloads the results of the state validation process for the file uploaded in Step 2. Click the Download button to get the file from the SAIS system. If the file is not ready yet, the process will stay in step 3.

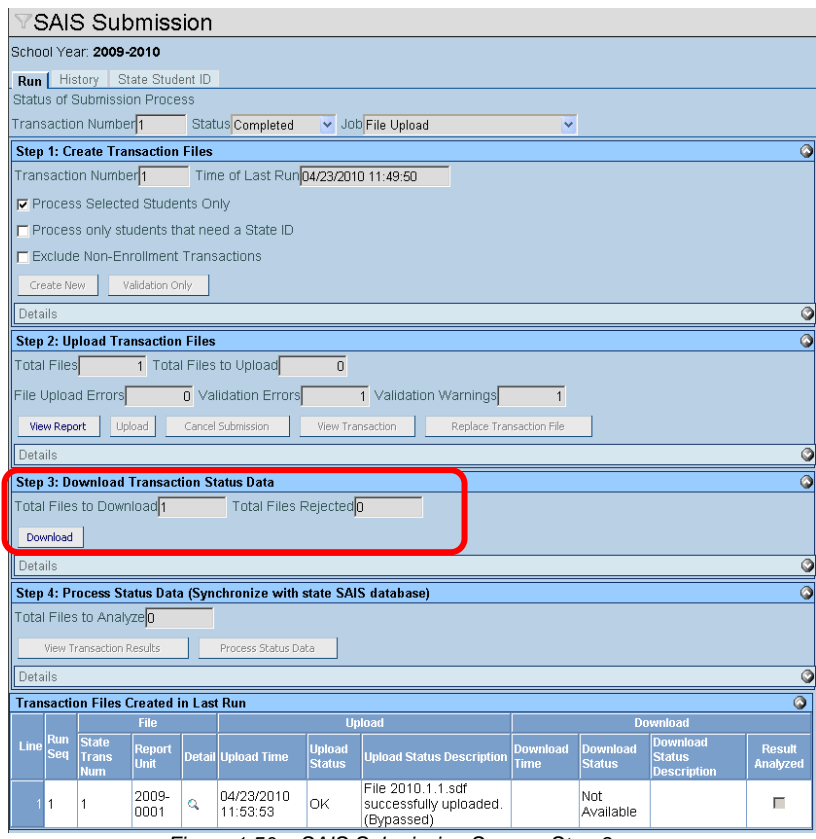

Figure 1.50 – SAIS Submission Screen, Step 3

- 19. Once the file is downloaded, step 3 will show the total number of files downloaded, and the number of files rejected at the state.
- 20. When the file is downloaded, a report will pop-up on the screen in PDF format. This report, the **SAIS-02 report**, lists any errors or warnings encountered as part of the state of Arizona's validation process. This is different than the SAIS-01 report from step 1, which shows the errors from the Synergy SIS validation process.
- 21. To move on to step 4 immediately, click the **Refresh** button at the top of the screen.

| Menu V Save Undo                                        | Form Status: Ready (Update Mode 🛛 殿 🕽 |
|---------------------------------------------------------|---------------------------------------|
| VSAIS Submission                                        | $\overline{}$                         |
| School Year: 2009-2010                                  |                                       |
| Run History State Student ID                            |                                       |
| Status of Submission Process                            |                                       |
| Transaction Number 1 Status Completed 💌 Job File Upload | ×                                     |
| Step 1: Create Transaction Files                        | ۵<br>۵                                |
| Transaction Number Time of Last Run 04/23/2010 11:49:50 |                                       |
| Process Selected Students Only                          |                                       |
| Process only students that need a State ID              |                                       |
| Exclude Non-Enrollment Transactions                     |                                       |
| Create New Validation Only                              |                                       |
| Details                                                 | 0                                     |

Figure 1.51 – SAIS Submission Screen, Refresh Button

22. Step 4 will process the data downloaded from the SAIS system. This step is critical as it synchronizes the data between the SAIS database and Synergy SIS. The total number of files that need to be processed is displayed in step 4. To run the analysis, click the **Process Status Data** button

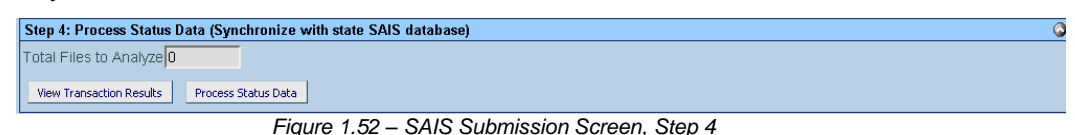

- 23. If the SAIS-02 report that popped-up at the end of Step 3 has been closed, it can be seen again by clicking the **Screen Transaction Results** button.
- 24. At the very bottom of the SAIS Submission screen, the overall status of the submission process is displayed as the steps are completed. The first section of the status line displays the Run Sequence number that tracks the submission in Synergy SIS.

| File                            |        |                        |                  | Transaction Files Created in Last Run 📀        |                        |                    |                                |                    |  |  |  |  |
|---------------------------------|--------|------------------------|------------------|------------------------------------------------|------------------------|--------------------|--------------------------------|--------------------|--|--|--|--|
|                                 |        | Upload                 |                  |                                                | Download               |                    |                                |                    |  |  |  |  |
| Lin Run State<br>Seq Trans Unit | Detail | Upload Time            | Upload<br>Status | Upload Status<br>Description                   | Download Time          | Download<br>Status | Download Status<br>Description | Result<br>Analyzed |  |  |  |  |
| 1 1 2009-<br>0001               | Q      | 05/29/2009<br>10:44:00 | ок               | File 2009.1.1.sdf<br>successfully<br>uploaded. | 05/29/2009<br>10:45:11 | Not<br>Available   |                                | Π                  |  |  |  |  |

Figure 1.53 – SAIS Submission Screen, Transaction Status

25. The **File section** (the status of Step 1) displays the State Transaction Number, and the report unit used in the file. To see the actual file uploaded to the state, click the magnifying glass in the Detail column.

| Tran | Transaction Files Created in Last Run 📀 |                       |                |       |                        |                  |                                                |                        |                    |                                |                    |  |
|------|-----------------------------------------|-----------------------|----------------|-------|------------------------|------------------|------------------------------------------------|------------------------|--------------------|--------------------------------|--------------------|--|
|      |                                         | File                  |                |       |                        | Upload           |                                                |                        | Download           |                                |                    |  |
| Line | Run<br>Seq                              | State<br>Trans<br>Num | Report<br>Unit | Detai | Upload Time            | Upload<br>Status | Upload Status<br>Description                   | Download Time          | Download<br>Status | Download Status<br>Description | Result<br>Analyzed |  |
| 1    | 1                                       | 1                     | 2009-<br>0001  | ٩     | 05/29/2009<br>10:44:00 | ок               | File 2009.1.1.sdf<br>successfully<br>uploaded. | 05/29/2009<br>10:45:11 | Not<br>Available   |                                |                    |  |

Figure 1.54 – SAIS Submission Screen, Transaction Status

26. The **Upload** section (the status of Step 2) shows the time and date the file was uploaded, the name of the file, and whether or not the file uploaded successfully.

| Т | Transaction Files Created in Last Run |            |                       |                |       |                        |                  |                                                |                        |                    | 0                              |                    |
|---|---------------------------------------|------------|-----------------------|----------------|-------|------------------------|------------------|------------------------------------------------|------------------------|--------------------|--------------------------------|--------------------|
|   |                                       |            | File                  |                |       | Upload                 |                  |                                                | Download               |                    |                                |                    |
| ľ |                                       | Run<br>Seq | State<br>Trans<br>Num | Report<br>Unit | Detai | Upload Time            | Upload<br>Status | Upload Status<br>Description                   | Download Time          | Download<br>Status | Download Status<br>Description | Result<br>Analyzed |
|   |                                       | 1          | 1                     | 2009-<br>0001  | ٩     | 05/29/2009<br>10:44:00 | ок               | File 2009.1.1.sdf<br>successfully<br>uploaded. | 05/29/2009<br>10:45:11 | Not<br>Available   |                                | Π                  |

Figure 1.55 – SAIS Submission Screen, Transaction Status

27. The **Download** (the status of Step 3) section shows the last date and time the download process was run and the status of the download. When step 4 is completed, the Result Analyzed box is checked.

| Tran | Transaction Files Created in Last Run |                       |                |        |                        |                  |                                                |                        |                    |                                |                    |
|------|---------------------------------------|-----------------------|----------------|--------|------------------------|------------------|------------------------------------------------|------------------------|--------------------|--------------------------------|--------------------|
|      |                                       | File                  |                |        | Upload                 |                  |                                                | Download               |                    |                                |                    |
| Line | Run<br>Seq                            | State<br>Trans<br>Num | Report<br>Unit | Detail | Upload Time            | Upload<br>Status | Upload Status<br>Description                   | Download Time          | Download<br>Status | Download Status<br>Description | Result<br>Analyzed |
| 1    | 1                                     | 1                     | 2009-<br>0001  | Q      | 05/29/2009<br>10:44:00 | ок               | File 2009.1.1.sdf<br>successfully<br>uploaded. | 05/29/2009<br>10:45:11 | Not<br>Available   |                                |                    |

Figure 1.56 – SAIS Submission Screen, Transaction Status

# **POST-SUBMISSION ERROR CORRECTION**

After each submission, be sure to rescreen the SAIS01 and SAIS02 reports for errors, and try to correct the errors prior to the next submission. The **SAIS-01** report normally appears after step one of the SAIS submission process. This report lists any errors or warnings found in the data in Synergy SIS during the **Synergy SIS validation process**. The first page of the report displays a summary of the number of errors and warnings found at each school, and the number of students that were not include in the submission because of the errors. Subsequent pages show each error and warning in detail so they can be corrected. This report can also be run separately from the submission process by following the instructions in Chapter 11.

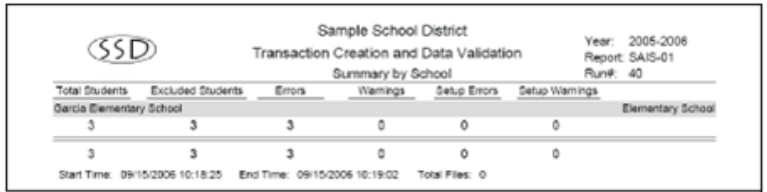

Figure 1.57 – SAIS-01 Report, Summary Page

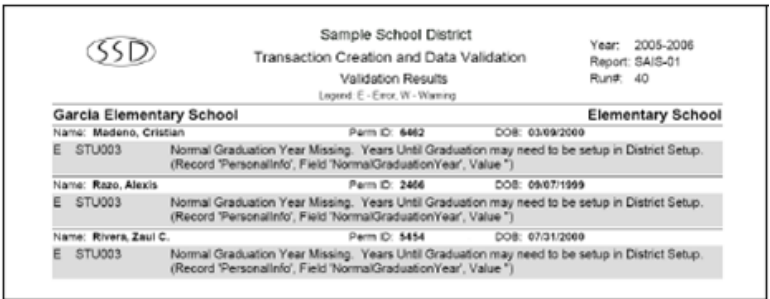

Figure 1.58 – SAIS-01 Report, Error Page

The most common errors that occur during the Synergy SIS validation process are due to missing information such as date of birth, state, graduation year. Most of these errors can be fixed on the Student screen by entering the missing data.

The **SAIS-02** report normally appears after step three of the SAIS submission process. This report lists any errors or warning found in the data in Synergy SIS during the **state of Arizona validation process**. The first page of the report displays a summary of the number of errors and warnings found at each school, and the number of students that were not include in the submission because of the errors. Subsequent pages show each error and warning in detail so they can be corrected.

The difference between this report and the SAIS-01 report is that the 01 report shows errors after the Synergy SIS validation process where the 02 reports shows the errors after the state of Arizona validation process. Synergy SIS can only validate the data itself, where the state of Arizona's process compares the data against other schools' information and the data already uploaded to the SAIS system. Both sets of errors need to be corrected.

| (SSD)                         | Sample School District<br>Transaction Status<br>SAIS System Messages |                  |                     | Year: 2005-2006<br>Report: SAIS-02<br>Run#: 35 |          |                          |  |
|-------------------------------|----------------------------------------------------------------------|------------------|---------------------|------------------------------------------------|----------|--------------------------|--|
| 5                             | ummary by School                                                     | Total<br>Records | Rejected<br>Records | Errors                                         | Warnings | SAIS<br>System<br>Errors |  |
| Garcia Elementary School      |                                                                      | 2                | 1                   | 1                                              | 0        | 0                        |  |
| Hamilton Elementary School    |                                                                      | 0                | 0                   | 0                                              | 0        | 0                        |  |
| William Elementary School     |                                                                      | 0                | 0                   | 0                                              | 0        | 0                        |  |
| Sullivan Elementary School    |                                                                      | 0                | 0                   | 0                                              | 0        | 0                        |  |
|                               |                                                                      | 2                | 1                   | 1                                              | 0        | 0                        |  |
| Townships Counting David Time | 0000004 (7.16.0)                                                     | 2                | 1                   | 1                                              | 0        |                          |  |

Figure 1.59 - SAIS-02 Report, Summary Page

| (SSD) |               |                 | Sample School Di | Sample School District.<br>Transaction Status |                  |  |
|-------|---------------|-----------------|------------------|-----------------------------------------------|------------------|--|
|       |               | $(\mathcal{O})$ | Transaction Sta  |                                               |                  |  |
| -     | ~             |                 | SAIS System Mess | ages                                          | Run#: 22         |  |
| # R   | ecord<br>Type | Error<br>Code   | Warnings         |                                               | Severit          |  |
| Garci | ia Ele        | mentary         | School           | 070421070                                     | Elementary Schoo |  |
| Name: | Doe J         |                 | Perm ID: 4477    |                                               |                  |  |

Figure 1.60 - SAIS-02 Report, Error Page

Common errors that occur during the state of Arizona's validation process:

- **Mismatched calendar dates** if the calendar entered into SAIS does not match the calendar in Synergy SIS, errors will be generated. Make sure these calendars match.
- **Incorrect date of birth or gender** if another school uploaded the student previously with incorrect information, the state will reject the upload of the student's membership information. To correct this:
  - 1. Change the student data to match the incorrect data at the state.
  - 2. Upload the incorrect data to the state.
  - 3. Once the student has been successfully uploaded, change the data back to the correct information.
  - 4. Upload the corrected information.
- Incorrect SAIS ID if an incorrect SAIS ID was downloaded and assigned to a student through the SAIS Submission process, the student's SAIS data can be reset and uploaded again with the correct number by:
  - 1. Go to the SAIS Online website, and delete the student's enrollment record.
  - 2. In Synergy SIS, go to the **Student screen** and set the SAIS ID to the correct ID.
  - 3. In Synergy SIS, go to the **SAIS Transaction Maintenance screen**, found under Synergy SIS > AZ > Setup.
  - 4. Enter either the student's **SIS Number or SAIS Number**, and click the **Load Student** button.
  - 5. Click on the **Show Detail** button once the record is loaded.
  - 6. Delete all information from the **Snapshot** box.
  - 7. Uncheck the **Submitted State ID** checkbox.
  - 8. Click the **Save** button.

Be sure to correct all of the errors listed in both reports before creating another submission, or the same errors will be repeated in the reports.

Occasionally, the information in Synergy SIS will get "out of sync" with the information uploaded to the state. Synergy SIS maintains a file known as a snapshot that shows what Synergy SIS records as having been uploaded to the state. Since the data in Synergy SIS is constantly changing as new students are added or student data is changed, this snapshot records all of the data that was present on the date and time of the last upload to the state.

During the transaction creation process, Synergy SIS uses these snapshots to determine what data changes have occurred since the last upload by comparing the data in the snapshot against what is currently in Synergy SIS, and then creates transactions to change the data at the state to match what is now in Synergy SIS.

If something catastrophic occurs, such as the accidental deletion of a snapshot or an unusual change in the critical student identifiers used by the state or a manual change to the data at the state was made through the SAIS Online system, the snapshot may not match what is actually recorded at the state. To correct this problem and get Synergy SIS back "in sync" with the data at the state, it may be necessary to manually adjust the snapshot.

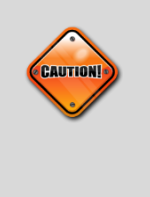

**Caution:** These procedures outlined below can cause major problems with the data upload to the state if done incorrectly. Only expert users should have access to the SAIS Transaction Maintenance screen, and all changes should be worked out with the Edupoint support team in advance.

To manually adjust the Synergy SIS snapshot:

1. Go to the **SAIS Transaction Maintenance** screen, found under Synergy SIS > SAIS > Setup.

| VSAIS Transaction Maintenance                                                                 |  |  |  |  |  |  |  |  |  |
|-----------------------------------------------------------------------------------------------|--|--|--|--|--|--|--|--|--|
| School Year: 2008-2009                                                                        |  |  |  |  |  |  |  |  |  |
| SAIS Student Maintenance Student Merge                                                        |  |  |  |  |  |  |  |  |  |
| is Number SAIS Number Load Student                                                            |  |  |  |  |  |  |  |  |  |
| SAIS Maintenance Add Show Detail 🔇                                                            |  |  |  |  |  |  |  |  |  |
| X Line Organization Name Student Name SIS Number AZ SIS Number SAIS Number Submitted State ID |  |  |  |  |  |  |  |  |  |

Figure 1.61 – SAIS Transaction Maintenance Screen

- To lookup an individual student's records, enter either the student's Perm ID (from the Student screen) in the SIS Number box or enter the student's SAIS ID (from the Student screen) in the SAIS Number box.
- 3. Click the **Load Student** button, and the student's records appear in the grid below.

| VSAIS Transaction Main                 | tenance           |            |               |              |                    |  |  |  |
|----------------------------------------|-------------------|------------|---------------|--------------|--------------------|--|--|--|
| School Year: 2009-2010                 |                   |            |               |              |                    |  |  |  |
| SAIS Student Maintenance Student Merge |                   |            |               |              |                    |  |  |  |
| Sis Number SAIS Number Load Student    |                   |            |               |              |                    |  |  |  |
| SAIS Maintenance                       |                   |            |               | Ad           | d 🛛 Show Detail 📀  |  |  |  |
| X Line Organization Name               | Student Name      | SIS Number | AZ SIS Number | SAIS Number  | Submitted State ID |  |  |  |
| Adams Elementary-2009                  | Luster, Johnny P. | 964883     | 964883        | 0000736961   | Γ                  |  |  |  |
| Figure 1.62 – SAIS                     | Transaction Ma    | aintenance | e Screen, Stu | dent Data Lo | baded              |  |  |  |

- 4. For each student, the following information is listed:
- **Organization Name** the name of the student's school followed by the school year. A separate record is listed for each school and year.
- **Student Name** the student's name. When the student's name is clicked, the Student screen pops-up in a separate window to show the student's information.
- **SIS Number** the student's Perm ID as listed in the Perm ID field on the student screen.
- AZ SIS Number the student's Perm ID as submitted to the state by Synergy SIS. If the student's Perm ID has been changed since the data was last uploaded to the state, this number may be different than the one in the SIS Number field.
- SAIS Number the student's SAIS ID as listed in the SAIS ID field on the student screen
- Submitted State ID if the student does not have a SAIS ID and a request has been submitted to the state to have a SAIS ID generated for the student, this box is checked. If the request has been "lost" by the state, a new request can be generated by un-checking this box. The new request then submitted to the state through the next upload.
- 5. To screen all of the information for the student contained in the snapshot, click the **Show Detail** button.

| VSAIS Transaction Maintenan            | ce                                                                                                    |                 |               |             |                      |     |             |  |
|----------------------------------------|----------------------------------------------------------------------------------------------------|-----------------|---------------|-------------|----------------------|-----|-------------|--|
| School Year: 2009-2010                 |                                                                                                    |                 |               |             |                      |     |             |  |
| SAIS Student Maintenance Student Merge |                                                                                                    |                 |               |             |                      |     |             |  |
| SAIS Maintenance                       |                                                                                                    |                 |               |             |                      | Add | Hide Detail |  |
| Line Organization Name                 |                                                                                                    |                 |               |             |                      |     |             |  |
| Adams Elementary-2009                  | Maintenance                                                                                                    |                 |               |             |                      |     |             |  |
|                                        | Student Name                                                                                                    | SAIS Number     | Sis Number    | AZ          | Sis Number           |     |             |  |
|                                        | Luster, Johnny P.                                                                                                    | 0000736961      | 964883        | 96          | 4883                 |     |             |  |
|                                        | Organization Name                                                                                                    |                 |               | School Yes  | ar Submitted State I | D   |             |  |
|                                        | Adams Elementary                                                                                                    |                 |               | 2009        |                      |     |             |  |
|                                        | Snapshot 🕎 🥥                                                                                                    |                 |               |             |                      |     |             |  |
|                                        | <stu <="" fn="Johnny&lt;/th&gt;&lt;th&gt;" mn="P" saisdel="N&lt;/th&gt;&lt;th&gt;I" saisid="738&lt;/th&gt;&lt;th&gt;6961" sisnum="964883" th=""><th><u>^</u></th><th></th><th></th><th></th></stu> | <u>^</u>        |               |             |                      |     |             |  |
|                                        | LN="Luster" LNBth="Luster" Gen="N                                                                                                    | /" Ethn="W" DOI | B="1999-12-21 | " BCtry="US |                      |     |             |  |
|                                        | <pre><tstlbl grpname="0547"></tstlbl></pre>                                                                                                    | пуша крси– со   | ister >       |             |                      |     |             |  |
|                                        |                                                                                                    |                 |               |             |                      |     |             |  |
|                                        | <enr act:<="" d1="2009-08-17" th="" trk="1"><th>="E1" MType="N</th><th>"&gt;</th><th></th><th></th><th></th><th></th><th></th></enr>                                                               | ="E1" MType="N  | ">            |             |                      |     |             |  |
|                                        |                                                                                                    | 3456999 >       |               |             |                      |     |             |  |
|                                        | <pay ;<="" code="1" d1="2009-08-17" th=""><th>&gt;</th><th></th><th></th><th></th><th></th><th></th><th></th></pay>                                                                                | >               |               |             |                      |     |             |  |
|                                        |                                                                                                    |                 |               |             | *                    |     |             |  |

Figure 1.63 – SAIS Transaction Maintenance Screen, Detailed Screen

- 6. The snapshot is displayed in XML format in the Snapshot box. This data should only be edited in consultation with the Edupoint support team. The XML shows a data field name followed by the current value of the data in quotation marks. Some of the XML data fields commonly contained in the snapshot are:
- Stu SISNum the Perm ID
- SaisID the SAIS ID

- SaisDel a flag indicating Y/N if the record should be deleted
- **FN** the student's first name
- MN the student's middle initial
- LN the student's last name
- LNBth the last name the student was born with
- Gen the state code for the student's gender
- Ethn the state code for the student's ethnicity
- DOB the student's date of birth
- **BCtry** the student's birth country
- **BState** the student's birth state
- **HMLang** the student's home language
- **RpFN** the first name of the "responsible party", or the first name of the student's parent or guardian selected for upload
- **RpLN** the last name of the "responsible party", or the first name of the student's parent or guardian selected for upload
- TstLbl GrpName the section ID of the section selected for test label generation
- Enr D1 the enter date of the student's first enrollment for the school year
- Trk the track number
- Act the enter code of the student's enrollment
- **MType** the state code for the student's membership type
- DOR D1 & DOR the enter date and CTD number
- Pay D1 & Code the enter date and Tuition Payer Code
- Grd D1 the enter date for the grade
- **Grd** the student's grade level
- RegID the register ID number
- FTE D1 & FTE the enter date and FTE value
- 7. If the student has duplicate records in Synergy SIS, the duplicate record must be corrected at the state as well as in Synergy SIS. To merge the snapshots of two student records, click on the **Student Merge** tab of the SAIS Transaction Maintenance screen.

| VSAIS Transaction Mainte               | enance                |                       |                          |
|----------------------------------------|-----------------------|-----------------------|--------------------------|
| School Year: 2008-2009                 |                       |                       |                          |
| SAIS Student Maintenance Student Merge | <u> </u>              |                       |                          |
| Primary Snapshot                       |                       |                       | 0                        |
| Primary SIS Number Primary SAIS Number | Find Primary Snapshot | Save Primary Snapshot | Clear Primary Properties |
| Primary Snapshot 🕎 📀                   |                       |                       |                          |
|                                        |                       |                       | X                        |

Figure 1.64 – Student Merge Tab, SAIS Transaction Maintenance Screen

8. The Student Merge tab is divided into three sections. The top section is the **Primary Snapshot**, which displays the snapshot of the student that will be kept in Synergy SIS. To load the student snapshot, enter either the student's Perm ID (from the Student screen) in the **Primary SIS Number** box or enter the student's SAIS ID (from the Student screen) in the **Primary SAIS Number** box, and then click the **Find Primary Snapshot** button.

| SAIS Transaction Maintenance                                                                                                    |                                                            |                          |  |  |
|----------------------------------------------------------------------------------------------------|------------------------------------------------------------|--------------------------|--|--|
| School Year: 2008-2009                                                                                                    |                                                            |                          |  |  |
| SAIS Student Maintenance Student Merge                                                                                                    |                                                            |                          |  |  |
| Primary Snapshot                                                                                                    |                                                            | <b>(</b> )               |  |  |
| Primary SIS Number Primary SAIS Number Find Primary Snapshot 964883                                                                                                    | Save Primary Snapshot                                      | Clear Primary Properties |  |  |
| Primary Snapshot 🕎 📀                                                                                                    |                                                            |                          |  |  |
| <pre><stu fn="Johnny" mn="&lt;br" saisdel="N" saisid="736961" sisnum="964883">Ethn="V" DOB="1999-12-21" BCtry="US" BStat="CA" HMLang="00" RpF<br/><tstlbl forpname="0547"><br/></tstlbl><br/><enr act="E1" d1="2009-08-17" mtype="M" trk="1"><br/><dor act="E1" d1="2009-08-17" mtype="M" trk="1"><br/><dor act="E1" d1="2009-08-17" mtype="M" trk="1"><br/></dor><br/><br/><br/><grd code="1" d1="2009-08-17"></grd></dor></enr></stu></pre> | "P" LN="Luster" LNBth="Luste<br>N="Phyllis" RpLN="Luster"> | r" Gen="M" ►             |  |  |

Figure 1.65 – Student Merge Tab, SAIS Transaction Maintenance Screen

- 9. The snapshot is displayed in XML format in the Snapshot box. This data should only be edited in consultation with the Edupoint support team. To save the changes to the XML, click the **Save Primary Snapshot** button. To remove the primary snapshot data from the screen (but not from the snapshot itself), click the **Clear Primary Properties** button.
- 10. The middle section is the Additional Snapshot, which shows the data for the student record that will be removed. To load the student snapshot, enter either the student's Perm ID (from the Student screen) in the Primary SIS Number box or enter the student's SAIS ID (from the Student screen) in the Primary SAIS Number box, and then click the Find Additional Snapshot button.

| Additional Snapshot                                                                                                    |                                                                                           |                                                                  | <b>(</b> |
|----------------------------------------------------------------------------------------------------|-------------------------------------------------------------------------------------------|------------------------------------------------------------------|----------|
| SIS Number SAIS Number                                                                                                    | Find Additional Snapshot                                                                  | Save Additional Snapshot                                         |          |
| 964883                                                                                                    |                                                                                           |                                                                  |          |
|                                                                                                    | Clear Additional Properties                                                               |                                                                  |          |
| Snapshot 🕎 📀                                                                                                    |                                                                                           |                                                                  |          |
| <pre><stu <tstlbl="" bctry="US" dob="1999-12-21" ethn="VW" grpname="0547" i="" s="" saisid="736961" sisnum="964883"> <tstlbl grpname="0547"> <tstlbl grpname="0547"> <tstlbl <="" grpname="0547" grpname"<="" grpname"<<="" tdtlb="" tdtlbd="" th="" tstlb="" tstlbl=""><th>SaisDel="N" FN="Johnny" MN="F<br/>BStat="CA" HMLang="00" RpFN<br/>MType="M"&gt;<br/>99"&gt;<br/>1"&gt;</th><th>" LN="Luster" LNBth="Luster" Gen="N<br/>="Phyllis" RpLN="Luster"&gt;</th><td>f" 💌</td></tstlbl></tstlbl></stu></pre> | SaisDel="N" FN="Johnny" MN="F<br>BStat="CA" HMLang="00" RpFN<br>MType="M"><br>99"><br>1"> | " LN="Luster" LNBth="Luster" Gen="N<br>="Phyllis" RpLN="Luster"> | f" 💌     |

Figure 1.66 – SAIS Transaction Maintenance Screen, Student Merge Tab, Additional Snapshot

11. The snapshot is again displayed in XML format in the Snapshot box. This data should only be edited in consultation with the Edupoint support team. To save the changes to the XML, click the **Save Additional Snapshot** button. To remove the primary snapshot data from the screen (but not from the snapshot itself), click the **Clear Additional Properties** button.
12. The last section is the **Merged Snapshot**, which will display the results of combining the snapshots displayed in the Primary and Additional Snapshot boxes. To merge the data, click the **Merge Snapshot** button.

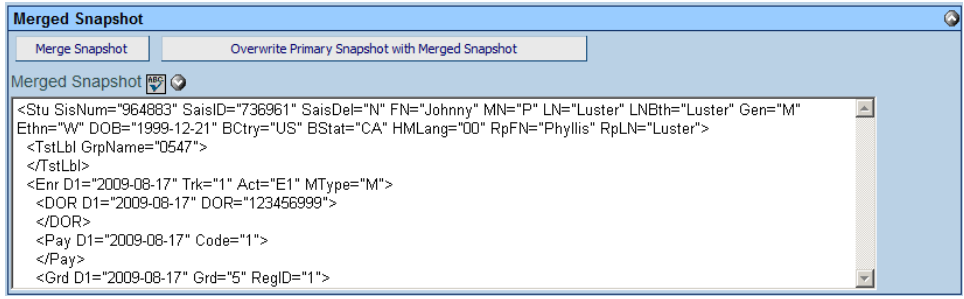

Figure 1.67 – SAIS Transaction Maintenance Screen, Student Merge Tab, Merged Snapshot

13. After the snapshots have been merged, the merged snapshot can be edited to ensure the merged data is combined correctly. Once everything is corrected, the merged snapshot can be saved as the primary snapshot by clicking the Overwrite Primary Snapshot with Merged Snapshot. THIS CANNOT BE UNDONE, so be sure the data is correct before clicking this button!!

## **DOWNLOADING STATE STUDENT IDS**

When a student is entered into Synergy SIS without a State Student ID and the enter code is an E3 or E6, the student is uploaded to the state with a request that a State Student ID be created for the student. The SAIS system double-checks to ensure an ID does not already exist for this student, and if not, creates the ID. Synergy SIS then downloads the created ID and enters it into the student's record.

The requests for a State Student ID are automatically included in any submission uploaded to the state, but they can also be processed separately. This can be helpful at the beginning of the year. To upload only those students requiring a state ID:

1. On the SAIS Submission screen in Step 1, check the box labeled **Process only** students that need a State ID.

| SAIS Submission                                           |   |
|-----------------------------------------------------------|---|
| School Year: 2009-2010                                    |   |
| Run History State Student ID                              |   |
| Status of Submission Process                              |   |
| Transaction Number 1 Status Completed 💙 Job File Upload 🔹 |   |
| Step 1: Create Transaction Files                          | ٨ |
| Transaction Number 1 Time of Last Run 04/23/2010 11:49:50 |   |
| Process Selected Students Only                            |   |
| Process only students that need a State ID                |   |
| Exclude Non-Enrollment Transactions                       |   |
| Create New Validation Only                                |   |
| Details                                                   | ٢ |

Figure 1.68 – SAIS Submission Screen, Processing Student IDs

- 2. Click the Save button at the top of the screen to save the changes.
- 3. Run the submission process as outlined in the section How to Run the Submission Process in this chapter.

To screen which students have been uploaded to the state requesting an ID:

1. Click on the State Student ID tab of the SAIS Submission screen.

| VSAIS Submission                                      |  |  |  |  |  |  |  |  |  |  |
|-------------------------------------------------------|--|--|--|--|--|--|--|--|--|--|
| School Year: 2008-2009                                |  |  |  |  |  |  |  |  |  |  |
| Run Histor State Student ID                           |  |  |  |  |  |  |  |  |  |  |
| Status of Submission Broader                          |  |  |  |  |  |  |  |  |  |  |
| Transaction Number 1 Status 4 v Job Status Download v |  |  |  |  |  |  |  |  |  |  |
| Download State Student ID                             |  |  |  |  |  |  |  |  |  |  |
| File Download Status                                  |  |  |  |  |  |  |  |  |  |  |
| Number Of Students Awaiting State ID                  |  |  |  |  |  |  |  |  |  |  |
| Student waiting for State Student ID                  |  |  |  |  |  |  |  |  |  |  |
| Line Last Name First Name MiddleName Perm ID OrgName  |  |  |  |  |  |  |  |  |  |  |

Figure 1.69 – State Student ID tab of the SAIS Submission Screen

2. Click the button labeled **Load Grid**. The students waiting for an ID are listed below. Note that it also lists how many students are waiting for a State ID.

| VSAIS Submissi               | ion          |                     |         | «                |
|------------------------------|--------------|---------------------|---------|------------------|
| School Year: 2008-2009       |              |                     |         |                  |
| Run History State Stude      | ent ID       |                     |         |                  |
| Status of Submission Proces  | s            |                     |         |                  |
| Transaction Number 1         | Status 4     | Job Status Download | ~       |                  |
| Download State Student ID    |              |                     |         |                  |
| File Download Status         |              |                     |         | 0                |
| Number Of Students Awaiting  | g State ID 1 | ad Grid             |         |                  |
| Student waiting for State St | tudent ID    |                     |         | 0                |
| Line Last Name               | First Name   | MiddleName          | Perm ID | OrgName          |
| 1 Sparks                     | Edith        |                     | 997013  | Hope High School |

Figure 1.70 - State Student ID tab, SAIS Submission Screen, Load Grid

Since the state does not notify the districts when the state student IDs have been created, it is necessary to periodically check to see if the IDs are ready. To check to see if the IDs have been created and download them to Synergy SIS:

1. Click on the State Student ID tab of the SAIS Submission Screen.

| VSAIS Submissio               | on                              |                     |         | («               |
|-------------------------------|---------------------------------|---------------------|---------|------------------|
| School Year: 2008-2009        |                                 |                     |         |                  |
| Run History State Studen      | nt ID                           |                     |         |                  |
| Status of Submission Process  |                                 |                     |         |                  |
| Transaction Number 1          | Status <mark>4 🗸 🗸 🗸 🗸 🗸</mark> | Job Status Download | ~       |                  |
| Download State Student ID     |                                 |                     |         |                  |
| File Download Status          |                                 |                     |         | ٥                |
| Number Of Students Awaiting   | State ID 1 Loa                  | ad Grid             |         |                  |
| Student waiting for State Stu | ident ID                        |                     |         | ٥                |
| Line Last Name F              | First Name                      | MiddleName          | Perm ID | OrgName          |
| 1 Sparks E                    | Edith                           |                     | 997013  | Hope High School |

Figure 1.71 – State Student ID tab, SAIS Submission Screen

2. Click on the **Download State Student ID** button.

| SAIS Submi              | ission            |                     |         |                  | (« |
|-------------------------|-------------------|---------------------|---------|------------------|----|
| School Year: 2008-2009  | )                 |                     |         |                  |    |
| Run History State S     | Student ID        |                     |         |                  |    |
| Status of Submission Pr | ocess             |                     |         |                  |    |
| Transaenon Number       | Status 4          | Job Status Download | ×       |                  |    |
| Download State Student  | ID                |                     |         |                  |    |
| File Download Status    |                   |                     |         |                  | ٢  |
| Number Of Students Aw   | aiting State ID 1 | Load Grid           |         |                  |    |
| Student waiting for Sta | te Student ID     |                     |         |                  | ۵  |
| Line Last Name          | First Name        | MiddleName          | Perm ID | OrgName          |    |
| 1 Sparks                | Edith             |                     | 997013  | Hope High School |    |

Figure 1.72 – State Student ID tab, SAIS Submission Screen, Download State Student ID Button

3. If the IDs are ready, they are downloaded and entered into the student's record. To check on the status of the download, expand the **File Download Status** area by clicking on the button.

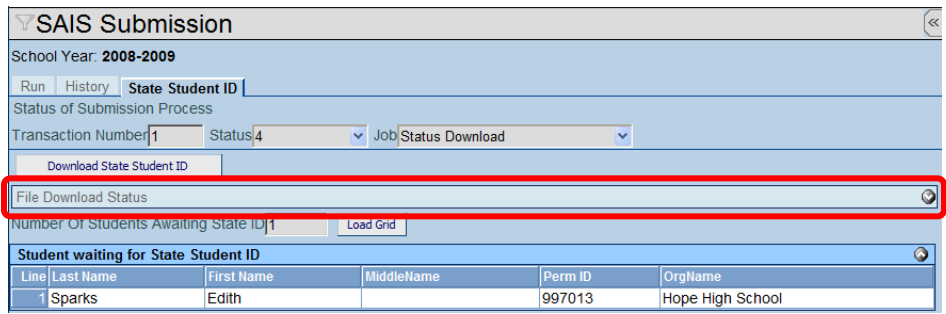

Figure 1.73 - State Student ID tab, File Download Status

4. The status area displays the status of the latest attempt to download the IDs, and the date and time. If there were any errors, they are displayed as well.

| Status     Download Time     Errors       Processed No Error     05/19/2009 20:05:15     ?xml version="1.0" encoding="utf-8" standalone="yes"?> <pre>Complexed No Error</pre> <pre>Off</pre> <pre>Off</pre> <pre>Complexed No Error</pre> <pre>Complexed No Error</pre> <pre>Off</pre> <pre>Complexed No Error</pre> <pre>Complexed No Error</pre> <pre>Complexed Error</pre> <pre>Complexed Error</pre> <t< th=""><th>Eile Download Status</th><th></th><th></th><th>6</th></t<> | Eile Download Status                                           |                |                                                                                                    | 6 |
|----------------------------------------------------------------------------------------------------|----------------------------------------------------------------|----------------|----------------------------------------------------------------------------------------------------|---|
| Download Exception Source Download Exception Obj Type Download Exception Obj Xml 🗑 🔾                                                                                                    | Status Download Time Processed No Error  V 05/19/2009 20:05:15 | Errors         | <pre>status Detail ♥ ③<br/>??xml version="1.0" encoding="utf=8" standalone="yes"?&gt;<br/>?Pseult&gt;?DeturyUslue&gt;0/?PeturVislue&gt;/Description /&gt;//Pseult&gt;</pre> |   |
|                                                                                                    | Download Exception Source Download Exception                   | n Obj Type 🛛 🛛 | Jownload Exception Obj Xml 🕎 🛇                                                                                                    |   |

Figure 1.74 - State Student ID tab, File Download Status Expanded

#### **AUTOMATING THE SUBMISSION PROCESS**

Once the submission process is running smoothly, it may be automated so that Synergy SIS will automatically run all four steps of the submission process. It would still be necessary to check the reports for errors. To automate the submission process:

1. On the SAIS Submission Setup screen, click on the Setup tab.

| SAIS Submission Setup                         |                         |                 |  |  |  |  |  |  |  |  |  |
|-----------------------------------------------|-------------------------|-----------------|--|--|--|--|--|--|--|--|--|
| School Year: 2009-2010                        |                         |                 |  |  |  |  |  |  |  |  |  |
| Schools Students Setup Report Unit Default Va | lues Transaction Filter |                 |  |  |  |  |  |  |  |  |  |
| Remove All Schools From Grid                  |                         |                 |  |  |  |  |  |  |  |  |  |
| Select Schools                                |                         | Chooser 🔇       |  |  |  |  |  |  |  |  |  |
| X Line School Name                            | Sis School Code         | State CTDS Code |  |  |  |  |  |  |  |  |  |
| Adams Elementary                              | 101                     | 123456101       |  |  |  |  |  |  |  |  |  |
| 2 Hope High School                            | 273                     | 123456273       |  |  |  |  |  |  |  |  |  |

Figure 1.75 – SAIS Submission Setup Screen

2. Scroll to the bottom of the screen, and enter the **Number of Days Before Process Restarts**. For example, if 2 is entered the submission process will run every 2 days.

| SAIS Submission Setup                                                | «        |
|----------------------------------------------------------------------|----------|
| School Year: 2011-2012                                               |          |
| Schools Students Setup Report Unit Default Values Transaction Filter |          |
| ADE SAIS Server Login Information                                    | ۵        |
| SAIS Server Login ID Password                                        |          |
| Upload URL                                                           |          |
| http://localhost                                                     |          |
| Download URL                                                         |          |
| http://localhost                                                     |          |
| ELL Assessment Mappings                                              | ٢        |
| Childhood Assessment Mappings                                        | <b>(</b> |
| Miscellaneous                                                        | ٢        |
| Auto Processing                                                      |          |
| Number of Days Before Process Restarts                               |          |
| Run SAIS Process Automatically                                       |          |

Figure 1.76 – SAIS Submission Screen

- 9. Check the box labeled **Run SAIS Process Automatically** to turn on the automatic scheduled submission.
- 3. Click the **Save** button at the top of the screen.

Since the error reports won't pop-up on the screen, they will have to be retrieved from the **History** tab of the **SAIS Submission** screen. The two reports that should be rescreened are the SAIS-01 and the SAIS-02 reports. To retrieve these reports, please see the following section on Rescreening Transaction History.

When the submission process has been automated, the steps will run as follows:

- Step #1 will run as scheduled every selected number of days.
- Step #2 will run immediately after Step #1 has finished.
- Step #3 will run 60 minutes after the completion of Step #2. If the download is not available from the state after 60 minutes, Step #3 will run every 60 minutes until the file is available and the step is complete.
- Step #4 will run immediately after Step #3 has finished.

Each step is scheduled through the RT Process Server, and can be screened in the Job Queue Screener. If the RT Process Server is not running, the steps in queue will not be processed until the process server is turned back on. Each step creates and schedules the next step in the process server when the step is completed. In other words, step 1 creates step 2 when step 1 is completed; step 2 creates step 3 when step 2 is completed; etc.

Even with automation enabled, the schedule can always be overridden by using the buttons in the SAIS Submission screen to accelerate the process. For example, if there is still 40 minutes before the file will be downloaded, the download button can be clicked to download the file immediately. The scheduled job will be deleted and the download will be run immediately.

# **Rescreening Transaction History**

A list of every submission ever run is available on the History tab of the SAIS Submission screen. It includes cancelled jobs as well as validation only jobs.

| ΥS           | VSAIS Submission                                                                    |                        |                      |             |              |            |           |         |        |            |         |                  |
|--------------|-------------------------------------------------------------------------------------|------------------------|----------------------|-------------|--------------|------------|-----------|---------|--------|------------|---------|------------------|
| Schoo        | School Year: 2008-2009                                                              |                        |                      |             |              |            |           |         |        |            |         |                  |
| Run<br>Statu | Run         History         State Student ID           Status of Submission Process |                        |                      |             |              |            |           |         |        |            |         |                  |
| Trans        | Transaction Number 1 Status 4 Job Status Download                                   |                        |                      |             |              |            |           |         |        |            |         |                  |
| Filte        | r Options                                                                           |                        |                      |             |              |            |           |         |        |            |         | 4                |
| Statu        | s Selection                                                                         |                        |                      |             |              |            |           |         |        |            |         |                  |
|              |                                                                                     | × A                    | pply Filter          |             |              |            |           |         |        |            |         |                  |
| SAIS         | Submission Hi                                                                       | story                  |                      |             |              |            |           |         |        |            | Show I  | Detail 🔕         |
|              | Stato                                                                               |                        |                      | Transaction |              |            |           |         |        | Rep        | oorts   |                  |
| Line         | e Transaction                                                                       | Run Start Time         | Current              |             | Compl        | eted Steps |           | Details |        | Validation |         | State<br>Results |
|              |                                                                                     |                        | status               | Generated   | Uploaded     | Downloaded | Processed | Display | Errors | Warnings   | Display | Display          |
| 1            | 1-2009-0001                                                                         | 05/29/2009<br>10:43:35 | Uploaded<br>(Step 2) | V           | $\mathbf{>}$ |            |           | Q       | 0      | 0          | 33      | 80°              |
| 2            | 1-2009-0001                                                                         | 05/19/2009<br>19:58:56 | Cancelled            | V           |              |            |           | ۹       | 0      | 0          | 20      | 89°              |

Figure 1.77 – History tab of the SAIS Submission Screen

To filter the submissions by their status, select the status to screen from the **Status Selection** drop-down and click **Apply Filter**. Each submission displays the state transaction number (or report unit), the last time a step in the submission was run, and the current status of the submission. Each of the 4 steps is checked off as it is completed, and the total number of validation warnings and errors is displayed.

| 75    | SAIS Sub                                            | mission                |                      |                 |          |            |          |         |            |          |                  | ~        |
|-------|-----------------------------------------------------|------------------------|----------------------|-----------------|----------|------------|----------|---------|------------|----------|------------------|----------|
| Scho  | School Year: 2008-2009                              |                        |                      |                 |          |            |          |         |            |          |                  |          |
| Run   | Run History State Student ID                        |                        |                      |                 |          |            |          |         |            |          |                  |          |
| Statu | is of Submissior                                    | n Process              |                      |                 |          |            |          |         |            |          |                  |          |
| Trans | Transaction Number 1 Status 4 Job Status Download 💌 |                        |                      |                 |          |            |          |         |            |          |                  |          |
| Filte | r Options                                           |                        |                      |                 |          |            |          |         |            |          |                  | <b></b>  |
| Statu | is Selection                                        |                        |                      |                 |          |            |          |         |            |          |                  |          |
|       |                                                     | ✓ A                    | pply Filter          |                 |          |            |          |         |            |          |                  |          |
| SAIS  | Submission Hi                                       | story                  |                      |                 |          |            |          |         |            |          | Show I           | Detail 🕥 |
|       | C1-1-                                               |                        |                      |                 | Transa   | ction      |          |         |            | Rep      | oorts            |          |
| Line  | Transaction                                         | Run Start Time         | Current              | Completed Steps |          |            | Details  |         | Validation |          | State<br>Results |          |
|       |                                                     |                        | Status               | Generated       | Uploaded | Downloaded | Processe | Display | Errors     | Warnings | Display          | Display  |
| 1     | 1-2009-0001                                         | 05/29/2009<br>10:43:35 | Uploaded<br>(Step 2) | V               | V        | Π          |          | Q       | 0          | 0        | E.               | 20.      |
| 2     | 1-2009-0001                                         | 05/19/2009<br>19:58:56 | Cancelled            | V               |          |            |          | ٩       | 0          | 0        | £2°              | 22       |

Figure 1.78 – History Tab of the SAIS Submission Screen

To display the actual file submitted to the state for each submission, click the **magnifying glass** in the Details Display column.

| 📕 3.1.sdf.txt - Notepad                                                                                                    |   |
|----------------------------------------------------------------------------------------------------|---|
| <u>File Edit Format View H</u> elp                                                                                                    |   |
| <pre>[H", "student petail", "123456000",1,#2009/05/10#,#19:59:03#,2009, "2009-0001",[21]<br/>1,"964883 0 1/]123456101 Luster ] b", "A", "123456101", "964883",736961,#2008/09/02#,1,<br/>{M}, "Johnny", "P", "Luster",, "Luster", {M}, {W},#1994/12/21#, {Us}, {CA},., "123456999",<br/>{00}, "Phyllis", "Luster", {E1}, (1.00],, (1],, (5],,, 1]<br/>4, "964883 1 ", A", "123456101",,736961,#2008/09/03#,1,.,, (1.00), {1}<br/>4, "964883 3 ", "A", "123456101",,736961,#2008/09/14#,1,.,, {1.00}, {1}<br/>4, "964883 3 ", "A", "123456101",,736961,#2008/09/14#,1,.,, {1.00}, {1}<br/>4, "964883 3 ", "A", "123456101",,736961,#2008/09/17#,1,.,, {1.00}, {1}<br/>4, "964883 5 ", "A", "123456101", 736961,#2008/09/27#,1,.,, {1.00}, {1}<br/>4, "964883 5 ", "A", "123456101", 736961,#2008/09/27#,1,.,, {1.00}, {1}<br/>4, "964883 6 ", "A", "123456101", 736961,#2008/09/27#,1,.,, {1.00}, {1}<br/>4, "964883 6 ", "A", "123456101", 736961,#2008/09/27#,1,.,, {1.00}, {1}<br/>4, "964883 6 ", "A", "123456101", 736961,#2008/09/27#,1,.,, {1.00}, {1}<br/>4, "964883 6 ", "A", "123456101", 736961,#2008/09/27#,1,.,, {1.00}, {1}<br/>4, "964883 6 ", "A", "123456101", 736961,#2008/09/27#,1,.,, {1.00}, {1}<br/>4, "964883 6 ", "A", "123456101", 736961,#2008/09/27#,1,.,, {1.00}, {1}<br/>4, "964883 6 ", "A", "123456101", 736961,#2008/09/27#,1,.,, {1.00}, {1}<br/>4, "964883 6 ", "A", "123456101", 736961,#2008/09/27#,1,.,, {1.00}, {1}<br/>4, "964883 6 ", "A", "123456101", 736961,#2008/09/27#,1,.,, {1.00}, {1}<br/>4, "964883 6 ", "A", "123456101", 736961,#2008/09/27#,1,.,, {1.00}, {1}<br/>4, "964883 6 ", "A", "123456101", 736961,#2008/09/27#,1,.,, {1.00}, {1}<br/>4, "964883 6 ", "A", "123456101", 736961,#2008/09/27#,1,.,, {1.00}, {1}<br/>4, "964883 6 ", "A", "123456101", 736961,#2008/09/27#,1,.,, {1.00}, {1}<br/>4, "964883 6 ", "A", "123456101", 736961, "A", 0547"<br/>"F", 9</pre> | A |
| Figure 1.79 – SAIS Transaction File                                                                                                    |   |

The **SAIS-01** Report from Step 1 of the submission process may be displayed by clicking on the icon in the Display column in the Validation section. The **SAIS-02** Report from Step 3 may be displayed by clicking on the icon in the Display column in the State Results section.

| 78           | VSAIS Submission                                                                    |                        |                      |           |                 |            |           |              |        |                  |         |          |
|--------------|-------------------------------------------------------------------------------------|------------------------|----------------------|-----------|-----------------|------------|-----------|--------------|--------|------------------|---------|----------|
| Scho         | School Year: 2008-2009                                                              |                        |                      |           |                 |            |           |              |        |                  |         |          |
| Run<br>Statu | Run         History         State Student ID           Status of Submission Process |                        |                      |           |                 |            |           |              |        |                  |         |          |
| Trans        | Transaction Number 1 Status 4 v Job Status Download v                               |                        |                      |           |                 |            |           |              |        |                  |         |          |
| Filte        | r Options                                                                           |                        |                      |           |                 |            |           |              |        |                  |         | ٥        |
| Statu        | is Selection                                                                        | × A                    | pply Filter          |           |                 |            |           |              |        |                  |         |          |
| SAIS         | Submission Hi                                                                       | story                  |                      |           |                 |            |           |              |        |                  | Show    | Detail 🔕 |
|              | Stato                                                                               |                        |                      |           | Transa          | ction      |           |              |        | Re               | ports   |          |
| Line         | e Transaction                                                                       | Transaction            | Run Start Time       | Current   | Completed Steps |            | Details   | Validation S |        | State<br>Results |         |          |
|              | Multiper                                                                            |                        | Status               | Generated | Uploaded        | Downloaded | Processed | Display      | Errors | Warning          | Display | Display  |
| 1            | 1-2009-0001                                                                         | 05/29/2009<br>10:43:35 | Uploaded<br>(Step 2) | V         | V               |            |           | Q            | 0      | 0                | 22      | 87°      |
| 2            | 1-2009-0001                                                                         | 05/19/2009<br>19:58:56 | Cancelled            | 1         |                 |            | Γ         | Q            | 0      | 0                | 87°     | 1        |

Figure 1.80 – History Tab of the SAIS Submission Screen

To see the detail of any one submission, click the **Show Detail** button and click the line number of the submission to screen.

| School Year: 2008-2009 Run History State Student ID                                                                                                    |
|----------------------------------------------------------------------------------------------------|
| Run History State Student ID                                                                                                    |
|                                                                                                    |
| Status of Submission Process                                                                                                    |
| Transaction Number 1 Status 4 Vob Status Download V                                                                                                    |
| Filter Options                                                                                                    |
| Status Selection                                                                                                    |
| Apply Filter                                                                                                    |
| SAIS Submission History Hide Detail 🔕                                                                                                    |
| Line State Transaction Files                                                                                                    |
| I ransaction File Upload Download                                                                                                    |
| 12009-<br>12009-<br>12009- |
| 2 1-2009-<br>0001 1 1 Download 1 2009-<br>Results 1 2009-2009.10.1.sdf 4 05/29/2009 OK File 2009.1.1.sdf 05/29/2009 Not Available Value Available                                                                                                    |

Figure 1.81 – History Tab of the SAIS Submission Screen, Show Detail

The information displayed is the same transaction status information that displays on the bottom of the Run tab as the submission is being processed. For a complete explanation of each section, see steps 22-26 of the How to Run the Submission Process section in this chapter.

# YEAR END PROCESSES

At the end of the school year, the state of Arizona frequently makes significant changes to the data upload process. Consequently, the submission process in Synergy SIS is updated to match the new processes and requirements for the state and can no longer submit for previous school years. Generally, the new release that switches the submission process to the new year occurs in August.

Before installing the patch or release that updates the submission process, districts should create a final backup of the database for the previous year and maintain a copy of the Synergy SIS release and patches for that year as of June 30. This allows districts to submit data through the 915 process for previous year data while still submitting for the new year.

# Chapter Two: SAIS COMPARISON

In this chapter, the following topics are covered:

- ► What is the SAIS Comparison
- ► How to run the SAIS Comparison process

# WHAT IS THE SAIS COMPARISON PROCESS?

The SAIS Comparison Process takes a file downloaded from the state of Arizona and compares the data in the file to the data stored in Synergy SIS. This helps districts identify missing or incorrect information to ensure all student information has been uploaded to the state. This will help the district receive all possible funding, and also provides a tool to use during the audit procedure to show compliance.

Currently only the ADMS72 is available for comparison, but eventually the SAIS Comparison tool will support the ADMS75 report, the ELL reports, the SPED reports, and any other reports available from the Dept. of Education that would be helpful in data verification and correction.

The ADMS72 Report is the Unadjusted ADM Report, and it lists all students reported for the school. For each student it records their enter and leave date, the track number, FTE, Tuition Payer Code, Special Enrollment Code, Homebound Code, and the number of absence days. Since only absences are reported to the state after FY2009, reported attendance is no longer available on the report.

| \$dADM\$72                                                                                                    |                                                                                                    |                                                                                                    | Unad                                                                                                    | Arizona Department of Education<br>Unadjusted Membership Calculations Report                                 |                                                                           |                                                    |                                        |                   | Pag<br>Prir | Page: 1<br>Print Date: 10/30/2007 15:14:13 |                        |            |
|----------------------------------------------------------------------------------------------------|----------------------------------------------------------------------------------------------------|----------------------------------------------------------------------------------------------------|----------------------------------------------------------------------------------------------------|----------------------------------------------------------------------------------------------------|---------------------------------------------------------------------------|----------------------------------------------------|----------------------------------------|-------------------|-------------|--------------------------------------------|------------------------|------------|
| Requesting                                                                                                    | g District ID:                                                                                                    | 00-02-98                                                                                                    |                                                                                                    |                                                                                                    |                                                                           |                                                    |                                        |                   |             |                                            |                        |            |
| Requesting                                                                                                    | g District Na                                                                                                    | me: XYZ Unified Sch                                                                                                    | nool District                                                                                                    |                                                                                                    |                                                                           |                                                    |                                        |                   |             |                                            |                        |            |
| School Na                                                                                                    | me:                                                                                                    | XYZ Elementary                                                                                                    | School                                                                                                    |                                                                                                    |                                                                           |                                                    |                                        |                   |             |                                            |                        |            |
| School CT                                                                                                    | DS:                                                                                                    | 00-02-98-001                                                                                                    |                                                                                                    |                                                                                                    |                                                                           |                                                    |                                        |                   |             |                                            |                        |            |
| Grade:                                                                                                    |                                                                                                    | 5                                                                                                    |                                                                                                    |                                                                                                    |                                                                           |                                                    |                                        |                   |             |                                            |                        |            |
|                                                                                                    |                                                                                                    | ne                                                                                                    |                                                                                                    |                                                                                                    |                                                                           |                                                    |                                        |                   |             |                                            |                        |            |
| 00-02-98                                                                                                    | XYZ Unifi                                                                                                    | ed School District                                                                                                    |                                                                                                    |                                                                                                    |                                                                           |                                                    |                                        |                   |             |                                            |                        |            |
| Grade                                                                                                    | Register<br>ID                                                                                                    |                                                                                                    |                                                                                                    |                                                                                                    |                                                                           |                                                    |                                        |                   |             |                                            |                        |            |
| 5                                                                                                    | 0005                                                                                                    |                                                                                                    |                                                                                                    |                                                                                                    |                                                                           |                                                    |                                        |                   |             |                                            |                        |            |
| SAIS ID                                                                                                    | School<br>Student                                                                                                    | Name                                                                                                    | First<br>Day                                                                                                    | Last<br>Day<br>of                                                                                            | Track<br>Num                                                              | FTE                                                | Tuition<br>Payer                       | Special<br>Enroll | НВ          | Reported<br>Absence                        | Reported<br>Attendance | Codes      |
|                                                                                                    | 10                                                                                                    |                                                                                                    | Membership                                                                                                    | Membershi                                                                                                    | þ                                                                         |                                                    |                                        |                   |             |                                            |                        |            |
| 1234567                                                                                                    | 5555                                                                                                    | Duck, Donald                                                                                                    | 08/06/2007                                                                                                    | N/A                                                                                                    | 1                                                                         | 1.00                                               | 1                                      | N/A               | No          | 6.50                                       | N/A                    | N/A        |
| 2345671                                                                                                    | 5432                                                                                                    | Mouse, Mickey                                                                                                    | 08/06/2007                                                                                                    | 10/05/2007                                                                                                   | 1                                                                         | 1.00                                               | 1                                      | N/A               | No          | N/A                                        | N/A                    | N/A        |
| 3456712                                                                                                    | 4321                                                                                                    | Mouse, Minnie                                                                                                    | 09/18/2007                                                                                                    | N/A                                                                                                    | 1                                                                         | 1.00                                               | 1                                      | N/A               | No          | 0.50                                       | N/A                    | N/A        |
| Notes:<br>1 Student has<br>2 Student has<br>3 Student has<br>4 This membé<br>a. Integrity<br>b. Integrity<br>b. Integrity<br>b. Integrity<br>b. Integrity<br>c. Integrity<br>b. Integrity | The Reported A<br>a concurrent en<br>a concurrent en<br>reship failed integ<br>failed during the<br>failed during the<br>failed during the<br>failed during the<br>failed nor the rep<br>and been run sii<br>has not been run<br>has not been run | beence number is the amo<br>roliment during all or part o<br>roliment during all or part o<br>roliment during all or part o<br>roliment during all or part o<br>right processing and was n<br>40th day reporting period<br>after 100th day reporting<br>nor the 10th day reporting<br>nor the 100th day reporting<br>nor the 100th day reporting<br>nor the 100th day reporting<br>nor the 100th day reporting | unt of absence report<br>f this membership in<br>f this membership in<br>this membership in<br>at included in the calo<br>1.<br>ay,<br>ange.<br>j period.<br>g period.<br>End of Year reporting | led for the speci<br>another grade, t<br>another school i<br>another school i<br>ulations for ADN<br>period. | Red period,<br>rack, or reg<br>n this distri<br>n another d<br>I and ADA. | and the R<br>Jister in this<br>ct.<br>Istrict/JTEI | eported Atter<br>school.<br>D/charter. | ndance numb       | er is the a | mount of attendan                          | ce reported during the | it period. |

Figure 2.1 – Sample ADMS72 Report

# How TO RUN THE SAIS COMPARISON

Before starting the comparison process, select a school to examine. The comparison only works at the **school level**, and the screen is not available when focused at the district level.

The comparison process is a three-step process. For Step One, download the ADMS72 Report from the SAIS system for the school in a text file format. In Step Two, the file is uploaded into Synergy SIS. In the final step, the comparison process is run.

To download the ADMS72 report:

1. Using an Internet browser, go to the **Common Logon** page for the SAIS system: <u>https://www.ade.az.gov/commonlogon/Login.asp?Mode=Logon</u>.

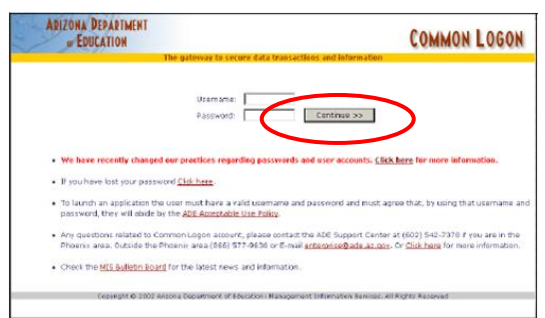

Figure 2.2 – SAIS Common Logon

- 2. Enter the **username** and **password** and click the **Continue** >> button.
- 3. Click the Student Detail Data Interchange (SDDI) link.

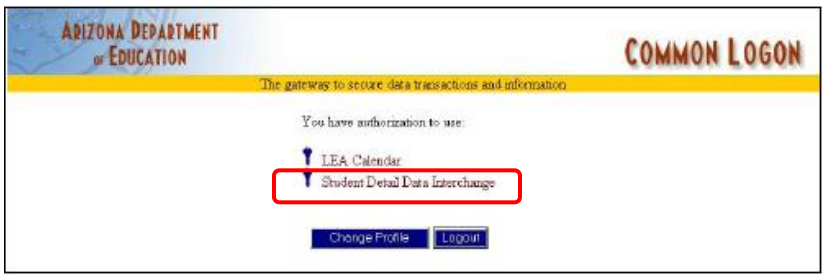

Figure 2.3 – SAIS List of Programs Available

4. Choose the school for comparison from the **Select the School** drop-down menu. The reports must be run at the school level, not the district level.

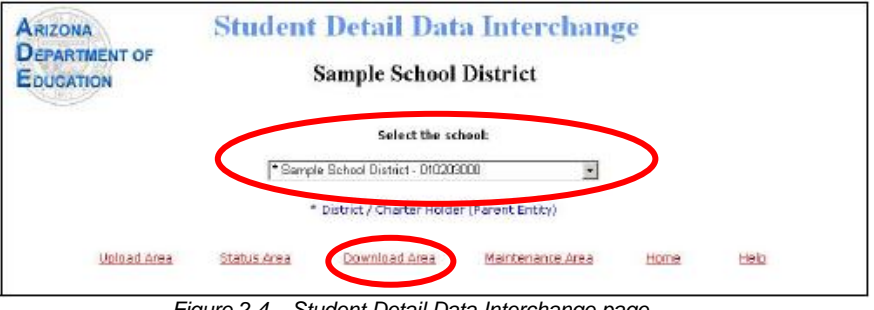

Figure 2.4 – Student Detail Data Interchange page

5. By default the report downloads for the current fiscal year. To run the report for a different year, select the four digit year in the **Fiscal Year** box.

6. After the school and year is selected, click the **Download Area** link.

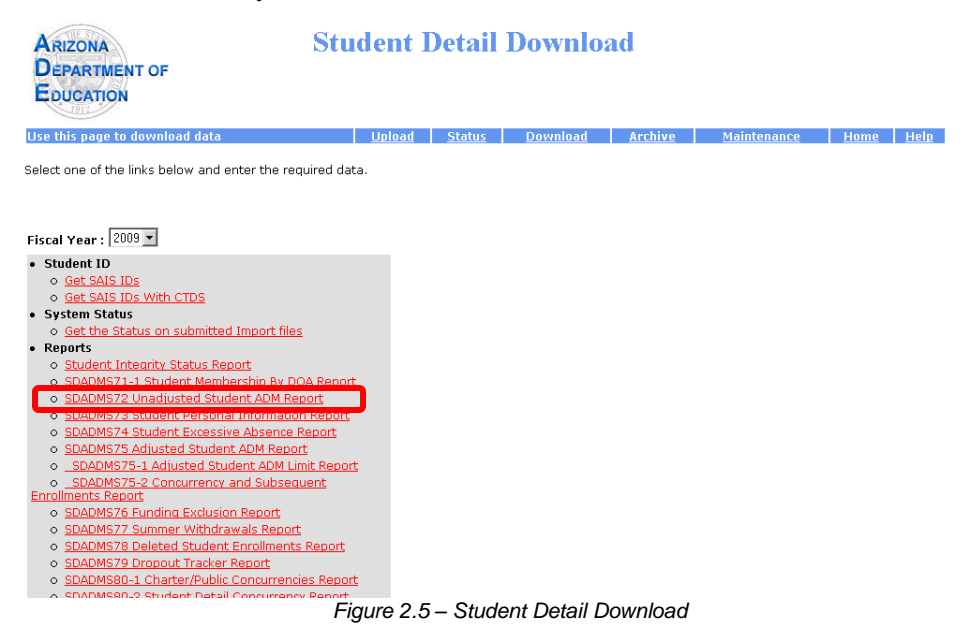

7. Select the **SDADMS72 Unadjusted Student ADM Report** from the list on the lefthand side of the page.

| ARIZONA<br>DEPARTMENT OF<br>EDUCATION                                                                                                    | Student I                                 | Detail        | Downlo                              | ad                                |                    |             |      |
|----------------------------------------------------------------------------------------------------|-------------------------------------------|---------------|-------------------------------------|-----------------------------------|--------------------|-------------|------|
| Use this page to download data                                                                                                    | <u>Upload</u>                             | <u>Status</u> | <u>Download</u>                     | Archive                           | <u>Maintenance</u> | <u>Home</u> | Help |
| Select one of the links below and enter the requ                                                                                                    | ired data.                                |               |                                     |                                   |                    |             |      |
| Fiscal Year : 2009   • Student ID • Get SAIS IDs                                                                                                    |                                           | C<br>C        | ase select the a<br>Portable Docume | ppropriate form<br>ent Format O X | ML Download Sir    | nple Text   |      |
| Get SAIS IDS With CTDS     System Status     Get the Status on submitted Import files                                                                   |                                           |               |                                     |                                   |                    |             |      |
| Reports <u>Student Integrity Status Report</u> <u>SDADMS71-1 Student Membership By DO/</u> SDADMS72 Upadjurted Student ADM R                            | A Report                                  |               |                                     |                                   |                    |             |      |
| <ul> <li>SDADMS73 Student Personal Information</li> <li>SDADMS74 Student Excessive Absence Ri</li> <li>SDADMS75 Adjusted Student ADM Report</li> </ul>  | Report<br>port                            |               |                                     |                                   |                    |             |      |
| SDADMS75-1 Adjusted Student ADM Lim     SDADMS75-2 Concurrency and Subseque Enrollments Report     A COMM275 Funding Sudwigs Report                     | <u>it Report</u><br>ent                   |               |                                     |                                   |                    |             |      |
| SDADMS75 Funding Exclusion Report     SDADMS77 Summer Withdrawals Report     SDADMS78 Deleted Student Enrollments I     SDADMS79 Drinput Tracker Report | Report                                    | Gra           | ide:                                |                                   |                    |             |      |
| SDADMS80-1 Charter/Public Concurrencie     SDADMS80-2 Student Detail Concurrency     SDEC71 Early Childhood Program Particip                            | <u>s Report</u><br>Report<br>ation Report | AL            | <b>⊡</b>                            |                                   |                    |             |      |
| SDEC72 Early Childhood Assessment Rep     SDEC73 Early Childhood Assessment Sea                                                                         | ort<br>rch Report                         |               |                                     |                                   |                    |             |      |

Figure 2.6 – Student Detail Download, SDADMS72 Download

- 8. Click on the radio button for the Simple Text format.
- 9. Choose the grade level to download from the **Grade** drop-down. Select All to download all grades at the school.
- 10. When all options have been selected, click the **Go** button.

11. A box pops-up prompting to either Run or Save the file. Click the **Save** button to save the report. The name of the file may be in any format, but remember the location to where it is saved!

| File Download                                                                                                    | × |  |  |  |  |  |  |  |  |
|----------------------------------------------------------------------------------------------------|---|--|--|--|--|--|--|--|--|
| Do you want to open or save this file?                                                                                                    |   |  |  |  |  |  |  |  |  |
| Name: rptADM_80472_06012009204620.txt<br>Type: Text Document<br>From: www.ade.az.gov                                                                                        |   |  |  |  |  |  |  |  |  |
| While files from the Internet can be useful, some files can potentially harm your computer. If you do not trust the source, do not open or save this file. What's the risk? |   |  |  |  |  |  |  |  |  |

Figure 2.7 – File Download Dialog Box

To upload the file to Synergy SIS:

1. Open the **Synergy SIS Navigation Tree** by clicking on the Tree button at the top of the screen.

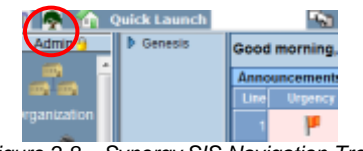

Figure 2.8 – Synergy SIS Navigation Tree

2. Expand the **Synergy SIS** folder by clicking on the blue triangle pointing right, next to the word Synergy SIS. Once clicked, the triangle turns green and points downward.

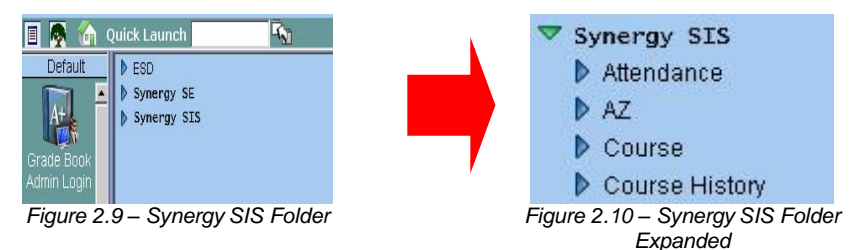

3. Under the Synergy SIS folder, open the **AZ** folder by clicking on the blue triangle pointing right, next to the word **AZ**. Once clicked, the triangle turns green and points downward.

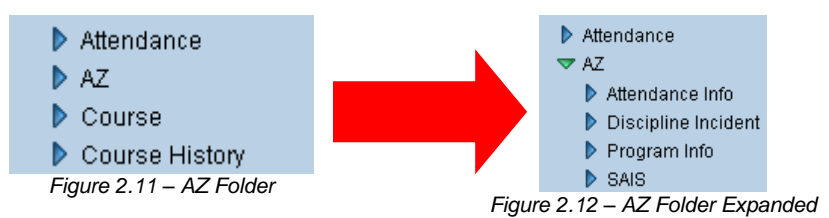

4. Under the AZ folder, open the **SAIS** folder by clicking on the blue triangle pointing right, next to the word SAIS. Once clicked, the triangle turns green and points downward.

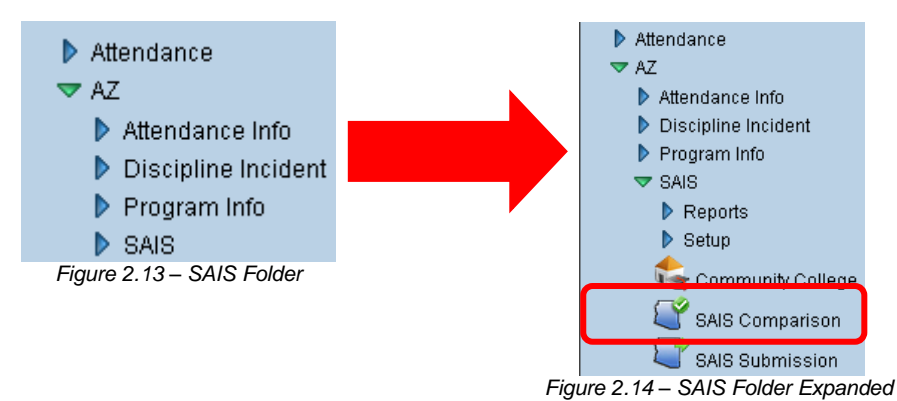

5. Click on the **SAIS Comparison** screen, and the screen appears in the content pane on the right-side of the screen.

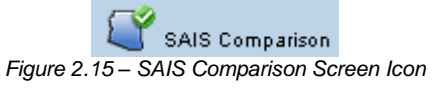

6. Check to make sure the current **focus** is set to the school for which the report was downloaded. The focus is indicated in the top right-hand corner of the screen.

|                      | Edupoint                             | Hope High School<br>Year2011-2012<br>User Admin User<br>Show active and inactive |
|----------------------|--------------------------------------|----------------------------------------------------------------------------------|
| 🖅 🔲 🖉 🏠 Quick Launch | R.                                   | Lock   Sign Out   Support   Help                                                 |
|                      | Figure 2.16 – Checking Current Focus |                                                                                  |

If this is the first time the comparison has been run for the school, continue to Step
 If the comparison has been run before, the current data must be cleared before adding a new 72 report or the 72 data will be duplicated. To clear the current data, click on the Show Detail button.

| SAIS Comparis          | son                         | («                |
|------------------------|-----------------------------|-------------------|
| SAIS Compare Reports   |                             |                   |
| Report Options         |                             | <b>(</b>          |
| Filter Date            | Do Not Show Kids That Match |                   |
|                        |                             |                   |
| Compare Reports        |                             | Add Show Detail 🕥 |
| Line Document Category | Description                 | Process           |
| 1 ADMS72               | Compare ADMS72 Report       |                   |

Figure 2.17 – SAIS Comparison Screen, Show Detail Button

8. To remove all the students from the comparison, click the **Clear All Students** button. This only removes the students loaded for the school in focus. Students uploaded at other schools will remain. Once the students have been cleared, a new file can be uploaded.

| ✓SAIS Comparison       |       |          |                    |                     |            |             |   |
|------------------------|-------|----------|--------------------|---------------------|------------|-------------|---|
|                        |       |          |                    |                     |            |             |   |
| SAIS Compare Reports   |       |          |                    |                     |            |             |   |
| Report Options         |       |          |                    |                     |            |             | 6 |
| Filter Date Do N       | ot Sh | ow Ki    | ds That Match      |                     |            |             |   |
|                        |       |          |                    |                     |            |             |   |
| Compare Reports        |       |          |                    |                     | Add        | Hide Detail | 0 |
| Line Document Category | Stu   | dent     | Detail             |                     |            |             |   |
| 1 ADMS72               |       | Clear Al | l Students         |                     |            |             |   |
|                        | SAI   | S Col    | mparison Students  |                     |            |             |   |
|                        | X     | Line     | Student Name       | Sais ID             | Sis Number |             |   |
|                        |       | 1        | Abbott, Billy C.   | 0001341311          | 905483     |             |   |
|                        |       | 2        | Abernethy, Anne E. | 0001247316          | 902870     |             |   |
|                        |       | 3        | Acevedo, Andrew    | 0001218156          | 886630     |             |   |
|                        |       | 4        | Acevedo, Ashley    | 0001230477          | 901830     |             |   |
|                        |       | 5        | Ackley, Brian R.   | 0001346307          | 913948     |             |   |
|                        |       | 6        | Acosta, Eugene A.  | 0001208627          | 873921     |             |   |
|                        |       | 7        | Acosta, John A.    | 0020901578          | 150265     |             |   |
|                        |       | 8        | Acunia, Kenneth O. | 0001196474          | 110412     |             |   |
| Figure                 | 2.1   | 8–       | SAIS Compariso     | on, Detailed Screen |            |             |   |

9. To add a new 72 report, click the Add button in the Compare Reports section.

| VSAIS Compariso        | n                     |                       | («                |
|------------------------|-----------------------|-----------------------|-------------------|
|                        |                       |                       |                   |
| SAIS Compare Reports   |                       |                       |                   |
| Report Options         |                       |                       | Q                 |
| Filter Date            | Do Not Show Kids That | Match                 |                   |
|                        |                       |                       |                   |
| Compare Reports        |                       |                       | Add Show Detail 🔕 |
| Line Document Category |                       | Description           | Process           |
| 1 ADMS72               |                       | Compare ADMS72 Report |                   |

Figure 2.19 – SAIS Comparison Screen

10. The Attach Document box pops-up. Click the **Browse** button to locate the report file downloaded from the state.

| Attach document                                        |
|--------------------------------------------------------|
| Steps To Upload Image:                                 |
| 1) Click Browse and select the file you wish to upload |
| 2) Click Upload                                        |
| Browse                                                 |
| Upload                                                 |

Figure 2.20 – Attach Document box

11. Click through the folders to locate the file that was downloaded. Click on the file, and then click the **Open** button.

| 🖉 Choose File to Upload                                                                                                    | <u>×</u>                                                                         |
|----------------------------------------------------------------------------------------------------|----------------------------------------------------------------------------------|
| G 🕞 🖓 🔹 Computer 🝷 HP (C:) 🝷 Edupoint                                                                                                    | • Notes • 72 Reports 121007 • 🔯 Search                                           |
| 🕘 Organize 👻 🧱 Views 👻 📑 New Folder                                                                                                    | 0                                                                                |
| Favorite Links  Documents  Music  Finitumes More >>                                                                                                    | 18eme ←   Date modified   Type   Size    <br>protect   10%.bt<br>11%.bt   12%.bt |
| Folders v<br>Hotes<br>Totes<br>TReports 12007<br>2009 Mass Scheduling<br>Genesis-Back Querring<br>Servedheets<br>72 Reports 12007,p<br>2009 Mass Scheduling, pp<br>2009 Mass Scheduling, pp<br>2009 Mass Scheduling, pp<br>2009 Mass Scheduling, pp<br>2009 Genesis Mass Cheduling, pp<br>2009 Genesis Mass Cheduling, pp<br>2009 Mass Scheduling, pp<br>2009 Mass Sched |                                                                                  |
| File game: Sth.bd                                                                                                    | Al Files [ 7]     Qpen v     Cancel                                              |

Figure 2.21 – Choose File to Upload Box

12. When the location and name of the file appears in the box, click the **Upload** button.

| Attach document                                                                                     |
|----------------------------------------------------------------------------------------------------|
| Steps To Upload Image:<br>1) Click Browse and select the file you wish to upload<br>2) Click Upload |
| E:\Shared\72Report-Grade Browse                                                                     |
| Upload                                                                                              |
| Figure 2.22 Upload Box                                                                              |

Figure 2.22 – Upload Box

13. When the upload is complete, the Upload Successful! Box appears. Click **OK** to acknowledge the message.

| Windows I   | nternet Explorer   | ×      |
|-------------|--------------------|--------|
| <u>^</u>    | Upload successful! |        |
|             | OK                 |        |
| Figure 2.22 | Linlood Suppose    | ful De |

Figure 2.23 – Upload Successful Box

Once the data from the state has been uploaded, the uploaded students can be seen in the detailed screen of the SAIS Comparison screen. To see the uploaded students:

1. Click the Show Detail button on the SAIS Comparison screen.

| SAIS Comparis          | («                    |                       |                 |
|------------------------|-----------------------|-----------------------|-----------------|
| SAIS Compare Reports   |                       |                       |                 |
| Report Options         |                       |                       | ٥               |
| Filter Date            | Do Not Show Kids That | Match                 |                 |
|                        |                       |                       |                 |
| Compare Reports        |                       |                       | Add Show Detail |
| Line Document Category |                       | Description           | Process         |
| 1 ADMS72               |                       | Compare ADMS72 Report |                 |

Figure 2.24 – SAIS Comparison Screen, Show Detail Button

2. To remove all the students from the comparison, click the **Clear All Students** button. This only removes the students loaded for the school in focus. Students uploaded at other schools will remain.

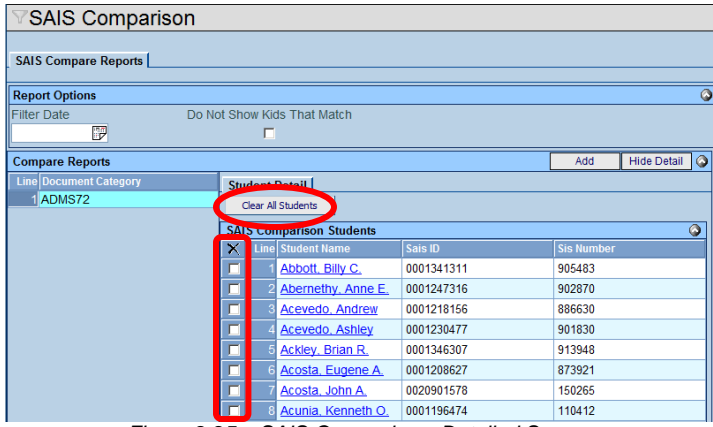

Figure 2.25 – SAIS Comparison, Detailed Screen

3. Individual students may also be removed from the comparison process by checking them off in the X column. Then click the **Save** button to delete those students.

To run the comparison process:

- 1. Adjust the **Report Options** for the comparison. The options are:
  - Filter Date The report downloaded from the state only contains the data up through the last SAIS submission. Any data in Synergy SIS entered AFTER the last submission will not be on the downloaded ADMS72 report, and it will show up as "unmatched" in the comparison report. To exclude the latest data and remove potential errors, enter the date of the last submission in the Filter Date box. The date should be entered in the format M/D/YY or may be selected by clicking the Calendar B button.
  - Do Not Show Kids That Match Students that match are uploaded to the state correctly and the data at the state and in Synergy SIS is matching. Since no action needs to be taken for these students, they can be excluded from the report by checking the Do Not Show Kids That Match box.

| SAIS Comparis          | son                         |          | («                |
|------------------------|-----------------------------|----------|-------------------|
| SAIS Compare Reports   |                             |          |                   |
| Report Options         |                             |          | <u></u>           |
| Filter Date            | Do Not Show Kids That Match |          |                   |
|                        |                             |          |                   |
| Compare Reports        |                             |          | Add Show Detail 🔕 |
| Line Document Category | Description                 |          | Process           |
| 1 ADMS72               | Compare ADMS72              | 2 Report |                   |

Figure 2.26 – SAIS Comparison Screen, Report Options

2. Once the options are set, click the green arrow symbol in the Process column in the ADMS72 row to run the report.

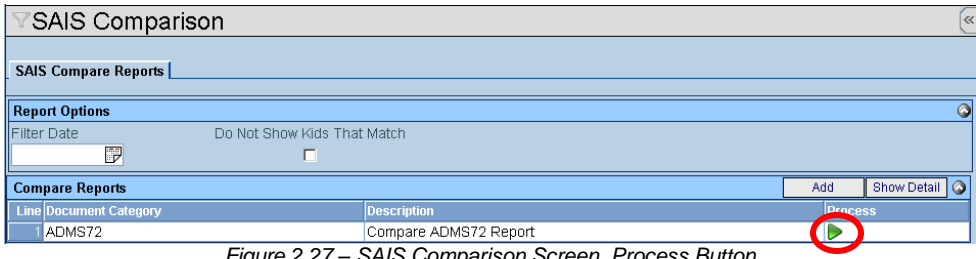

Figure 2.27 – SAIS Comparison Screen, Process Button

3. The report pops-up in a PDF format.

| School District                            |                     | Adam<br>SAIS Com             | s Elemei<br>nparison / | Year: 2008-2009<br>Report: STU501 |             |            |
|--------------------------------------------|---------------------|------------------------------|------------------------|-----------------------------------|-------------|------------|
| itudents at ADE and in GEN<br>Student Name | ESIS but hav<br>Grd | ve differences<br>SIS Number | SAIS ID                | Genesis Absence                   | ADE Absence | Difference |
| Begay, Bruce                               | 06                  | 126210                       | 00034155<br>31         | 2.00                              | 1.50        | -0.50      |
| Brown, David                               | 04                  | 152885                       | 00210083<br>51         | 2.00                              | 1.00        | -1.00      |
| Calixto, Laura                             | 05                  | 987629                       | 00009101<br>56         | 1.00                              | 0.00        | -1.00      |
| Carter, Phillip                            | к                   | 148954                       | 00209177<br>39         | 1.00                              | 0.50        | -0.50      |
| Charley, Beverly                           | 06                  | 968612                       | 00007373<br>33         | 1.00                              | 0.00        | -1.00      |
| Cohoe, Patrick                             | 04                  | 972119                       | 00007376<br>85         | 1.00                              | 0.50        | -0.50      |
| Corthell, Jason                            | 01                  | 148321                       | 00209943<br>58         | 1.00                              | 0.00        | -1.00      |
| Delgado, Billy                             | 03                  | 124906                       | 00028951<br>56         | 1.00                              | 0.00        | -1.00      |
| Escoto, Helen                              | 03                  | 105585                       | 00189006<br>75         | 1.00                              | 0.50        | -0.50      |
| Flores Chacon, Douglas                     | 02                  | 115411                       | 00078415<br>12         | 1.00                              | 0.50        | -0.50      |
| Galindo, Louis                             | 06                  | 135603                       | 00106860<br>58         | 2.00                              | 0.00        | -2.00      |
| Luster, Johnny                             | 05                  | 964883                       | 00007369               | 1.00                              | 1.50        | 0.50       |

Figure 2.28 - SAIS Comparison Report

- 4. The report is divided into 4 sections of students:
- Students in both but not matching These students are in both Synergy SIS and the • 72 Report, but the attendance numbers don't match.
- Students in Synergy SIS but not the 72 Report These students are in Synergy SIS • but are not on the ADMS72 report, and most likely have not been uploaded to the SAIS system due to a validation error.
- Students in the 72 Report but not in Synergy S/S These students are listed in the • 72 report but are no longer in Synergy SIS. They may have been deleted from Synergy SIS or no showed, but the data removing them from the SAIS system has not been uploaded.
- Students that match These students' data is the same in both Synergy SIS and the 72 Report and it does not need further correction.

**Note:** Possible causes for a student to be in Synergy SIS but not on the ADMS72 Report

- A transaction adding an *enrollment* for the missing student has not been successfully processed in SAIS. This would most likely occur for one of two reasons: 1) an enrollment transaction for the missing student was never submitted to SAIS; 2) a submitted enrollment transaction failed during SAIS import processing.
- The last enrollment transaction to successfully process in SAIS deleted the enrollment for the missing student. Students who have been successfully deleted from membership, participation in special education or participation in an English Language Learner program are listed on the SDADMS78 Deleted Student Enrollment Report.
- The student has been successfully enrolled as a member of the school in SAIS, but, due to a data entry error, is listed under a funded district of residence, grade level or register ID other than what had been intended. Such students will appear on an SDADMS72 report, but not under the grade, register or DOR intended.

--from Reconciling ADMS72 and 75 Reports with Student Rosters, Arizona Department of Education, November 2007

# Chapter Three: COMMUNITY COLLEGE

In this chapter, the following topics are covered:

► Adding community college courses to a student's record

# ADDING COMMUNITY COLLEGE RECORDS

If students at the district take community college classes for credit at their high school, a record of these classes needs to be entered into Synergy SIS. To enter a student's records:

1. Open the **Synergy SIS Navigation Tree** by clicking on the Tree button at the top of the screen.

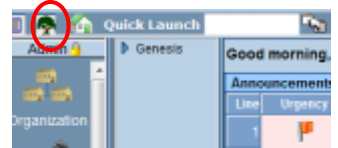

Figure 3.1 – Synergy SIS Navigation Tree

2. Expand the **Synergy SIS** folder by clicking on the blue triangle pointing right, next to the word Synergy SIS. Once clicked, the triangle turns green and points downward.

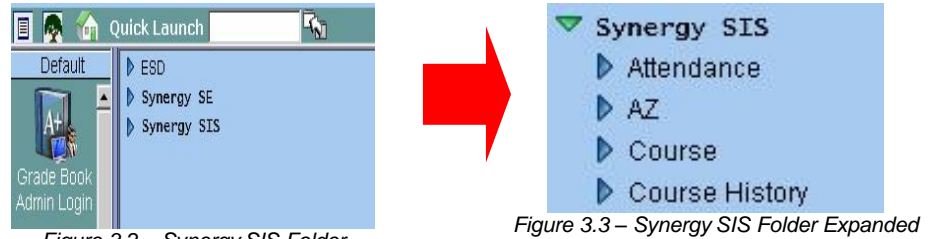

Figure 3.2 – Synergy SIS Folder

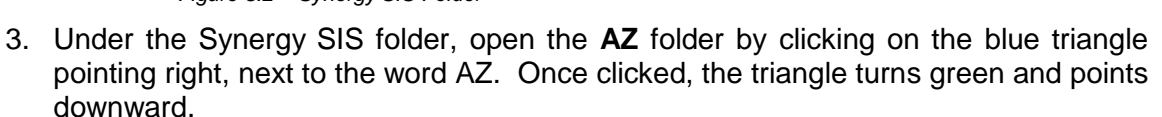

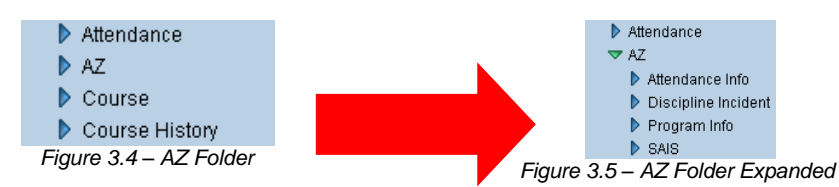

4. Under the AZ folder, open the **SAIS** folder by clicking on the blue triangle pointing right, next to the word SAIS. Once clicked, the triangle turns green and points downward.

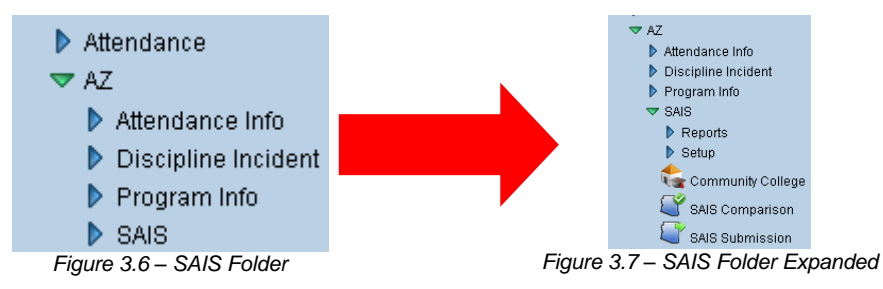

5. Click on the **Community College** screen, and the screen appears in the content pane on the right-side of the screen.

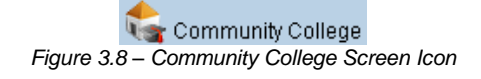

Find the student for which to enter the courses. To find a student's record, there are two methods: **Scroll or Find**. To scroll through the student records to find the student:

1. Click on the **right Scroll button** at the top of the screen to advance to the first student's records. Records are sorted alphabetically by last name, so the first student to appear most likely has a last name that starts with A.

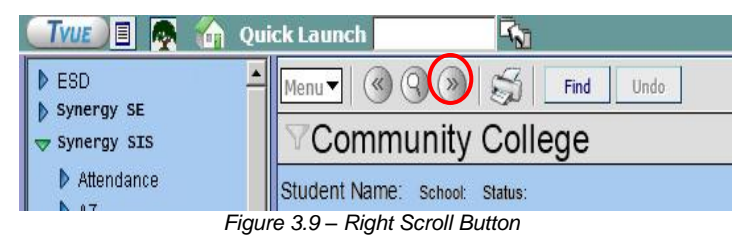

2. To scroll in reverse alphabetical order, click the **left Scroll button** at the top of the screen.

| <b>(True) 🗉 👰 🏠 q</b>                                            | uick Launch                                  |
|------------------------------------------------------------------|----------------------------------------------|
| <ul> <li>ESD</li> <li>Synergy SE</li> <li>Synergy SIS</li> </ul> | Menu▼ ♥♥♥ ♥♥♥♥ ■ ■ ■ ■ ■ ■ ■ ■ ■ ■ ■ ■ ■ ■ ■ |
| Attendance                                                       | Student Name: School: Status:                |

3. Continue clicking on the scroll buttons until the desired student record appears.

To switch to the Find mode to look for the student records:

1. Click on the Find Mode button.

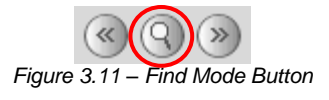

2. Enter either the whole last name or the first part of the last name of the student in the **Last Name** box.

| Menu 🗸 🔍 🛞            | Sin Fin    | d Undo             |        |                   |       | Form Status: Find   | R   | G. 🔓 |
|-----------------------|------------|--------------------|--------|-------------------|-------|---------------------|-----|------|
| √Community            | College    | !                  |        |                   |       |                     |     | «    |
| Student Name: School: | Status:    |                    |        |                   |       |                     |     |      |
| College Class         |            |                    |        |                   |       |                     |     |      |
| Last Name             | Nirst Name | Middle Name        | Suffix | Perm ID           | Grade | Gender              |     |      |
| Smith                 |            |                    |        |                   |       | ¥ ¥                 |     |      |
| Community College Cl  | asses      |                    |        |                   |       |                     | Add |      |
| X Line College State  | ID         | College Entry Date | 0      | College Exit Date |       | College Class Count |     |      |

Figure 3.12 – Finding By Last Name

3. Click the **Find** button or press the **Enter** key. The first student with the last name entered into the Find screen appears. Then use the scroll buttons if needed to find the exact student.

**Note:** In the Find Mode, students can also be found by searching by any of the yellow fields on the screen. Entering anything in any box but the first one brings up a pop-up window with a list of students matching

the criteria entered. To select a student, click on their name and their student record appears in the Community College screen. Close the pop-up window after selecting the record. For more about finding students in any screen, please refer to the *Synergy SIS – Student Information User Guide*.

4. Check to make sure the current **focus** is set to a school and not the district. The focus is indicated in the top right-hand corner of the screen.

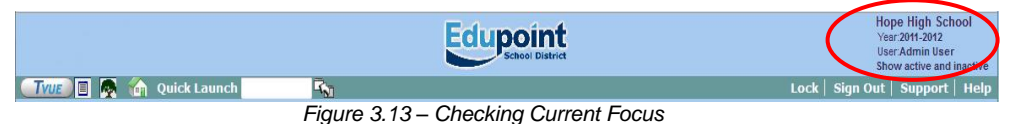

5. Once the student has been located, change to Update mode by clicking the **Edit** button at the top of the screen. If the button is not available, Update mode is already turned on.

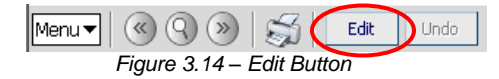

The current mode is listed in the top right-hand corner under Form Status.

Menu 🔻 《 🔇 💓 🛛 🏹 🛛 Edit 🛛 Undo

Figure 3.15 - Current Form Status

6. Click the Add button in the Community College Classes section.

| √Community College                                                     |                                                                               |                                                                                                    |                                                                                                    |                                                                                                    |                                                                                                    |                                                                                                    |                                                                                                    |                                                                                                    |
|------------------------------------------------------------------------|-------------------------------------------------------------------------------|----------------------------------------------------------------------------------------------------|----------------------------------------------------------------------------------------------------|----------------------------------------------------------------------------------------------------|----------------------------------------------------------------------------------------------------|----------------------------------------------------------------------------------------------------|----------------------------------------------------------------------------------------------------|----------------------------------------------------------------------------------------------------|
| Student Name: Abbott, Billy C. School: Hope High School Status: Active |                                                                               |                                                                                                    |                                                                                                    |                                                                                                    |                                                                                                    |                                                                                                    |                                                                                                    |                                                                                                    |
| College Class                                                          |                                                                               |                                                                                                    |                                                                                                    |                                                                                                    |                                                                                                    |                                                                                                    |                                                                                                    |                                                                                                    |
| First Name                                                             | Middle Name                                                                   | Suffix                                                                                                    | Perm ID                                                                                                    | Grade                                                                                                    |                                                                                                    | Gender                                                                                                    |                                                                                                    |                                                                                                    |
| Billy                                                                  | C                                                                             |                                                                                                    | 905483                                                                                                    | 12                                                                                                    | ~                                                                                                    | Male                                                                                                    | Y                                                                                                    |                                                                                                    |
| Community College Classes                                              |                                                                               |                                                                                                    |                                                                                                    |                                                                                                    |                                                                                                    |                                                                                                    |                                                                                                    |                                                                                                    |
| College I                                                              | intry Date                                                                    | Co                                                                                                    | llege Exit Date                                                                                                    |                                                                                                    | College                                                                                                    | Class Cou                                                                                                    |                                                                                                    |                                                                                                    |
|                                                                        | College<br>Silly C. School Hope F<br>First Name<br>Billy<br>sses<br>College E | School Hope High School Status         First Name       Middle Name         Billy       C         sses       College Entry Date | College         Stilly C. School: Hope High School       Status: Active         First Name       Middle Name       Suffix         Billy       C       Status         sses       College Entry Date       College | School: Hope High School       Status: Active         First Name       Middle Name       Suffix       Perm ID         Billy       C       905483         sses       College Entry Date       College Exit Date | College         Stilly C. School: Hope High School       Status: Active         First Name       Middle Name       Suffix       Perm ID       Grade         Billy       C       905483       12         sses       College Exit Date       College Exit Date | College         Stilly C. School: Hope High School       Status: Active         First Name       Middle Name       Suffix       Perm ID       Grade         Billy       C       905483       12          sses       College Entry Date       College Exit Date       College | College         Stilly C. School: Hope High School       Status: Active         First Name       Middle Name       Suffix       Perm ID       Grade       Gender         Billy       C       905483       12       Male         sses       College Entry Date       College Exit Date       College Class Coll | College         Stilly C. School: Hope High School       Status: Active         First Name       Middle Name       Suffix       Perm ID       Grade       Gender         Billy       C       905483       12       Male       Add          College Class College       College Class College       College Class College |

Figure 3.16 - Community College Screen, Adding

7. A blank line is added. Enter the class ID of the course in the College State ID box.

| ♥Community College                                                     |            |             |        |               |       |                 |       |     | « |
|------------------------------------------------------------------------|------------|-------------|--------|---------------|-------|-----------------|-------|-----|---|
| Student Name: Abbott, Billy C. School: Hope High School Status: Active |            |             |        |               |       |                 |       |     |   |
| College Class                                                          |            |             |        |               |       |                 |       |     |   |
| Last Name                                                              | First Name | Middle Name | Suffix | Perm ID       | Grade | Gender          |       |     |   |
| Abbott                                                                 | Billy      | C           |        | 905483        | 12    | 💌 Male          | ~     |     |   |
| Community College Cla                                                  | sses       |             |        |               |       |                 |       | Add |   |
| X Line College State ID                                                | College Er | itry Date   | Colle  | ege Exit Date |       | College Class C | Count |     |   |
|                                                                        |            | P           |        | P             |       |                 |       |     |   |

Figure 3.17 – Community College Screen, Adding

- 8. Enter the date the student started the class in the **College Entry Date** box, and the date the student completed the class in **College Exit Date**. The dates should be entered in the format M/D/YY or may be selected by clicking the Calendar 🗒 button.
- 9. Enter the number of classes completed in the **College Class Count** field.
- 10. Click the **Save** button at the top of the screen to save the changes.

Form Status: Ready (Inquiry Mode)

#### To delete a course:

1. Check the box in the X column next to the class to be deleted.

| $\nabla$ | Community College                                                     |                  |           |             |             |       |                |     |       | («     |            |       |     |  |
|----------|-----------------------------------------------------------------------|------------------|-----------|-------------|-------------|-------|----------------|-----|-------|--------|------------|-------|-----|--|
| Stud     | Student Name: Abbott, Billy C. Schoot Hope High School Status: Active |                  |           |             |             |       |                |     |       |        |            |       |     |  |
| Col      | College Class                                                         |                  |           |             |             |       |                |     |       |        |            |       |     |  |
| Last     | Nam                                                                   | е                | First Nam | е           | Middle Name | Suffi | x Perm ID      | )   | Grade |        | Gender     |       |     |  |
| Abbo     | ott                                                                   |                  | Billy     |             | C           |       | 905483         |     | 12    | ~      | Male       | ~     |     |  |
| Con      | nmui                                                                  | nity College Cla | sses      |             |             |       |                |     |       |        |            |       | Add |  |
| X        | Line                                                                  | College State ID |           | College Ent | ry Date     |       | College Exit D | ate |       | Colleg | je Class ( | Count |     |  |
|          |                                                                       | SIS-101          |           | 09/08/2008  | P           |       | 05/29/2009     | P   |       | 2      |            |       |     |  |

Figure 3.18 - Community College Class, Deleting

2. Click the **Save** box at the top of the screen to delete the class.

## **MENU OPTIONS**

At the top of the Community College screen, a **Menu** button provides access to additional information regarding the student's records.

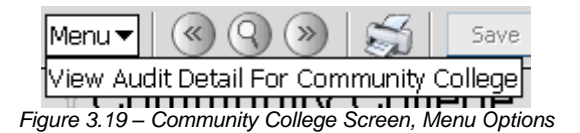

The option available under the Menu button is:

 Screen Audit Detail For Community College – the Audit Trail History screen lists all of the changes made to the student's records, what was changed, who changed it, and the date and time the change was made. It is the same audit trail report available through the Student screen. Since the college information is stored in a grid, it is not yet available for tracking via the audit detail report.

| $\mathbb{V}$ | udit Trail H    | History       |             |           |           |             | (                   |  |  |  |  |
|--------------|-----------------|---------------|-------------|-----------|-----------|-------------|---------------------|--|--|--|--|
| Prop         | Properties      |               |             |           |           |             |                     |  |  |  |  |
| Line         | Business Object | Property Name | Crud Action | New Value | Old Value | User Name   | Date Time Stamp     |  |  |  |  |
| 1            | Student         | HomeLanguage  | Update      | 01        | 00        | Wilson, Rob | 12/08/2008 08:20:02 |  |  |  |  |
| 2            | Student         | MailAddressGU | Update      | <link/>   | <link/>   | Wilson, Rob | 11/24/2008 15:45:41 |  |  |  |  |
| 3            | Student         | HomeAddressGU | Update      | <link/>   | <link/>   | Wilson, Rob | 11/12/2008 23:24:31 |  |  |  |  |
| 4            |                 | GridCode      | Update      | 741B      | 741B      | Wilson, Rob | 11/12/2008 23:24:31 |  |  |  |  |
| 5            | Student         | HomeAddressGU | Update      | <link/>   | <link/>   | Wilson, Rob | 11/12/2008 23:24:22 |  |  |  |  |
| 6            |                 | GridCode      | Update      | 741B      | 741B      | Wilson, Rob | 11/12/2008 23:24:22 |  |  |  |  |
| 7            | Student         | HomeAddressGU | Update      | <link/>   | <link/>   | Wilson, Rob | 10/22/2008 08:17:43 |  |  |  |  |
| 8            |                 | GridCode      | Update      | 741B      | 741B      | Wilson, Rob | 10/22/2008 08:17:43 |  |  |  |  |
| 9            | Student         | GridCode      | Update      | 741B      | 741B      | Wilson, Rob | 10/22/2008 08:17:36 |  |  |  |  |
| 10           |                 | HomeAddressGU | Update      | <link/>   | <link/>   | Wilson, Rob | 10/22/2008 08:17:36 |  |  |  |  |
| 11           | Student         | MailAddressGU | Update      | <link/>   | <link/>   | Wilson, Rob | 10/15/2008 16:49:31 |  |  |  |  |
| 12           | Student         | GridCode      | Update      | 741B      | 741B      | Wilson, Rob | 06/03/2008 21:40:50 |  |  |  |  |
| 13           |                 | HomeAddressGU | Update      | <link/>   | <link/>   | Wilson, Rob | 06/03/2008 21:40:50 |  |  |  |  |
| 14           | Student         | MailAddressGU | Update      | <link/>   | <link/>   | Wilson, Rob | 06/03/2008 21:40:50 |  |  |  |  |
| 15           | Student         | MailAddressGU | Update      | <link/>   | <link/>   | Wilson, Rob | 06/03/2008 21:39:56 |  |  |  |  |
| 16           | Student         | HomeAddressGU | Update      | <link/>   | <link/>   | Wilson, Rob | 06/03/2008 21:39:56 |  |  |  |  |
| 17           |                 | GridCode      | Update      | 741B      | 741B      | Wilson, Rob | 06/03/2008 21:39:56 |  |  |  |  |
| 18           | Student         | MailAddressGU | Update      | <link/>   | <link/>   | Wilson, Rob | 06/03/2008 21:37:57 |  |  |  |  |
| 19           | Student         | HomeAddressGU | Update      | <link/>   | <link/>   | Wilson, Rob | 06/03/2008 21:37:57 |  |  |  |  |
| 20           |                 | GridCode      | Update      | 99999     | 99999     | Wilson, Rob | 06/03/2008 21:37:57 |  |  |  |  |

Figure 3.20 – Audit Trail History for Community College

The **Print button** at the top of the screen may be used to print the information on the Special Ed Student Services screen.

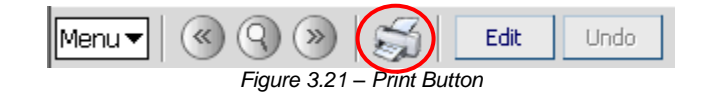

The Print button prints the information exactly as it is displayed on the screen, and does not show the information available using the scroll bars.

| Menu 🕶 🛛 🔇 🌑 🛛 🍏                                                       | Save Undo                     | Form Status: Read   | y (Update Mode) 🔯 🖓 🏤 |  |  |  |  |
|------------------------------------------------------------------------|-------------------------------|---------------------|-----------------------|--|--|--|--|
| Community College                                                      |                               |                     |                       |  |  |  |  |
| Student Name: Abbott, Billy C. School: Hope High School Status: Active |                               |                     |                       |  |  |  |  |
| College Class                                                          |                               |                     |                       |  |  |  |  |
| Last Name First                                                        | Name Middle N                 | lame Suffix Perm ID | Grade Ge              |  |  |  |  |
| Abbott Billy                                                           | С                             | 905483              | 12 🗸 Ma               |  |  |  |  |
| Community College Classes                                              | Community College Classes Add |                     |                       |  |  |  |  |
| X Line College State ID                                                | College Entry Date            | College Exit Date   | College Class Count   |  |  |  |  |
| □ 1 SIS-101                                                            | 09/08/2008                    | 05/29/2009          | 2                     |  |  |  |  |

Figure 3.22 – Printed Community College Screen

# Chapter Four: SPECIAL EDUCATION

In this chapter, the following topics are covered:

- ► The 45-day special education screening date
- The initial IEP date
- Adding special education service records
- Screening & deleting special education service records
- Recording a student's withdrawal from special education
- ► How to re-enroll a student in special education

# **ENTERING THE SCREENING DATE**

Within 45 days of a student's enrollment, every student must go through a special education screening. The date of this screening should be entered into Synergy SIS.

To enter the special education screening date:

1. Open the **Synergy SIS Navigation Tree** by clicking on the Tree button at the top of the screen.

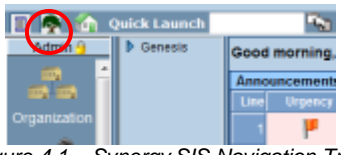

Figure 4.1 – Synergy SIS Navigation Tree

2. Expand the **Synergy SIS** folder by clicking on the blue triangle pointing right, next to the word Synergy SIS. Once clicked, the triangle turns green and points downward.

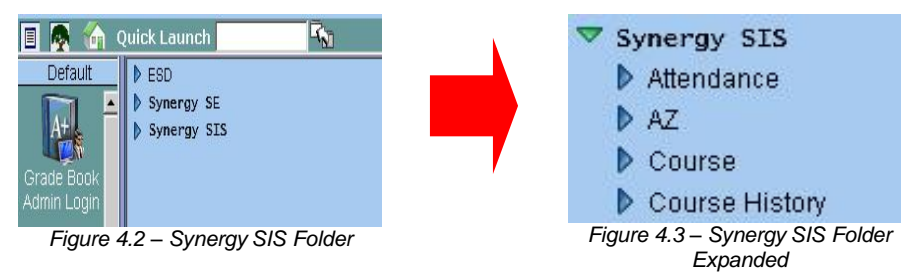

3. Under the Synergy SIS folder, open the **Student** folder by clicking on the blue triangle pointing right, next to the word Student. Once clicked, the triangle turns green and points downward.

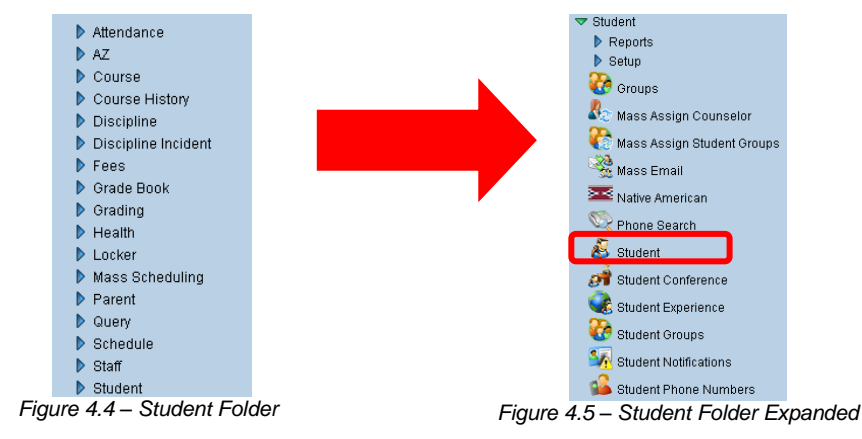

4. Click on the **Student** screen, and the screen appears in the content pane on the right-side of the screen.

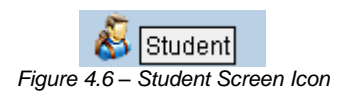

Find the student for which to enter the screening date. To find a student's record, there are two methods: **Scroll or Find**. To scroll through the student records to find the student:

1. Click on the **right Scroll button** at the top of the screen to advance to the first student's records. Records are sorted alphabetically by last name.

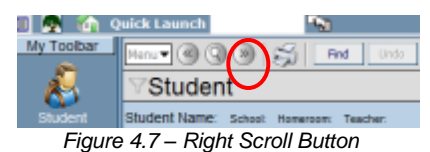

2. To scroll in reverse alphabetical order, click the left Scroll button.

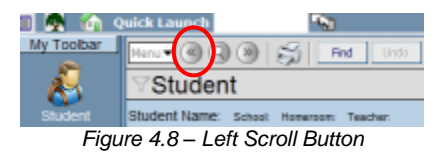

3. Continue clicking on the scroll buttons until the desired student record appears.

To switch to the Find mode to look for the student records:

1. Click on the Find Mode button.

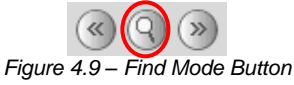

2. Enter either the whole last name or the first part of the last name of the student in the **Last Name** box.

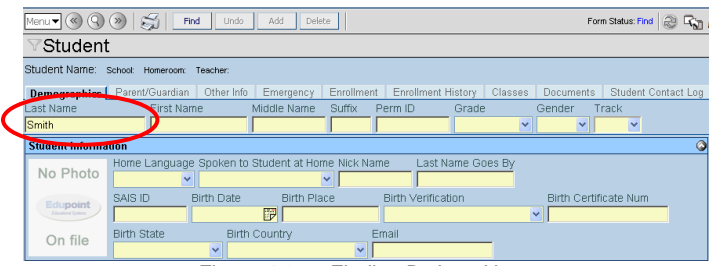

Figure 4.10 – Finding By Last Name

3. Click the **Find** button or press the **Enter** key. The first student with the last name entered into the Find screen appears. Then use the scroll buttons if needed to find the exact student.

| $\square$ |
|-----------|
|           |

**Note:** In the Find Mode, students can also be found by searching by any of the yellow fields on the screen. Entering anything in any box but the first one brings up a window with a list of students matching the criteria entered. To select a student, click on their name and their student record appears in the Student screen. Close the window after selecting the record. For more about finding students in any screen, please refer to the *Synergy SIS – Student Information User Guide*.

4. Check to make sure the current **focus** is set to a school and not the district. The focus is indicated in the top right-hand corner of the screen.

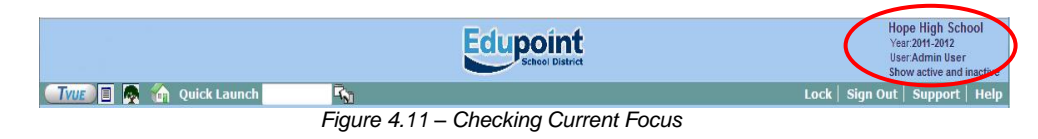

5. Once the student has been located, change to Update mode by clicking the **Edit** button at the top of the screen. If the button is not available, Update mode is already turned on.

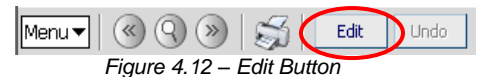

The current mode is listed in the top right-hand corner under Form Status.

| Menu 🔻 🔇 🛞 😹 Edit Undo            | Form Status: Ready (Inquiry Mode) | ) |
|-----------------------------------|-----------------------------------|---|
| Figure 4.13 – Current Form Status | $\sim$                            |   |

6. Click on the **Other Info** tab.

| √Student                                                                  |                |                        |                   |             |                                |         |                   |          |              |             |
|---------------------------------------------------------------------------|----------------|------------------------|-------------------|-------------|--------------------------------|---------|-------------------|----------|--------------|-------------|
| Student Name: Abbott, Billy C. Schoot Hope High School Homeroom: Teacher: |                |                        |                   |             |                                |         |                   |          |              |             |
| Demographics                                                              | Parent/Guardia | Other Info             | Energency         | Enrollment  | Enrollment I                   | History | Classes           | Document | s Student    | Contact Log |
| Last Name                                                                 | First Na       | me                     | Middle Name       | Suffix F    | Perm ID                        | Grade   |                   | Gender   | Track        |             |
| Abbott                                                                    | Billy          |                        | C                 |             | 905483                         | 12      | ~                 | Male 💌   | ×            |             |
| Student Informa                                                           | tion           |                        |                   |             |                                |         |                   |          |              | ٨           |
|                                                                           | Home Languag   | e Spoken to<br>Spanish | Student at Hom    | ne Nick Nan | ne Last N                      | lame Go | es By             |          |              |             |
| 1 Del                                                                     | SAIS ID        | Birth Date             | Birth Pla         | ce          | Birth Verification             |         | Birth Certificate |          | tificate Num |             |
|                                                                           | 0001341311     | 05/13/1992             | 📝 Mesa            |             | Birth Certificate or Affidavit |         |                   | ~        |              |             |
|                                                                           | Birth State    | Birth                  | Country           | E           | mail                           |         |                   |          |              |             |
|                                                                           | California     | 🔽 Unite                | ed States of Arne | rica 🔽 E    | Billy.Abbott@es                | sd.com  |                   |          |              |             |
| Figure 4.14 – Student Screen                                              |                |                        |                   |             |                                |         |                   |          |              |             |

7. Enter the date in the **Special Ed Screening Date** field. The date should be entered in the format M/D/YY or may be selected by clicking the Calendar 🗒 button.

| ∛Studen            | t                                                                          |             |                 |               |                 |           |             |              |                |           |
|--------------------|----------------------------------------------------------------------------|-------------|-----------------|---------------|-----------------|-----------|-------------|--------------|----------------|-----------|
| Student Name: A    | Student Name: Abbott, Billy C. School: Hope High School Homeroom: Teacher: |             |                 |               |                 |           |             |              |                |           |
| Demographics       | Parent/Guardian                                                            | Other Info  | Emergency       | Enrollment    | Enrollment H    | listory   | Classes     | Documents    | Student Cor    | ntact Log |
| Last Name          | First Nam                                                                  | е           | Middle Name     | Suffix        | Perm ID         | Grade     |             | Gender       | Track          |           |
| Abbott             | Billy                                                                      |             | C               |               | 905483          | 12        | *           | Male 🔽       | ~              |           |
| School Information | tion                                                                       |             |                 |               |                 |           |             |              |                | 0         |
| Bus Route To S     | chool Bus Route F                                                          | rom Schoo   | l 🔲 Extend Le   | earning Pro   | ogram           |           |             |              |                |           |
|                    |                                                                            |             | 🗖 Vocationa     | al            |                 |           |             |              |                |           |
| Locker Number      | IVEP                                                                       |             | 🔽 Has Char      | nged Flag     |                 |           |             |              |                |           |
|                    |                                                                            | *           | 🔽 AllowTyle     | nol           |                 |           |             |              |                |           |
| Allow Medication   | 1                                                                          |             |                 |               |                 |           |             |              |                |           |
| ~                  |                                                                            |             |                 |               |                 |           |             |              |                |           |
| Other Information  | DN                                                                         |             |                 |               |                 |           |             |              |                | 0         |
| Custody            |                                                                            |             |                 |               |                 |           |             |              |                |           |
| ~                  |                                                                            |             |                 |               |                 |           |             |              |                |           |
| Expected Gradu     | ation Year Origina                                                         | I Enter Dat | e Original Ente | er Code Or    | iginal Enter Gr | ade Fin   | al Withdra  | wal Date Imi | migration Date | ;         |
| 2009               | 08/11/2                                                                    | 009 📝       |                 | ~             |                 | ~         |             |              |                | 2         |
| Psych Records      | Special Ed Screer                                                          | ning Date F | amily Code      |               | Dwelling Type   | Socia     | al Security | Number       |                |           |
| ~                  | 09/28/1999 📝                                                               | T           | wo adult family | *             | House           | 123-4     | 15-6789     |              |                |           |
| 🗖 Us Citizen       |                                                                            |             | 🗖 Chronic IIIne | BSS           | 🗖 Exc           | essive [  | ebt Indica  | tor          |                |           |
| 🗖 Directory List   | : Exclude                                                                  |             | 🗖 Migrant       |               | 🗖 Ger           | neral Eq  | uivalency   | Diploma      |                |           |
| 🗖 Refugee          |                                                                            |             | 🗖 Foster Hom    | е             |                 |           |             |              |                |           |
| Counselor Name     | e 🔶 ELL Code                                                               | ELL Date    | e Cour          | ntry Of Citiz | enship N        | lon Citiz | en Type     |              |                |           |
| Diaz, Joe          |                                                                            | -           |                 |               | ~               |           |             | ~            |                |           |

Figure 4.15 – Other Info Tab, Student Screen

8. Save your changes by clicking the **Save** button at the top of the screen.

# **ENTERING THE INITIAL IEP DATE**

If a student is determine eligible for special education services and has not been in a special education program before, an initial IEP (Individualized Education Plan) must be completed within 30 days. To enter the date on which the initial IEP was completed:

1. Open the **Synergy SIS Navigation Tree** by clicking on the Tree button at the top of the screen.

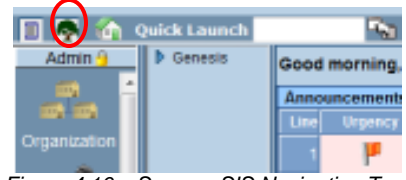

Figure 4.16 – Synergy SIS Navigation Tree

2. Expand the **Synergy SIS** folder by clicking on the blue triangle pointing right, next to the word Synergy SIS. Once clicked, the triangle turns green and points downward.

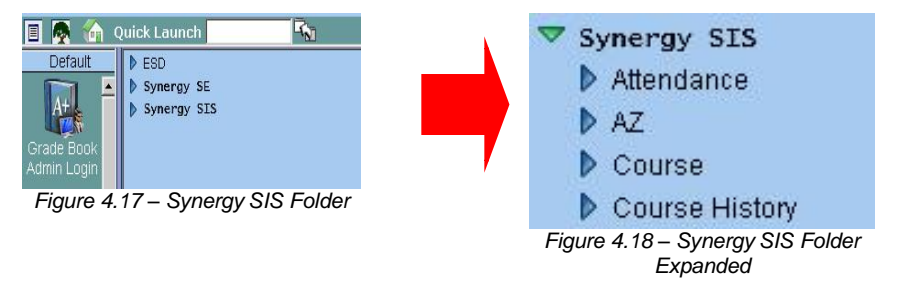

3. Under the Synergy SIS folder, open the **Student Programs** folder by clicking on the blue triangle pointing right, next to the words Student Programs. Once clicked, the triangle turns green and points downward.

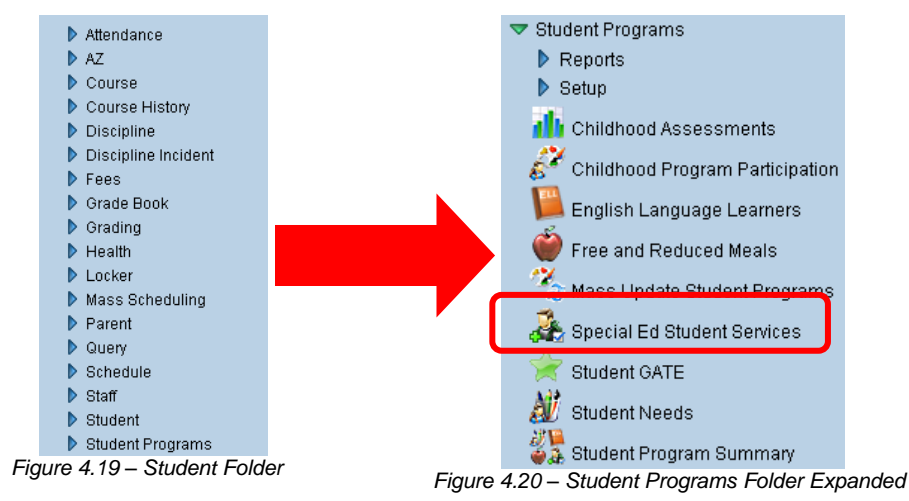

4. Click on the **Special Ed Student Services** screen, and the screen appears in the content pane on the right-side of the screen.

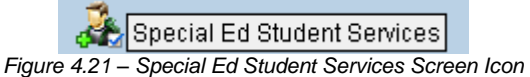

5. Check to make sure the current **focus** is set to a school and not the district. The focus is indicated in the top right-hand corner of the screen.

|                        | Edupoint                             | Hope High School<br>Year.2011-2012<br>User.Admin User<br>Show active and inactive |
|------------------------|--------------------------------------|-----------------------------------------------------------------------------------|
| 🖅 🗐 💽 🍖 🏠 Quick Launch | Ξ <sub>N1</sub>                      | Lock   Sign Out   Support   Help                                                  |
|                        | Figure 4.22 – Checking Current Focus |                                                                                   |

6. Find the student for which to enter the initial IEP date using either the **Scroll or Find** method.

| Menu 🗸 🔇 🛞                  | Find           | Undo         |              |             |             |             | Form Status  | : Find 😥 🕻 | रेव 🍰 |
|-----------------------------|----------------|--------------|--------------|-------------|-------------|-------------|--------------|------------|-------|
| Special Ed Student Services |                |              |              |             |             |             |              |            |       |
| Student Name: School        | : Status: Room | Name: Verbos | eAge:        |             |             |             |              |            |       |
| Services Services Tr        | ansactions In  | itial IEP    |              |             |             |             |              |            |       |
| Last Name                   | First Name     | Midd         | le Name      | Perm ID     | Grade       | Gender      | Birth Date   |            |       |
|                             |                |              |              |             |             | Y .         | •            | 7          |       |
| Add Need/Services           |                |              |              |             |             |             |              |            | 0     |
| Need                        | ~              | Add New N    | leed/Service |             |             |             |              |            |       |
| Services                    |                |              |              |             |             |             |              | Show Det   | ail 🔕 |
| X Line Description          | Service Code   | Enter Date   | Exit Date    | Exit Reason | Funded SPED | Service DOR | Primary Need | Concurre   | ency  |
|                             |                | 100          | 0            |             | 1 10        |             |              |            |       |

Figure 4.23 – Special Ed Student Services Screen

7. Once the student has been located, click on the Initial IEP tab.

| Special Ed Student Services                                                                                                    |                       |                    |         |       |          |            |  |  |  |  |
|----------------------------------------------------------------------------------------------------|-----------------------|--------------------|---------|-------|----------|------------|--|--|--|--|
| Student Name: Abbott, Billy C. School: Hope High School Status: Active Room Name: VerboseAge: 17 yrs 3 mths                                                                   |                       |                    |         |       |          |            |  |  |  |  |
| Services Services Trar                                                                                                    | nsactions Initial IEP |                    |         |       |          |            |  |  |  |  |
| Last Name                                                                                                    | First Name            | Middle Name F      | Perm ID | Grade | Gender   | Birth Date |  |  |  |  |
| Abbott                                                                                                    | Billy                 | C                  | 905483  | 12    | 🗸 Male 🔽 | 05/13/1992 |  |  |  |  |
| Add Need/Services                                                                                                    | Add Need/Services     |                    |         |       |          |            |  |  |  |  |
| Need                                                                                                    | Add                   | l New Need/Service |         |       |          |            |  |  |  |  |
| Services                                                                                                    |                       |                    |         |       |          |            |  |  |  |  |
| Line         Description         Service Code         Enter Date         Exit Date         Exit Date         Funded SPED Service DOR         Primary Need         Concurrency |                       |                    |         |       |          |            |  |  |  |  |

Figure 4.24 – Special Ed Student Services Screen, Student Info

8. Change to Update mode by clicking the **Edit** button at the top of the screen. If the button is not available, Update mode is already turned on.

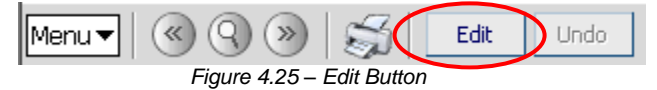

The current mode is indicated in the top right-hand corner of the screen where it says Form Status.

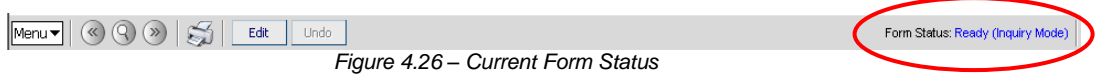

9. Enter the following information in the boxes provided:

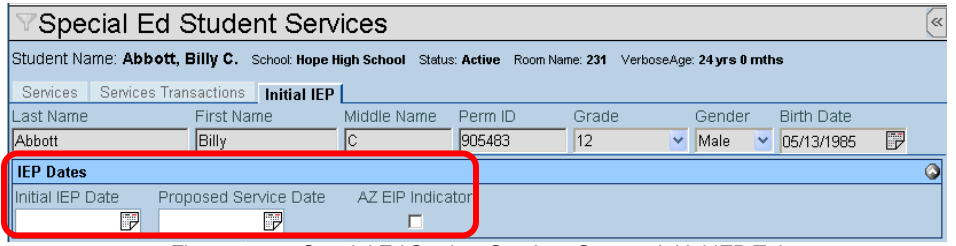

Figure 4.27 – Special Ed Student Services Screen, Initial IEP Tab

- Initial IEP Date enter the date on which the initial IEP was completed. The date should be entered in the format M/D/YY or may be selected by clicking the Calendar B button.
- Proposed Service Date enter the date on which the student will begin to received special education services. The date should be entered in the format M/D/YY or may be selected by clicking the Calendar IP button.
- **AZ EIP Indicator** if the student participated in the AZ EIP (Arizona Early Intervention Program for children from birth to age 3), check this box.

10. Click the **Save** button at the top of the screen to save the data.

# **ADDING SPECIAL EDUCATION SERVICES**

Once a student is eligible for special education services, the special education team determines the primary need and what services will be provided to fulfill that need. This information needs to be recorded in Synergy SIS so that it can be reported to the state in conjunction with the normal upload procedure. To record a student's special education need and service:

1. Open the **Synergy SIS Navigation Tree** by clicking on the Tree button at the top of the screen.

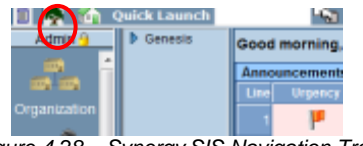

Figure 4.28 – Synergy SIS Navigation Tree

2. Expand the **Synergy SIS** folder by clicking on the blue triangle pointing right, next to the word Synergy SIS. Once clicked, the triangle turns green and points downward.

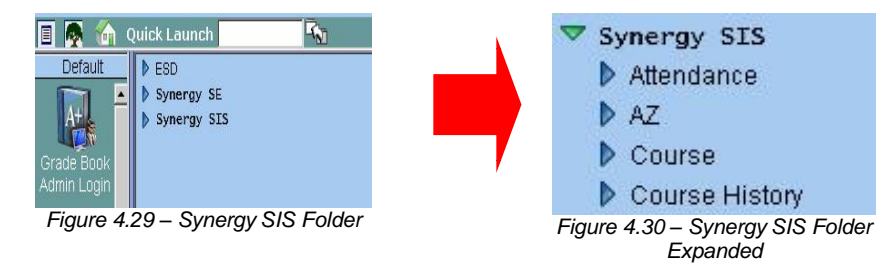

3. Under the Synergy SIS folder, open the **Student Programs** folder by clicking on the blue triangle pointing right, next to the words Student Programs. Once clicked, the triangle turns green and points downward.

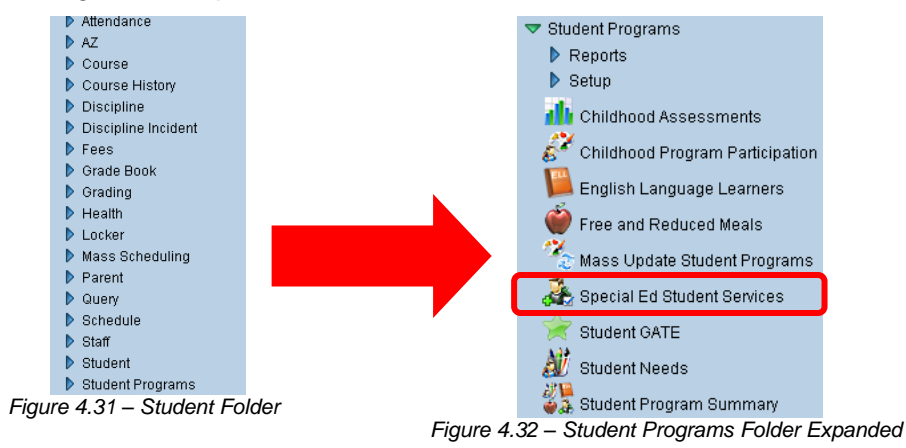

4. Click on the **Special Ed Student Services** screen, and the screen appears in the content pane on the right-side of the screen.

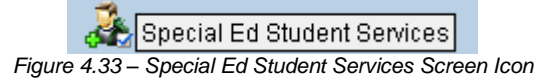

5. Check to make sure the current **focus** is set to a school and not the district. The focus is indicated in the top right-hand corner of the screen.

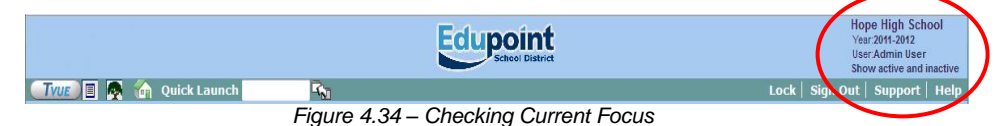

6. Find the student for which to enter the special education services using either the **Scroll or Find** method.

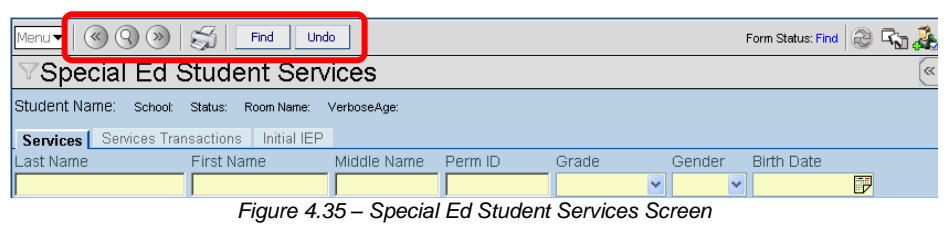

7. Once the student has been located, change to Update mode by clicking the **Edit** button at the top of the screen. If the button is not available, Update mode is already turned on.

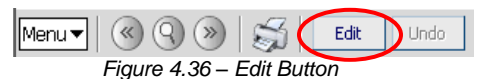

The current mode is listed in the top right-hand corner under Form Status.

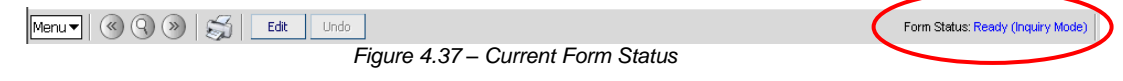

8. Select the student's need from the **Need** drop-down box, and click the **Add New Need/Service** button.

|   | Student Name: Abbott, Billy C. School: Hope High School Status: Active Room Name: VerboseAge: 17 yrs 3 mths |                        |                   |           |           |                |                            |                 |             |  |
|---|----------------------------------------------------------------------------------------------------|------------------------|-------------------|-----------|-----------|----------------|----------------------------|-----------------|-------------|--|
|   | Services Services Tran                                                                                      | sactions   Initial IEP |                   |           |           |                |                            |                 |             |  |
|   | Last Name                                                                                                   | First Name             | Middle Name       | Perm I    | D G       | rade           | Gender                     | Birth Date      |             |  |
|   | Abbott                                                                                                    | Billy                  | С                 | 905483    | 1         | 2              | 🗙 Male 💌                   | 05/13/1992      |             |  |
| 1 | Add Need/Services                                                                                           |                        |                   |           |           |                |                            |                 | ٥           |  |
|   | Need                                                                                                    | ✓ Ad                   | d New Need/Servic | æ         |           |                |                            |                 |             |  |
| I | Services Show Detail 🥥                                                                                      |                        |                   |           |           |                |                            |                 |             |  |
|   | × Line Description                                                                                          | Service Code           | En                | iter Date | Exit Date | Exit<br>Reason | Funded SPED<br>Service DOR | Primary<br>Need | Concurrency |  |

Figure 4.38 – Special Ed Student Service Screen, Adding

9. The Spec Ed Service Add screen pops-up. Select the service the student will be receiving from the **Service Code** drop-down box.

| Save Service Close                          |                        |
|---------------------------------------------|------------------------|
| Spec Ed Service Add                         |                        |
| Add Service                                 |                        |
| Need                                        |                        |
| Hearing Impairment                          |                        |
| Service                                     | ()<br>()               |
| Service Code                                | Enter Date Exit Reason |
| A-Inside Regular Class 80% or more of the 🚩 | 09/08/2008 🗊           |
| Funded SPED Service DOR Concurrency         |                        |
| 123456000                                   |                        |

Figure 4.39 – Spec Ed Service Add Screen

- 10. Enter the date the student will begin receiving the service in the **Enter Date** box. The date should be entered in the format M/D/YY or may be selected by clicking the Calendar 🗊 button. By default it enters today's date.
- 11. By default the CTD code of the current district in focus in Synergy SIS is entered in the **Funded SPED Service DOR** box. If this student's special education services are funded by another district enter the CTD code for that district in the Funded SPED Service DOR box.
- 12. Select the school's role in coordinating the student's special education needs from the Concurrency drop-down list. If this school is the primary coordinator, select **Primary**. If this school provides some special education services to the student but does not manage the student's case, select **Secondary**. If nothing is selected, it is uploaded to the state as Primary. **All services for a student must have the same concurrency selected**.

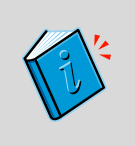

**Reference:** The CTD code is assigned to the district by the state of Arizona. For instructions on how to look up the CTD code of a district, see the Before Starting section in Chapter 1 of the *Synergy SIS – State of Arizona Data Reporting Administrator Guide*.

13. Click the **Save Service** button at the top of the screen to save the record, or click Close to close the screen without saving.

14. Once the need & service has been added, indicate the primary need on the Services tab by clicking the box under **Primary Need**.

| <b>∀Spe</b>                                                                                                | ♥Special Ed Student Services |                                 |                         |            |              |                |      |         |         |                 | ~~~~~~~~~~~~~~~~~~~~~~~~~~~~~~~~~~~~~~~ |      |
|----------------------------------------------------------------------------------------------------|------------------------------|---------------------------------|-------------------------|------------|--------------|----------------|------|---------|---------|-----------------|-----------------------------------------|------|
| Student Name: Abbott, Billy C. School Hope High School Status: Active Room Name: VerboseAge: 17 yrs 3 mths |                              |                                 |                         |            |              |                |      |         |         |                 |                                         |      |
| Services                                                                                                   | Services Trans               | actions Initial                 | IEP                     |            |              |                |      |         |         |                 |                                         |      |
| Last Name                                                                                                  | F                            | First Name                      | Middle Name             | Perm ID    | G            | rade           | 0    | Gender  | Birt    | h Date          |                                         |      |
| Abbott                                                                                                    |                              | Billy                           | C                       | 905483     | 1            | 2              | ~    | Male    | ✓ 05/   | 13/1992         |                                         |      |
| Add Need/                                                                                                  | Services                     |                                 |                         |            |              |                |      |         |         |                 |                                         | ٩    |
| Need                                                                                                    |                              | ~                               | Add New Need/Service    |            |              |                |      |         |         |                 |                                         |      |
| Services                                                                                                   |                              |                                 |                         |            |              |                |      |         |         |                 | Show Deta                               | il 🔕 |
| × Line D                                                                                                   | escription                   | Service Code                    |                         | Enter Date | Exit<br>Date | Exit<br>Reason | Fund | ed SPED | Service | Primary<br>Need | Concurren                               | су   |
|                                                                                                    | learing<br>mpairment         | A-Inside Regu<br>more of the da | ilar Class 80% or<br>ay | 09/08/2008 |              |                | 1234 | 56000   |         |                 | Primary                                 | ~    |

Figure 4.40 – Special Ed Student Services Screen

- 15. Click the **Save** button at the top of the screen to save the change.
- 16. If the student entered the school with a Certificate of Educational Convenience or through Open Enrollment, enter this enrollment code in the detailed screen of the need/service. To enter the special enrollment code, click the **Show Detail** button.

| VSpecial Ed Student Services                                                                                |                           |            |              |                |                            |                 |             |   |  |  |
|----------------------------------------------------------------------------------------------------|---------------------------|------------|--------------|----------------|----------------------------|-----------------|-------------|---|--|--|
| Student Name: Abbott, Billy C. School: Hope High School Status: Active Room Name: VerboseAge: 17 yrs 3 mths |                           |            |              |                |                            |                 |             |   |  |  |
| Services Services Transactions Initial IEP                                                                  |                           |            |              |                |                            |                 |             |   |  |  |
| Last Name First Name Middle Name                                                                            |                           |            | G            | rade           | Gender Birth               | Date            |             |   |  |  |
| Abbott Billy                                                                                                | bott Billy C              |            |              | 2              | Male 🛛 05/1                | 3/1992          | P           |   |  |  |
| Add Need/Services                                                                                           |                           |            |              |                |                            |                 |             | ٥ |  |  |
| Need                                                                                                    | Add New Need/Service      |            |              |                |                            |                 |             |   |  |  |
| Services                                                                                                    |                           |            |              |                |                            |                 | Show Detail |   |  |  |
| X Line Description Service Code                                                                             |                           | Enter Date | Exit<br>Date | Exit<br>Reason | Funded SPED Service<br>DOR | Primary<br>Need | Concurrency |   |  |  |
| Hearing A-Inside Reg<br>Impairment more of the                                                              | gular Class 80% or<br>day | 09/08/2008 |              |                | 123456000                  |                 | Primary     | ~ |  |  |

Figure 4.41 – Special Ed Student Services Screen, Show Detail button

17. Select the type of enrollment from the Special Enrollment Code drop-down box.

| √Spec             | VSpecial Ed Student Services                                                                                    |          |              |             |             |     |                            |                               |  |  |  |
|-------------------|----------------------------------------------------------------------------------------------------|----------|--------------|-------------|-------------|-----|----------------------------|-------------------------------|--|--|--|
| Student Na        | Student Name: Abbott, Billy C. School: Hope High School Status: Active Room Name: 231 VerboseAge: 24 yrs 0 mths |          |              |             |             |     |                            |                               |  |  |  |
| Services          | Services Transac                                                                                                | tions In | nitial IEP   |             |             |     |                            |                               |  |  |  |
| Last Name         | Fire                                                                                                    | st Name  | Middle Na    | ame Perm ID | Grade       | Gen | der Birth                  | Date                          |  |  |  |
| Abbott            | Bil                                                                                                    | ly       | C            | 905483      | 12          | Mal | e 🍸 05/13                  | /1985 🗗                       |  |  |  |
| Add Need/Services |                                                                                                    |          |              |             |             |     |                            |                               |  |  |  |
| Need              | Need Add New Need/Service                                                                                       |          |              |             |             |     |                            |                               |  |  |  |
| Services          |                                                                                                    |          |              |             |             |     | Hic                        | le Detail 🔕                   |  |  |  |
| Line Descr        | iption<br>ng Impairment                                                                                         | Service  | Code: A      |             |             |     |                            |                               |  |  |  |
|                   | <u> </u>                                                                                                    | Detail   |              |             |             |     |                            |                               |  |  |  |
|                   | Services Add C                                                                                                  |          |              |             |             |     |                            |                               |  |  |  |
|                   |                                                                                                    | × Line   | Enter Date   | Exit Date   | Exit Reason |     | Funded SPED<br>Service DOR | Special<br>Enrollment<br>Code |  |  |  |
|                   |                                                                                                    | 1        | 09/08/2008 🗊 |             |             | *   | 123456000                  | ~                             |  |  |  |

Figure 4.42 – Special Ed Student Services, Detailed Screen

- 18. If there are multiple needs/services, the enrollment code must be entered for each need/service during that enrollment period. Click on each need/service line on the left-hand side to select the enrollment code.
- 19. Click the **Save** button at the top of the screen to save the changes.

# WITHDRAWING FROM SPECIAL EDUCATION SERVICES

When a student is no longer participating in special education, the exit date and reason must be recorded in the Special Ed Student Services screen.

> Reference: If the student is withdrawing from the school, Synergy SIS can be setup to automatically withdraw the student from the special education services at the same time the withdrawal is entered into the Student screen. To configure this, see the section on Overall Student Programs Transactions Setup in Chapter 3 of the Synergy S/S - State of Arizona Data Reporting Administrator Guide.

To record the student's withdrawal:

1. Check to make sure the current **focus** is set to a school and not the district. The focus is indicated in the top right-hand corner of the screen.

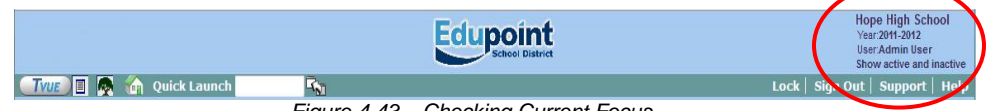

Figure 4.43 – Checking Current Focus

Find the student's records using either the Scroll or Find method.

| Menu 🗸 🛛 🛞 🕲 🧐 🕅                                   | Find Undo     |            |       |            | Form Status: Find | ) Ra 🌲 |  |  |  |
|----------------------------------------------------|---------------|------------|-------|------------|-------------------|--------|--|--|--|
| Special Ed Student Services                        |               |            |       |            |                   |        |  |  |  |
| tudent Name: School Status: Room Name: VerboseAge: |               |            |       |            |                   |        |  |  |  |
| Services Services Transactions                     | Initial IEP   |            |       |            |                   |        |  |  |  |
| Last Name First Na                                 | ame Middle Na | me Perm ID | Grade | Gender     | Birth Date        |        |  |  |  |
|                                                    |               |            |       | <b>v v</b> |                   | 2      |  |  |  |

Figure 4.44 – Special Ed Student Services Screen

3. Once the student has been located, change to Update mode by clicking the Edit button at the top of the screen. If the button is not available, Update mode is already turned on.

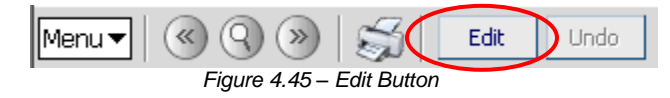

The current mode is indicated in the top right-hand corner of the screen where it says Form Status.

| Menu V 🛞 🛞 🥰 Edit Undo            | Form Status: Ready (Inquiry Mode) | ) |
|-----------------------------------|-----------------------------------|---|
| Figure 4.46 – Current Form Status |                                   |   |
4. Click on the Show Detail button in the Special Ed Student Services screen.

| Special Ed S                                                                                                    | VSpecial Ed Student Services                                                                               |                    |  |  |  |  |  |   |            |   |  |
|----------------------------------------------------------------------------------------------------|----------------------------------------------------------------------------------------------------|--------------------|--|--|--|--|--|---|------------|---|--|
| Student Name: Abbott, E                                                                                                    | tudent Name: Abbott, Billy C. School: Hope High School Status: Active Room Name: VerboseAge: 17 yrs 3 mths |                    |  |  |  |  |  |   |            |   |  |
| Services Services Tran                                                                                                    | sactions Initial IEP                                                                                       |                    |  |  |  |  |  |   |            |   |  |
| ast Name First Name Middle Name Perm ID Grade Gender Birth Date                                                                   |                                                                                                    |                    |  |  |  |  |  |   |            |   |  |
| \bbott Billy C 905483 12 🗸 Male V 05/13/1992 📴                                                                                    |                                                                                                    |                    |  |  |  |  |  |   |            |   |  |
| Add Need/Services                                                                                                    |                                                                                                    |                    |  |  |  |  |  |   |            | ٨ |  |
| Need                                                                                                    | ✓ Add                                                                                                    | d New Need/Service |  |  |  |  |  |   |            |   |  |
| Services                                                                                                    |                                                                                                    |                    |  |  |  |  |  | ( | Show Detai |   |  |
| X Line Description Service Code Enter Date Exit Exit Reason DOR Primary Connectory Need                                           |                                                                                                    |                    |  |  |  |  |  |   |            |   |  |
| Hearing<br>Impairment         A-Inside Regular Class 80% or<br>more of the day         09/08/2008         123456000         Prime |                                                                                                    |                    |  |  |  |  |  |   |            |   |  |

Figure 4.47 – Special Ed Student Services Screen, Show Detail button

5. Select the **need/service line** to withdraw by clicking on it on the left-hand side of the screen.

| ♥Spec      | VSpecial Ed Student Services |                  |               |                           |                    |                             |                     |  |  |  |  |
|------------|------------------------------|------------------|---------------|---------------------------|--------------------|-----------------------------|---------------------|--|--|--|--|
| Student Na | me: Abbott, Billy C          | . School: Hope   | High School 🖇 | Status: <b>Active</b> Roc | om Name: 231 Verbo | oseAge: <b>24 yrs 0 mth</b> | s                   |  |  |  |  |
| Services   | Services Transaction         | ns   Initial IEP |               |                           |                    |                             |                     |  |  |  |  |
| Last Name  | First I                      | Name             | Middle Nan    | ne Perm ID                | Grade              | Gender                      | Birth Date          |  |  |  |  |
| Abbott     | Billy                        |                  | C             | 905483                    | 12                 | Male 🔽                      | 05/13/1985 🛛 😨      |  |  |  |  |
| Add Need/  | Services                     |                  |               |                           |                    |                             | 0                   |  |  |  |  |
| Need       | Need Add New Need/Service    |                  |               |                           |                    |                             |                     |  |  |  |  |
| Services   |                              |                  |               |                           |                    |                             | Hide Detail 🔇       |  |  |  |  |
| Line Descr | iption Si                    | ervice Code: 🖌   | 4             |                           |                    |                             |                     |  |  |  |  |
| Hear       | ng impairment                | Detail           |               |                           |                    |                             |                     |  |  |  |  |
|            | 5                            | ervices          |               |                           |                    |                             | Add 🔇               |  |  |  |  |
|            | >                            | K Line Enter D   | ate I         | Exit Date                 | Exit Reason        | Funded<br>Service           | SPED<br>DOR<br>Code |  |  |  |  |
|            | I                            | 1 1 09/08/2      | 2008 📝        |                           |                    | 123456                      | 000 🔽               |  |  |  |  |

Figure 4.48 – Special Ed Student Services, Detailed Screen

- 6. Enter the date the student withdrew in the **Exit Date** box. The date should be entered in the format M/D/YY or may be selected by clicking the Calendar 🗒 button.
- 7. Select the reason the student withdrew from the Exit Reason drop-down box.
- 8. Click the **Save** button at the top of the screen.

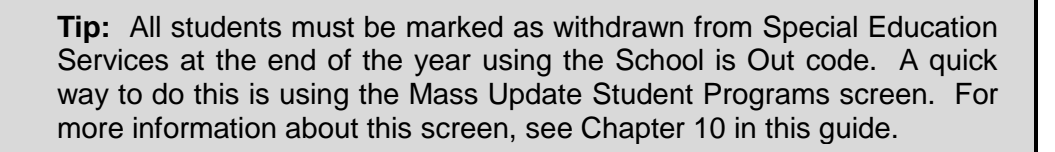

The exit code selected for the SPED withdrawal must also match the withdrawal code used in the enrollment record for the student or the Year End Status. The appropriate matches are:

|        |                                                                       | Year End Codes  |                 |                |                                |                                         |                                         |                |                |  |  |  |
|--------|-----------------------------------------------------------------------|-----------------|-----------------|----------------|--------------------------------|-----------------------------------------|-----------------------------------------|----------------|----------------|--|--|--|
|        |                                                                       | G-<br>Graduated | C-<br>Completed | A-<br>Attended | SA-Still<br>Enrolled<br>(AIMS) | SC-Still<br>Enrolled<br>(course<br>req) | SE-Still<br>Enrolled<br>(met no<br>req) | P-<br>Promoted | R-<br>Retained |  |  |  |
|        | 1-Transfer to<br>regular<br>education                                 | yes             | yes             | yes            | yes                            | yes                                     | yes                                     | yes            | yes            |  |  |  |
|        | 2-Graduated                                                           | yes             | no              | no             | no                             | no                                      | no                                      | no             | no             |  |  |  |
|        | 3- Reached<br>maximum<br>age                                          | no              | yes             | yes            | no                             | no                                      | no                                      | no             | no             |  |  |  |
|        | 4-Died                                                                | no              | no              | no             | no                             | no                                      | no                                      | no             | no             |  |  |  |
| Se     | 5- Moved,<br>known to be<br>continuing                                | no              | no              | no             | no                             | no                                      | no                                      | no             | no             |  |  |  |
| ¥      | 7-Dropout                                                             | no              | no              | no             | no                             | no                                      | no                                      | no             | no             |  |  |  |
| 00     | 8-Transition<br>to<br>kindergarten                                    | no              | no              | no             | no                             | no                                      | no                                      | yes            | no             |  |  |  |
| Exit ( | 9-Ends one<br>SPED<br>service but<br>starts another                   | no              | no              | no             | no                             | no                                      | no                                      | no             | no             |  |  |  |
| SPED   | 10-<br>Withdrawn by<br>parent<br>request and<br>no longer<br>enrolled | no              | no              | no             | no                             | no                                      | no                                      | no             | no             |  |  |  |
|        | 11-Expelled<br>but still<br>receiving<br>services                     | no              | no              | no             | no                             | no                                      | no                                      | no             | no             |  |  |  |
|        | 12-Exit from<br>one need but<br>continuing in<br>another              | no              | no              | no             | no                             | no                                      | no                                      | no             | no             |  |  |  |
|        | 13-End of school year                                                 | no              | yes             | yes            | yes                            | yes                                     | yes                                     | yes            | yes            |  |  |  |

Note that 'J' service code participations cannot be validated against Year End code as they are private school students and do not receive ADM

|         |      |                                                               | Withdrawal Codes |               |                                                 |                                      |                 |              |                  |                 |                                        |                                   |             |                               |                             |
|---------|------|---------------------------------------------------------------|------------------|---------------|-------------------------------------------------|--------------------------------------|-----------------|--------------|------------------|-----------------|----------------------------------------|-----------------------------------|-------------|-------------------------------|-----------------------------|
|         |      |                                                               | W1-<br>Transfer  | W2-Illness    | W3-<br>Expelled or<br>long-term<br>s us pension | W4-<br>Absence<br>status<br>unknow n | W5-Dropout      | W6-Age       | W7-<br>Graduated | W8-<br>Deceased | W9-<br>Transfer to<br>be<br>hometaught | W 10-<br>Transfer to<br>detention | W11-GED     | W12-<br>Vocational<br>s chool | W13-<br>Completed<br>(AIMS) |
|         |      | 1-Transfer to<br>regular<br>education                         | N/A              | N/A           | N/A                                             | N/A                                  | N/A             | N/A          | N/A              | N/A             | N/A                                    | N/A                               | N/A         | N/A                           | N/A                         |
|         |      | 2-Graduated                                                   | no               | по            | по                                              | no                                   | no              | no           | yes              | no              | по                                     | по                                | по          | по                            | по                          |
|         |      | 3- Reached<br>maximum age                                     | TO               | no            | no                                              | no                                   | no              | yes          | no               | no              | no                                     | no                                | no          | no                            | no                          |
|         |      | 4 Dise                                                        | no               | по            | no                                              | no                                   | no              | по           | no               | yes             | no                                     | по                                | по          | по                            | по                          |
|         | dele | 8-Moved,<br>known to be<br>continuing                         | yes              | no            | no                                              | no                                   | no              | no           | no               | no              | yes                                    | yes                               | no          | no                            | no                          |
| Matrix  | Q    | 7-Dropout                                                     | no               | yes           | yes                                             | yes                                  | yes             | по           | no               | no              | no                                     | по                                | yes         | yes                           | yes                         |
| Changes | ő    | 8-Transition to<br>kindergarten                               | yes              | no            | по                                              | no                                   | no              | no           | по               | по              | no                                     | no                                | no          | no                            | no                          |
|         | Exit | 9-Ends one<br>SPED service<br>but starts<br>another           | N/A              | NA            | N/A                                             | N/A                                  | N/A             | N/A          | N/A              | N/A             | N/A                                    | N/A                               | NA          | NA                            | N/A                         |
|         | БП   | 10-Withdrawn<br>by parent<br>request and no<br>bnger enrolled | no               | yes           | no                                              | no                                   | no              | yes          | no               | no              | уез                                    | no                                | no          | no                            | no                          |
|         | S    | 11-Expelled but<br>still receiving<br>services                | no               | no            | yes                                             | no                                   | no              | no           | no               | no              | no                                     | no                                | PO          | no                            | no                          |
|         |      | 12-Exit from one<br>need but<br>continuing in<br>another      | N⁄A              | N⁄A           | N⁄A                                             | N/A                                  | N/A             | N/A          | N/A              | N/A             | N/A                                    | N/A                               | N/A         | N/A                           | NA                          |
|         |      | 13-End of<br>s chool year                                     | N/A              | N/A           | N/A                                             | N/A                                  | N/A             | N/A          | N/A              | N/A             | N/A                                    | N/A                               | N/A         | N/A                           | N/A                         |
|         |      |                                                               | Note that ser    | vice code J r | participations (                                | cannot be va                         | lidated against | withdraw al- | codes as the     | / are privates  | s chool studen                         | its and do not                    | receive ADM | 1                             |                             |

# **RE-ENROLLING IN SPECIAL EDUCATION SERVICES**

If the student re-enrolls in the school or special education services after the special education service has been marked as withdrawn, the enrollment record needs to be entered into the Special Ed Student Services screen. Since all of the special education services records have to be marked as withdrawn at the end of the year, any student who returns to the school the following year must have a new enrollment record as well.

**Note:** Only one record with the same need and service may be entered into the student's special education record. The same need may be entered only if the student is receiving a different service. To enter a different need, or the same need with a different service, follow the instructions for Adding Special Education Services in this chapter. Otherwise, if the student is re-enrolling with the same need and service, follow the instructions in this section.

To re-enroll a student in the same need and service:

1. Check to make sure the current **focus** is set to a school and not the district. The focus is indicated in the top right-hand corner of the screen.

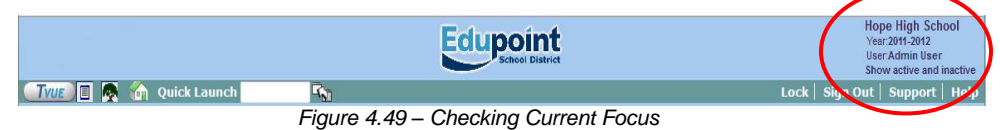

2. Find the student's records using either the Scroll or Find method.

| Menu 🗸 🔍 🛞            | Find U                       | ndo         |         |       |        | Form Status: Find | R R & |  |  |  |  |
|-----------------------|------------------------------|-------------|---------|-------|--------|-------------------|-------|--|--|--|--|
| Special Ed            | /Special Ed Student Services |             |         |       |        |                   |       |  |  |  |  |
| Student Name: School: | Status: Room Name:           | VerboseAge: |         |       |        |                   |       |  |  |  |  |
| Services Services Tr  | ansactions   Initial IEF     | 2           |         |       |        |                   |       |  |  |  |  |
| Last Name             | First Name                   | Middle Name | Perm ID | Grade | Gender | Birth Date        |       |  |  |  |  |
|                       |                              |             |         |       | ¥ ¥    |                   | 7     |  |  |  |  |

Figure 4.50 – Special Ed Student Services Screen

 Once the student has been located, change to Update mode by clicking the Edit button at the top of the screen. If the button is not available, Update mode is already turned on.

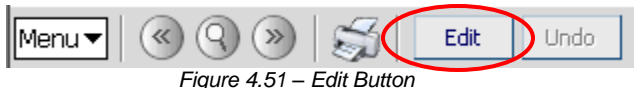

The current mode is indicated in the top right-hand corner of the screen where it says Form Status.

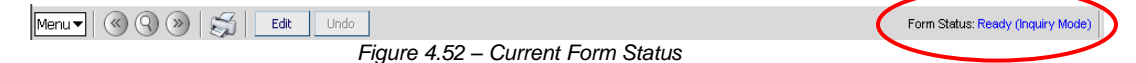

4. Click on the Show Detail button in the Special Ed Student Services screen.

| Special Ed Student Services |                                                                                                    |                    |            |              |                |               |        |        |                |         |         |
|-----------------------------|----------------------------------------------------------------------------------------------------|--------------------|------------|--------------|----------------|---------------|--------|--------|----------------|---------|---------|
| Student Name: Abbott, I     | tudent Name: Abbott, Billy C. School: Hope High School Status: Active Room Name: VerboseAge: 17 yrs 3 mths |                    |            |              |                |               |        |        |                |         |         |
| Services Services Tran      | sactions Initial IEP                                                                                       |                    |            |              |                |               |        |        |                |         |         |
| Last Name                   | First Name                                                                                                 | Middle Name        | Perm ID    | G            | rade           | Ge            | nder   | Birth  | n Date         |         |         |
| Abbott                      | Billy                                                                                                    | С                  | 905483     | 1            | 2              | Ma            | ile 📐  | 05/1   | 3/1992         |         |         |
| Add Need/Services           |                                                                                                    |                    |            |              |                |               |        |        |                |         | 0       |
| Need                        | ✓ Ad                                                                                                    | d New Need/Service |            |              |                |               |        |        |                |         |         |
| Services                    |                                                                                                    |                    |            |              |                |               |        |        | (              | Show De | etail 📀 |
| X Line Description          | Service Code                                                                                               |                    | Enter Date | Exit<br>Date | Exit<br>Reason | Funded<br>DOR | SPED S | ervice | Primar<br>Need |         |         |
| L 1 Hearing<br>Impairment   | A-Inside Regular (<br>more of the day                                                                      | Class 80% or       | 09/08/2008 |              |                | 123456        | 6000   |        |                | Primary | *       |

Figure 4.53 – Special Ed Student Services Screen, Show Detail button

5. Click on the **need/service line** on the left-hand side of the screen in which to reenroll the student.

| ∀Spec      | VSpecial Ed Student Services |         |                       |                     |                |                              |                               |  |  |  |  |
|------------|------------------------------|---------|-----------------------|---------------------|----------------|------------------------------|-------------------------------|--|--|--|--|
| Student Na | me: Abbott, Billy            | C. Sch  | ool: Hope High School | Status: Active Room | Name: 231 Verb | oseAge: <b>24 yrs 0 mths</b> |                               |  |  |  |  |
| Services   | Services Transact            | ions I  | nitial IEP            |                     |                |                              |                               |  |  |  |  |
| Last Name  | Firs                         | st Name | Middle Na             | ame Perm ID         | Grade          | Gender Birth Da              | ate                           |  |  |  |  |
| Abbott     | Bill                         | у       | C                     | 905483              | 12             | Male 🔽 05/13/1               | 985 🗗                         |  |  |  |  |
| Add Need/  | Services                     |         |                       |                     |                |                              | ٥                             |  |  |  |  |
| Need       | Veed Add New Need/Service    |         |                       |                     |                |                              |                               |  |  |  |  |
| Services   |                              |         |                       |                     |                | Hide I                       | Detail 🔕                      |  |  |  |  |
| Line Descr | intion                       | Service | Code: A               |                     |                |                              |                               |  |  |  |  |
| 1 Heari    | ng Impairment                | Dotail  | 1                     |                     |                |                              |                               |  |  |  |  |
|            |                              | Detail  |                       |                     |                |                              |                               |  |  |  |  |
|            |                              | Servic  | es                    |                     |                | Ad                           | d 🕥                           |  |  |  |  |
|            |                              | × Line  | Enter Date            | Exit Date           | Exit Reason    | Funded SPED<br>Service DOR   | Special<br>Enrollment<br>Code |  |  |  |  |
|            |                              |         | 1 09/08/2008 🛛 🕅      | l P                 |                | 123456000                    | ~                             |  |  |  |  |

Figure 4.54 – Special Ed Student Services, Detailed Screen

6. Click the **Add** button in the Detail section.

| <b>V</b> Specia | Special Ed Student Services |                  |            |                     |                          |                           |                                 |  |  |  |  |
|-----------------|-----------------------------|------------------|------------|---------------------|--------------------------|---------------------------|---------------------------------|--|--|--|--|
| Student Name    | e: Abbott, Billy C.         | School: Hope Hig | h School   | Status: Active Room | n Name: <b>231</b> Verbo | oseAge: <b>24 угs 0 п</b> | nths                            |  |  |  |  |
| Services S      | Services Transactions       | Initial IEP      |            |                     |                          |                           |                                 |  |  |  |  |
| Last Name       | First N                     | ame N            | 1iddle Nai | me Perm ID          | Grade                    | Gender                    | Birth Date                      |  |  |  |  |
| Abbott          | Billy                       | ļ                | >          | 905483              | 12                       | Male 🛛                    | ✓ 05/13/1985                    |  |  |  |  |
| Add Need/Se     | Add Need/Services 📀         |                  |            |                     |                          |                           |                                 |  |  |  |  |
| Need            | Need Add New Need/Service   |                  |            |                     |                          |                           |                                 |  |  |  |  |
| Services        |                             |                  |            |                     |                          |                           | Hide Detail 🔕                   |  |  |  |  |
| Line Descript   | ion Sei<br>Impairment       | vice Code: A     |            |                     |                          |                           |                                 |  |  |  |  |
|                 | D                           | etail            |            |                     |                          |                           |                                 |  |  |  |  |
|                 | Se                          | rvices           |            |                     |                          |                           | Add 🚺                           |  |  |  |  |
|                 | ×                           | Line Enter Date  |            | Exit Date           | Exit Reason              | Fund<br>Servi             | ed SPED Encolat<br>ice DOR Code |  |  |  |  |
|                 |                             | 1 09/08/200      | 8 🗗        |                     | 9                        | ► 1234                    | 56000                           |  |  |  |  |

Figure 4.55 – Special Ed Student Services, Detailed Screen, Add button

7. In the blank line that appears, edit the **Enter Date** so that it reflects the student's enrollment date. By default it enters today's date. The date should be entered in the format M/D/YY or it may be selected by clicking the Calendar 
<sup>III</sup> button.

| Special Ed Student Services |                                                                                                    |             |                            |                     |            |               |            |  |  |  |  |
|-----------------------------|----------------------------------------------------------------------------------------------------|-------------|----------------------------|---------------------|------------|---------------|------------|--|--|--|--|
| Student Name: Abbott, Bill  | <b>Iy C.</b> School: Hope                                                                                                    | High School | Status: <b>Active</b> Room | Name: 231 VerboseAg | е: 24 ут:  | s 0 mths      |            |  |  |  |  |
| Services Services Transa    | Services Services Transactions Initial IEP                                                                                                    |             |                            |                     |            |               |            |  |  |  |  |
| Last Name Fi                | rst Name                                                                                                    | Middle Nar  | ne Perm ID                 | Grade               | Geno       | der 🛛 Birth D | Date       |  |  |  |  |
| Abbott                      | illy                                                                                                    | C           | 905483                     | 12 💌                | Male       | 05/13/        | 1985 📝     |  |  |  |  |
| Add Need/Services 📀         |                                                                                                    |             |                            |                     |            |               |            |  |  |  |  |
| Need Add New Need/Service   |                                                                                                    |             |                            |                     |            |               |            |  |  |  |  |
| Services                    |                                                                                                    |             |                            |                     |            | Hide          | e Detail 🔕 |  |  |  |  |
| Line Description            | Service Code: J                                                                                                    | 4           |                            |                     |            |               |            |  |  |  |  |
| 1 Hearing Impairment        | Detail                                                                                                    |             |                            |                     |            |               |            |  |  |  |  |
|                             | Services                                                                                                    |             |                            |                     |            | A             | dd 🔇       |  |  |  |  |
|                             | X         Line         Enter Date         Exit Date         Exit Reason         Funded SPED<br>Service DOR         Special<br>Enrollment<br>Code |             |                            |                     |            |               |            |  |  |  |  |
|                             | 1 09/08/                                                                                                    | 2008 📝      | 05/29/2009 🗊               | 13-School is Out    | <b>v</b> 1 | 23456000      | ~          |  |  |  |  |
|                             | 09/05/                                                                                                    | 2009 📑      | P                          |                     | ~          |               | ~          |  |  |  |  |

Figure 4.56 – Special Ed Student Services, Detailed Screen, Adding Enrollment

- 8. Enter the CTD code of the district in the Funded SPED Service DOR box.
- 9. If the student entered the school with a Certificate of Educational Convenience or through Open Enrollment, select the **Special Enrollment Code** from the drop-down.
- 10. Click the **Save** button at the top of the screen to save the new enrollment.
- 11. If the student receives multiple services, they must be re-enrolled in each service by repeating the steps above.

#### **SCREENING SPECIAL ED TRANSACTIONS**

Synergy SIS can automatically create the transaction records that need to be uploaded to the SAIS system at the State of Arizona. This is configured on the District Setup screen. For more information about setting this up, see the section on Overall Student Programs Transactions Setup in Chapter 3 of the *State of Arizona Data Reporting Administrator Guide*. To screen the transactions:

1. Click the Services Transactions tab of the Special Ed Student Services screen.

| Special Ed S                                                   | Student Ser                    | /ices                                             |                |                |             |               |                   | «     |  |
|----------------------------------------------------------------|--------------------------------|---------------------------------------------------|----------------|----------------|-------------|---------------|-------------------|-------|--|
| Student Name: Abbott, E                                        | Billy C. School: Hop           | High School S                                     | itatus: Active | Room Name: 231 | VerboseAge: | 24 yrs 0 mths |                   |       |  |
| Services Services Transactions Initial IEP                     |                                |                                                   |                |                |             |               |                   |       |  |
| Last Name                                                      | First Name                     | Middle Name                                       | e Perm ID      | Grade          | Geno        | der 🛛 Birth 🛛 | Date              |       |  |
| Abbott                                                         | Billy                          | C                                                 | 905483         | 12             | 💌 Male      | 9 🔽 🛛 😼       | /1985 🕎           |       |  |
| T Auto Generate                                                |                                |                                                   |                |                |             |               |                   |       |  |
| Transaction Detail                                             |                                |                                                   |                |                |             |               |                   |       |  |
| Line Fiscal Year Start Date                                    | e Need                         | Service Type                                      | Entry Date     | Exit Date      | xit Reason  | Grade         | Organization Name | Error |  |
| 107/01/2008                                                    | Hearing<br>Impairment          | Outside Reg<br>Class < 21%<br>of the<br>day.(res) | 10/30/2008     | 06/05/2009     |             | 12            | Hope High School  |       |  |
| LEGEND<br>Bolded Text: Calculated<br>Highlighted Row: Indicate | Values<br>es an Error conditio | n                                                 |                |                |             |               |                   |       |  |

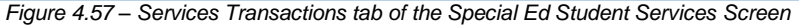

- 2. Each transaction is listed on a separate line. Values that are shown in **Bold** are calculated by Synergy SIS.
- 3. If there is an error in the transaction that needs to be fixed, the line is highlighted and the error message is shown in the **Error** column. Errors are fixed by editing the data entered on the Services tab according to the instructions in the Error message.

Transactions listed here may not have been uploaded to the state yet. This screen shows all transactions, not just those uploaded. Which records have been uploaded depends on a number of factors, including the error status of the transactions, the date of the last submission, and if Synergy SIS has been setup to automatically create the transactions.

## **DELETING SPECIAL EDUCATION SERVICE RECORDS**

To completely remove a special education service record:

1. Check to make sure the current **focus** is set to a school and not the district. The focus is indicated in the top right-hand corner of the screen.

|                      |             | Ecupoint<br>school District | Hope High School<br>Year.2011-2012<br>UserAdmin User<br>Show active and inactive |
|----------------------|-------------|-----------------------------|----------------------------------------------------------------------------------|
| 💷 🕼 🛃 🚮 Quick Launch | <b>K</b> N1 |                             | Lock   Sign Out   Support   Help                                                 |
|                      | Eiguro 1 EQ | Chooking Current Feeus      |                                                                                  |

Figure 4.58 – Checking Current Focus

2. Find the student for which to enter the special education services using either the **Scroll or Find** method.

| Menu 🗸 🔿 🛞            | Find Un                      | do          |            |                       |          | Form Status: Find | R 🖓 🏂 |  |  |  |  |  |
|-----------------------|------------------------------|-------------|------------|-----------------------|----------|-------------------|-------|--|--|--|--|--|
| Special Ed            | /Special Ed Student Services |             |            |                       |          |                   |       |  |  |  |  |  |
| Student Name: School: | Status: Room Name:           | VerboseAge: |            |                       |          |                   |       |  |  |  |  |  |
| Services Services Tr  | ansactions   Initial IEF     |             |            |                       |          |                   |       |  |  |  |  |  |
| Last Name             | First Name                   | Middle Name | Perm ID    | Grade                 | Gender   | Birth Date        |       |  |  |  |  |  |
|                       |                              |             |            |                       | <b>v</b> |                   | 7     |  |  |  |  |  |
|                       | Figure 4                     | FO Spania   | LEd Studen | t Com <i>ila</i> aa I |          |                   |       |  |  |  |  |  |

Figure 4.59 – Special Ed Student Services Screen

3. Once the student has been located, change to Update mode by clicking the **Edit** button at the top of the screen. If the button is not available, Update mode is already turned on.

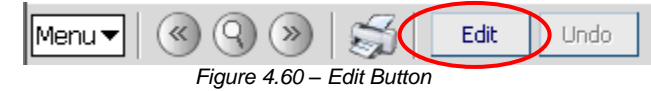

The current mode is indicated in the top right-hand corner of the screen where it says Form Status.

| Menu V 🛞 🛞 😹 Edit Undo            | Form Status: Ready (Inquiry Mode) | ) |
|-----------------------------------|-----------------------------------|---|
| Figure 4.61 – Current Form Status |                                   | · |

4. Click on the **Show Detail** button on the Services tab of the Special Education Services screen.

| 75   | Special Ed Student Services                                                                                |                       |                                       |                    |            |              |                |                        |                      |             |   |
|------|----------------------------------------------------------------------------------------------------|-----------------------|---------------------------------------|--------------------|------------|--------------|----------------|------------------------|----------------------|-------------|---|
| Stud | tudent Name: Abbott, Billy C. School: Hope High School Status: Active Room Name: VerboseAge: 17 yrs 3 mths |                       |                                       |                    |            |              |                |                        |                      |             |   |
| Ser  | Services Services Transactions Initial IEP                                                                 |                       |                                       |                    |            |              |                |                        |                      |             |   |
| Last | Name                                                                                                    | е                     | First Name                            | Middle Name        | Perm ID    | G            | rade           | Gender                 | Birth Date           |             |   |
| Abbo | tt                                                                                                    |                       | Billy                                 | C                  | 905483     | 1            | 2              | Male 🖌                 | 05/13/1992           | P           |   |
| Add  | Add Need/Services                                                                                          |                       |                                       |                    |            |              |                |                        |                      |             |   |
| Need | t                                                                                                    |                       | Ad                                    | d New Need/Service |            |              |                |                        |                      |             |   |
| Serv | ices                                                                                                    |                       |                                       |                    |            |              |                |                        | (                    | Show Detail |   |
| ×    | Line                                                                                                    | Description           | Service Code                          |                    | Enter Date | Exit<br>Date | Exit<br>Reason | Funded SPED Ser<br>DOR | vice Primary<br>Need | Concurrenc  | У |
|      | 1                                                                                                    | Hearing<br>Impairment | A-Inside Regular C<br>more of the day | lass 80% or        | 09/08/2008 |              |                | 123456000              |                      | Primary     | ~ |

Figure 4.62 – Special Ed Student Services Screen, Show Detail Button

5. Click on the **need/service line** on the left-hand side of the screen that needs to be deleted.

| ∀Spec      | VSpecial Ed Student Services                                                                                   |          |                      |           |            |             |                        |                           |
|------------|----------------------------------------------------------------------------------------------------|----------|----------------------|-----------|------------|-------------|------------------------|---------------------------|
| Student Na | tudent Name: Abbott, Billy C. School: Hope High School Status: Active Room Name: 231 VerboseAge: 24 yrs 0 mths |          |                      |           |            |             |                        |                           |
| Services   | Services Transac                                                                                               | tions In | itial IEP            |           |            |             |                        |                           |
| Last Name  | First                                                                                                    | st Name  | Middle N             | ame Perm  | ID Grade   | e Gende     | er 🔄 Birth Dat         | е                         |
| Abbott     | Bil                                                                                                    | ly       | C                    | 90548     | 3 12       | 🔽 Male      | 05/13/198              | 35 🗗                      |
| Add Need/  | Services                                                                                                    |          |                      |           |            |             |                        | ٥                         |
| Need       |                                                                                                    |          | Add New Need/Service |           |            |             |                        |                           |
| Services   |                                                                                                    |          |                      |           |            |             | Hide D                 | etail 🔕                   |
| Line Descr | intion                                                                                                    | Service  | Code: A              |           |            |             |                        |                           |
| 1 Heari    | ng Impairment                                                                                                  | Detail   |                      |           |            |             |                        |                           |
|            |                                                                                                    | Service  | es                   |           |            |             | Add                    |                           |
|            |                                                                                                    | × Line   | Enter Date           | Exit Date | Exit Reaso | m Fu<br>Se  | nded SPED<br>rvice DOR | oecial<br>rollment<br>ode |
|            |                                                                                                    | □ 1      | 09/08/2008 📑         | 7         |            | <b>v</b> 12 | 3456000                | *                         |

Figure 4.63 – Special Ed Student Services, Detailed Screen

6. Click on the X column of all enrollment records in the detailed area on the right.

| Special Ed Stu             | VSpecial Ed Student Services                                                                                   |              |         |             |            |                        |                               |
|----------------------------|----------------------------------------------------------------------------------------------------|--------------|---------|-------------|------------|------------------------|-------------------------------|
| Student Name: Abbott, Bill | tudent Name: Abbott, Billy C. School: Hope High School Status: Active Room Name: 231 VerboseAge: 24 yrs 0 mths |              |         |             |            |                        |                               |
| Services Services Transac  | Services Services Transactions Initial IEP                                                                     |              |         |             |            |                        |                               |
| Last Name Fi               | rst Name                                                                                                    | Middle Name  | Perm ID | Grade       | Gende      | r Birth D              | )ate                          |
| Abbott                     | illy                                                                                                    | C            | 905483  | 12          | Male 🛛     | 05/13/                 | 1985 📴                        |
| Add Need/Services          |                                                                                                    |              |         |             |            |                        | 0                             |
| Need                       | Add New N                                                                                                    | leed/Service |         |             |            |                        |                               |
| Services                   |                                                                                                    |              |         |             |            | Hide                   | e Detail 🔇                    |
| Line Description           | Service Code: A                                                                                                |              |         |             |            |                        |                               |
| 1 Hearing Impairment       | Detail                                                                                                    |              |         |             |            |                        |                               |
|                            | Services                                                                                                    |              |         |             |            | A                      | dd 🔇                          |
|                            | X Line Enter Da                                                                                                | ate Exi      | it Date | Exit Reason | Fur<br>Sei | nded SPED<br>rvice DOR | Special<br>Enrollment<br>Code |
|                            | 1 09/08/2                                                                                                    | 008 📝        | P       |             | ✓ 12:      | 3456000                | ~                             |

Figure 4.64 – Special Ed Student Services, Detailed Screen

7. Click the **Save** button at the top of the screen to delete the record, or click the **Undo** button to cancel the operation without deleting the record.

# **MENU OPTIONS**

At the top of the Special Ed Student Services screen, a **Menu** button provides access to additional information regarding the student's special education records.

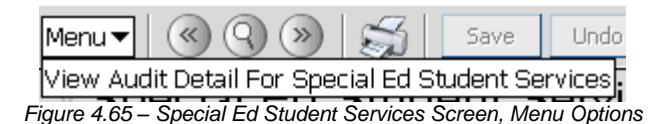

The option available under the Menu button is:

 Screen Audit Detail For Special Ed Student Services – the Audit Trail History screen lists all of the changes made to the student's records, what was changed, who changed it, and the date and time the change was made. It is the same audit trail report available through the Student screen. Since the Special Education information is stored in a grid, it is not yet available for tracking via the audit detail report.

| $\nabla \mu$ | VAudit Trail History |               |             |           |           |             |                     |  |  |
|--------------|----------------------|---------------|-------------|-----------|-----------|-------------|---------------------|--|--|
| Prop         | perties              |               |             |           |           |             | Show Detail 🔇       |  |  |
| Line         | Business Object      | Property Name | Crud Action | New Value | Old Value | User Name   | Date Time Stamp     |  |  |
| 1            | Student              | HomeLanguage  | Update      | 01        | 00        | Wilson, Rob | 12/08/2008 08:20:02 |  |  |
| 2            | Student              | MailAddressGU | Update      | <link/>   | <link/>   | Wilson, Rob | 11/24/2008 15:45:41 |  |  |
| 3            | Student              | HomeAddressGU | Update      | <link/>   | <link/>   | Wilson, Rob | 11/12/2008 23:24:31 |  |  |
| 4            |                      | GridCode      | Update      | 741B      | 741B      | Wilson, Rob | 11/12/2008 23:24:31 |  |  |
| 5            | Student              | HomeAddressGU | Update      | <link/>   | <link/>   | Wilson, Rob | 11/12/2008 23:24:22 |  |  |
| 6            |                      | GridCode      | Update      | 741B      | 741B      | Wilson, Rob | 11/12/2008 23:24:22 |  |  |
| 7            | Student              | HomeAddressGU | Update      | <link/>   | <link/>   | Wilson, Rob | 10/22/2008 08:17:43 |  |  |
| 8            |                      | GridCode      | Update      | 741B      | 741B      | Wilson, Rob | 10/22/2008 08:17:43 |  |  |
| 9            | Student              | GridCode      | Update      | 741B      | 741B      | Wilson, Rob | 10/22/2008 08:17:36 |  |  |
| 10           |                      | HomeAddressGU | Update      | <link/>   | <link/>   | Wilson, Rob | 10/22/2008 08:17:36 |  |  |

Figure 4.66 – Audit Trail History for Special Ed Student Services

The **Print button** at the top of the screen may be used to print the information on the Special Ed Student Services screen.

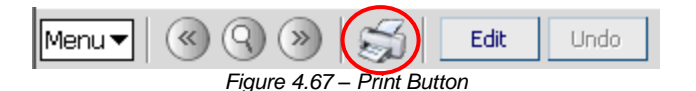

The Print button prints the information exactly as it is displayed on the screen, and does not show the information available using the scroll bars.

| Men      | u▼                                                                                                    | (a) (a) (b) (b) (b) (c) (c) (c) (c) (c) (c) (c) (c) (c) (c | Save            | Undo   | Δ              | For          | n Status: <mark>R</mark> e | eady (Update Mo            | ode) 😥 🕻  | à 🎄           |
|----------|----------------------------------------------------------------------------------------------------|------------------------------------------------------------|-----------------|--------|----------------|--------------|----------------------------|----------------------------|-----------|---------------|
| Y        | Special Ed Student Services                                                                                     |                                                            |                 |        |                |              |                            |                            |           |               |
| Stud     | Student Name: Abbott, Billy C. School: Hope High School Status: Active Room Name: 231 VerboseAge: 24 yrs 0 mths |                                                            |                 |        |                |              |                            |                            |           |               |
| Ser      | vices                                                                                                    | Services Trar                                              | sactions Initia | al IEP |                |              |                            |                            |           |               |
| Last     | Nam                                                                                                    | e                                                          | First Name      | Mid    | dle Name       | Perm         | ID                         | Grade                      | Geno      | ler E         |
| Abb      | ott                                                                                                    |                                                            | Billy           | C      |                | 90548        | 33                         | 12                         | Male      | <b>~</b> (    |
| Add      | l Nee                                                                                                    | d/Services                                                 |                 |        |                |              |                            |                            |           | ٨             |
| Nee      | he                                                                                                    |                                                            | *               | Add Ne | w Need/Service |              |                            |                            |           |               |
|          | <u> </u>                                                                                                    |                                                            |                 |        |                |              |                            |                            |           |               |
| Ser      | vices                                                                                                    |                                                            |                 |        |                |              |                            | [                          | Show Deta | I 🔕           |
| Ser<br>X | vices                                                                                                    | Description                                                | Service Code    |        | Enter Date     | Exit<br>Date | Exit<br>Reason             | Funded SPED<br>Service DOR | Show Deta | il 🔕<br>yNeed |

Figure 4.68 – Printed Special Ed Student Services Screen

# Chapter Five: ELL

In this chapter, the following topics are covered:

- Adding, modifying and deleting ELL Assessments
- ► Adding ELL program records
- ▶ Withdrawing & re-enrolling a student in the ELL program
- ► Entering & deleting an ELL waiver
- Recording follow-up and parent contact notes

# OVERVIEW OF THE ENGLISH LANGUAGE LEARNERS PROGRAM

For any student that indicates that their home language is other than English, an English language proficiency exam (AZELLA) must be administered within 30 days of enrollment. Prior to FY2009 (the state's fiscal year 2009, school year 2008-09), the results of these tests must be entered into Synergy SIS so that they can be reported to the state. After FY2009, the test results are returned directly to the state by the company processing the tests and the tests do not have to be recorded in Synergy SIS. However, districts may continue to enter the test results to maintain their own records of the assessment results.

If the student is classified as anything but proficient in English on the test, the student must be placed in an ELL program or their parent must sign a waiver. The program or waiver information must be recorded in Synergy SIS so that it can be uploaded to the state.

The English Language Learners screen can also keep a record of any communication with the student's parents regarding the student's ELL participation, and it can record any follow-up communication.

# ADDING A ELL ASSESSMENT RECORD

To add a record of a completed assessment of a student:

1. Open the **Synergy SIS Navigation Tree** by clicking on the Tree button at the top of the screen.

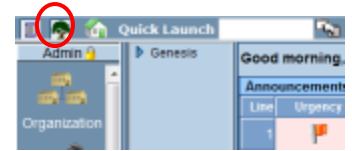

Figure 5.1 – Synergy SIS Navigation Tree

2. Expand the **Synergy SIS** folder by clicking on the blue triangle pointing right, next to the word Synergy SIS. Once clicked, the triangle turns green and points downward.

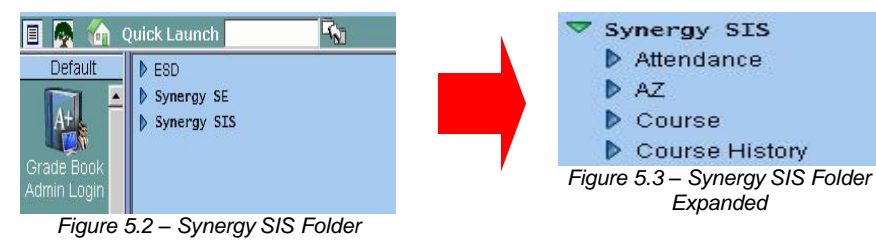

 Under the Synergy SIS folder, open the Student Programs folder by clicking on the blue triangle pointing right, next to the words Student Programs. Once clicked, the triangle turns green and points downward.

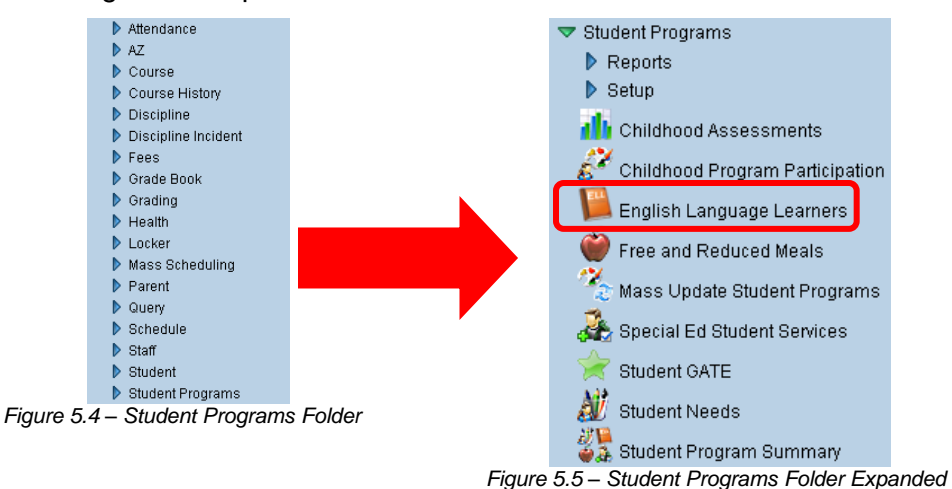

4. Click on the **English Language Learners** screen, and the screen appears in the content pane on the right-side of the screen.

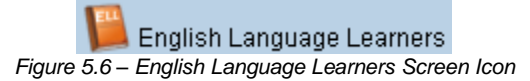

5. Check to make sure the current **focus** is set to a school and not the district. The focus is indicated in the top right-hand corner of the screen.

|                        | Edupoint                            | Hope High School<br>Year2011-2012<br>UserAdmin User<br>Show active and ingener |
|------------------------|-------------------------------------|--------------------------------------------------------------------------------|
| 🔄 🚺 🖪 🧖 🏠 Quick Launch | R <b>™</b>                          | Lock   Sign Out   Support   Help                                               |
|                        | Figure 5.7 – Checking Current Focus |                                                                                |

6. Find the student for which to enter the record using either the Scroll or Find method.

|                                               | 🟠 Quick Laun | ch                              | -                      |  |  |  |
|-----------------------------------------------|--------------|---------------------------------|------------------------|--|--|--|
| ESD Genesea                                   | ▲ Menu ◄     | $ $ $\otimes$ $\otimes$ $ $ $>$ | Find Undo              |  |  |  |
| ✓ Genesis                                     | ▼Er          | ∀English Language Learners      |                        |  |  |  |
| Attendance                                    | Student      | t Name: School:                 | Room Name: Staff Name: |  |  |  |
| Figure 5.8 – English Language Learners Screen |              |                                 |                        |  |  |  |

7. Once the student has been located, change to Update mode by clicking the **Edit** button at the top of the screen. If the button is not available, Update mode is already turned on.

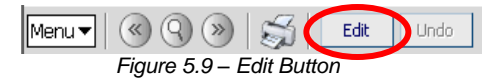

The current mode is listed in the top right-hand corner under Form Status.

Figure 5.10 – Current Form Status

 Select the test to add from the ELL Test drop-down list, and click the Add button. The year of the test may be a year previous to the current school year. The year of

Form Status: Ready (Inquiry Mode)

the test simply indicates the year the test definition was created, and it does not have to match the current school year.

| VEnglish La                                                                   | ✓English Language Learners |                      |          |                 |                 |                    |                      |
|-------------------------------------------------------------------------------|----------------------------|----------------------|----------|-----------------|-----------------|--------------------|----------------------|
| Student Name: Abbott, Billy C. Schoot Hope High School Room Name: Staff Name: |                            |                      |          |                 |                 |                    |                      |
| Assessment ELL                                                                | ELL Transactions   Wa      | iver History 🕴 Follo | w Up 🛛 F | Parent Contact  |                 |                    |                      |
| Last Name                                                                     | First Name                 | Middle Name          | Suffix   | Perm ID         | Grade           | Gender             |                      |
| Abbott                                                                        | Billy                      | C                    |          | 905483          | 12              | 💌 Male 💌           |                      |
| Add Test To Studen                                                            | t                          |                      |          |                 |                 |                    | ۵                    |
| ELL Test                                                                      | *                          | Add                  |          |                 |                 |                    |                      |
| ELL Assessment                                                                |                            |                      |          |                 |                 |                    | ۵                    |
| X Line Admin Date                                                             | e Test Name Grade          | Result Code          | Oral     | Reading Writing | Overall Test De | etails School Name | Exclude From<br>SAIS |

Figure 5.11 – English Language Learners Screen, Assessment Tab

9. The Student ELL Test Detail screen pops-up. Enter the date the student completed the assessment in the Admin Date box. The date should be entered in the format M/D/YY or may be selected by clicking the Calendar P button. By default it enters today's date.

| Student ELL Test Detail     |                                                               |                   |   |            |  |  |  |
|-----------------------------|---------------------------------------------------------------|-------------------|---|------------|--|--|--|
| Student Name: Abbott, Billy | Student Name: Abbott, Billy C. Test Name and Year: ELL - 2008 |                   |   |            |  |  |  |
| Test Parts                  |                                                               |                   |   |            |  |  |  |
| Admin Date Grade            | School Name                                                   | +                 |   |            |  |  |  |
| 09/30/2009 🔛 12             | ~                                                             |                   |   |            |  |  |  |
| Test Parts                  |                                                               |                   |   | <b>(</b> ) |  |  |  |
| Line Part Number            | Part Name                                                     | Performance Level |   | Raw Score  |  |  |  |
| 1                           | Oral                                                          | Basic             | ~ | 354        |  |  |  |
| 2 2                         | Reading                                                       | Emergent          | ~ | 259        |  |  |  |
| 3 3                         | Writing                                                       | Pre-Emergent      | ~ | 178        |  |  |  |
| 4 4                         | Overall                                                       | Emergent          | ~ | 245        |  |  |  |

Figure 5.12 – Student ELL Test Detail Screen, Adding

- 10. To associate the test with a specific school, such as the school that administered the test, click on the **gray arrow** next to the **School Name**. Find the school in the Find School screen that pops-up, and click **Select**.
- 11. For each part listed (Oral, Reading, Writing & Overall), select the **Performance Level** achieved from the Performance Level drop-down list and enter the score achieved in the **Raw Score** column. The performance levels are Pre-Emergent, Emergent, Basic, Intermediate or Proficient.

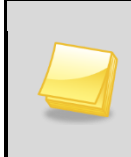

**Note:** Acceptable test scores fall in between 100-997. If the student did not complete that part of the test, enter 998. If the student is classified as Continuing FEP (Fluent English Proficient), enter 999.

12. Click the **Save** button at the top of the screen to save the record.

|                    | ✓English Language Learners                                                    |                  |          |                |         |                        |             |                      |
|--------------------|-------------------------------------------------------------------------------|------------------|----------|----------------|---------|------------------------|-------------|----------------------|
| Student Name: Abb  | Student Name: Abbott, Billy C. Schoot Hope High School Room Name: Staff Name: |                  |          |                |         |                        |             |                      |
| Assessment ELL     | ELL Transactions                                                              | Waiver History F | ollow Up | Parent Contact |         |                        |             |                      |
| Last Name          | First Name                                                                    | Middle Name      | e Suffix | Perm ID        | Grade   | e (                    | Gender      |                      |
| Abbott             | Billy                                                                         | c                |          | 905483         | 12      | ~                      | Male 🔽      |                      |
| Add Test To Studer | Add Test To Student                                                           |                  |          |                |         |                        |             |                      |
| ELL Test           |                                                                               | Y Add            |          |                |         |                        |             |                      |
| ELL Assessment     |                                                                               |                  |          |                |         |                        |             | ۵                    |
| X Line Admin Date  | e Test Name                                                                   | Grade Result Cod | e Oral   | Reading Writin | Overall | Test Details           | School Name | Exclude From<br>SAIS |
| 1 09/30/2009       | 9 🗊 ELL -<br>2008                                                             | 12 💌             | 354      | 259 178        | 245     | <u>Show</u><br>Details |             |                      |

Figure 5.13 - English Language Learners Screen, New Record Added

- 13. Once the assessment has been saved, two additional pieces of information need to be added. Select the overall **Result Code** from the drop-down list. The result code indicates the student's overall ELL classification. Possible values are:
  - English Language Learner (ELL) overall result of test is not proficient.
  - ELL After Reclassification (ELLAR) student was previously classified as proficient, but the latest test results show the student is not proficient.
  - Initial Fluent English Proficient (IFEP) the test results show the student is proficient in English.
  - Reclassified Fluent English Proficient (RFEP) student was previously classified as not proficient, but the latest test results show the student is proficient.
  - **Continuing Fluent English Proficient (CFEP)** the student was previously classified as proficient and the latest test results show the student is still proficient in the English language.
- 14. Before FY2009, if the assessment should not be reported to SAIS, check the box in the column **Exclude From SAIS**. From FY2009 on, assessment results are no longer reported to the state.
- 15. Click the Save button at the top of the screen to save the changes.

#### **MODIFYING AN ELL ASSESSMENT**

To modify an existing ELL Assessment:

Menu 🔻 🔇 🔍 阙 🥁 Edit

1. Check to make sure the current **focus** is set to a school and not the district. The focus is indicated in the top right-hand corner of the screen.

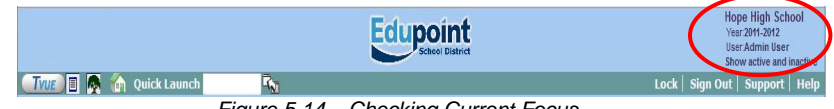

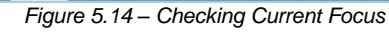

2. Find the student's ELL record using either the Scroll or Find method.

| TVUE 🖪 👰 🏠 🕯                                   | Quick Launch            | <b>F</b> N            |  |  |  |
|------------------------------------------------|-------------------------|-----------------------|--|--|--|
| ESD                                            | ▲ <u>Menu</u> ≪ 🤇 ≫     | Find Undo             |  |  |  |
| ✓ Genesis                                      | Tenglish Lang           | uage Learners         |  |  |  |
| Attendance                                     | Student Name: School: R | oom Name: Staff Name: |  |  |  |
| Figure 5.15 – English Language Learners Screen |                         |                       |  |  |  |

3. Once the student has been located, change to Update mode by clicking the **Edit** button at the top of the screen. If the button is not available, Update mode is already turned on.

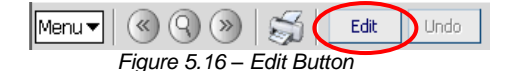

The current mode is listed in the top right-hand corner under Form Status.

Figure 5.17 – Current Form Status

Undo

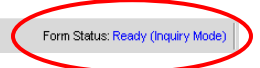

4. Click in the fields of the test to modify, and make the necessary changes.

| <b>⊽En</b> | aliel  | hla     | nau       |                  | oorr      | ore      |           |         |     |            |         |         |                        |        |     |    |             | (et |
|------------|--------|---------|-----------|------------------|-----------|----------|-----------|---------|-----|------------|---------|---------|------------------------|--------|-----|----|-------------|-----|
|            | gnai   | пца     | ngu       | aye L            | can       |          |           |         |     |            |         |         |                        |        |     |    |             | 0   |
| Student I  | Name:  | Abbo    | tt, Billy | <b>/C.</b> Schoo | l: Hope I | ligh Sch | ool Roo   | m Name  | : S | taff Name: |         |         |                        |        |     |    |             |     |
| Assessm    | nent 🗋 | ELL     | ELL Tr    | ansactions       | s Wai     | ver Hist | ory Fo    | ollow U | Jр  | Parent C   | ontact  |         |                        |        |     |    |             |     |
| Last Narr  | ne     |         | Fir       | st Name          |           | Middle   | e Name    | Suf     | fix | Perm II    | D       | Grad    | е                      | Gender |     |    |             |     |
| Abbott     |        |         | Bil       | lly              |           | С        |           |         |     | 905483     |         | 12      | ~                      | Male   | ~   |    |             |     |
| Add Tes    | t To S | tudent  |           |                  |           |          |           |         |     |            |         |         |                        |        |     |    |             | ٥   |
| ELL Tes    | t      |         |           |                  | ~         | Add      |           |         |     |            |         |         |                        |        |     |    |             |     |
| ELL Ass    | essme  | nt      |           |                  |           |          |           |         |     |            |         |         |                        |        |     |    |             |     |
| × Lin      | e Admi | in Nate |           | Test Name        | Grade     | Res      | sult Code |         | Ora | Reading    | Writing | Guerall | Test Details           | School | Nan | 19 | Exclude Fro | m   |
|            | 09/30  | 3/2009  | P         | ELL -<br>2008    | 12        | ~        |           | *       | 354 | 259        | 178     | 245     | <u>Show</u><br>Details |        |     |    |             | J   |

Figure 5.18 – English Language Learners Screen, Modifying

- 5. Click the Save button at the top of the screen to save the changes.
- 6. To modify the performance levels on each part of the test, click on Show Details.

| ∀Englis      | sh Langu       | lage Le            | earne    | ers        |           |      |            |         |        |                        |        |      | («                   |
|--------------|----------------|--------------------|----------|------------|-----------|------|------------|---------|--------|------------------------|--------|------|----------------------|
| Student Name | : Abbott, Bill | <b>y C.</b> School | Hope Hig | gh School  | Room Name | : 51 | taff Name: |         |        |                        |        |      |                      |
| Assessment   | ELL ELL T      | ransactions        | Waive    | er History | Follow U  | р    | Parent C   | ontact  |        |                        |        |      |                      |
| Last Name    | Fi             | rst Name           | 1        | Middle Nar | ne Suff   | ïх   | Perm II    | C       | Grad   | е                      | Gender |      |                      |
| Abbott       | B              | illy               |          | С          |           |      | 905483     |         | 12     | ~                      | Male   | ~    |                      |
| Add Test To  | Student        |                    |          |            |           |      |            |         |        |                        |        |      | ٩                    |
| ELL Test     |                |                    | ~        | Add        |           |      |            |         |        |                        |        |      |                      |
| ELL Assessm  | ent            |                    |          |            |           |      |            |         |        |                        |        |      |                      |
| × Line Adr   | nin Date       | Test Name          | Grade    | Result Co  | ode       | Oral | Reading    | Writing | Overal | Test Details           | School | Name | Exclude From<br>SAIS |
| 1 09/        | 30/2009 📑      | ELL -<br>2008      | 12       | *          | *         | 354  | 259        | 178     | 245    | <u>Show</u><br>Details |        |      |                      |

Figure 5.19 – English Language Learners Screen, Show Details

7. The Student ELL Test Detail screen pops-up. Make the necessary modifications, and click the **Save** button at the top of the screen to save the changes.

| Student ELL T               | est Detail           |                   |   | G         |
|-----------------------------|----------------------|-------------------|---|-----------|
| Student Name: Abbott, Billy | C. Test Name and Yea | r: ELL - 2008     |   |           |
| Test Parts                  |                      |                   |   |           |
| Admin Date Grade            | School Name          | +                 |   |           |
| 09/30/2009 📝 12             | ~                    |                   |   |           |
| Test Parts                  |                      |                   |   | ٥         |
| Line Part Number            | Part Name            | Performance Level |   | Raw Score |
| 1                           | Oral                 | Basic             | ~ | 354       |
| 2 2                         | Reading              | Emergent          | ~ | 259       |
| 3 3                         | Writing              | Pre-Emergent      | ~ | 178       |
| 4 4                         | Overall              | Emergent          | ~ | 245       |

Figure 5.20 - Student ELL Test Detail Screen, Modifying

## **DELETING AN ELL ASSESSMENT**

To completely remove an existing ELL Assessment:

1. Check to make sure the current **focus** is set to a school and not the district. The focus is indicated in the top right-hand corner of the screen.

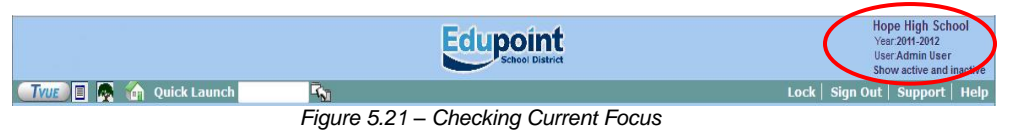

2. Find the student for which to delete the record using either the Scroll or Find method.

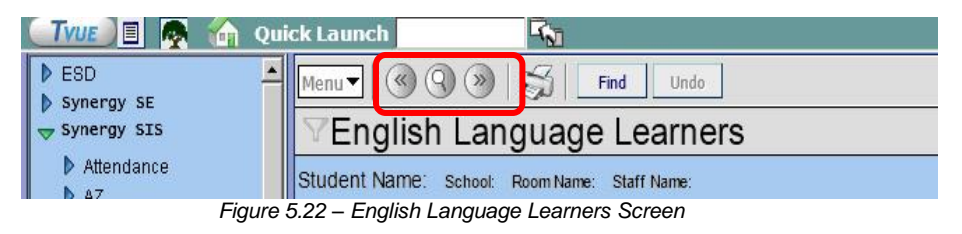

3. Once the student has been located, change to Update mode by clicking the **Edit** button at the top of the screen. If the button is not available, Update mode is already turned on.

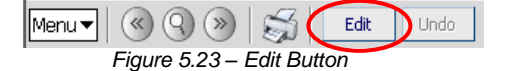

The current mode is listed in the top right-hand corner under Form Status.

|                                   | Form Status: Ready (Inquiry Mode) | )  |
|-----------------------------------|-----------------------------------|----|
| Figure 5.24 – Current Form Status |                                   | ٢. |

4. Check the box in the **X** column of the test to delete.

| Y    | Eng                                                                          | glish La   | angu   | iage Le       | earn  | ers        |         |        |      |          |         |         |                 |        |     |   | («                   |
|------|------------------------------------------------------------------------------|------------|--------|---------------|-------|------------|---------|--------|------|----------|---------|---------|-----------------|--------|-----|---|----------------------|
| Stud | tudent Name: Abbott, Billy C. School Hope High School Room Name: Staff Name: |            |        |               |       |            |         |        |      |          |         |         |                 |        |     |   |                      |
| Ass  | sessm                                                                        | ent ELL    | ELL TI | ransactions   | Wai   | ver Histor | y Fol   | low Up | р    | Parent C | ontact  |         |                 |        |     |   |                      |
| Las  | t Nam                                                                        | е          | Fir    | st Name       |       | Middle I   | Name    | Suff   | ïх   | Perm II  | )       | Grade   | 9               | Gender |     |   |                      |
| Abb  | ott                                                                          |            | Bi     | lly           |       | С          |         |        |      | 905483   |         | 12      | ~               | Male   | ~   |   |                      |
| Ad   | d Test                                                                       | To Student | t      |               |       |            |         |        |      |          |         |         |                 |        |     |   | ٨                    |
| ELL  | . Test                                                                       |            |        |               | ~     | Add        |         |        |      |          |         |         |                 |        |     |   |                      |
| ELI  | Asse                                                                         | essment    |        |               |       |            |         |        |      |          |         |         |                 |        |     |   | <u></u>              |
| ×    | Line                                                                         | Admin Date |        | Test Name     | Grade | Resu       | lt Code | ľ      | Oral | Reading  | Writing | Overall | Test Details    | School | Nam | e | Exclude From<br>SAIS |
|      | 1                                                                            | 09/30/2009 | 7      | ELL -<br>2008 | 12    | ~          |         | ~      | 354  | 259      | 178     | 245     | Show<br>Details |        |     |   |                      |

Figure 5.25 – English Language Learners Screen, Deleting

5. Click the Save button at the top of the screen to remove the record.

## **RECORDING PARTICIPATION IN THE ELL PROGRAM**

To record the student's participation in the ELL program:

1. Open the **Synergy SIS Navigation Tree** by clicking on the Tree button at the top of the screen.

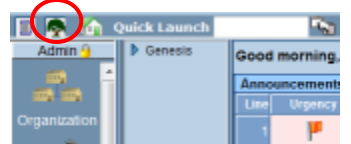

Figure 5.26 – Synergy SIS Navigation Tree

2. Expand the **Synergy SIS** folder by clicking on the blue triangle pointing right, next to the word Synergy SIS. Once clicked, the triangle turns green and points downward.

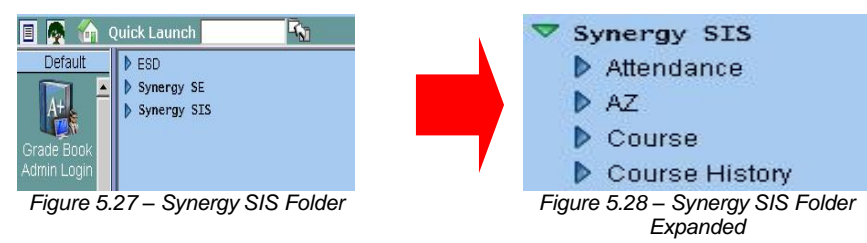

3. Under the Synergy SIS folder, open the **Student Programs** folder by clicking on the blue triangle pointing right, next to the words Student Programs. Once clicked, the triangle turns green and points downward.

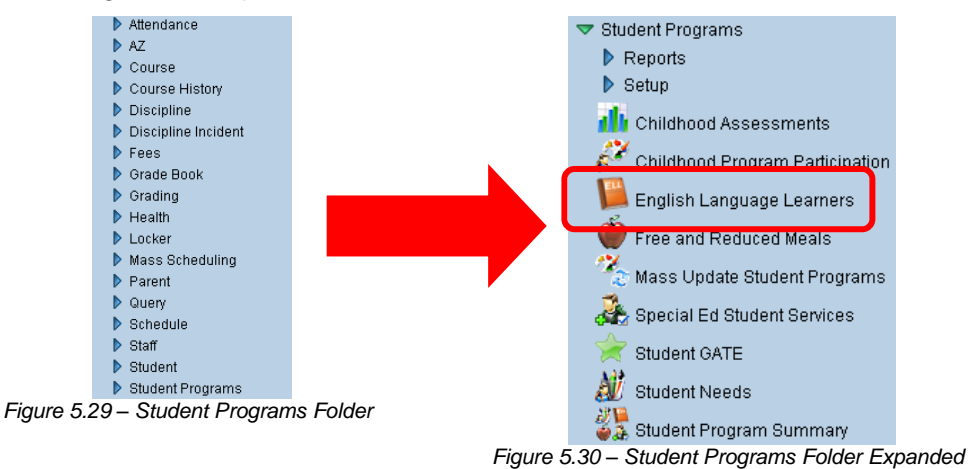

4. Click on the **English Language Learners** screen, and the screen appears in the content pane on the right-side of the screen.

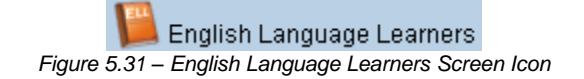

5. Check to make sure the current **focus** is set to a school and not the district. The focus is indicated in the top right-hand corner of the screen.

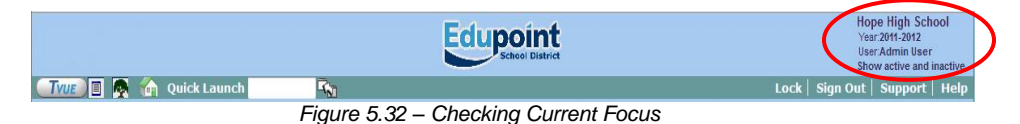

6. Find the student for which to enter the program using either the Scroll or Find method.

|             | 👔 Quick Laupch                                 |
|-------------|------------------------------------------------|
| ESD         | Menu Menu Menu                                 |
| Synergy SIS | English Language Learners                      |
| Attendance  | Student Name: School: Room Name: Staff Name:   |
|             | Figure 5.33 – English Language Learners Screen |

7. Once the student has been located, change to Update mode by clicking the **Edit** button at the top of the screen. If the button is not available, Update mode is already turned on.

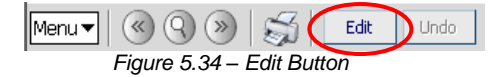

The current mode is listed in the top right-hand corner under Form Status.

|                                   | Form Status: Ready (Inquiry Mode) | ) |
|-----------------------------------|-----------------------------------|---|
| Figure 5.35 – Current Form Status |                                   | 1 |

8. Click on the **ELL** tab of the English Language Learners screen.

| VEnglish Langua             | age Learners                |                            |            |             | ~~ |
|-----------------------------|-----------------------------|----------------------------|------------|-------------|----|
| Student Name: Abbott, Billy | C. School: Hope High School | Room Name: 231 Staff Name: | Gordon, K. |             |    |
| Assessment ELL ELL Tra      | nsactions   Waiver History  | Follow Up Parent Cont      | act        |             |    |
| Last Name 🛛 🖌 First         | t Name Middle Na            | ame Suffix Perm ID         | Grade      | Gender      |    |
| Abbott Billy                | r C                         | 905483                     | 12 💌       | Male 🔽      |    |
| ELL                         |                             |                            |            | Add         |    |
| 🗙 Line Date 🛛 Program       | Participation St            | tatus                      | Exit Date  | Exit Reason |    |

Figure 5.36 – English Language Learners Screen, ELL Tab

9. Click the **Add** button in the ELL section.

| ♥English La        | anguage Le             | arners               |             |                    |           |             | (   |
|--------------------|------------------------|----------------------|-------------|--------------------|-----------|-------------|-----|
| Student Name: Abbo | tt, Billy C. School: H | ope High School Roo  | m Name: 231 | I Staff Name: Gord | lon, K.   |             |     |
| Assessment ELL     | ELL Transactions       | Waiver History       | ollow Up    | Parent Contact     |           |             |     |
| Last Name          | First Name             | Middle Name          | Suffix      | Perm ID            | Grade     | Gender      |     |
| Abbott             | Billy                  | C                    |             | 905483             | 12        | 👻 Male 👻    |     |
| ELL                |                        |                      |             |                    |           |             | Add |
| X Line Date        | Program                | Participation Status |             |                    | Exit Date | Exit Reason |     |

Figure 5.37 - English Language Learners Screen, ELL Tab, Add button

10. A new line appears in the ELL grid. Enter the date the student will begin participating the program in the **Date** box. The date should be entered in the format M/D/YY or may be selected by clicking the Calendar 🗒 button.

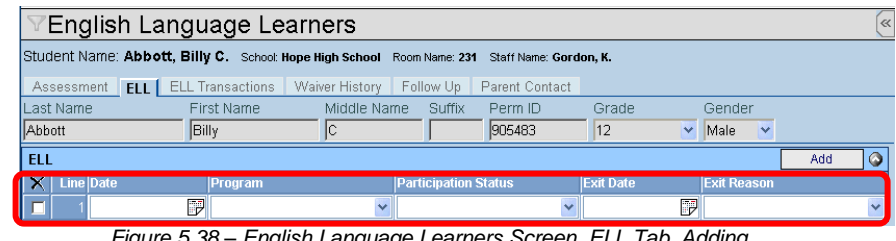

Figure 5.38 – English Language Learners Screen, ELL Tab, Adding

- 11. Select the type of program from the **Program** drop-down list. The possible options are: Structured or Sheltered English Immersion (SEI), Bilingual/Dual Language with Waiver 1, Bilingual/Dual Language with Waiver 2, Bilingual/Dual Language with Waiver 3, or Individual Language Learner Plan (ILLP)
- 12. Select if the student is New or Continuing in the program from the Participation Status drop-down list.
- 13. Click the Save button at the top of the screen to save the record.

#### WITHDRAWING FROM THE ELL PROGRAM

When a student is no longer participating in a program, the exit date and reason must be recorded on the ELL tab of the English Language Learners screen.

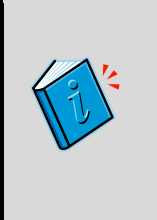

Reference: If the student is withdrawing from the school, Synergy SIS can be setup to automatically withdraw the student from the programs at the same time the withdrawal is entered into the Student screen. To configure this, see the section on Overall Student Programs Transactions Setup in Chapter 3 of the State of Arizona Data Reporting Administrator Guide.

To record the student's withdrawal:

1. Check to make sure the current focus is set to a school and not the district. The focus is indicated in the top right-hand corner of the screen.

|                        | Edupoint                             | (        | Hope High School<br>Year:2011-2012<br>User:Admin User<br>Show active and inactive |
|------------------------|--------------------------------------|----------|-----------------------------------------------------------------------------------|
| 🖅 🗐 🖪 🧖 🏠 Quick Launch | <b>F</b> <sub>M</sub>                | Lock Sig | n Out   Support   Help                                                            |
|                        | Figure 5.39 – Checking Current Focus |          | $\sim$                                                                            |

2. Find the student's records using either the **Scroll or Find** method.

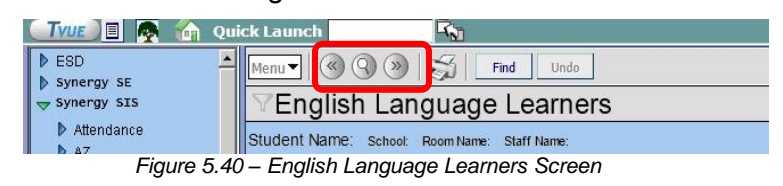

3. Once the student's records have been located, change to Update mode by clicking the **Edit** button at the top of the screen. If the button is not available, Update mode is already turned on.

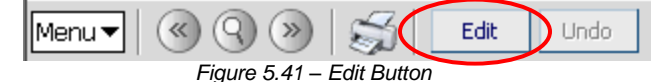

The current mode is indicated in the top right-hand corner of the screen where it says Form Status.

| Menur 🛞 🛞 😹 Edit Undo             | Form Status: Ready (Inquiry Mode) | D |
|-----------------------------------|-----------------------------------|---|
| Figure 5.42 – Current Form Status |                                   | · |

4. Click on the **ELL** tab of the English Language Learners screen.

| ♥English La        | English Language Learners |                       |                         |           |             |       |  |  |  |  |
|--------------------|---------------------------|-----------------------|-------------------------|-----------|-------------|-------|--|--|--|--|
| Student Name: Abbo | tt, Billy C. School: I    | Hope High School Room | Name: 231 Staff Name: G | ordon, K. |             |       |  |  |  |  |
| Assessment ELL     | ELL Transactions          | Waiver History Fol    | low Up Parent Conta     | ct        |             |       |  |  |  |  |
| Last Name 💛        | First Name                | Middle Name           | Suffix Perm ID          | Grade     | Gender      |       |  |  |  |  |
| Abbott             | Billy                     | C                     | 905483                  | 12        | 🗙 Male 👻    |       |  |  |  |  |
| ELL                |                           |                       |                         |           |             | Add 🔇 |  |  |  |  |
| X Line Date        | Program                   | Participation Status  |                         | Exit Date | Exit Reason |       |  |  |  |  |

Figure 5.43 – English Language Learners Screen, ELL Tab

5. Enter the date the student withdrew in the **Exit Date** box. The date should be entered in the format M/D/YY or may be selected by clicking the Calendar 🗒 button.

| $\mathbb{V}$ | VEnglish Language Learners                                                                    |       |       |                       |      |             |                  |                   |         |         |              |         |      |      |   |  |  |     |   |
|--------------|-----------------------------------------------------------------------------------------------|-------|-------|-----------------------|------|-------------|------------------|-------------------|---------|---------|--------------|---------|------|------|---|--|--|-----|---|
| Stud         | Student Name: Abbott, Billy C. School: Hope High School Room Name: 231 Staff Name: Gordon, K. |       |       |                       |      |             |                  |                   |         |         |              |         |      |      |   |  |  |     |   |
| Ass          | Assessment ELL ELL Transactions Waiver History                                                |       |       |                       |      | y F         | Follow Up        | Parent            | Contact |         |              |         |      |      |   |  |  |     |   |
| Last Name f  |                                                                                               |       | Fir   | First Name Middle Nar |      |             | lame             | ne Suffix Perm ID |         |         | Grade Gender |         |      |      |   |  |  |     |   |
| Abbott       |                                                                                               | Bil   | lly   |                       | C    |             |                  |                   | 90548   | 905483  |              |         | *    | Male | ~ |  |  |     |   |
| ELL          |                                                                                               |       |       |                       |      |             |                  |                   |         |         |              |         |      |      |   |  |  | Add |   |
| X            | X Line Date Program                                                                           |       |       |                       | Ρ    | articipatio | n Status         |                   | Exit Da | ite     |              | Exit Re | ason |      |   |  |  |     |   |
|              | 1                                                                                             | 09/05 | /2008 | P                     | 5-In | dividual    | Language Lea 💌 N |                   |         | N-New 🗸 |              |         |      |      | P |  |  |     | ~ |

Figure 5.44 - English Language Learners Screen, ELL Tab, Exit Date & Reason

- 6. Select the reason the student is withdrawing from the program from the Exit Reason drop-down list. The possible exit reasons are: Reclassified as FEP by Reassessment, Withdrawn from school, Withdrawn by parent request, Transferred to a different program, Withdrawn due to SPED Criteria, and Transferred to Different Track.
- 7. Click the **Save** button at the top of the screen.

**Tip:** All students must be marked as withdrawn from programs at the end of the year using the Withdrawn from School code. A quick way to do this is using the Mass Update Student Programs screen. For more information about this screen, see Chapter 10 in this guide.

# **RE-ENROLLING IN THE ELL PROGRAM**

If the student re-enrolls in the school or in the ELL program after the program has been marked as withdrawn, a new record needs to be entered into the ELL tab of the English Language Learns screen. Since the student's ELL program has to be marked as withdrawn at the end of the year, any student who returns to the school the following year must have a new record for the program as well.

To re-enroll the student in the program, just add a new record with the new date following the instructions in the Recording Participation in the ELL Program section in this chapter.

## **DELETING ELL PROGRAM RECORDS**

To completely remove an ELL program record:

1. Check to make sure the current **focus** is set to a school and not the district. The focus is indicated in the top right-hand corner of the screen.

|                        |                                      | Hope High School<br>Year 2011-2012<br>User Admin User<br>Show active and inactive |
|------------------------|--------------------------------------|-----------------------------------------------------------------------------------|
| 🛛 🚺 💽 🧑 🏠 Quick Launch | R.                                   | Lock   Sig Out   Support   Helr                                                   |
|                        | Figure 5.45 – Checking Current Focus |                                                                                   |

2. Find the student's records using either the Scroll or Find method.

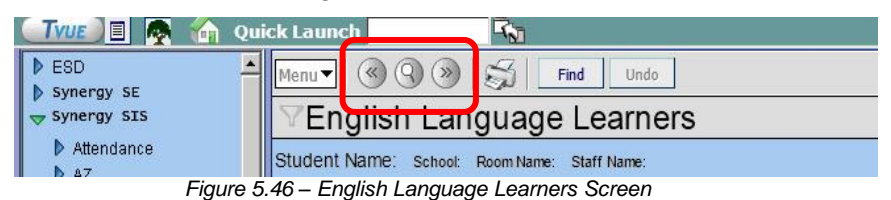

3. Once the student's records have been located, change to Update mode by clicking the **Edit** button at the top of the screen. If the button is not available, Update mode is already turned on.

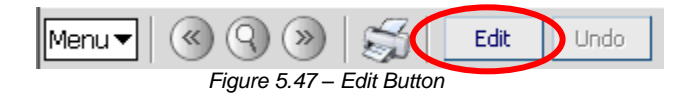

The current mode is indicated in the top right-hand corner of the screen where it says Form Status.

|                                   | Form Status: Ready (Inquiry Mode) | D |
|-----------------------------------|-----------------------------------|---|
| Figure 5.48 – Current Form Status |                                   |   |

4. Click on the ELL tab of the English Language Learners screen.

|                    | √English Language Learners |                       |                                            |         |          |     |  |  |  |  |  |  |  |  |
|--------------------|----------------------------|-----------------------|--------------------------------------------|---------|----------|-----|--|--|--|--|--|--|--|--|
| Student Name: Abbo | ott, Billy C. School: I    | Hope High School Room | Name: 231 Staff Name: Gor                  | don, K. |          |     |  |  |  |  |  |  |  |  |
| Assessmint ELL     | ELL Transactions           | Waiver History Foll   | low Up 🕴 Parent Contact                    |         |          |     |  |  |  |  |  |  |  |  |
| Last Name          | First Name                 | Middle Name           | Suffix Perm ID                             | Grade   | Gender   |     |  |  |  |  |  |  |  |  |
| Abbott             | Billy                      |                       | 905483                                     | 12      | 🗙 Male 👻 |     |  |  |  |  |  |  |  |  |
| ELL                |                            |                       |                                            |         |          | Add |  |  |  |  |  |  |  |  |
| X Line Date        | Program                    | Participation Status  | Participation Status Exit Date Exit Reason |         |          |     |  |  |  |  |  |  |  |  |

Figure 5.49 – English Language Learners Screen, ELL Tab

5. Click on the X column of all enrollment records in the detailed area on the right.

| Student Name: Abbott, Billy C. School Hope High School Room Name: 231 Staff Name: Gordon, K. |   |  |  |  |  |  |  |  |  |  |  |  |  |
|----------------------------------------------------------------------------------------------|---|--|--|--|--|--|--|--|--|--|--|--|--|
| Student Name: Abbott, Billy C. School Hope High School Room Name: 231 Staff Name: Gordon, K. |   |  |  |  |  |  |  |  |  |  |  |  |  |
| Assessment ELL ELL Transactions Waiver History Follow Up Parent Contact                      |   |  |  |  |  |  |  |  |  |  |  |  |  |
| Last Name First Name Middle Name Suffix Perm ID Grade Gender                                 |   |  |  |  |  |  |  |  |  |  |  |  |  |
| Abbott Billy C 905483 12 💌 Male 💌                                                            |   |  |  |  |  |  |  |  |  |  |  |  |  |
| ELL Add                                                                                      |   |  |  |  |  |  |  |  |  |  |  |  |  |
| Line Date Program Participation Status Exit Date Exit Reason                                 |   |  |  |  |  |  |  |  |  |  |  |  |  |
| 🗖 💶 09/05/2008 🗑 5-Individual Language Lea 🔽 N-New 💌 📝                                       | ~ |  |  |  |  |  |  |  |  |  |  |  |  |

Figure 5.50 – English Language Learners Screen, ELL Tab

6. Click the Save button at the top of the screen to delete the record.

## SCREENING ELL TRANSACTIONS

Synergy SIS can automatically create the transaction records that need to be uploaded to the SAIS system at the State of Arizona. This is configured on the District Setup screen. For more information about setting this up, see the section on Overall Student Programs Transactions Setup in Chapter 3 of the *State of Arizona Data Reporting Administrator Guide*. To screen the transactions:

1. Find the student's records using either the Scroll or Find method.

|             | Quick Launch                                 |
|-------------|----------------------------------------------|
| ESD         | Menu V ( ) ( ) ( ) ( ) ( ) ( )               |
| Synergy SIS | VEnglish Language Learners                   |
| Attendance  | Student Name: School: Room Name: Staff Name: |
| Figu        | ire 5.51 – English Language Learners Screen  |

2. Click the ELL Transactions tab of the English Language Learners screen.

| ∀English                                       | VEnglish Language Learners                        |                |                 |             |            |              |           |    |                      |       |  |  |  |  |
|------------------------------------------------|---------------------------------------------------|----------------|-----------------|-------------|------------|--------------|-----------|----|----------------------|-------|--|--|--|--|
| Student Name: A                                | bbott, Billy C. School: Hope                      | High School Ro | oom Name: 231   | Staff Name: | Gordon, K. |              |           |    |                      |       |  |  |  |  |
| Assessment E                                   | ELL Transactions                                  | aiver History  | Follow Up       | Parent Cor  | itact      |              |           |    |                      |       |  |  |  |  |
| Last Name                                      | Filisciwanie                                      | Middle Name    | e Suffix        | Perm ID     | Grad       | ie (         | Gender    |    |                      |       |  |  |  |  |
| Abbott                                         | Billy                                             | C              |                 | 905483      | 12         | ~            | Male 🔽    |    |                      |       |  |  |  |  |
| 🔽 Auto Generat                                 | V Auto Generate                                   |                |                 |             |            |              |           |    |                      |       |  |  |  |  |
| Transaction Det                                | ail                                               |                |                 |             |            |              |           |    |                      |       |  |  |  |  |
| Line Fiscal Year<br>Start Date                 | Program Code                                      | F              | Participation S | Status      | Entry Date | Exit Date    | Exit Reas | on | Organizatior<br>Name | Error |  |  |  |  |
| 1 07/01/2008                                   | Individual Language Learne<br>(ILLP)              | er Plan 🕴      | New             |             | 09/05/200  | 8 06/05/2009 | •         |    | Hope High<br>School  |       |  |  |  |  |
| LEGEND<br>Bolded Text: Cal<br>Highlighted Row: | Iculated Values<br>: Indicates an Error conditior | 1              |                 |             |            |              |           |    |                      |       |  |  |  |  |

Figure 5.52 – ELL Transactions tab of the English Language Learners Screen

- 3. Each transaction is listed on a separate line. Values that are shown in **Bold** are calculated by Synergy SIS.
- 4. If there is an error in the transaction that needs to be fixed, the line is highlighted and the error message is shown in the **Error** column. Errors are fixed by editing the data entered on the Needs tab according to the instructions in the Error message.

Transactions listed here may not have been uploaded to the state yet. This screen shows all transactions, not just those uploaded. Which records have been uploaded depends on a number of factors, including the error status of the transactions, the date of the last submission, and if Synergy SIS has been setup to automatically create the transactions.

#### **ENTERING & DELETING A WAIVER**

If the student's parents do not want the student participating in ELL, they may sign a waiver. The waiver should be recorded on the Waiver History tab of the English Language Learners screen. Waivers, however, are not reported to the state. To record a waiver:

1. Check to make sure the current **focus** is set to a school and not the district. The focus is indicated in the top right-hand corner of the screen.

|                        |                                      | Hope High Sci<br>Year.2011-2012<br>User.Admin Use<br>Show active and | nool<br>r<br>inactive |
|------------------------|--------------------------------------|----------------------------------------------------------------------|-----------------------|
| 🖅 🗐 🖪 🧖 🏠 Quick Launch | R.                                   | Lock   Sign Out   Support                                            | Helr                  |
|                        | Figure 5.53 – Checking Current Focus |                                                                      |                       |

2. Find the student's records using either the Scroll or Find method.

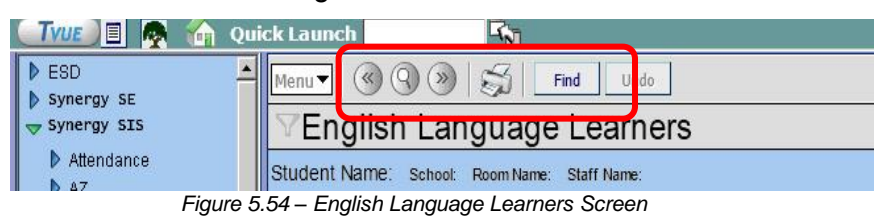

3. Once the student's records have been located, change to Update mode by clicking the **Edit** button at the top of the screen. If the button is not available, Update mode is already turned on.

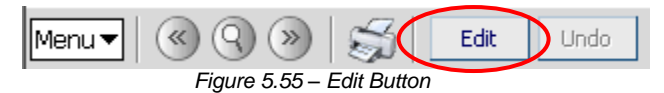

The current mode is indicated in the top right-hand corner of the screen where it says Form Status.

| Menur 🛞 🛞 🛞 🖾 Edit Undo           | Form Status: Ready (Inquiry Mode) |
|-----------------------------------|-----------------------------------|
| Figure 5.56 – Current Form Status |                                   |

4. Click on the Waiver History tab of the English Language Learners screen.

| ∀Englis        | h Language L            | earners                            |                        |                    |                  | (4 |
|----------------|-------------------------|------------------------------------|------------------------|--------------------|------------------|----|
| Student Name:  | Abbott, Billy C. School | b: Hope High School Room Name: 231 | Staff Name: Gordon, K. |                    |                  |    |
| Assessment     | ELL ELL Transaction     | S Waiver History For w Up          | Parent Contact         |                    |                  |    |
| Last Name      | First Name              | Middle Name Suffix                 | Perm ID Grade          | Gender             |                  |    |
| Abbott         | Billy                   | c                                  | 905483 12              | 👻 Male 👻           |                  |    |
| Status         |                         |                                    |                        |                    |                  | ٢  |
| Walver Date    | Grade                   | Type Status                        | Status Date            |                    |                  |    |
|                |                         | ¥ ¥                                |                        |                    |                  |    |
| Waiver History | /                       |                                    |                        |                    | Add              | ٥  |
| 🗙 🛛 Line Waiv  | rer Enter Date 🛛 🕅      | Vaiver Grade Waiver Type           | Waiver Status          | Waiver Status Date | Waiver Exit Date |    |

Figure 5.57 – English Language Learners Screen, Waiver History Tab

5. Click the **Add** button in the Waiver History grid.

| Y                                                                      | Penglish Language Learners |              |            |              |            |         |                   |       |                    |  |          |      |   |  |
|------------------------------------------------------------------------|----------------------------|--------------|------------|--------------|------------|---------|-------------------|-------|--------------------|--|----------|------|---|--|
| Student Name: Abbott, Billy C. School: Hope High School Room Name: 231 |                            |              |            |              |            |         | Staff Name: Gorde | n, K. |                    |  |          |      |   |  |
| Ass                                                                    | essment                    | ELL E        | LL Transad | tions Waiver | History Fo | llow Up | Parent Contact    |       |                    |  |          |      |   |  |
| Last                                                                   | Name                       |              | First Nar  | ne Mid       | idle Name  | Suffix  | Perm ID           | Grade | Gender             |  |          |      |   |  |
| Abbo                                                                   | tt                         |              | Billy      | C            |            |         | 905483            | 12    | 💌 Male 💌           |  |          |      |   |  |
| Stat                                                                   | us                         |              |            |              |            |         |                   |       |                    |  |          |      | ٥ |  |
| Waiv                                                                   | er Date                    |              | Grade      | Туре         | St         | atus    | Status Da         | te    |                    |  |          |      |   |  |
| Γ                                                                      |                            |              | ₽          | ~            | <b>~</b>   |         | ×                 | P     |                    |  |          |      |   |  |
| Wai                                                                    | ver History                | Y            |            |              |            |         |                   |       |                    |  |          | Add  |   |  |
| X                                                                      | Line Waiv                  | rer Enter Da | ate        | Waiver Grade | Waiv       | er Type | Waiver Stat       | IS    | Waiver Status Date |  | Waiver L | Data |   |  |

Figure 5.58 – English Language Learners Screen, Waiver History Tab, Add Button

6. A new line appears in the grid. Enter the date of the waiver in the **Waiver Enter Date** box. The date should be entered in the format M/D/YY or may be selected by clicking the Calendar button.

| $\mathbb{V}$ | VEnglish Language Learners |                  |                  |                    |              |           |             |       |    |             |       |   |           |         |   |
|--------------|----------------------------|------------------|------------------|--------------------|--------------|-----------|-------------|-------|----|-------------|-------|---|-----------|---------|---|
| Stud         | lent Name:                 | Abbott, Billy C. | School: Hope Hig | <b>h School</b> Ro | om Name: 231 | Staff Nar | ne: Gordon, | к.    |    |             |       |   |           |         |   |
| As           | sessment                   | ELL ELL Trans:   | actions Waiv     | er History         | Follow Up    | Parent    | Contact     |       |    |             |       |   |           |         |   |
| Last         | Name                       | First Na         | ame N            | /liddle Name       | Suffix       | Perm II   | D (         | Grade |    | Gender      |       |   |           |         |   |
| Abb          | ott                        | Billy            |                  | С                  |              | 905483    | 3           | 12    | ~  | Male        | *     |   |           |         |   |
| Sta          | tus                        |                  |                  |                    |              |           |             |       |    |             |       |   |           |         | ٨ |
| Wai          | ver Date                   | Grade            | е Туре           | ;                  | Status       | St        | atus Date   |       |    |             |       |   |           |         |   |
| Г            | 1                          |                  | <b>V</b>         | ~                  |              | ~         |             |       |    |             |       |   |           |         |   |
| Wa           | iver Histor                | y                |                  |                    |              |           |             |       |    |             |       |   |           | Add     |   |
| X            | Line Waiv                  | ver Enter Date   | Waiver Grade     | Wa                 | iiver Type   |           | Waiver Sta  | tus   | Wa | iver Statu: | s Dat | e | Waiver Ex | it Date |   |
|              | 1                          | P                |                  | ~                  |              | ~         |             | *     |    |             | 1     | 7 |           | P       |   |

Figure 5.59 – English Language Learners Screen, Waiver History Tab, Adding

- 7. Select the grade level of the student from the Waiver Grade drop-down.
- Choose the Waiver Type from the drop-down list. Since this is not reported to the state, these are district-created values but they generally list the three types of waivers allowed by the state – My child already knows English, My child has special individual needs, or My child is 10 years or older.
- Select the Waiver Status from the drop-down list. Since this is not reported to the state, these are district-created values but they generally list if the waiver was denied or approved.
- 11. If the waiver is withdrawn by the parents or the student withdraws from school, enter the Waiver Exit Date. The date should be entered in the format M/D/YY or may be selected by clicking the Calendar 🗊 button.
- 12. Click the **Save** button at the top of the screen to save the waiver.

To delete a waiver:

1. Click in the box in the X column in front of the waiver to be deleted.

| $\mathbb{Y}$ | VEnglish Language Learners |           |               |             |                |               |          |               |       |    |             |         |        |           |   |
|--------------|----------------------------|-----------|---------------|-------------|----------------|---------------|----------|---------------|-------|----|-------------|---------|--------|-----------|---|
| Stud         | ent Name:                  | Abbot     | t, Billy C. 🤤 | School: Hop | e High School  | Room Name: 2  | 31 Staff | Name: Gordon, | , К.  |    |             |         |        |           |   |
| Ass          | essment                    | ELL       | ELL Transac   | tions 🛛 🛚   | aiver Histor   | y Follow Up   | Pare     | ent Contact   |       |    |             |         |        |           |   |
| Last         | Name                       |           | First Nar     | ne          | Middle N       | ame Suffix    | Pen      | m ID (        | Grade |    | Gender      |         |        |           |   |
| Abbo         | ott                        |           | Billy         |             | C              |               | 905      | 483           | 12    | ~  | Male        | *       |        |           |   |
| Stat         | us                         |           |               |             |                |               |          |               |       |    |             |         |        |           | 0 |
| Waiv         | /er Date                   |           | Grade         | Т           | уре            | Status        |          | Status Date   |       |    |             |         |        |           |   |
|              | 09/05/                     | 2008      | 12            | ا 🖌         | My child is 10 | Granted       | ~        | 09/05/2008    |       |    |             |         |        |           |   |
| Waj          | ver Histor                 | Y         |               |             |                |               |          |               |       |    |             |         |        | Add       |   |
| $\times$     | Line Wai√                  | rer Enter | Date          | Waiver Gr   | ade            | Waiver Type   |          | Waiver Sta    | atus  | Wa | aiver Statu | is Date | Waiver | Exit Date |   |
|              | 1 09/0                     | 5/2008    | P             | 12          | *              | My child is 1 | ( 🗸      | Granted       | *     | 09 | /05/2008    | P       |        | P         |   |

Figure 5.60 – English Language Learners Screen, Waiver History Tab, Deleting

2. Click the **Save** button at the top of the screen.

## **RECORDING FOLLOW-UP**

To record a note regarding a follow up action taken with regards to the student's ELL assessment or participation in the ELL program:

1. Check to make sure the current **focus** is set to a school and not the district. The focus is indicated in the top right-hand corner of the screen.

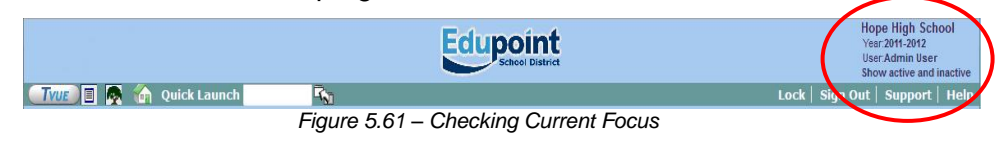

2. Find the student's records using either the Scroll or Find method.

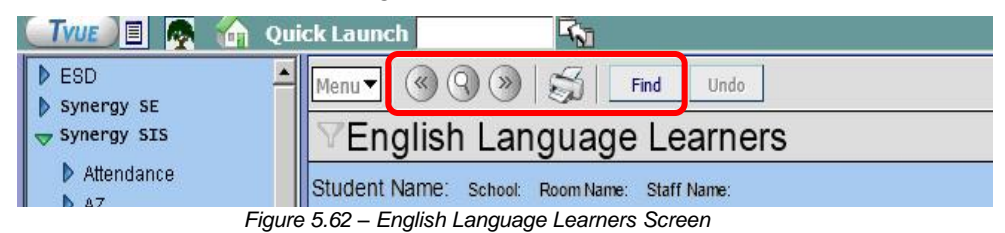

3. Once the student's records have been located, change to Update mode by clicking the **Edit** button at the top of the screen. If the button is not available, Update mode is already turned on.

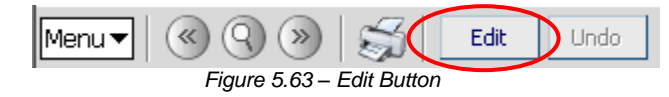

The current mode is indicated in the top right-hand corner of the screen where it says Form Status.

| Menu V 🛞 🛞 😹 Edit Undo            | Form Status: Ready (Inquiry Mode) |
|-----------------------------------|-----------------------------------|
| Figure 5.64 – Current Form Status |                                   |

4. Click on the Follow Up tab of the English Language Learners screen.

| Sreenglish La      |                         |                  |                |                  |        |        |     |  |  |  |  |
|--------------------|-------------------------|------------------|----------------|------------------|--------|--------|-----|--|--|--|--|
| Student Name: Abbo | ott, Billy C. School: I | lope High School | Room Name: 231 | Staff Name: Gord | on, K. |        |     |  |  |  |  |
| Assessment ELL     | ELL Transactions        | Waiver History   | Follow Up      | Prent Contact    |        |        |     |  |  |  |  |
| Last Name          | First Name              | Middle No.       | Cuffi          | Perm ID          | Grade  | Gender |     |  |  |  |  |
| Abbott             | Billy                   | C                |                | 905483           | 12     | Male 💌 |     |  |  |  |  |
| Follow Up          |                         |                  |                |                  |        |        | Add |  |  |  |  |
| X Line Date        |                         |                  | Comment        |                  |        |        |     |  |  |  |  |

Figure 5.65 – English Language Learners Screen, Follow Up Tab

5. Click the **Add** button in the Follow Up grid.

| ∀English        | n Language Le              | arners                     |                      |          |          | ĺ   |
|-----------------|----------------------------|----------------------------|----------------------|----------|----------|-----|
| Student Name: / | Abbott, Billy C. School: H | lope High School Room Name | : 231 Staff Name: Go | rdon, K. |          |     |
| Assessment      | ELL ELL Transactions       | Waiver History Follow      | Up Parent Conta      | ct       |          |     |
| Last Name       | First Name                 | Middle Name Suf            | fix Perm ID          | Grade    | Gender   |     |
| Abbott          | Billy                      | C                          | 905483               | 12       | 🖌 Male 🖌 |     |
| Follow Up       |                            |                            |                      |          |          | Add |
| X Line Date     |                            | Comment                    |                      |          |          |     |

Figure 5.66 – English Language Learners Screen, Follow Up Tab, Add Button

| ∀English l        | VEnglish Language Learners                                                                |                   |           |                |       |        |  |     |  |  |  |  |
|-------------------|-------------------------------------------------------------------------------------------|-------------------|-----------|----------------|-------|--------|--|-----|--|--|--|--|
| Student Name: Abl | dent Name: Abbott, Billy C. School Hope High School Room Name: 231 Staff Name: Gordon, K. |                   |           |                |       |        |  |     |  |  |  |  |
| Assessment EL     | L ELL Transactions                                                                        | Waiver History Fo | llow Up 🚺 | Parent Contact |       |        |  |     |  |  |  |  |
| Last Name         | First Name                                                                                | Middle Name       | Suffix    | Perm ID        | Grade | Gender |  |     |  |  |  |  |
| Abbott            | Billy                                                                                     | C                 |           | 905483         | 12    | Male 💌 |  |     |  |  |  |  |
| Follow Up         |                                                                                           |                   |           |                |       |        |  | Add |  |  |  |  |
| X Lin Date        | Commei                                                                                    | nt                |           |                |       |        |  |     |  |  |  |  |
|                   |                                                                                           |                   |           |                |       |        |  |     |  |  |  |  |

Figure 5.67 – English Language Learners Screen, Follow Up Tab, Adding

- 7. Enter a note regarding the follow-up action in the **Comment** field. The comments may be checked for spelling by clicking the SpellCheck 
  <sup>™</sup> button.
- 8. Click the **Save** button at the top of the screen to save the follow-up note.

To delete a follow-up note:

1. Click in the box in the X column in front of the follow-up note to be deleted.

| $\mathbb{Y}$ | VEnglish Language Learners                                  |                         |                       |               |                   |        |        |   |  |     |  |
|--------------|-------------------------------------------------------------|-------------------------|-----------------------|---------------|-------------------|--------|--------|---|--|-----|--|
| Stud         | lent Name: Abb                                              | ott, Billy C. School: H | lope High School Room | Name: 231     | Staff Name: Gordo | ın, K. |        |   |  |     |  |
| As           | sessment ELL                                                | ELL Transactions        | Waiver History Fol    | low Up        | Parent Contact    |        |        |   |  |     |  |
| Last         | ast Name First Name Middle Name Suffix Perm ID Grade Gender |                         |                       |               |                   |        |        |   |  |     |  |
| Abb          | Abbott Billy C                                              |                         |                       |               | 905483            | 12     | 🔽 Male | ~ |  |     |  |
| Fol          | ow Up                                                       |                         |                       |               |                   |        |        |   |  | Add |  |
| X            | Line Date Comment                                           |                         |                       |               |                   |        |        |   |  |     |  |
|              | 1 09/15/200                                                 | 8 📝 🕅 🏵                 | r from 1              | Billy's paren | ts.               |        |        | 4 |  |     |  |

Figure 5.68 – English Language Learners Screen, Follow Up Tab, Deleting

2. Click the **Save** button at the top of the screen.

## **RECORDING PARENT CONTACT**

To record a note regarding contact made with the student's parents regarding their ELL participation or their ELL assessment:

1. Check to make sure the current **focus** is set to a school and not the district. The focus is indicated in the top right-hand corner of the screen.

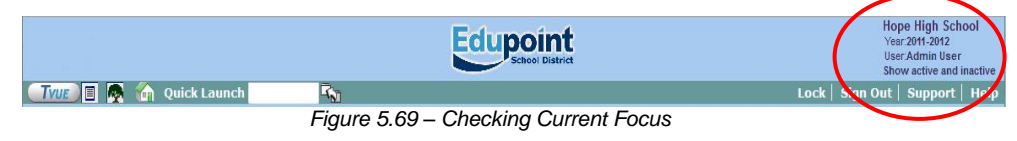

2. Find the student's records using either the Scroll or Find method.

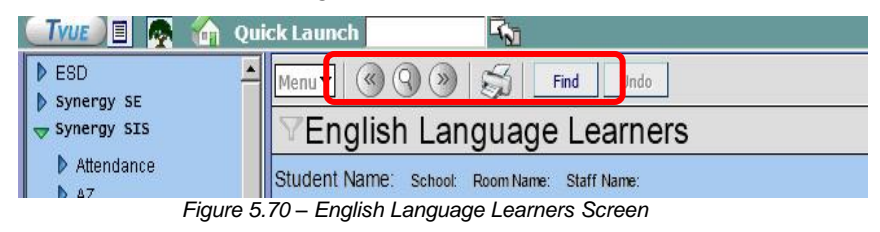

3. Once the student's records have been located, change to Update mode by clicking the **Edit** button at the top of the screen. If the button is not available, Update mode is already turned on.

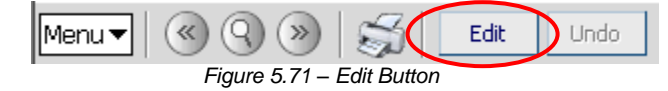

The current mode is indicated in the top right-hand corner of the screen where it says Form Status.

| Menu 🔍 🛞 🛞 🖾 Edit Undo            | Form Status: Ready (Inquiry Mode) |
|-----------------------------------|-----------------------------------|
| Figure 5.72 – Current Form Status |                                   |

4. Click on the **Parent Contact** tab of the English Language Learners screen.

|                   | VEnglish Language Learners |                       |                    |                   |       |        |   |     |  |  |  |
|-------------------|----------------------------|-----------------------|--------------------|-------------------|-------|--------|---|-----|--|--|--|
| Student Name: Abb | ott, Billy C. School: I    | lope High School Roon | n Name: <b>231</b> | Staff Name: Gordo | n, K. |        |   |     |  |  |  |
| Assessment ELL    | ELL Transactions           | Waiver History Fo     | illow U 👔          | Parent Contact    |       |        |   |     |  |  |  |
| Last Name         | First Name                 | Middle Name           | Suffix             | Pennie            | Grade | Gender |   |     |  |  |  |
| Abbott            | Billy                      | C                     |                    | 905483            | 12    | Male 🖌 | ~ |     |  |  |  |
| Parent Contact    |                            |                       |                    |                   |       |        |   | Add |  |  |  |
| X Line Date       |                            |                       | Comm               | ent               |       |        |   |     |  |  |  |

Figure 5.73 – English Language Learners Screen, Parent Contact Tab

5. Click the Add button in the Parent Contact grid.

| ♥Englis       | h Language Le              | arners             |              |                   |       |          | («    |
|---------------|----------------------------|--------------------|--------------|-------------------|-------|----------|-------|
| Student Name: | Abbott, Billy C. School: H | ope High School Ro | om Name: 231 | Staff Name: Gordo | n, K. |          |       |
| Assessment    | ELL ELL Transactions       | Waiver History     | Follow Up    | Parent Contact    |       |          |       |
| Last Name     | First Name                 | Middle Name        | e Suffix     | Perm ID           | Grade | Gender   |       |
| Abbott        | Billy                      | C                  |              | 905483            | 12    | 👻 Male 👻 |       |
| Parent Contac | :t                         |                    |              |                   |       |          | Add 🔇 |
| 🗙 🛛 Line Date |                            | Туре               |              | Comm              | ent   |          |       |

Figure 5.74 – English Language Learners Screen, Parent Contact Tab, Add Button

| VEnglish La        | Tenglish Language Learners                                                                   |                     |          |                |       |          |        |  |  |  |  |
|--------------------|----------------------------------------------------------------------------------------------|---------------------|----------|----------------|-------|----------|--------|--|--|--|--|
| Student Name: Abbo | itudent Name: Abbott, Billy C. Schoot Hope High School Room Name: 231 Staff Name: Gordon, K. |                     |          |                |       |          |        |  |  |  |  |
| Assessment ELL     | ELL Transactions   W                                                                         | /aiver History   Fo | illow Up | Parent Contact |       |          |        |  |  |  |  |
| Last Name          | First Name                                                                                   | Middle Name         | Suffix   | Perm ID        | Grade | Gender   |        |  |  |  |  |
| Abbott             | Billy                                                                                        | C                   |          | 905483         | 12    | 👻 Male 👻 |        |  |  |  |  |
| Parent Contact     |                                                                                              |                     |          |                |       |          | Add 🔇  |  |  |  |  |
| X Line Date        | Туре                                                                                         | Comment             |          |                |       |          |        |  |  |  |  |
|                    |                                                                                              | ✓                   |          |                |       |          | 4<br>V |  |  |  |  |

Figure 5.75 – English Language Learners Screen, Waiver History Tab, Adding

- Choose the **Type** of contact from the drop-down list. Since this is not reported to the state, these are district-created values but they generally list such types as Initial or Annual.
- 8. Enter a note regarding the parent contact in the **Comment** field. The comments may be checked for spelling by clicking the SpellCheck 🕎 button.
- 9. Click the **Save** button at the top of the screen to save the record.

To delete a note regarding parent contact:

1. Click in the box in the X column in front of the note to be deleted.

| Tenglish Language Learners                                                                   |                                                                                                    |                      |                     |          |                |       |      |        |      |     | 0 |
|----------------------------------------------------------------------------------------------|----------------------------------------------------------------------------------------------------|----------------------|---------------------|----------|----------------|-------|------|--------|------|-----|---|
| Student Name: Abbott, Billy C. School Hope High School Room Name: 231 Staff Name: Gordon, K. |                                                                                                    |                      |                     |          |                |       |      |        |      |     |   |
| Ass                                                                                          | essment ELL I                                                                                          | ELL Transactions 📘 ' | Waiver History 🕴 Fo | illow Up | Parent Contact |       |      |        |      |     |   |
| Last                                                                                         | Name                                                                                                   | First Name           | Middle Name         | Suffix   | Perm ID        | Grade | G    | ender  |      |     |   |
| Abbo                                                                                         | tt                                                                                                    | Billy                | c                   |          | 905483         | 12    | 💌 Iv | lale 🔽 |      |     |   |
| Pare                                                                                         | ent Contact                                                                                            |                      |                     |          |                |       |      |        |      | Add |   |
| ×                                                                                            | Line Date                                                                                              | Туре                 | Comment             |          |                |       |      |        |      |     |   |
|                                                                                              | 09/05/2008 🗊 Initial 💌 🗑 Sent a letter to Billy's parents with the results of the ELL assessment test. |                      |                     |          |                |       |      |        | ie 🔺 |     |   |

Figure 5.76 – English Language Learners Screen, Parent Contact Tab, Deleting

2. Click the **Save** button at the top of the screen.

# **MENU OPTIONS**

At the top of the English Language Learners screen, a **Menu** button provides access to additional information regarding the student's records.

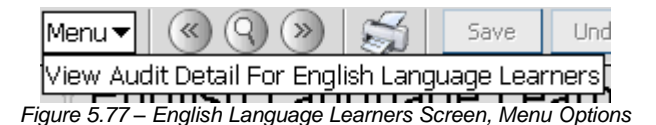

The option available under the Menu button is:

• Screen Audit Detail For English Language Learners – the Audit Trail History screen lists all of the changes made to the student's records, what was changed, who changed it, and the date and time the change was made. It is the same audit

trail report available through the Student screen. Since the ELL information is stored in a grid, it is not yet available for tracking via the audit detail report.

| ∀Audit Trail I       | History       |             |           |           |             | («                  |
|----------------------|---------------|-------------|-----------|-----------|-------------|---------------------|
| Properties           |               |             |           |           |             | Show Detail 🔕       |
| Line Business Object | Property Name | Crud Action | New Value | Old Value | User Name   | Date Time Stamp     |
| 1 Student            | HomeLanguage  | Update      | 01        | 00        | Wilson, Rob | 12/08/2008 08:20:02 |
| 2 Student            | MailAddressGU | Update      | <link/>   | <link/>   | Wilson, Rob | 11/24/2008 15:45:41 |
| 3 Student            | HomeAddressGU | Update      | <link/>   | <link/>   | Wilson, Rob | 11/12/2008 23:24:31 |
| 4                    | GridCode      | Update      | 741B      | 741B      | Wilson, Rob | 11/12/2008 23:24:31 |
| 5 Student            | HomeAddressGU | Update      | <link/>   | <link/>   | Wilson, Rob | 11/12/2008 23:24:22 |
| 6                    | 6 GridCode    |             |           | 741B      | Wilson, Rob | 11/12/2008 23:24:22 |
| 7 Student            | HomeAddressGU | Update      | <link/>   | <link/>   | Wilson, Rob | 10/22/2008 08:17:43 |
| 8                    | GridCode      | Update      | 741B      | 741B      | Wilson, Rob | 10/22/2008 08:17:43 |
| 9 Student            | GridCode      | Update      | 741B      | 741B      | Wilson, Rob | 10/22/2008 08:17:36 |
| 10                   | HomeAddressGU | Update      | <link/>   | <link/>   | Wilson, Rob | 10/22/2008 08:17:36 |
| 11 Student           | MailAddressGU | Update      | <link/>   | <link/>   | Wilson, Rob | 10/15/2008 16:49:31 |
| 12 Student           | GridCode      | Update      | 741B      | 741B      | Wilson, Rob | 06/03/2008 21:40:50 |
| 13                   | HomeAddressGU | Update      | <link/>   | <link/>   | Wilson, Rob | 06/03/2008 21:40:50 |
| 14 Student           | MailAddressGU | Update      | <link/>   | <link/>   | Wilson, Rob | 06/03/2008 21:40:50 |
| 15 Student           | MailAddressGU | Update      | <link/>   | <link/>   | Wilson, Rob | 06/03/2008 21:39:56 |
| 16 Student           | HomeAddressGU | Update      | <link/>   | <link/>   | Wilson, Rob | 06/03/2008 21:39:56 |
| 17                   | GridCode      | Update      | 741B      | 741B      | Wilson, Rob | 06/03/2008 21:39:56 |
| 18 Student           | MailAddressGU | Update      | <link/>   | <link/>   | Wilson, Rob | 06/03/2008 21:37:57 |
| 19 Student           | HomeAddressGU | Update      | <link/>   | <link/>   | Wilson, Rob | 06/03/2008 21:37:57 |
| 20                   | GridCode      | Update      | 99999     | 99999     | Wilson, Rob | 06/03/2008 21:37:57 |

Figure 5.78 – Audit Trail History for English Language Learners

The **Print button** at the top of the screen may be used to print the information on the ELL screen.

| Menu▼ (≪) (♀) (>>>) (≥>>) Edit | Undo |
|--------------------------------|------|
| Figure 5.79 – Print Button     |      |

The Print button prints the information exactly as it is displayed on the screen, and does not show the information available using the scroll bars.

| Men  | Menu 🔻 🔍 🛞 🥘 🛞 Save Undo 🔥 Form Status: Ready (Update Mode)                                   |              |                  |         |                       |                 |       |         |         |         |
|------|-----------------------------------------------------------------------------------------------|--------------|------------------|---------|-----------------------|-----------------|-------|---------|---------|---------|
| Y    | 🗑 English Language Learners                                                                   |              |                  |         |                       |                 |       |         |         |         |
| Stud | Student Name: Abbott, Billy C. School: Hope High School Room Name: 231 Staff Name: Gordon, K. |              |                  |         |                       |                 |       |         |         |         |
| As   | sess                                                                                          | ment ELL E   | LL Transa        | actions | Waiver History Follow | w Up Parent Co  | ntact |         |         |         |
| Last | t Nai                                                                                         | ne           | First Na         | ame     | Middle Name           | Suffix Perm ID  |       | Grade   | Э       | Ge      |
| Abb  | ott                                                                                           |              | Billy            |         | С                     | 905483          |       | 12      |         | V Ma    |
| Add  | d Tes                                                                                         | t To Student |                  |         |                       |                 |       |         |         | ۵       |
| ELL  | Te                                                                                            | st           |                  |         | Add                   |                 |       |         |         |         |
| ELL  | . Ass                                                                                         | sessment     |                  |         |                       |                 |       |         |         |         |
| ×    | Line                                                                                          | Admin Date   | Test<br>Name     | Grade   | Result Code           |                 | Oral  | Reading | Writing | Overall |
|      | 1                                                                                             | 09/05/2008   | ELL<br>-<br>2006 | 12 💌    | English Language Le   | arner (ELL) 🛛 🔽 | 523   | 758     | 397     | 518     |

Figure 5.80 - Printed English Language Learners Screen

# Chapter Six: CHILDHOOD PROGRAMS

In this chapter, the following topics are covered:

- Adding childhood assessment records
- ► Modifying & deleting childhood assessment records
- Adding childhood program participation records
- ▶ Withdrawing & re-enrolling a student in a childhood program
- Screening program transactions
- Deleting program records

## **OVERVIEW OF CHILDHOOD PROGRAMS**

Childhood Programs are used by pre-schools or other pre-kindergarten programs in the state of Arizona. Recordkeeping for the Childhood Programs requires two sets of records. Prior to FY2012 (the state's fiscal year 2012, school year 2011-12), the results of these tests must be entered into Synergy SIS so that they can be reported to the state. After FY2012, the test results are returned directly to the state by the company processing the tests and the tests do not have to be recorded in Synergy SIS. However, districts may continue to enter the test results to maintain their own records of the assessment results. In addition to the test records, the information regarding the programs in which the student is participating must be entered and submitted to the state as well. This chapter outlines how to add assessment records as well as the program records for the Childhood Programs.

## ADDING A CHILDHOOD ASSESSMENT

While six different tests may be used to monitor student progress in a childhood program, each district standardizes on one test to use during the assessment process. The Childhood Assessment screen is then customized to record the information for the selected test. For instructions on how to customize this screen to match the test selected, please refer to the section on Early Childhood Education (ECE) Reporting in Chapter Three of the *State of Arizona Data Reporting Administrator Guide*. To add a record of a completed assessment of a student:

1. Open the **Synergy SIS Navigation Tree** by clicking on the Tree button at the top of the screen.

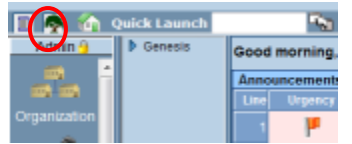

Figure 6.1 – Synergy SIS Navigation Tree

2. Expand the **Synergy SIS** folder by clicking on the blue triangle pointing right, next to the word Synergy SIS. Once clicked, the triangle turns green and points downward.

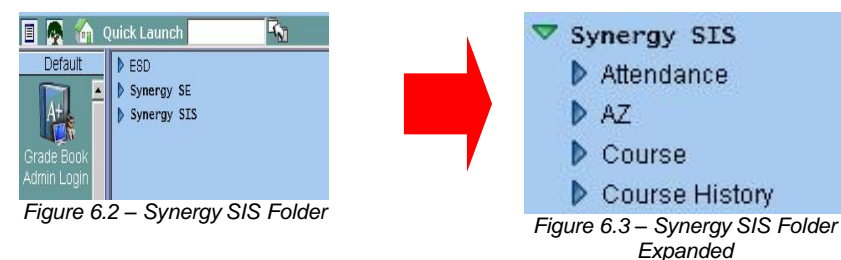

 Under the Synergy SIS folder, open the Student Programs folder by clicking on the blue triangle pointing right, next to the words Student Programs. Once clicked, the triangle turns green and points downward.

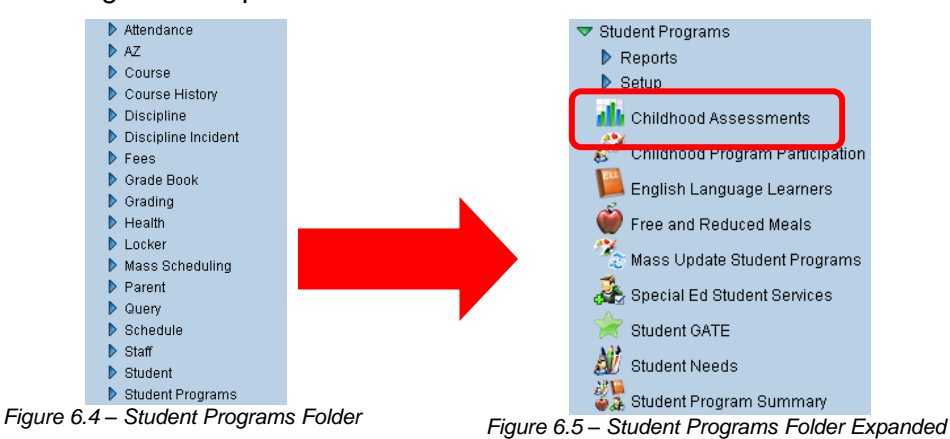

4. Click on the **Childhood Assessments** screen, and the screen appears in the content pane on the right-side of the screen.

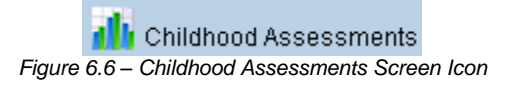

5. Check to make sure the current **focus** is set to a school and not the district. The focus is indicated in the top right-hand corner of the screen.

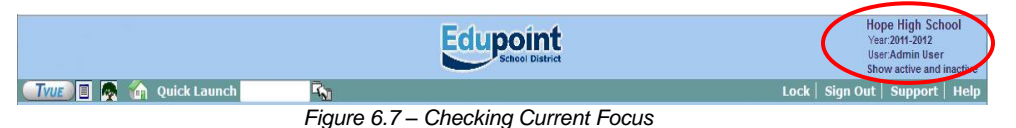

6. Find the student for which to enter the record using either the Scroll or Find method.

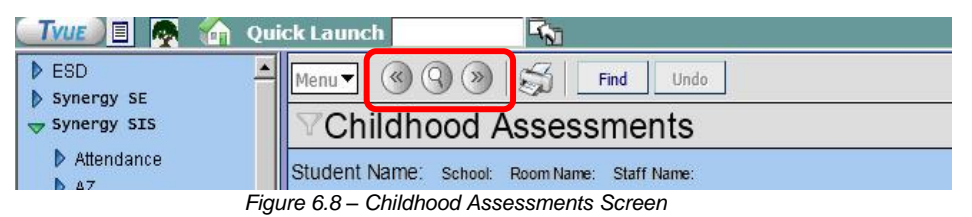

7. Once the student has been located, change to Update mode by clicking the **Edit** button at the top of the screen. If the button is not available, Update mode is already turned on.

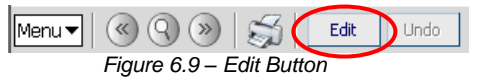

The current mode is listed in the top right-hand corner under Form Status.

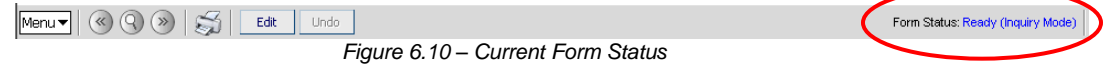

8. Select the test to add from the **Child Assessment Test** drop-down list, and click the **Add** button.

| VChildhood Assessments |                      |                                    |                                |                                    |                                     |   |  |  |
|------------------------|----------------------|------------------------------------|--------------------------------|------------------------------------|-------------------------------------|---|--|--|
| Student Name: Ramada,  | Keith School: Pinnac | le Pre-School Room Nam             | e: Staff Name:                 |                                    |                                     |   |  |  |
| Assessment             |                      |                                    |                                |                                    |                                     |   |  |  |
| Last Name              | First Name           | Middle Name Suffix                 | < Perm ID                      | Grade                              | Gender                              |   |  |  |
| Ramada                 | Keith                |                                    | 997012                         | PS                                 | 🗙 Male 👻                            |   |  |  |
| Add Test To Student    |                      |                                    |                                |                                    |                                     | 0 |  |  |
| Child Assessment Test  |                      | Y Add                              |                                |                                    |                                     |   |  |  |
| Child Assessment       |                      |                                    |                                |                                    |                                     | 0 |  |  |
| X Line AdminDate       | Test Name            | Initiative Social C<br>Relations R | reative<br>epresentat<br>Music | nt Language S<br>& a<br>Literacy N | Science<br>and Test Details<br>Math |   |  |  |

Figure 6.11 - Childhood Assessments Screen, Adding

9. The Child Assessment Test Detail screen pops-up. Enter the date the student completed the assessment in the Admin Date box. The date should be entered in the format M/D/YY or may be selected by clicking the Calendar 🗒 button. By default it enters today's date.

| Menu 🔻 🏹 Save Undo Form Status: Ready (Update Mode) 🥹 🎽 |                               |           |  |  |  |  |  |  |  |  |
|---------------------------------------------------------|-------------------------------|-----------|--|--|--|--|--|--|--|--|
| Child Assessmen                                         | VChild Assessment Test Detail |           |  |  |  |  |  |  |  |  |
| FormattedName: Ramada, Keith TestNameYear: COR - 2008   |                               |           |  |  |  |  |  |  |  |  |
| Test Parts                                              |                               |           |  |  |  |  |  |  |  |  |
| Admin Date                                              |                               |           |  |  |  |  |  |  |  |  |
| Toot Parte                                              |                               |           |  |  |  |  |  |  |  |  |
| Line Part Number                                        | Part Name                     | Raw Score |  |  |  |  |  |  |  |  |
| 1 1                                                     | Initiative                    |           |  |  |  |  |  |  |  |  |
| 2 2                                                     | Social Relations              |           |  |  |  |  |  |  |  |  |
| 3 3                                                     | Creative Representation       |           |  |  |  |  |  |  |  |  |
| 4 4                                                     | Movement and Music            |           |  |  |  |  |  |  |  |  |
| 5 5                                                     | Language and Literacy         |           |  |  |  |  |  |  |  |  |
| 66                                                      | Science and Mathematics       |           |  |  |  |  |  |  |  |  |

Figure 6.12 – Child Assessment Test Detail Screen, Adding

- 10. For each part listed, enter the score achieved in the Raw Score column. The names and number of parts differ depending on the test used at the district.
- 11. Click the **Save** button at the top of the screen to save the record.

#### **MODIFYING A CHILDHOOD ASSESSMENT**

To modify an existing childhood assessment:

1. Check to make sure the current focus is set to a school and not the district. The focus is indicated in the top right-hand corner of the screen.

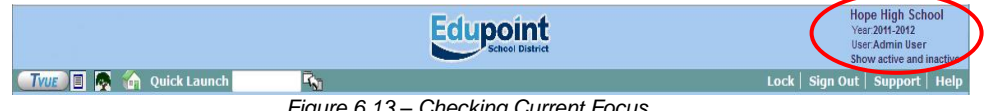

ode)

2. Find the student for which to modify the record using either the Scroll or Find method.

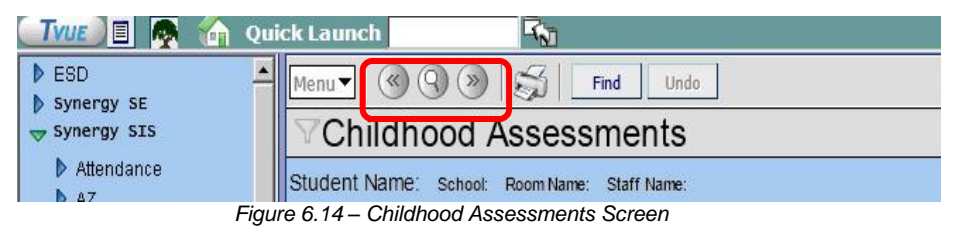

3. Once the student has been located, change to Update mode by clicking the **Edit** button at the top of the screen. If the button is not available, Update mode is already turned on.

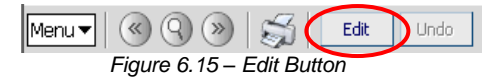

The current mode is listed in the top right-hand corner under Form Status.

| Menu 🔻 🔇 📎 🏹 🛛 Edit Undo          | Form Status: Ready (Inquiry M |
|-----------------------------------|-------------------------------|
| Figure 6.16 – Current Form Status |                               |

4. Click in the fields of the test to modify, and make the necessary changes.

| VChildhood Assessments                                                         |            |            |                     |                         |                          |                           |                        |              |
|--------------------------------------------------------------------------------|------------|------------|---------------------|-------------------------|--------------------------|---------------------------|------------------------|--------------|
| Student Name: Ramada, Keith School: Pinnacle Pre-School Room Name: Staff Name: |            |            |                     |                         |                          |                           |                        |              |
| Assessment                                                                     |            |            |                     |                         |                          |                           |                        |              |
| Last Name First Na                                                             | me Mid     | dle Name   | e Suffix            | Perm ID                 | Gr                       | ade                       | Gei                    | nder         |
| Ramada Keith                                                                   |            |            |                     | 997012                  | PS                       | S                         | 💌 Ma                   | le 🔽         |
| Add Test To Student                                                            |            |            |                     |                         |                          |                           |                        | ٨            |
| Child Assessment Test                                                          |            | *          | Add                 |                         |                          |                           |                        |              |
| Child Assessment                                                               |            |            |                     |                         |                          |                           |                        | ٥            |
| X Line AdminDate                                                               | Test Name  | Initiative | Social<br>Relations | Creative<br>Representat | Movement<br>and<br>Music | Language<br>&<br>Literacy | Science<br>and<br>Math | Test Details |
| D9/05/2008                                                                     | COR - 2008 | 23         | 20                  | 25                      | 18                       | 21                        | 15                     | Show Details |

Figure 6.17 – Childhood Assessment Screen, Modifying

5. Click the Save button at the top of the screen to save the changes.

The test may also be modified by clicking on **Show Details**.

| Childhood Assessments                                                          |            |             |                     |                         |                          |                           |                        |              |  |  |
|--------------------------------------------------------------------------------|------------|-------------|---------------------|-------------------------|--------------------------|---------------------------|------------------------|--------------|--|--|
| Student Name: Ramada, Keith School: Pinnacle Pre-School Room Name: Staff Name: |            |             |                     |                         |                          |                           |                        |              |  |  |
| Assessment                                                                     | Assessment |             |                     |                         |                          |                           |                        |              |  |  |
| Last Name Fir                                                                  | st Name M  | 1iddle Name | e Suffix            | Perm ID                 | Gr                       | ade                       | Ger                    | nder         |  |  |
| Ramada Ke                                                                      | eith       |             |                     | 997012                  | PS                       | S                         | 💌 Ma                   | le 💌         |  |  |
| Add Test To Student                                                            |            |             |                     |                         |                          |                           |                        | ٥            |  |  |
| Child Assessment Test                                                          |            | *           | Add                 |                         |                          |                           |                        |              |  |  |
| Child Assessment                                                               |            |             |                     |                         |                          |                           |                        | ٩            |  |  |
| X Line AdminDate                                                               | Test Name  | Initiative  | Social<br>Relations | Creative<br>Representat | Movement<br>and<br>Music | Language<br>&<br>Literacy | Science<br>and<br>Math | Test Details |  |  |
| □ 1 09/05/2008                                                                 | COR - 2008 | 23          | 20                  | 25                      | 18                       | 21                        | 15                     | Show Details |  |  |

Figure 6.18 – Childhood Assessment Screen, Show Details

The Child Assessment Test Detail screen pops-up. Make the necessary modifications, and click the **Save** button at the top of the screen to save the changes.

| VChild Assessment Test Detail                         |                         |           |  |  |  |  |  |  |
|-------------------------------------------------------|-------------------------|-----------|--|--|--|--|--|--|
| FormattedName: Ramada, Keith TestNameYear: COR - 2008 |                         |           |  |  |  |  |  |  |
| Test Parts                                            |                         |           |  |  |  |  |  |  |
| Admin Date                                            |                         |           |  |  |  |  |  |  |
| 09/05/2008                                            |                         |           |  |  |  |  |  |  |
| Test Parts                                            |                         | ۵)        |  |  |  |  |  |  |
| Line Part Number                                      | Part Name               | Raw Score |  |  |  |  |  |  |
| 1 1                                                   | Initiative              | 23        |  |  |  |  |  |  |
| 2 2                                                   | Social Relations        | 20        |  |  |  |  |  |  |
| 3 3                                                   | Creative Representation | 25        |  |  |  |  |  |  |
| 4 4                                                   | Movement and Music      | 18        |  |  |  |  |  |  |
| 5 <mark>5</mark>                                      | Language and Literacy   | 21        |  |  |  |  |  |  |
| 6 6                                                   | Science and Mathematics | 15        |  |  |  |  |  |  |

Figure 6.19 - Child Assessment Test Detail Screen, Modifying

## DELETING A CHILDHOOD ASSESSMENT

To completely remove an existing childhood assessment:

1. Check to make sure the current **focus** is set to a school and not the district. The focus is indicated in the top right-hand corner of the screen.

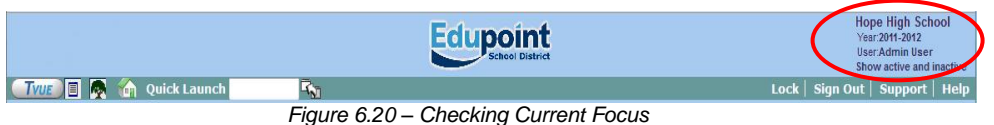

2. Find the student for which to delete the record using either the Scroll or Find method.

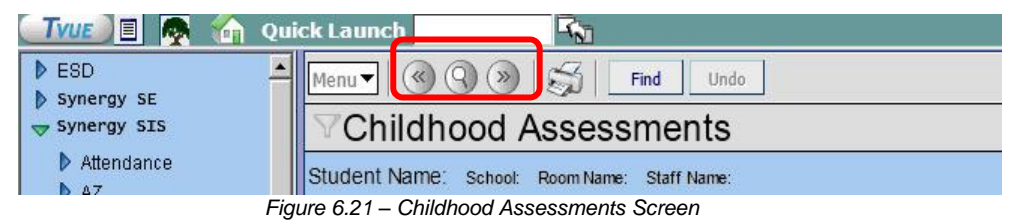

3. Once the student has been located, change to Update mode by clicking the **Edit** button at the top of the screen. If the button is not available, Update mode is already turned on.

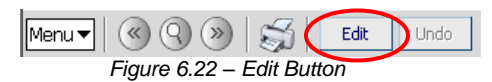

The current mode is listed in the top right-hand corner under Form Status.

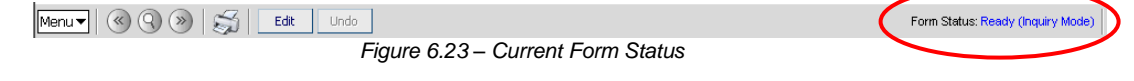

4. Check the box in the X column of the test to delete.

| $\mathbb{V}$ | VChildhood Assessments                                                         |           |            |            |                     |                         |                          |                           |                        |              |
|--------------|--------------------------------------------------------------------------------|-----------|------------|------------|---------------------|-------------------------|--------------------------|---------------------------|------------------------|--------------|
| Stud         | Student Name: Ramada, Keith School: Pinnacle Pre-School Room Name: Staff Name: |           |            |            |                     |                         |                          |                           |                        |              |
| Ass          | essment                                                                        |           |            |            |                     |                         |                          |                           |                        |              |
| Last         | Name                                                                           | First Nar | me Mide    | dle Name   | e Suffix            | Perm ID                 | Gr                       | ade                       | Ger                    | nder         |
| Ram          | ada                                                                            | Keith     |            |            |                     | 997012                  | P9                       | S                         | Ma                     | le 🔽         |
| Add          | Test To Student                                                                |           |            |            |                     |                         |                          |                           |                        | ۵            |
| Child        | d Assessment Test                                                              |           |            | *          | Add                 |                         |                          |                           |                        |              |
| Chil         | d Assessment                                                                   |           |            |            |                     |                         |                          |                           |                        | ٥            |
| ×            | Line AdminDate                                                                 |           | Test Name  | Initiative | Social<br>Relations | Creative<br>Representat | Movement<br>and<br>Music | Language<br>&<br>Literacy | Science<br>and<br>Math | Test Details |
|              | 1 09/05/2008                                                                   | P         | COR - 2008 | 23         | 20                  | 25                      | 18                       | 21                        | 15                     | Show Details |

Figure 6.24 - Childhood Assessment Screen, Deleting

5. Click the **Save** button at the top of the screen to remove the record.

#### ADDING A CHILDHOOD PROGRAM

Seven different programs are available to pre-school students such the Early Childhood Block Grant or the Title I Even Start Programs. More than one program may be recorded for each student. To record a student's participation in a program:

1. Open the **Synergy SIS Navigation Tree** by clicking on the Tree button at the top of the screen.

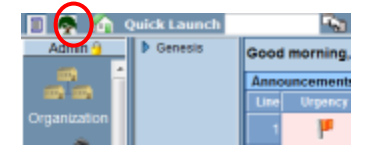

Figure 6.25 – Synergy SIS Navigation Tree

2. Expand the **Synergy SIS** folder by clicking on the blue triangle pointing right, next to the word Synergy SIS. Once clicked, the triangle turns green and points downward.

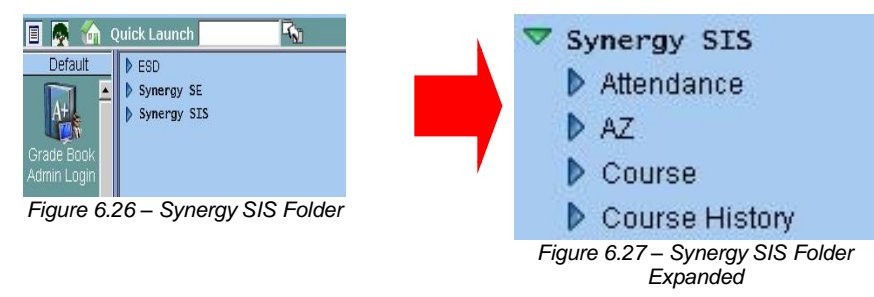
3. Under the Synergy SIS folder, open the **Student Programs** folder by clicking on the blue triangle pointing right, next to the words Student Programs. Once clicked, the triangle turns green and points downward.

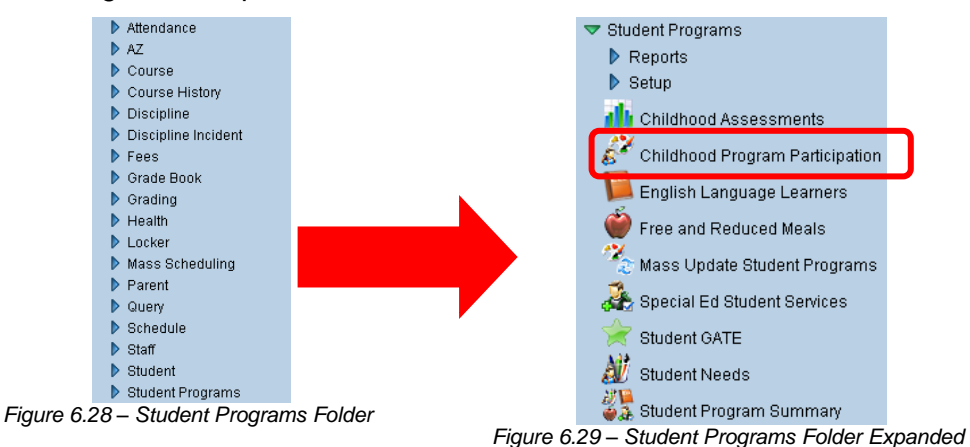

4. Click on the **Childhood Program Participation** screen, and the screen appears in the content pane on the right-side of the screen.

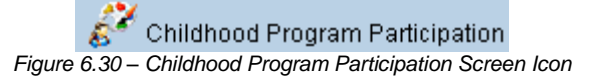

5. Check to make sure the current **focus** is set to a school and not the district. The focus is indicated in the top right-hand corner of the screen.

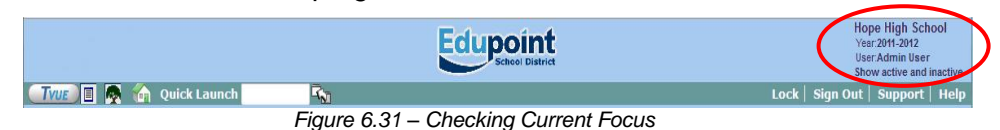

6. Find the student for which to enter the program using either the Scroll or Find method.

|                   | 🟠 Quick Launch                                       |
|-------------------|------------------------------------------------------|
| ESD<br>Synergy SE | Menu Vindo                                           |
| Synergy SIS       | Childhood Assessments                                |
| Attendance        | Student Name: School: Room Name: Staff Name:         |
|                   | Figure 6.32 – Childhood Program Participation Screen |

7. Once the student has been located, change to Update mode by clicking the **Edit** button at the top of the screen. If the button is not available, Update mode is already turned on.

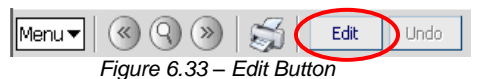

The current mode is listed in the top right-hand corner under Form Status.

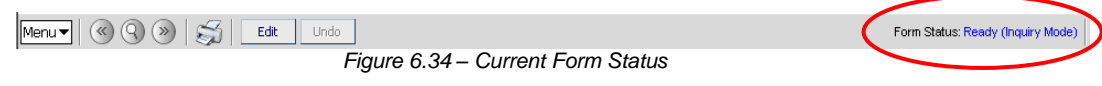

8. Select the student's program from the **Childhood Programs** drop-down box, and click the **Add New Program** button.

| ♥Childhood Program Participation                                                                           |                                 |                       |                      |                      |                                |                            |       |  |  |  |  |  |
|----------------------------------------------------------------------------------------------------|---------------------------------|-----------------------|----------------------|----------------------|--------------------------------|----------------------------|-------|--|--|--|--|--|
| Student Name: Ramada, Keith School: Pinnacle Pre-School Status: Active Room Name: VerboseAge: 3 yrs 8 mths |                                 |                       |                      |                      |                                |                            |       |  |  |  |  |  |
| Programs Programs Transactions                                                                             |                                 |                       |                      |                      |                                |                            |       |  |  |  |  |  |
| Last Name                                                                                                  | First Name                      | Middle Name           | Perm ID              | Grade                | Gender                         | Birth Date                 |       |  |  |  |  |  |
| Ramada                                                                                                    | Keith                           |                       | 997012               | PS                   | Male 🔽                         | 09/15/2005                 | P     |  |  |  |  |  |
| Add Program                                                                                                |                                 |                       |                      |                      |                                |                            | ٨     |  |  |  |  |  |
| ChildHood Programs                                                                                         |                                 |                       |                      |                      |                                |                            |       |  |  |  |  |  |
| Services                                                                                                   |                                 |                       |                      |                      |                                | Show Deta                  | il 🔕  |  |  |  |  |  |
| X Line Decscription                                                                                        | n Code Enter Leave<br>Date Date | CTDS Family<br>Income | Live In<br>Household | Mother Emp<br>Status | Father Emp PPVT<br>Status Exem | Adult<br>Adult<br>Educatio | on ID |  |  |  |  |  |

Figure 6.35 – Childhood Program Participation Screen, Adding

9. The Childhood Program Participation Add screen pops-up.

| Save Servio | Close       |                                                         |                     |
|-------------|-------------|---------------------------------------------------------|---------------------|
| Childh      | ood Prograr | m Participation Add                                     |                     |
| Add Progr   | am          |                                                         |                     |
| Program     |             |                                                         | 0                   |
| EnterDate   | ExitDate    | ProgramCTDS FamilyIncome Live In Household MotherEmpSta | tus FatherEmpStatus |
| 5/31/2009   |             | 123456000                                               |                     |
| Grade       | PPVT Exempt | Adult Education ID                                      |                     |
| PS          | ~           |                                                         |                     |

Figure 6.36 – Childhood Program Participation Add Screen

- 10. Enter the date the student will begin participating the program in the **Enter Date** box. The date should be entered in the format M/D/YY or may be selected by clicking the Calendar 🔛 button. By default it enters today's date.
- 11. By default the CTD code of the current district in focus in Synergy SIS is entered in the **Program CTDS** box. If this student's programs are funded by another district enter the CTD code for that district in the Program CTDS box.

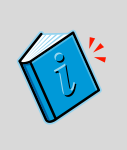

**Reference:** The CTD code is assigned to the district by the state of Arizona. For instructions on how to look up the CTD code of a district, see the Before Starting section in Chapter 1 of the Synergy SIS – State of Arizona Data Reporting Administrator Guide.

- 12. If the family's income is at or below federal poverty level standards, check the box labeled **Family Income**.
- 13. Indicate which family members live in the house with the child by selecting the appropriate value from the **Live in Household** drop-down box.
- 14. If the mother is employed, check the box labeled **MotherEmpStatus**. If the father is employed, check the box labeled **FatherEmpStatus**.
- 15. Select the student's grade level from the **Grade** drop-down.
- 16. If the child is participating in the Title I Even Start or State Family Literacy programs but is exempt from taking the PPVT III and PALS-PreK tests, select the exemption reason from the **PPVT Exempt** drop-down.

- 17. If the child is participating in the Title I Even Start or State Family Literacy programs which require other family members participate in an adult education program in conjunction with the child, enter the **Adult Education ID** of the program. This ID is assigned by the Arizona Dept. of Education.
- 18. Click the **Save Service** button at the top of the screen to save the record, or click Close to close the screen without saving.

#### WITHDRAWING FROM A CHILDHOOD PROGRAM

When a student is no longer participating in a program, the exit date and reason must be recorded in the Childhood Program Participation screen.

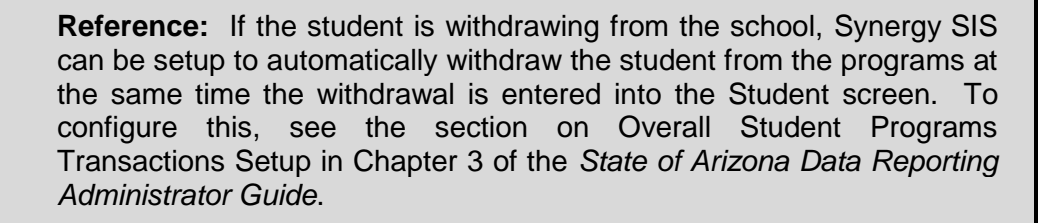

To record the student's withdrawal:

1. Check to make sure the current **focus** is set to a school and not the district. The focus is indicated in the top right-hand corner of the screen.

|                      | Edupoint                             | Hope High School<br>Year 2011-2012<br>User Admin User<br>Show active and inactive |
|----------------------|--------------------------------------|-----------------------------------------------------------------------------------|
| 💷 🖪 👰 🏠 Quick Launch | Ĩ∕n                                  | Lock   Sig. Out   Support   Hel.                                                  |
|                      | Figure 6.37 – Checking Current Focus |                                                                                   |

2. Find the student's records using either the Scroll or Find method.

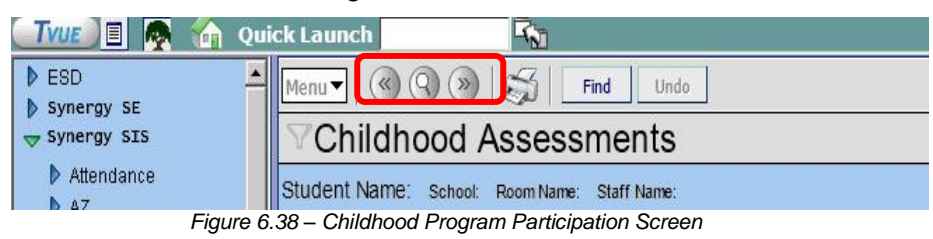

3. Once the student's records have been located, change to Update mode by clicking the **Edit** button at the top of the screen. If the button is not available, Update mode is already turned on.

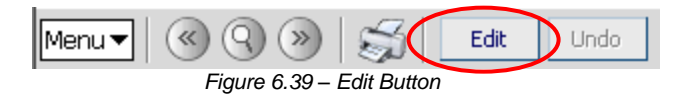

The current mode is indicated in the top right-hand corner of the screen where it says Form Status.

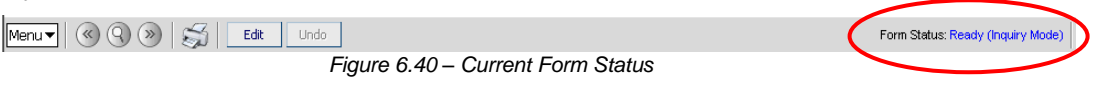

4. Click on the Show Detail button in the Childhood Program Participation screen.

| VChildhood Program Participation                                                                           |       |                                   |            |            |               |                |                  |                      |                         |                         |                |           |
|----------------------------------------------------------------------------------------------------|-------|-----------------------------------|------------|------------|---------------|----------------|------------------|----------------------|-------------------------|-------------------------|----------------|-----------|
| Student Name: Ramada, Keith School: Pinnacle Pre-School Status: Active Room Name: VerboseAge: 3 yrs 8 mths |       |                                   |            |            |               |                |                  |                      |                         |                         |                |           |
| Programs Programs Transactions                                                                             |       |                                   |            |            |               |                |                  |                      |                         |                         |                |           |
| Last                                                                                                    | Name  | e                                 | First Name | e M        | iddle N       | ame Perm       | n ID             | Grade                | G                       | ender                   | Birth Dat      | te        |
| Ramada Keith 997012 PS 👻 Male 👻 09/15/2005 🗊                                                               |       |                                   |            |            |               |                |                  |                      |                         |                         | 05 📝           |           |
| Add Program                                                                                                |       |                                   |            |            |               |                |                  |                      |                         |                         |                | ۵         |
| Chil                                                                                                    | dHoo  | d Programs                        |            |            | <b>×</b> _/   | Add New Progra | m                |                      |                         |                         |                |           |
| Ser                                                                                                    | vices |                                   |            |            |               |                |                  |                      |                         |                         | Show           | Detail    |
| ×                                                                                                    | Line  | Decscription                      | Code       | Enter Date | Leave<br>Date | CTDS           | Family<br>Income | Live In<br>Household | Mother<br>Emp<br>Status | Father<br>Emp<br>Status | PPVT<br>Exempt | Education |
|                                                                                                    | 1     | Early<br>Childhood<br>Block Grant | 1          | 09/05/2008 |               | 123456000      | V                | Both                 | <u>v</u>                | V                       |                |           |

Figure 6.41 – Childhood Program Participation Screen, Show Detail button

5. Select the **program line** to withdraw by clicking on it on the left-hand side of the screen.

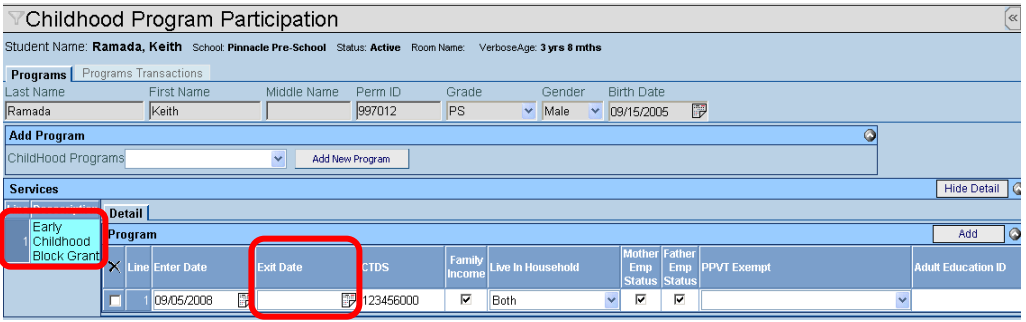

Figure 6.42 – Childhood Program Participation, Detailed Screen

- 6. Enter the date the student withdrew in the **Exit Date** box. The date should be entered in the format M/D/YY or may be selected by clicking the Calendar 🗒 button.
- 7. Click the **Save** button at the top of the screen.

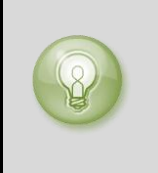

**Tip:** All students must be marked as withdrawn from programs at the end of the year using the End of School Year code. A quick way to do this is using the Mass Update Student Programs screen. For more information about this screen, see Chapter 10 in this guide.

Note: Childhood Program Participation data may be modified in the same manner as explained for withdrawing from the program. Click on the Show Detail button, make the changes, and click on the Save button.

## **RE-ENROLLING IN A CHILDHOOD PROGRAM**

If the student re-enrolls in the school or in a program after the program has been marked as withdrawn, the enrollment record needs to be entered into the Childhood Program Participation screen. Since all of the student program records have to be marked as withdrawn at the end of the year, any student who returns to the school the following year must have a new enrollment record for the program as well.

**Note:** Only one record with the same program may be entered into the student's record. To enter a different program, follow the instructions for Adding a Childhood Program in this chapter. Otherwise, if the student is re-enrolling with the same program, follow the instructions in this section.

To re-enroll a student in the same program:

1. Check to make sure the current **focus** is set to a school and not the district. The focus is indicated in the top right-hand corner of the screen.

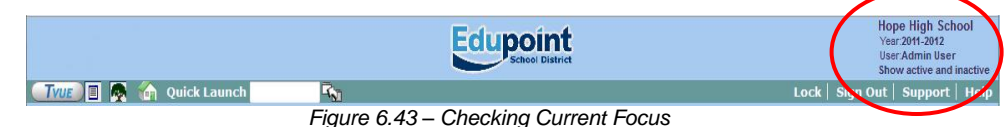

2. Find the student's records using either the Scroll or Find method.

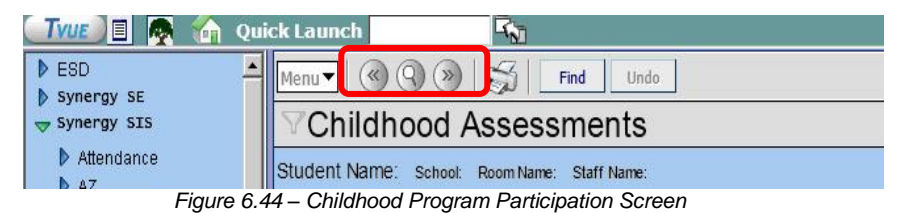

3. Once the student's records are located, change to Update mode by clicking the **Edit** button at the top of the screen. If the button is not available, Update mode is already turned on.

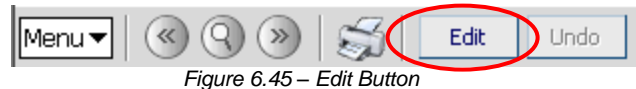

The current mode is indicated in the top right-hand corner of the screen where it says Form Status.

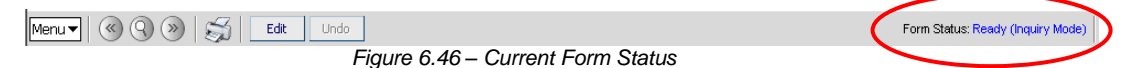

4. Click on the Show Detail button in the Childhood Program Participation screen.

| $\mathbb{V}$                                                                                               | Childhood Program Participation |                                   |            |            |               |                |                  |                      |                         |                         |                |                         |  |
|----------------------------------------------------------------------------------------------------|---------------------------------|-----------------------------------|------------|------------|---------------|----------------|------------------|----------------------|-------------------------|-------------------------|----------------|-------------------------|--|
| Student Name: Ramada, Keith School: Pinnacle Pre-School Status: Active Room Name: VerboseAge: 3 yrs 8 mths |                                 |                                   |            |            |               |                |                  |                      |                         |                         |                |                         |  |
| Pro                                                                                                    | ogram                           | s   Programs Tr                   | ansactions |            |               |                |                  |                      |                         |                         |                |                         |  |
| Last                                                                                                    | Nam                             | e                                 | First Nam  | e M        | liddle N      | ame Perm       | n ID             | Grade                | G                       | ender                   | Birth Da       | ate                     |  |
| Ram                                                                                                    | nada                            |                                   | Keith      |            |               | 9970           | 12               | PS                   | 💌 N                     | 4ale 🔽                  | 09/15/2        | 005 📴                   |  |
| Add                                                                                                    | l Prog                          | jram                              |            |            |               |                |                  |                      |                         |                         |                | ۵                       |  |
| Chil                                                                                                    | idHoo                           | d Programs                        |            |            | <b>×</b> /    | Add New Progra | m                |                      |                         |                         |                |                         |  |
| Ser                                                                                                    | vices                           |                                   |            |            |               |                |                  |                      |                         |                         | Sho            | w Detail                |  |
| ×                                                                                                    | Line                            | Decscription                      | Code       | Enter Date | Leave<br>Date | CTDS           | Family<br>Income | Live In<br>Household | Mother<br>Emp<br>Status | Father<br>Emp<br>Status | PPVI<br>Exempt | Adu#<br>Education<br>ID |  |
|                                                                                                    | 1                               | Early<br>Childhood<br>Block Grant | 1          | 09/05/2008 |               | 123456000      | M                | Both                 | V                       | V                       |                |                         |  |

Figure 6.47 – Childhood Program Participation Screen, Show Detail button

5. Click on the **program line** on the left-hand side of the screen in which to re-enroll the student.

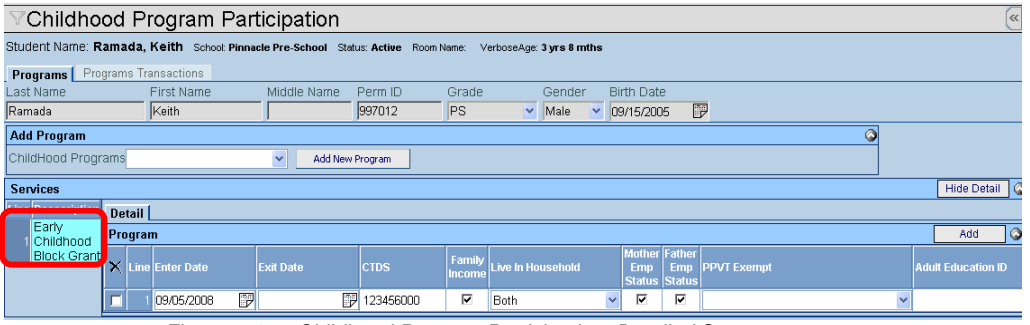

Figure 6.48 – Childhood Program Participation, Detailed Screen

6. Click the **Add** button in the Detail section.

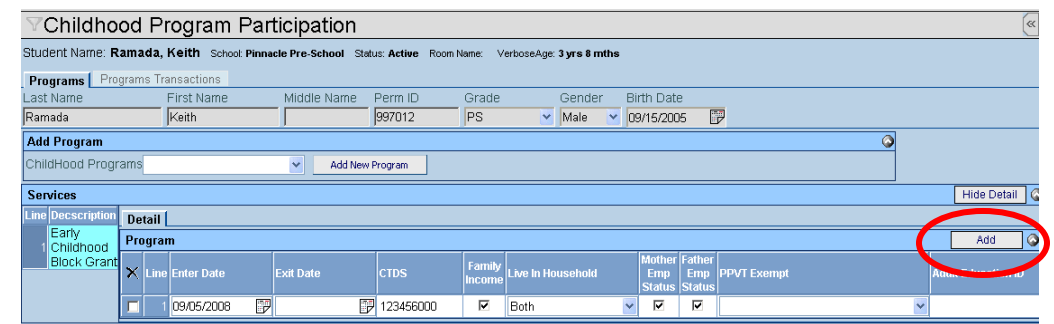

Figure 6.49 - Childhood Program Participation, Detailed Screen, Add button

7. In the blank line that appears, edit the **Enter Date** so that it reflects the student's enrollment date. By default it enters today's date. The date should be entered in the format M/D/YY or it may be selected by clicking the Calendar 
<sup>III</sup> button.

| <b>V</b> Childho                                                                                        | Childhood Program Participation |              |        |           |           |                  |                   |      |                         |                         |             |   |                    |
|----------------------------------------------------------------------------------------------------|---------------------------------|--------------|--------|-----------|-----------|------------------|-------------------|------|-------------------------|-------------------------|-------------|---|--------------------|
| udent Name: Ramada, Keith School Pinnacle Pre-School Status: Active Room Name: VerboseAge: 3 yrs 8 mths |                                 |              |        |           |           |                  |                   |      |                         |                         |             |   |                    |
| Programs Programs Transactions                                                                          |                                 |              |        |           |           |                  |                   |      |                         |                         |             |   |                    |
| Last Name                                                                                               |                                 | First Name   | Mic    | ddle Name | Perm ID   | Grade            | Gender            | Bir  | th Dat                  | Э                       |             |   |                    |
| Ramada                                                                                                  |                                 | Keith        |        |           | 997012    | PS               | Male 🖌            | ► 09 | /15/200                 | )5 [                    |             |   |                    |
| Add Program                                                                                             |                                 |              |        |           |           |                  |                   |      |                         |                         |             |   |                    |
| ChildHood Progr                                                                                         | hildHood Programs               |              |        |           |           |                  |                   |      |                         |                         |             |   |                    |
| Services                                                                                                |                                 |              |        |           |           |                  |                   |      |                         |                         |             |   | Hide Detail 🗳      |
| Line Decscription                                                                                       | Detail                          |              |        |           |           |                  |                   |      |                         |                         |             |   |                    |
| Early<br>1 Childhood                                                                                    | Progra                          | ım           |        |           |           |                  |                   |      |                         |                         |             |   | Add 🔇              |
| Block Grant                                                                                             | × Line                          | e Enter Date | Exit [ | Date      | CTDS      | Family<br>Income | Live In Household |      | Mother<br>Emp<br>Status | Father<br>Emp<br>Status | PPVT Exempt |   | Adult Education ID |
|                                                                                                    |                                 | 1 09/05/2008 | P      |           | 123456000 |                  | Both              | *    | V                       | •                       |             | * |                    |
|                                                                                                    |                                 | 2 5/31/2009  | P      | D         | 9         |                  |                   | *    |                         |                         |             | * |                    |

Figure 6.50 – Childhood Program Participation, Detailed Screen, Adding Enrollment

8. Enter the CTD code of the district that is paying for the program in the CTDS box.

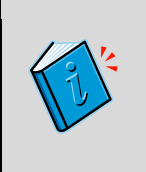

**Reference:** The CTD code is assigned to the district by the state of Arizona. For instructions on how to look up the CTD code of a district, see the Before Starting section in Chapter 1 of the *Synergy SIS – State* of Arizona Data Reporting Administrator Guide.

- 9. If the family's income is at or below federal poverty level standards, check the box labeled **Family Income**.
- 10. Indicate which family members live in the house with the child by selecting the appropriate value from the **Live in Household** drop-down box.
- 11. If the mother is employed, check the box labeled **MotherEmpStatus**. If the father is employed, check the box labeled **FatherEmpStatus**.
- 12. Select the student's grade level from the Grade drop-down.
- 13. If the child is participating in the Title I Even Start or State Family Literacy programs but is exempt from taking the PPVT III and PALS-PreK tests, select the exemption reason from the **PPVT Exempt** drop-down.
- 14. If the child is participating in the Title I Even Start or State Family Literacy programs which require other family members participate in an adult education program in conjunction with the child, enter the **Adult Education ID** of the program. This ID is assigned by the Arizona Dept. of Education.
- 15. Click the **Save** button at the top of the screen to save the new enrollment.
- 16. If the student receives multiple programs, they must be re-enrolled in each program by repeating the steps above.

## **SCREENING PROGRAM TRANSACTIONS**

Synergy SIS can automatically create the transaction records that need to be uploaded to the SAIS system at the State of Arizona. This is configured on the District Setup screen. For more information about setting this up, see the section on Overall Student Programs Transactions Setup in Chapter 3 of the *State of Arizona Data Reporting Administrator Guide*. To screen the transactions:

1. Find the student's records using either the Scroll or Find method.

|                   | 👍 Quick Launch                |                         |
|-------------------|-------------------------------|-------------------------|
| ESD<br>Synergy SE | ▲ Menu 🖌 🖉 🏵                  | Find Undo               |
| Synergy SIS       | Childhood                     | Assessments             |
| Attendance        | Student Name: School:         | Room Name: Staff Name:  |
| I                 | Figure 6.51 – Childhood Progr | am Participation Screen |

2. Click the **Programs Transactions tab** of the Childhood Program Participation screen.

| Childhood Program Participation                                                                            |                                                                                           |                                   |            |              |          |                  |                 |                         |                        |                        |       |
|----------------------------------------------------------------------------------------------------|-------------------------------------------------------------------------------------------|-----------------------------------|------------|--------------|----------|------------------|-----------------|-------------------------|------------------------|------------------------|-------|
| Student Name: Ramada, Keith School: Pinnacle Pre-School Status: Active Room Name: VerboseAge: 3 yrs 8 mths |                                                                                           |                                   |            |              |          |                  |                 |                         |                        |                        |       |
| Programs Programs Transactions                                                                             |                                                                                           |                                   |            |              |          |                  |                 |                         |                        |                        |       |
| Last I                                                                                                    | Vame                                                                                      | First N                           | lame       | Middle Na    | me Perm  | ID               | Grade           | Gen                     | der                    | Birth Date             |       |
| Rama                                                                                                    | ada                                                                                       | Keith                             |            |              | 99701    | 2                | PS              | 💌 Male                  | e 🔽                    | 09/15/2005             | P     |
| 🗖 Au                                                                                                    | ito Generate                                                                              |                                   |            |              |          |                  |                 |                         |                        |                        |       |
| Tran                                                                                                    | saction Deta                                                                              | il                                |            |              |          |                  |                 |                         |                        |                        |       |
| Line                                                                                                    | Fiscal Year<br>Start Date                                                                 | Program                           | Entry Date | Exit Date    | TDS      | Family<br>Income | LiveInHousehold | Mother<br>Emp<br>Status | Fathe<br>Emp<br>Status | Organization<br>Name   | Error |
| 1                                                                                                    | 07/01/2008                                                                                | Early<br>Childhood<br>Block Grant | 09/05/200  | 8 05/29/2009 | 23456000 | Π                |                 | Π                       |                        | Pinnacle<br>Pre-School |       |
| <b>LEGE</b><br>Bolde<br>Highli                                                                             | LEGEND<br>Bolded Text: Calculated Values<br>Highlighted Row: Indicates an Error condition |                                   |            |              |          |                  |                 |                         |                        |                        |       |

Figure 6.52 – Programs Transactions tab of the Childhood Program Participation Screen

- 3. Each transaction is listed on a separate line. Values that are shown in **Bold** are calculated by Synergy SIS.
- 4. If there is an error in the transaction that needs to be fixed, the line is highlighted and the error message is shown in the **Error** column. Errors are fixed by editing the data entered on the Needs tab according to the instructions in the Error message.

Transactions listed here may not have been uploaded to the state yet. This screen shows all transactions, not just those uploaded. Which records have been uploaded depends on a number of factors, including the error status of the transactions, the date of the last submission, and if Synergy SIS has been setup to automatically create the transactions.

### **DELETING PROGRAM RECORDS**

To completely remove a program record:

1. Check to make sure the current **focus** is set to a school and not the district. The focus is indicated in the top right-hand corner of the screen.

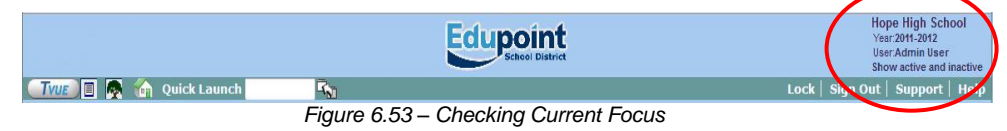

2. Find the student's records using either the Scroll or Find method.

| TVUE 🔳 🧖               | 🏠 Quick Launch 🔤 🖓                                                                                                    |  |
|------------------------|----------------------------------------------------------------------------------------------------|--|
| ESD<br>synergy SE      | Menu () () () () () () () () () () () () ()                                                                             |  |
| ⇒ Synergy SIS          | Childhood Assessments                                                                                                   |  |
| Attendance             | Student Name: School: Room Name: Staff Name:                                                                            |  |
| Synergy SIS Attendance | Childhood Assessments Student Name: School: Room Name: Staff Name: Figure 6 54 – Childhood Program Participation Screen |  |

3. Once the student's records have been located, change to Update mode by clicking the **Edit** button at the top of the screen. If the button is not available, Update mode is already turned on.

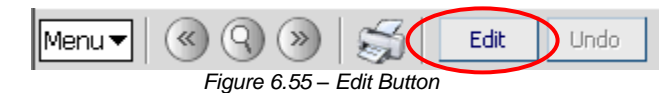

The current mode is indicated in the top right-hand corner of the screen where it says Form Status.

 Menu
 Image: Solution of the second second secon

4. Click on the **Show Detail** button on the Programs tab of the Childhood Program Participation screen.

| $\mathbb{V}$                                                                                              | VChildhood Program Participation |                                   |             |            |               |                |                  |                      |                         |                         |                |                          |  |
|----------------------------------------------------------------------------------------------------|----------------------------------|-----------------------------------|-------------|------------|---------------|----------------|------------------|----------------------|-------------------------|-------------------------|----------------|--------------------------|--|
| Student Name: Ramada, Keith School Pinnacle Pre-School Status: Active Room Name: VerboseAge: 3 yrs 8 mths |                                  |                                   |             |            |               |                |                  |                      |                         |                         |                |                          |  |
| Pro                                                                                                    | ogram                            | I <mark>s</mark> Programs T       | ransactions |            |               |                |                  |                      |                         |                         |                |                          |  |
| Last                                                                                                    | Nam                              | e                                 | First Nam   | e N        | liddle N      | ame Perm       | n ID             | Grade                | G                       | ender                   | Birth Da       | ate                      |  |
| Ram                                                                                                    | nada                             |                                   | Keith       |            |               | 9970           | 12               | PS                   | <b>~</b> N              | 1ale 🔽                  | 09/15/2        | 005 🗊                    |  |
| Add                                                                                                    | 1 Prog                           | yram                              |             |            |               |                |                  |                      |                         |                         |                | <u></u>                  |  |
| Chil                                                                                                    | dHoo                             | d Programs                        |             |            | × _/          | Add New Progra | m                |                      |                         |                         |                |                          |  |
| Ser                                                                                                    | vices                            |                                   |             |            |               |                |                  |                      |                         |                         | Sho            | w Detail 🚺               |  |
| ×                                                                                                    | Line                             | Decscription                      | Code        | Enter Date | Leave<br>Date | CTDS           | Family<br>Income | Live In<br>Household | Mother<br>Emp<br>Status | Father<br>Emp<br>Status | PPVT<br>Exempt | Auult<br>Education<br>ID |  |
|                                                                                                    | 1                                | Early<br>Childhood<br>Block Grant | 1           | 09/05/2008 |               | 123456000      | V                | Both                 | V                       | V                       |                |                          |  |

Figure 6.57 – Childhood Program Participation Screen, Show Detail Button

5. Click on the **program line** on the left-hand side of the screen that needs to be deleted.

| ♥Childhoo            | Childhood Program Participation |                 |          |                  |                   |                  |                      |             |                         |                         |             |   | «                  |   |
|----------------------|---------------------------------|-----------------|----------|------------------|-------------------|------------------|----------------------|-------------|-------------------------|-------------------------|-------------|---|--------------------|---|
| Student Name: Ra     | mada,                           | Keith School: F | Pinnacle | e Pre-School Sta | itus: Active Rooi | m Name: Ve       | erboseAge: 3 yrs 8 m | ths         |                         |                         |             |   |                    |   |
| Programs Progr       | rams Tra                        | ansactions      |          |                  |                   |                  |                      |             |                         |                         |             |   |                    |   |
| Last Name            |                                 | First Name      |          | Middle Name      | Perm ID           | Grade            | Gender               | Bi          | rth Dati                | Э                       |             |   |                    |   |
| Ramada               |                                 | Keith           |          |                  | 997012            | PS               | 💌 Male               | <b>v</b> 0! | 9/15/200                | 15 🛛                    | <b>7</b>    |   |                    |   |
| Add Program          |                                 |                 |          |                  |                   |                  |                      |             |                         |                         | 0           |   |                    |   |
| ChildHood Progra     | ms                              |                 |          | Add New          | Program           |                  |                      |             |                         |                         |             |   |                    |   |
| Services             |                                 |                 |          |                  |                   |                  |                      |             |                         |                         |             |   | Hide Detail        | 6 |
|                      | Detail                          |                 |          |                  |                   |                  |                      |             |                         |                         |             |   |                    |   |
| Early<br>1 Childhood | Progra                          | m               |          |                  |                   |                  |                      |             |                         |                         |             |   | Add                | 0 |
| Block Grant          | × Line                          | Enter Date      | E        | xit Date         | CTDS              | Family<br>Income | Live In Household    |             | Mother<br>Emp<br>Status | Father<br>Emp<br>Status | PPVT Exempt |   | Adult Education ID | þ |
|                      | <b>—</b> 1                      | 09/05/2008      | P        | I                | 123456000         |                  | Both                 | ~           |                         | V                       |             | ~ |                    |   |

Figure 6.58 – Childhood Program Participation, Detailed Screen

6. Click on the X column of all enrollment records in the detailed area on the right.

| <b>V</b> Child                                                                                                    | hood F                                                                                                    | rogram               | Part        | icipatior     | ı              |            |                     |            |            |    |   |  | ~           |
|----------------------------------------------------------------------------------------------------|----------------------------------------------------------------------------------------------------|----------------------|-------------|---------------|----------------|------------|---------------------|------------|------------|----|---|--|-------------|
| Student Nam                                                                                                    | e: Ramada                                                                                                    | <b>a, Keith</b> Scho | ool: Pinnac | le Pre-School | Status: Active | Room Name: | VerboseAge: 3 yrs i | mths       |            |    |   |  |             |
| Programs                                                                                                    | Programs                                                                                                    | Transactions         |             |               |                |            |                     |            |            |    |   |  |             |
| Last Name                                                                                                    |                                                                                                    | First Name           |             | Middle Name   | e Perm ID      | Grade      | e Geno              | ier B      | Birth Date | Э  |   |  |             |
| Ramada                                                                                                    |                                                                                                    | Keith                |             |               | 997012         | PS         | 💌 Male              | <b>~</b> ( | 19/15/200  | 15 | 7 |  |             |
| Add Program                                                                                                    | Kerth         997/012         PS         Male         09/15/2005         EP           agram         Image: Comparison of the second second secon |                      |             |               |                |            |                     |            |            |    |   |  |             |
| ChildHood P                                                                                                    | trogram O<br>Hood Programs Add New Program                                                                                                    |                      |             |               |                |            |                     |            |            |    |   |  |             |
| Services                                                                                                    |                                                                                                    |                      |             |               |                |            |                     |            |            |    |   |  | Hide Detail |
| Line Decscrip                                                                                                    | otion Detai                                                                                                    | T                    |             |               |                |            |                     |            |            |    |   |  |             |
| Early<br>1 Childho                                                                                                    | Progr                                                                                                    | am                   |             |               |                |            |                     |            |            |    |   |  | Add 🔇       |
| VChildhood Program Participation         Student Name: Ramada, Keith School Pinnacle Pre-School Status: Active Room Name: VerboseAge: 3 yrs 8 mthe         Programs       Programs         Programs       Programs         Programs       First Name         Middle Name       Perm ID         Grade       Gender         Birth Date       Ramada         Keith       P97012         Programs       V         Maile       09/15/2005         Add Program       ChildHood Programs         ChildHood Programs       Add New Program         Services       Hidel         Uneb Decessing Hom       Detail         I       Childhood Program         Services       Hidel         Uneb Decessing Hom       Enter Date         Enter Date       Exit Date         CTDS       Family Live In Household         Enter Date       Exit Date         I 00.05/2008       P1 123456000         P Doth       P1 |                                                                                                    | Adult Education ID   |             |               |                |            |                     |            |            |    |   |  |             |
|                                                                                                    | Childhood Program Participation         Student Name: Ramada, Keith School Primete Pre-School Status: Active Room Name: VerboseAge 3 yrs 8 mths         Programs       Programs Transactions         Last Name       First Name       Middle Name       Perm 1D       Grade       Gender       Birth Date         Ramada       Keith       997012       PS       Male       09/15/2005       P         Add Programs       Middle Name Perm 1D       Grade       Gender       Birth Date         Childhood Programs       Keith       997012       PS       Male       09/15/2005       P         Add New Program       Add New Program       Male       09/15/2005       P       P       P         Structure       Add New Program       Add New Program       Male       09/15/2005       P       P         Structure       Add New Program       Add New Program       Mide Detail       P       P       P       P       P       P       P       P       P       P       P       P       P       P       P       P       P       P       P       P       P       P       P       P       P       P       P       P       P       P       P       P       P       P                                                                                                    |                      |             |               |                |            |                     |            |            |    |   |  |             |

Figure 6.59 – Childhood Program Participation, Detailed Screen

7. Click the **Save** button at the top of the screen to delete the record, or click the **Undo** button to cancel the operation without deleting the record.

#### **MENU OPTIONS**

At the top of the Childhood Program Participation screen, a **Menu** button provides access to additional information regarding the student's records.

| Menu 🔻        | $\langle \langle Q \rangle \rangle$ | 5           | Save         | Undo        |     |
|---------------|-------------------------------------|-------------|--------------|-------------|-----|
| View Aud      | dit Detail For Chil                 | dhood P     | rogram Pa    | articipatio | ٦ţ. |
| Figure 6.60 - | - Childhood Program                 | n Participa | tion Screen, | Menu Opti   | ons |

The option available under the Menu button is:

• Screen Audit Detail For Childhood Program Participation – the Audit Trail History screen lists all of the changes made to the student's records, what was changed, who changed it, and the date and time the change was made.

| $\nabla \mu$ | Audit Trail Histor     | у                 |                |           |           |                | (                      |
|--------------|------------------------|-------------------|----------------|-----------|-----------|----------------|------------------------|
| Prop         | perties                |                   |                |           |           |                | Show Detail 🔇          |
| Line         | Business Object        | Property Name     | Crud<br>Action | New Value | Old Value | User Name      | Date Time Stamp        |
| 1            | ChildProgParticipation | FatherEmpStatus   | Delete         |           | Y         | User,<br>Admin | 05/31/2009<br>17:04:09 |
| 2            |                        | StudentGU         | Delete         |           | <link/>   | User,<br>Admin | 05/31/2009<br>17:04:09 |
| 3            |                        | ChildPgmPartHisGU | Delete         |           | <link/>   | User,<br>Admin | 05/31/2009<br>17:04:09 |
| 4            |                        | ProgramCtds       | Delete         |           | 123456000 | User,<br>Admin | 05/31/2009<br>17:04:09 |
| 6            |                        | LivelnHouse       | Delete         |           | 3         | User,<br>Admin | 05/31/2009<br>17:04:09 |
| ε            | 6                      | MotherEmpStatus   | Delete         |           | Y         | User,<br>Admin | 05/31/2009<br>17:04:09 |
| 7            |                        | FamilyIncome      | Delete         |           | N         | User,<br>Admin | 05/31/2009<br>17:04:09 |
| ε            |                        | Grade             | Delete         |           | 090       | User,<br>Admin | 05/31/2009<br>17:04:09 |
| g            |                        | AdultEducationID  | Delete         |           |           | User,<br>Admin | 05/31/2009<br>17:04:09 |
| 10           |                        | EnterDate         | Delete         |           | 20090905  | User,<br>Admin | 05/31/2009<br>17:04:09 |
| 11           |                        | ExitDate          | Delete         |           |           | User,<br>Admin | 05/31/2009<br>17:04:09 |
| 12           |                        | ProgramCode       | Delete         |           | 1         | User,<br>Admin | 05/31/2009<br>17:04:09 |
| 13           |                        | Pp∨tExempt        | Delete         |           |           | User,<br>Admin | 05/31/2009<br>17:04:09 |

Figure 6.61 – Audit Trail History for Childhood Program Participation

The **Print button** at the top of the screen may be used to print the information on the Childhood Program Participation screen.

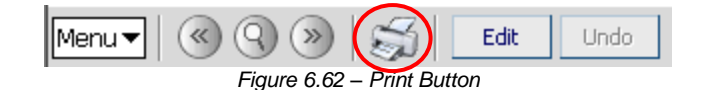

The Print button prints the information exactly as it is displayed on the screen, and does not show the information available using the scroll bars.

| Mer | Menu V (Update Mode) Save Undo Form Status: Ready (Update Mode) |                                      |            |              |               |                        |                  |                      |                         |                         |                |                         |  |
|-----|-----------------------------------------------------------------|--------------------------------------|------------|--------------|---------------|------------------------|------------------|----------------------|-------------------------|-------------------------|----------------|-------------------------|--|
| Y   | Cł                                                              | hildhoo                              | d Prog     | jram Pa      | artic         | ipation                |                  |                      |                         |                         |                |                         |  |
| Stu | dent                                                            | Name: <b>Ram</b>                     | ada, Keith | School: Pinr | nacle Pr      | e- <b>S</b> chool Stat | tus: Activ       | e Room Na            | me: Ve                  | erboseAg                | je:3 yrs (     | 3 mths                  |  |
| Pr  | Programs Programs Transactions                                  |                                      |            |              |               |                        |                  |                      |                         |                         |                |                         |  |
| Las | ast Name First Name Middle Name Perm ID Grade Gender E          |                                      |            |              |               |                        |                  |                      |                         |                         |                |                         |  |
| Ra  | Ramada Keith 997012 PS 💌 Male 🟹                                 |                                      |            |              |               |                        |                  |                      |                         |                         |                |                         |  |
| Ad  | Add Program                                                     |                                      |            |              |               |                        |                  |                      |                         |                         |                |                         |  |
| Ch  | ildHo                                                           | od Program                           | IS         |              | •             | Add Ne                 | w Prograi        | m                    |                         |                         |                |                         |  |
| Se  | rvices                                                          | 5                                    |            |              |               |                        |                  |                      |                         |                         | Show           | Detail 🧯                |  |
| ×   | Line                                                            | Decscription                         | Code       | Enter Date   | Leave<br>Date | CTDS                   | Family<br>Income | Live In<br>Household | Mother<br>Emp<br>Status | Father<br>Emp<br>Status | PPVT<br>Exempt | Adult<br>Educatic<br>ID |  |
|     | 1                                                               | Early<br>Childhood<br>Block<br>Grant | 1          | 09/05/2008   |               | 123456000              |                  | Both                 |                         |                         |                |                         |  |

Figure 6.63 – Printed Childhood Program Participation Screen

# Chapter Seven: STUDENT GATE

In this chapter, the following topics are covered:

- ► Adding GATE program records
- ▶ Withdrawing & re-enrolling in the GATE program
- ► How to delete a GATE program record

## ADDING STUDENT GATE RECORDS

If the school offers a GATE program (Gifted and Talented Education), the student's record of participation in this program can be entered into the Student GATE screen. GATE records are not used for state reporting at this time, and student participation in GATErelated programs for state reporting purposes is recorded in the Other Needs & Programs screen. The GATE screen can also store the results of the tests taken for entry into the program such as the Stanford-Binet or CogAT. To enter a student's records:

1. Open the **Synergy SIS Navigation Tree** by clicking on the Tree button at the top of the screen.

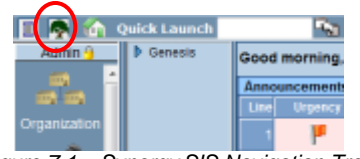

Figure 7.1 – Synergy SIS Navigation Tree

2. Expand the **Synergy SIS** folder by clicking on the blue triangle pointing right, next to the word Synergy SIS. Once clicked, the triangle turns green and points downward.

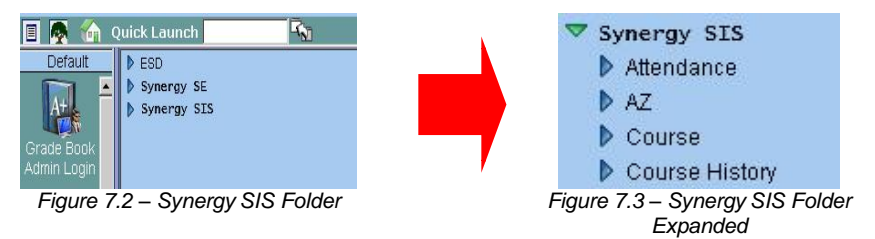

3. Under the Synergy SIS folder, open the **Student Programs** folder by clicking on the blue triangle pointing right, next to the words Student Programs. Once clicked, the triangle turns green and points downward.

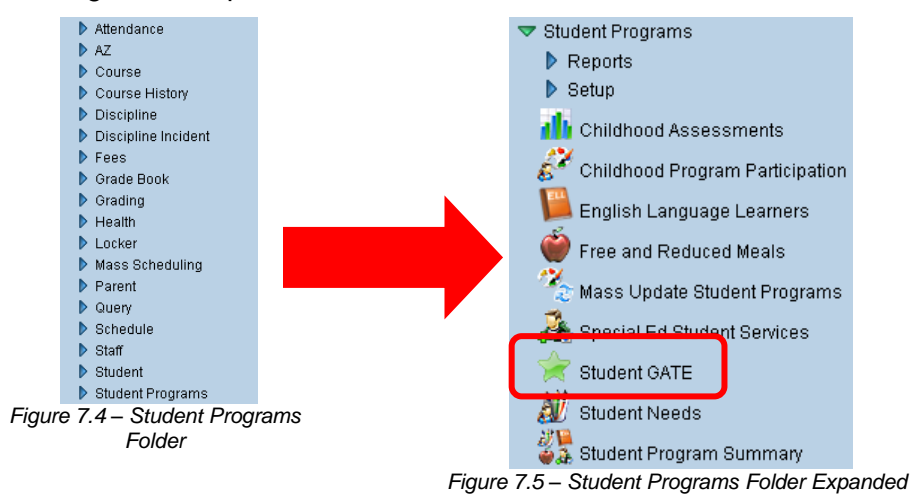

4. Click on the **Student GATE** screen, and the screen appears in the content pane on the right-side of the screen.

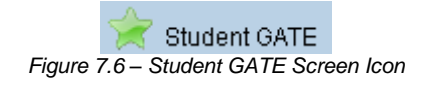

5. Check to make sure the current **focus** is set to a school and not the district. The focus is indicated in the top right-hand corner of the screen.

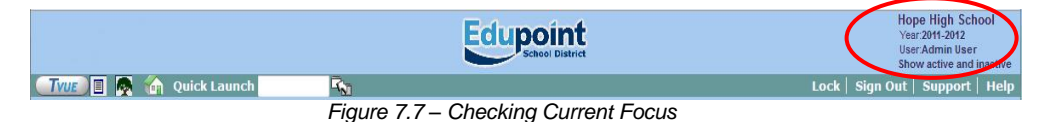

6. Find the student for which to enter the record using either the Scroll or Find method.

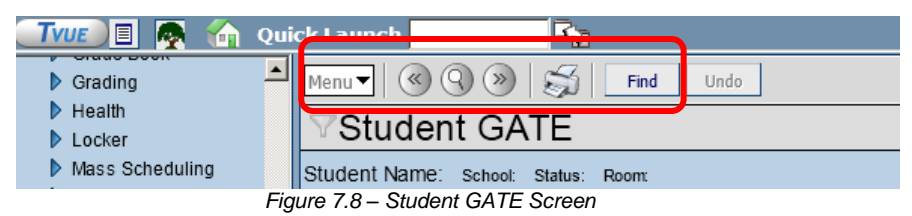

7. Once the student has been located, change to Update mode by clicking the **Edit** button at the top of the screen. If the button is not available, Update mode is already turned on.

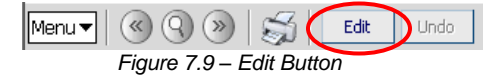

The current mode is listed in the top right-hand corner under Form Status.

| Menu V 🛞 🛞 🚎 Edit Undo            | Form Status: Ready (Inquiry Mode) | ) |
|-----------------------------------|-----------------------------------|---|
| Figure 7.10 – Current Form Status | $\smile$                          |   |

8. Click the **Add** button in the Student GATE section.

| Student GA           | ΥΈ                     |                     |                |               |             |    |         |    |             |    |         | ß |
|----------------------|------------------------|---------------------|----------------|---------------|-------------|----|---------|----|-------------|----|---------|---|
| Student Name: Abbott | , Billy C. School: Hop | e High School Statu | s: Active Room | :: <b>231</b> |             |    |         |    |             |    |         |   |
| Student GATE         |                        |                     |                |               |             |    |         |    |             |    |         |   |
| Last Name            | First Name             | Middle Name         | Suffix Pe      | rm ID 👘       | Grade       |    | Gender  |    |             |    |         |   |
| Abbott               | Billy                  | C                   | 90             | 5483          | 12          | ~  | Male    | *  |             |    |         |   |
| Current GATE Code    |                        |                     |                |               |             |    |         |    |             |    |         | 0 |
| Gate Code            | Enter Date             | Gate Grade          | Gate Progra    | am Number     | Times Testi | ed |         |    |             |    |         |   |
| Gate Category 🗋 ↔ 🗹  | )                      |                     |                |               |             |    |         |    |             |    |         |   |
| 🔽 High Achievement   | 🗖 Intellectual 🗖 Lea   | adership 🗖 Specifi  | c Academic 🛙   | Visual/Perfo  | rming Arts  |    |         |    |             |    |         |   |
| GATE History         |                        |                     |                |               |             |    |         |    |             | (  | Add     |   |
| Y Line Enter Date    | Cato Codo              | Cato Crado          | Evit Date      | Evit Dogcon   |             |    |         |    | Test Scores |    |         |   |
|                      | oale coue              | Gale Graue          |                | EXIL REASON   | Test        | F  | S Parti | al | Screen      | MC | Comment | t |

Figure 7.11 – Student GATE Screen, Adding

9. A blank line is added. Enter the date the student will begin participating the program in the Enter Date box. The date should be entered in the format M/D/YY or may be selected by clicking the Calendar IP button. By default it enters today's date.

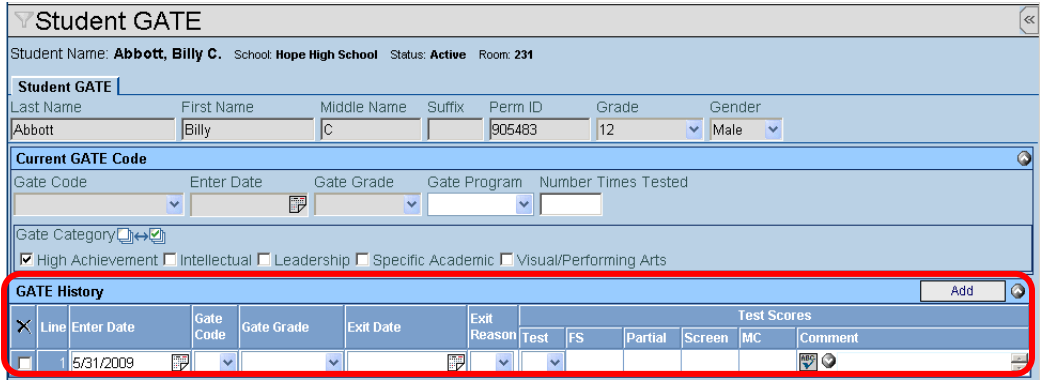

Figure 7.12 – Student GATE Screen, Adding

- 10. Select the **GATE Code** from the drop-down. These values are set by the district, and may be used as a status code such as applied, disqualified, etc.
- 11. Select the student's grade from the **Gate Grade** drop-down menu.
- 12. Enter the student's test scores in the Test Scores section. Select which test was used from the **Test** drop-down menu. These values are set by the district, but are commonly set to tests such as the Stanford-Binet or WISC.
- 13. Enter the scores themselves in the FS, Partial, Screen, and MC fields.
- 14. Enter any notes about the test in the **Comment** field. The comments may be checked for spelling by clicking the SpellCheck <sup>I</sup> button.
- 15. Click the **Save** button at the top of the screen to save the record.
- 16. Three fields can also store overall information about the student's participation in the GATE program. The **GATE Category** lists the category of the student's participation. The categories are selected by the district. Check the boxes of all that apply to the student.

| $\mathbb{V}$      | Stu                                                           | dent GA      | ٩TE    | Ξ         |               |         |             |           |         |          |         |         |        |         |         |     | « |
|-------------------|---------------------------------------------------------------|--------------|--------|-----------|---------------|---------|-------------|-----------|---------|----------|---------|---------|--------|---------|---------|-----|---|
| Stud              | ent N                                                         | ame: Abboti  | t, Bil | lyC. s    | chool: Hope H | ligh Sc | hool Status | s: Active | Room: 2 | 31       |         |         |        |         |         |     |   |
| Stu               | lent                                                          | GATE         |        |           |               |         |             |           |         |          |         |         |        |         |         |     |   |
| Last              | Name                                                          | е            | Fi     | irst Nam  | e             | Midd    | lle Name    | Suffix    | Perm    | i ID     | Gra     | ade     | Gei    | nder    |         |     |   |
| Abbo              | tt                                                            |              | B      | illy      |               | C       |             |           | 9054    | 83       | 12      |         | 💌 Ma   | e 🔽     |         |     |   |
| Curi              | ent G                                                         | nt GATE Code |        |           |               |         |             |           |         |          |         |         |        |         |         |     |   |
| Gate              | e Code Enter Date Gate Grade Gate Program Number Times Tested |              |        |           |               |         |             |           |         |          |         |         |        |         |         |     |   |
| H-Hi              | igh School V 09/05/2008 🗗 12 Y                                |              |        |           |               |         |             |           |         |          |         |         |        |         |         |     |   |
| Gati              | e Cat                                                         | egory⊇⇔e     | Ì      |           |               |         |             |           |         |          |         |         |        |         |         |     |   |
| ۲                 | ligh A                                                        | Achievement  | 🗆 In   | tellectua | al 🗖 Leade    | ership  | 🗖 Specific  | c Acader  | nic 🗖 🛛 | /isual/P | erformi | ng Arts |        |         |         |     |   |
| GAT               | 'E His                                                        | tory         |        |           |               |         |             |           |         |          |         |         |        |         |         | Add |   |
| $\mathbf{\nabla}$ | Lino                                                          | Entor Data   |        | Gate      | Gato Grado    |         | Evit Data   | ĺ         | Exit    |          |         |         |        | Test So | cores   |     |   |
| $  \uparrow  $    | Line                                                          |              |        | Code      | loate of aue  |         | EXILDALE    |           | Reason  | Test     | FS      | Partial | Screer | MC      | Comment |     |   |
|                   | 1                                                             | 09/05/2008   | 7      | ) н 🔽     | 12            | ~       |             | P         | *       | в 🕶      | 25      | 32      | 28     | 31      | 💱 🔇     |     | * |
|                   | Figure 7, 13 – Student Gate Screen                            |              |        |           |               |         |             |           |         |          |         |         |        |         |         |     |   |

- 17. Select the **GATE Program** from the drop-down list, and enter the number of times a student took the entrance test in the **Number Times Tested** field. The GATE program is also selected by the district.
- 18. Click the **Save** button at the top of the screen to save the changes.

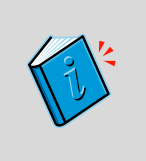

**Reference:** Additional details about the district-created fields such as the GATE Program and GATE Category, and how to setup these values, can be found in the Student GATE section in Chapter Three of the *State of Arizona Data Reporting Administrator Guide.* 

### WITHDRAWING FROM THE STUDENT GATE PROGRAM

When a student is no longer participating in the Student GATE program, the date of withdrawal and the reason for the withdrawal must be recorded in the Student GATE screen.

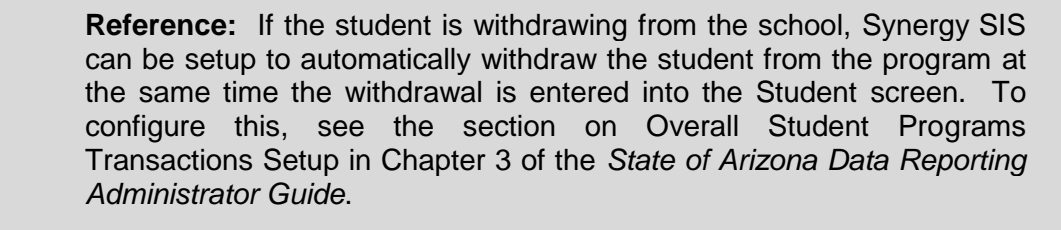

To record the student's withdrawal:

1. Check to make sure the current **focus** is set to a school and not the district. The focus is indicated in the top right-hand corner of the screen.

|                      | Edupoint                             | Hope High School<br>Year 2011-2012<br>User Admin User<br>Show active and inactive |
|----------------------|--------------------------------------|-----------------------------------------------------------------------------------|
| 💷 🖉 👰 🍖 Quick Launch |                                      | Lock   Sign Out   Support   Help                                                  |
|                      | Figure 7.14 – Checking Current Focus | $\sim$                                                                            |

2. Find the student's records using either the **Scroll or Find** method.

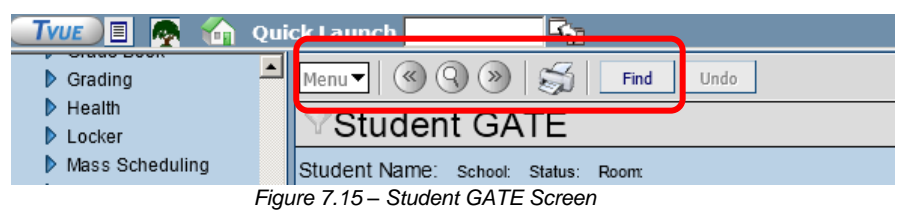

3. Once the student has been located, change to Update mode by clicking the **Edit** button at the top of the screen. If the button is not available, Update mode is already turned on.

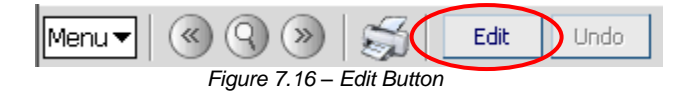

The current mode is indicated in the top right-hand corner of the screen where it says Form Status.

| Menu V 🛞 🛞 😹 Edit Undo            | Form Status: Ready (Inquiry Mode) | D |
|-----------------------------------|-----------------------------------|---|
| Figure 7.17 – Current Form Status |                                   | ſ |

4. Enter the date of withdrawal in the **Exit Date** box. The date should be entered in the format M/D/YY or may be selected by clicking the Calendar 🔛 button.

| Student GAT               | Ξ                                                        |                          |           |           |         |         |        |     |           |     | « |
|---------------------------|----------------------------------------------------------|--------------------------|-----------|-----------|---------|---------|--------|-----|-----------|-----|---|
| Student Name: Abbott, Bil | Ily C. School: Hope Hig                                  | jh School Status: Active | e Room: 2 | 31        |         |         |        |     |           |     |   |
| Student GATE              |                                                          |                          |           |           |         |         |        |     |           |     |   |
| Last Name F               | irst Name 🛛 👔                                            | vliddle Name Suffix      | Perm      | ID.       | Grad    | le      | Geno   | der |           |     |   |
| Abbott                    | Billy                                                    | c 🖉                      | 9054      | 83        | 12      |         | Male   | ~   |           |     |   |
| Current GATE Code         |                                                          |                          |           |           |         |         |        |     |           |     | 0 |
| Gate Code                 | te Code Enter Date Gate Gate Program Number Times Tested |                          |           |           |         |         |        |     |           |     |   |
| H-High School 🛛 👻         | 09/05/2008 📝 1                                           | 2 🔽 IND-Ir               | ndividual | • 1       |         |         |        |     |           |     |   |
| Gate Category □↔ 🕑        |                                                          |                          |           |           |         |         |        |     |           |     |   |
| 🔽 High Achievement 🗖 In   | ntellectual 🗖 Leader                                     | ship 🗹 Specific Acad     | emic 🗖 🔪  | /isual/Pe | rformin | g Arts  |        |     |           |     |   |
| GATE History              |                                                          |                          |           |           |         |         |        |     |           | Add |   |
|                           | Test Serres                                              |                          |           |           |         |         |        |     |           |     |   |
| X Line Enter Date         | Code Gate Grade                                          | Exit Date                | Reason    | Test      |         | Partial | Screen | MC  | Comment   |     |   |
| 1 09/05/2008              | 🛛 Н 🔽 12                                                 |                          | ~         | в 🕶 :     | 25      | 32      | 28     | 31  | <b>()</b> |     | - |

Figure 7.18 – Student GATE Screen, Exit Date & Reason

- 5. Select the reason the student withdrew from the **Exit Reason** drop-down. These values are selected by the district.
- 6. Click the **Save** button at the top of the screen.

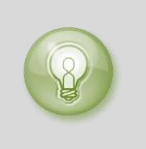

**Tip:** All students should be marked as withdrawn from programs at the end of the year using the End of School Year code. A quick way to do this is using the Mass Update Student Programs screen. For more information about this screen, see Chapter 10 in this guide.

## **RE-ENROLLING IN THE STUDENT GATE PROGRAMS**

If the student re-enrolls in the school or in the Student GATE program after the program has been marked as withdrawn, a new record needs to be entered into the Student GATE screen. Since the student's Student GATE program has to be marked as withdrawn at the end of the year, any student who returns to the school the following year must have a new record for the program as well.

To re-enroll the student in the program, just add a new record with the new date following the instructions in the Adding Student GATE Records section in this chapter.

### DELETING STUDENT GATE RECORDS

To complete remove a record of participation in the Student GATE program:

1. Check to make sure the current **focus** is set to a school and not the district. The focus is indicated in the top right-hand corner of the screen.

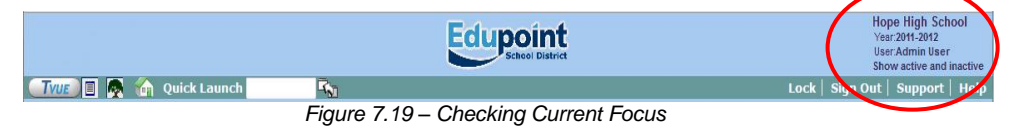

2. Find the student's records using either the Scroll or Find method.

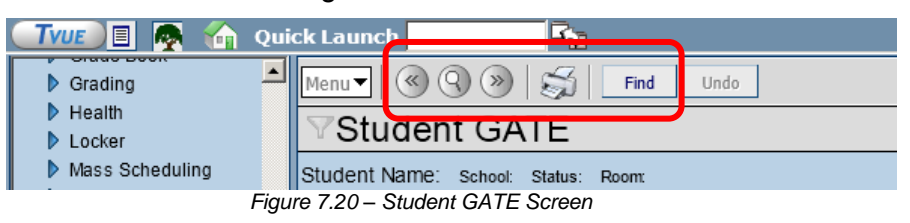

3. Once the student has been located, change to Update mode by clicking the **Edit** button at the top of the screen. If the button is not available, Update mode is already turned on.

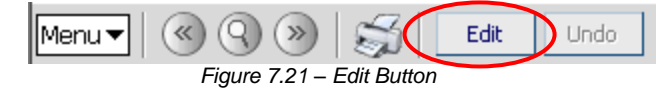

The current mode is indicated in the top right-hand corner of the screen where it says Form Status.

| Menur 🔍 🛞 🛞 👼 Edit Undo           | Form Status: Ready (Inquiry Mode) |
|-----------------------------------|-----------------------------------|
| Figure 7.22 – Current Form Status |                                   |

4. Click the checkbox in the X column for the record to be deleted.

| Student GA                                                       | ΓE                                                 |                    |                |                      |             |        |          |         |     | « |  |
|------------------------------------------------------------------|----------------------------------------------------|--------------------|----------------|----------------------|-------------|--------|----------|---------|-----|---|--|
| Student Name: Abbott, E                                          | Billy C. School: Hope I                            | ligh School Status | : Active Room: | 231                  |             |        |          |         |     |   |  |
| Student GATE                                                     | Student GATE                                       |                    |                |                      |             |        |          |         |     |   |  |
| Last Name First Name Middle Name Suffix Perm ID Grade Gender     |                                                    |                    |                |                      |             |        |          |         |     |   |  |
| Abbott                                                           | Billy                                              | C                  | 905            | 483                  | 12          | Male   | ~        |         |     |   |  |
| Current GATE Code                                                |                                                    |                    |                |                      |             |        |          |         |     | ٢ |  |
| Gate Code Enter Date Gate Grade Gate Program Number Times Tested |                                                    |                    |                |                      |             |        |          |         |     |   |  |
| H-High School 🛛 😽                                                | 09/05/2008                                         | 12 💌               | IND-Individual | ✓ 1                  |             |        |          |         |     |   |  |
| Gate Category □↔ 🕑                                               |                                                    |                    |                |                      |             |        |          |         |     |   |  |
| 🔽 High Achievement 🗖                                             | Intellectual 🗖 Leade                               | ership 🔽 Specific  | : Academic 🗖   | Visual/Perfo         | orming Arts |        |          |         |     |   |  |
| CATE History                                                     |                                                    |                    |                |                      |             |        |          |         | Add |   |  |
| Y inc Enter Date                                                 | Gate Cato Crade                                    | Evit Data          | Exit           |                      |             |        | Test Sco | res     |     |   |  |
|                                                                  | Code Gate Grade                                    |                    | Reaso          | <sup>n</sup> Test FS | Partial     | Screen | MC       | Comment |     |   |  |
| 1 09/05/2008                                                     | 🗖 📴 109/05/2008 🗊 H 🗸 12 🗸 🗊 🔽 🗒 🗸 25 32 28 31 🕎 🖉 |                    |                |                      |             |        |          |         |     |   |  |
| Figure 7.23 - Student GATE Screen Deleting                       |                                                    |                    |                |                      |             |        |          |         |     |   |  |

5. Click the **Save** button at the top of the screen to delete the record, or click Undo to cancel the deletion.

## **MENU OPTIONS**

At the top of the Student GATE screen, a **Menu** button provides access to additional information regarding the student's records.

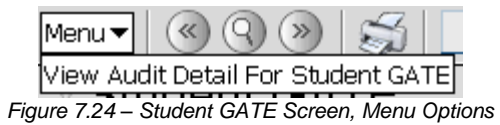

The option available under the Menu button is:

• Screen Audit Detail For Student GATE – the Audit Trail History screen lists all of the changes made to the student's records, what was changed, who changed it, and the date and time the change was made.

| 7/   | Audit Trail History    |                   |             |           |           |             |      |         |        | <    |
|------|------------------------|-------------------|-------------|-----------|-----------|-------------|------|---------|--------|------|
| Proj | perties                |                   |             |           |           |             |      | Show    | Detail | 0    |
| Line | Business Object        | Property Name     | Crud Action | New Value | Old Value | User Name   | Date | lime St | amp    |      |
|      | StudentGATECategoryLst | StuPgmGatCatLstGU | Insert      | <link/>   |           | User, Admin | 05/3 | /2009   | 13:34  | 1:58 |
|      | 2                      | GateCategory      | Insert      | S         |           | User, Admin | 05/3 | /2009   | 13:34  | 1:58 |
|      | 5                      | StudentGU         | Insert      | <link/>   |           | User, Admin | 05/3 | /2009   | 13:34  | 1:58 |
| 4    | StudentGATE            | GateProgram       | Update      | IND       |           | User, Admin | 05/3 | /2009   | 13:34  | 1:52 |
|      | 5                      | NumberTimesTested | Update      | 1         |           | User, Admin | 05/3 | /2009   | 13:34  | 1:52 |
| 6    | StudentGATEHistory     | StudentGU         | Insert      | <link/>   |           | User, Admin | 05/3 | /2009   | 13:28  | 3:57 |
| 7    |                        | GateTest          | Insert      | В         |           | User, Admin | 05/3 | /2009   | 13:28  | 3:57 |
| 8    | 1                      | TestScreenScore   | Insert      | 28        |           | User, Admin | 05/3 | /2009   | 13:28  | 3:57 |
| 9    | 5                      | EnterDate         | Insert      | 20080905  |           | User, Admin | 05/3 | /2009   | 13:28  | 3:57 |
|      | 5                      | TestPartialScore  | Insert      | 32        |           | User, Admin | 05/3 | /2009   | 13:28  | 3:57 |
|      |                        | GateGrade         | Insert      | 220       |           | User, Admin | 05/3 | /2009   | 13:28  | 3:57 |
|      | 2                      | StuPgmGatHisGU    | Insert      | <link/>   |           | User, Admin | 05/3 | /2009   | 13:28  | 3:57 |
|      |                        | GateCode          | Insert      | н         |           | User, Admin | 05/3 | /2009   | 13:28  | 3:57 |
| 14   |                        | TestMcScore       | Insert      | 31        |           | User, Admin | 05/3 | /2009   | 13:28  | 3:57 |
| 15   | 5                      | TestFsScore       | Insert      | 25        |           | User, Admin | 05/3 | /2009   | 13:28  | 3:57 |
| 16   | StudentGATE            | GateCode          | Insert      | н         |           | User, Admin | 05/3 | /2009   | 13:28  | 3:57 |
|      |                        | GateGrade         | Insert      | 220       |           | User, Admin | 05/3 | /2009   | 13:28  | 3:57 |
|      |                        | GateProgram       | Insert      |           |           | User, Admin | 05/3 | /2009   | 13:28  | 3:57 |
|      | 1                      | StudentGU         | Insert      | <link/>   |           | User, Admin | 05/3 | /2009   | 13:28  | 3:57 |
|      |                        | NumberTimesTested | Insert      |           |           | User, Admin | 05/3 | /2009   | 13:28  | 3:57 |
| 21   |                        | EnterDate         | Insert      | 20080905  |           | User Admin  | 05/3 | /2009   | 13:28  | 3:57 |

Figure 7.25 – Audit Trail History for Student GATE

The **Print button** at the top of the screen may be used to print the information on the Student Needs screen.

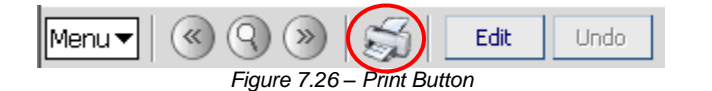

The Print button prints the information exactly as it is displayed on the screen, and does not show the information available using the scroll bars.

| Menu▼   🔇 🔇 ≫                                                                    | Menu V 🚳 🔇 🛞 🖾 Save Undo 🔥 Form Status: Ready (Update Mode) 🖓 🦓 |       |               |        |          |       |          |           |        |  |  |
|----------------------------------------------------------------------------------|-----------------------------------------------------------------|-------|---------------|--------|----------|-------|----------|-----------|--------|--|--|
| Student GATE                                                                     |                                                                 |       |               |        |          |       |          |           |        |  |  |
| Student Name: Abbott, Billy C. School: Hope High School Status: Active Room: 231 |                                                                 |       |               |        |          |       |          |           |        |  |  |
| Student GATE                                                                     |                                                                 |       |               |        |          |       |          |           |        |  |  |
| Last Name                                                                        | First Name                                                      | Mid   | ldle Name     | Suffix | Perr     | n ID  | Gr       | ade       | Ge     |  |  |
| Abbott                                                                           | Billy                                                           | С     |               |        | 905      | 483   | 12       |           | 🗸 Ma   |  |  |
| Current GATE Code                                                                |                                                                 |       |               |        |          |       |          |           | ٨      |  |  |
| Gate Code                                                                        | Enter Date                                                      | Gat   | e Grade       | Gate   | Prograr  | n Nu  | mber Ti  | mes Test  | ed     |  |  |
| H-High School                                                                    | 09/05/2008                                                      | 12    | *             | IND-Ir | ndividua | ✓ 1   |          |           |        |  |  |
| Gate Category □↔ 🖸                                                               |                                                                 |       |               |        |          |       |          |           |        |  |  |
| I High Achievement                                                               | Intellectual 🗆 Lead                                             | lerst | nip 🗹 Specifi | ic Aca | demic [  | Visua | al/Perfo | rming Art | s      |  |  |
| GATE History                                                                     |                                                                 |       |               |        |          |       |          |           |        |  |  |
| N Line Frein Bate                                                                | Gate Onto Onto I                                                |       | Evil Dete     |        | Exit     |       |          |           |        |  |  |
| Line Enter Date                                                                  | Code Gate Grade                                                 |       | Exit Date     |        | Reason   | Test  | FS       | Partial   | Screen |  |  |
| 1 09/05/2008                                                                     | 🖗 H 🔽 12                                                        | *     |               | P      | ~        | B 💌   | 25       | 32        | 28     |  |  |

Figure 7.27 – Printed Student GATE Screen

# Chapter Eight: FREE & REDUCED MEALS

In this chapter, the following topics are covered:

- ► Adding free & reduced meals program records
- ► Withdrawing & re-enrolling in the free & reduce meals program
- Screening the free & reduced meals transaction records
- ► How to delete a free & reduced meals record

## ADDING FREE & REDUCED MEAL RECORDS

If a student is eligible for free & reduced meals, this information needs to be recorded in Synergy SIS so that they can be reported to the state in conjunction with the normal upload procedure. If all the students at a school are eligible for free or reduced meals, the entire school can be marked for free & reduced meals as outlined in the Synergy SIS – State of Arizona Data Reporting Administrator Guide. If the school has been set to report all students with NCLB Indicator 1 or 2, individual student records do not need to be entered.

Otherwise, to record an individual student's free & reduced meal eligibility:

1. Open the Synergy SIS Navigation Tree by clicking on the Tree button.

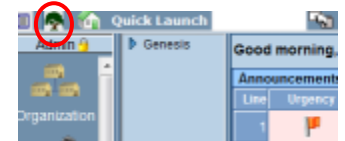

Figure 8.1 – Synergy SIS Navigation Tree

2. Expand the **Synergy SIS** folder by clicking on the blue triangle pointing right, next to the word Synergy SIS. Once clicked, the triangle turns green and points downward.

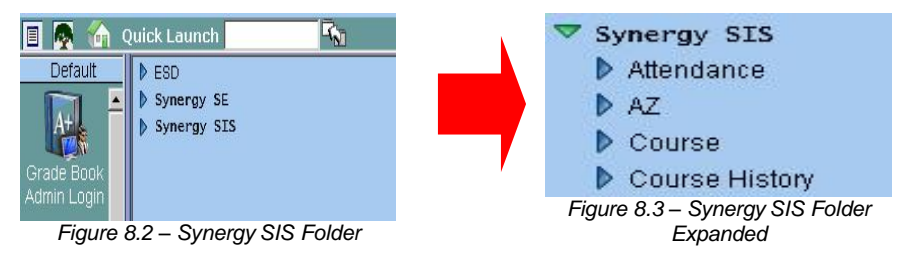

3. Under the Synergy SIS folder, open the **Student Programs** folder by clicking on the blue triangle pointing right, next to the words Student Programs. Once clicked, the triangle turns green and points downward.

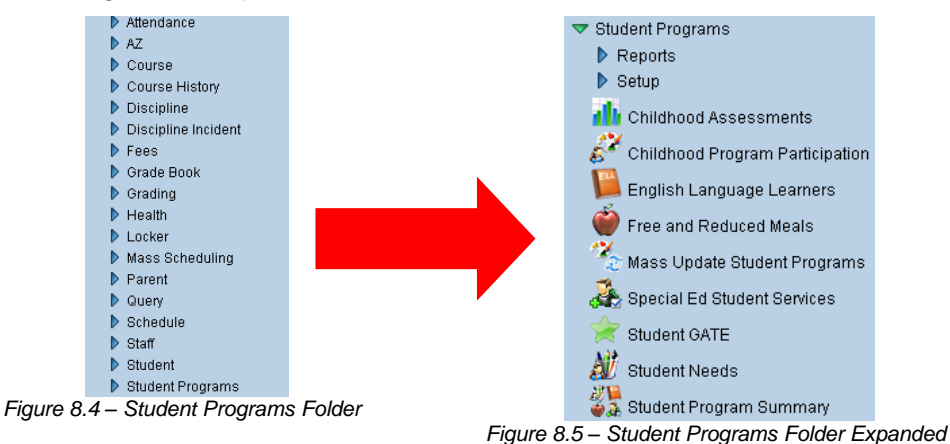

4. Click on the **Free and Reduced Meals** screen, and the screen appears in the content pane on the right-side of the screen.

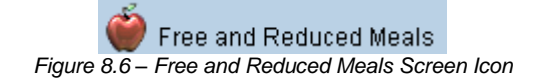

5. Check to make sure the current **focus** is set to a school and not the district. The focus is indicated in the top right-hand corner of the screen.

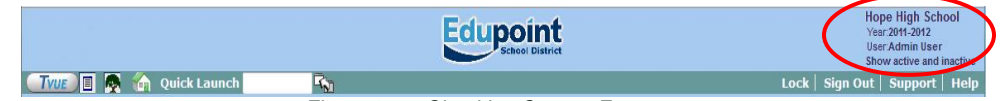

Figure 8.7 – Checking Current Focus

6. Find the student using either the **Scroll or Find** method.

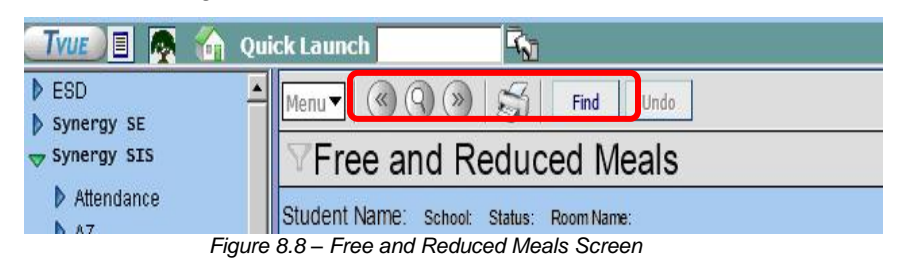

 Once the student has been located, change to Update mode by clicking the Edit button at the top of the screen. If the button is not available, Update mode is already turned on.

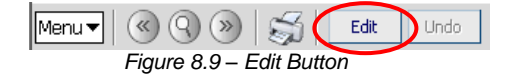

The current mode is listed in the top right-hand corner under Form Status.

| Menu V ( ( ) ( ) ( ) ( ) ( ) ( ) ( ) ( ) ( ) | Form Status: Ready (Inquiry Mode) | D   |
|----------------------------------------------|-----------------------------------|-----|
| Figure 8 10 – Current Form Status            | $\sim$                            | r . |

8. Click the **Add** button in the Free and Reduced Meals section.

| $\nabla F$ | Free and Reduced Meals |                         |                    |          |            |           |          |       |            |     |     |   |
|------------|------------------------|-------------------------|--------------------|----------|------------|-----------|----------|-------|------------|-----|-----|---|
| Studer     | nt Name: Abbott,       | Billy C. School: Hope H | ligh School Status | Active F | Room Name: |           |          |       |            |     |     |   |
| FRM        | FRM Transaction        | IS                      |                    |          |            |           |          |       |            |     |     |   |
| Last Na    | ame                    | First Name              | Middle Name        | Suffix   | Perm ID    | Grade     | G        | ender |            |     |     |   |
| Abbott     |                        | Billy                   | С                  |          | 905483     | 12        | <u>м</u> | ale   | ×          |     |     |   |
| Free a     | and Reduced Me         | ls                      |                    |          |            |           |          |       | (          |     | Add |   |
| X          | ine Ent                | er Date 🔤               | Frm Cod            | le       | <b>∂</b>   | Exit Date | Ş        |       | Program Co | ode |     | Ş |

Figure 8.11 – Free and Reduced Meals Screen, Adding

9. A blank line is added. Enter the date the student will begin participating the program in the Enter Date box. The date should be entered in the format M/D/YY or may be selected by clicking the Calendar IP button. By default it enters today's date.

| <sup></sup> <i> </i>  | VFree and Reduced Meals                                                           |             |          |          |       |              |     |               |  |  |  |  |
|-----------------------|-----------------------------------------------------------------------------------|-------------|----------|----------|-------|--------------|-----|---------------|--|--|--|--|
| Student Name: Abbott, | Student Name: Abbott, Billy C. School: Hope High School Status: Active Room Name: |             |          |          |       |              |     |               |  |  |  |  |
| FRM FRM Transaction   | ns                                                                                |             |          |          |       |              |     |               |  |  |  |  |
| Last Name             | First Name                                                                        | Middle Name | Suffix F | Perm ID  | Grade | Gender       |     |               |  |  |  |  |
| Abbott                | Billy                                                                             | С           |          | 905483   | 12 💌  | Male 💌       |     |               |  |  |  |  |
| Free and Reduced Mea  | als                                                                               |             |          |          |       |              | Add | ٥             |  |  |  |  |
| X Line Enter Dat      | e 🝦 Frm Code                                                                      | 🔶 🗧 Exil    | t Date   | <b>♦</b> |       | Program Code |     | $\Rightarrow$ |  |  |  |  |
| 1 09/01/2010          | 1-NCLB Indic                                                                      | *           | P        |          |       |              | *   |               |  |  |  |  |

Figure 8.12 – Free and Reduced Meals Screen, Adding

- 10. Select either NCLB Indicator 1 or NCLB Indicator 2 from the FRM Code dropdown. NCLB Indicator 1 is free, and NCLB Indicator 2 is reduced.
- 11. If the school is in federal improvement status, the student's participation in the School Improvement Supplemental Education Services program can be selected from the **Program Code** drop-down.
- 12. Click the **Save** button at the top of the screen to save the record.

### WITHDRAWING FROM THE FREE & REDUCED MEALS PROGRAM

When a student is no longer participating in the Free & Reduced Meals program, the date of withdrawal must be recorded in the Free & Reduced Meals screen.

**Reference:** If the student is withdrawing from the school, Synergy SIS can be setup to automatically withdraw the student from the programs at the same time the withdrawal is entered into the Student screen. To configure this, see the section on Overall Student Programs Transactions Setup in Chapter 3 of the *Synergy SIS – State of Arizona Data Reporting Administrator Guide*.

To record the student's withdrawal:

1. Check to make sure the current **focus** is set to a school and not the district. The focus is indicated in the top right-hand corner of the screen.

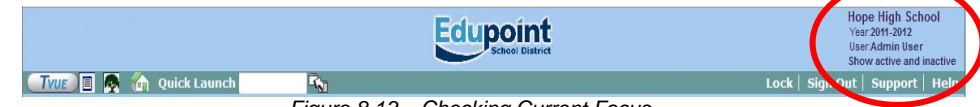

Figure 8.13 – Checking Current Focus

2. Find the student's records using either the Scroll or Find method.

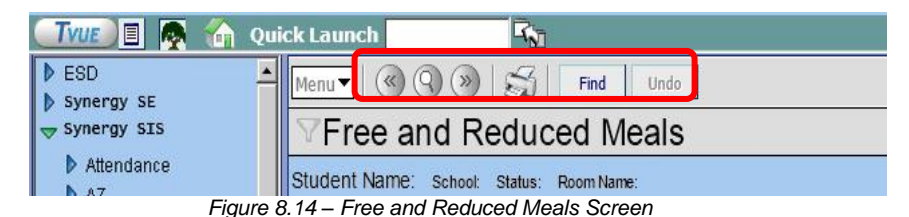

3. Once the student has been located, change to Update mode by clicking the **Edit** button at the top of the screen. If the button is not available, Update mode is already turned on.

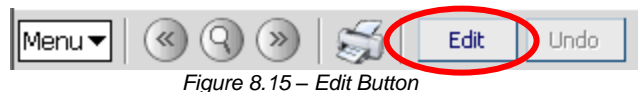

The current mode is indicated in the top right-hand corner of the screen where it says Form Status.

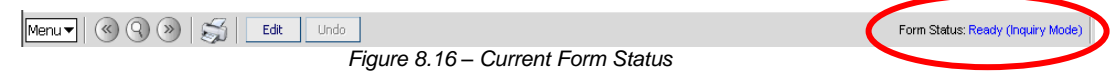

4. Enter the date of withdrawal in the **Exit Date** box. The date should be entered in the format M/D/YY or may be selected by clicking the Calendar 🗊 button.

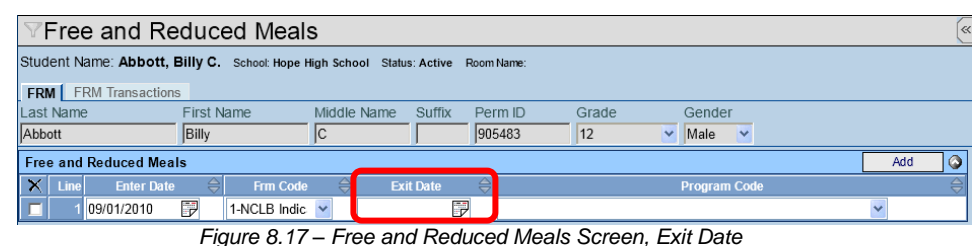

5. Click the **Save** button at the top of the screen.

| 1 | ( | -  |   |   |
|---|---|----|---|---|
| 6 | ( | R  | 2 |   |
|   | - | E. | 2 | 1 |

**Tip:** All students must be marked as withdrawn from programs at the end of the year using the End of School Year code. A quick way to do this is using the Mass Update Student Programs screen. For more information about this screen, see Chapter 10 in this guide.

## **RE-ENROLLING IN THE FREE & REDUCED MEALS PROGRAMS**

If the student re-enrolls in the school or in the Free & Reduced Meals program after the program has been marked as withdrawn, a new record needs to be entered into the Free & Reduced Meals screen. Since the student's Free & Reduced Meals program has to be marked as withdrawn at the end of the year, any student who returns to the school the following year must have a new record for the program as well.

To re-enroll the student in the program, just add a new record with the new date following the instructions in the Adding Free & Reduced Meal Records section in this chapter.

## SCREENING FREE & REDUCED MEALS TRANSACTIONS

Synergy SIS can automatically create the transaction records that need to be uploaded to the SAIS system at the State of Arizona. This is configured on the District Setup screen. For more information about setting this up, see the section on Overall Student Programs Transactions Setup in Chapter 3 of the *State of Arizona Data Reporting Administrator Guide*. To screen the transactions:

1. Find the student using either the **Scroll or Find** method.

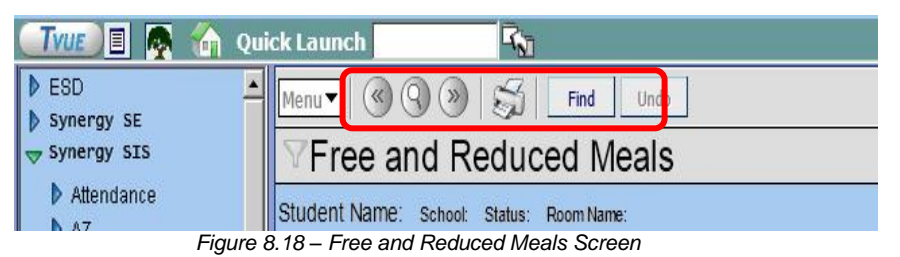

2. Click the FRM Transactions tab of the Free and Reduced Meals screen.

| ♥Free and Re                                                                              | duced Me            | als            |                |            |                         |      |       |                   | ~     |  |  |
|-------------------------------------------------------------------------------------------|---------------------|----------------|----------------|------------|-------------------------|------|-------|-------------------|-------|--|--|
| Student Name: Abbott,                                                                     | Billy C. School: Ho | pe High School | Status: Active | Room Name: |                         |      |       |                   |       |  |  |
| FRM Transactions                                                                          |                     |                |                |            |                         |      |       |                   |       |  |  |
| Last Name First Name Middle Name Suffix Perm ID Grade Gender                              |                     |                |                |            |                         |      |       |                   |       |  |  |
| Abbott Billy C 905483 12 V Male V                                                         |                     |                |                |            |                         |      |       |                   |       |  |  |
| Auto Generate                                                                             | Auto Generate       |                |                |            |                         |      |       |                   |       |  |  |
|                                                                                           |                     |                |                |            |                         |      |       |                   |       |  |  |
| Transaction Detail                                                                        |                     |                |                |            |                         |      |       |                   |       |  |  |
| Line Fiscal Year Start Dat                                                                | e Need              | ProgramCod     | Entry Date     | Exit Date  | <b>Receiving School</b> | CTDS | Grade | Organization Name | Error |  |  |
| 1 07/01/2010                                                                              | NCLB<br>Indicator 1 |                | 09/01/2010     | 07/29/2011 |                         |      |       | Hope High School  |       |  |  |
| 2 07/01/2011 NCLB Indicator 1 08/08/2011 Hope High School                                 |                     |                |                |            |                         |      |       |                   |       |  |  |
| LEGEND<br>Bolded Text: Calculated Values<br>Highlighted Row: Indicates an Error condition |                     |                |                |            |                         |      |       |                   |       |  |  |

Figure 8.19 – FRM Transactions tab of the Free and Reduced Meals Screen

- 3. Each transaction is listed on a separate line. Values that are shown in **Bold** are calculated by Synergy SIS.
- 4. If there is an error in the transaction that needs to be fixed, the line is highlighted and the error message is shown in the **Error** column. Errors are fixed by editing the data entered on the FRM tab according to the instructions in the Error message.

Transactions listed here may not have been uploaded to the state yet. This screen shows all transactions, not just those uploaded. Which records have been uploaded depends on a number of factors, including the error status of the transactions, the date of the last submission, and if Synergy SIS has been setup to automatically create the transactions.

## **DELETING FREE & REDUCED MEAL RECORDS**

To completely remove a record of participation in the Free & Reduced Meals program:

1. Check to make sure the current **focus** is set to a school and not the district. The focus is indicated in the top right-hand corner of the screen.

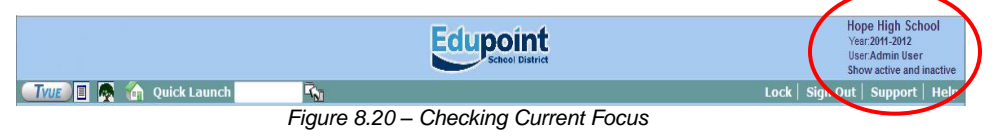

2. Find the student's records using either the Scroll or Find method.

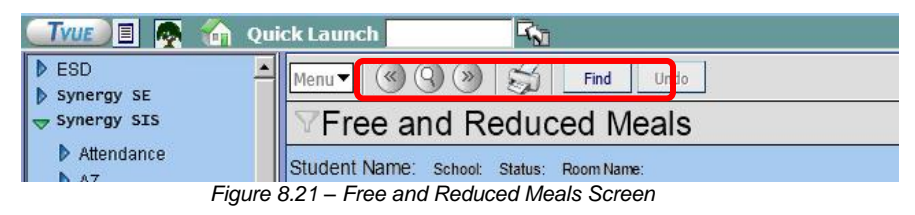

3. Once the student has been located, change to Update mode by clicking the **Edit** button at the top of the screen. If the button is not available, Update mode is already turned on.

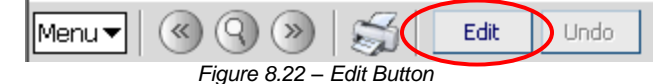

The current mode is indicated in the top right-hand corner of the screen where it says Form Status.

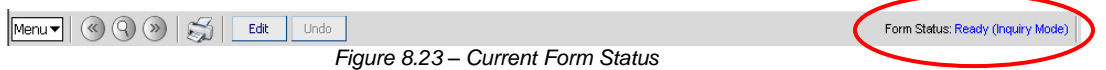

4. Click the checkbox in the X column for the record to be deleted.

| $\mathbb{V}$ | VFree and Reduced Meals                                                           |              |             |          |          |       |              |       |  |  |  |  |
|--------------|-----------------------------------------------------------------------------------|--------------|-------------|----------|----------|-------|--------------|-------|--|--|--|--|
| Stud         | Student Name: Abbott, Billy C. School: Hope High School Status: Active Room Name: |              |             |          |          |       |              |       |  |  |  |  |
| FRM          | FRM FRM Transactions                                                              |              |             |          |          |       |              |       |  |  |  |  |
| Last         | Name                                                                              | First Name   | Middle Name | Suffix F | Perm ID  | Grade | Gender       |       |  |  |  |  |
| Abbo         | ott                                                                               | Billy        | С           | 9        | 905483   | 12 💌  | Male 😽       |       |  |  |  |  |
| Free         | e and Reduced Mea                                                                 | ls           |             |          |          |       |              | Add 🔇 |  |  |  |  |
| X            | Line Enter Date                                                                   | 🗧 🗧 🗧        | 😂 Exi       | t Date 🗧 | <b>⇒</b> |       | Program Code |       |  |  |  |  |
|              | 1 09/01/2010                                                                      | 1-NCLB Indic | *           | ₽        |          |       |              | ~     |  |  |  |  |
|              |                                                                                   |              |             |          |          |       |              |       |  |  |  |  |

Figure 8.24 – Free and Reduced Meals Screen, Deleting

5. Click the **Save** button at the top of the screen to delete the record, or click Undo to cancel the deletion.

## **MENU OPTIONS**

At the top of the Free and Reduced Meals screen, a **Menu** button provides access to additional information regarding the student's records.

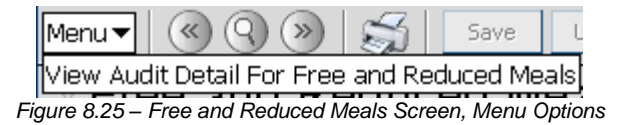

The option available under the Menu button is:

• Screen Audit Detail For Free and Reduced Meals – the Audit Trail History screen lists all of the changes made to the student's records, what was changed, who changed it, and the date and time the change was made.

| -    |                                       | •              |             |           |           |             |                     |
|------|---------------------------------------|----------------|-------------|-----------|-----------|-------------|---------------------|
| Proj | perties                               |                |             |           |           |             | Show Detail         |
| Line | e Business Object                     | Property Name  | Crud Action | New Value | Old Value | User Name   | Date Time Stamp     |
|      | StudentFRMHistory                     | EnterDate      | Update      | 20080905  | 20090530  | User, Admin | 05/31/2009 07:50:06 |
|      | StudentFRMHistory                     | StudentGU      | Insert      | <link/>   |           | User, Admin | 05/31/2009 07:49:49 |
|      | 3                                     | EnterDate      | Insert      | 20090530  |           | User, Admin | 05/31/2009 07:49:49 |
|      |                                       | StuPgmFrmHisGU | Insert      | <link/>   |           | User, Admin | 05/31/2009 07:49:49 |
| 6    | 5                                     | FrmCode        | Insert      | 2         |           | User, Admin | 05/31/2009 07:49:49 |
| e    | StudentFRMHistory                     | FrmCode        | Delete      |           | 2         | User, Admin | 05/30/2009 19:43:09 |
|      | 7                                     | EnterDate      | Delete      |           | 20080909  | User, Admin | 05/30/2009 19:43:09 |
| ε    | 3                                     | StuPgmFrmHisGU | Delete      |           | <link/>   | User, Admin | 05/30/2009 19:43:09 |
|      | 9                                     | StudentGU      | Delete      |           | <link/>   | User, Admin | 05/30/2009 19:43:09 |
|      | )                                     | ExitDate       | Delete      |           |           | User, Admin | 05/30/2009 19:43:09 |
| 11   | StudentFRMHistory                     | EnterDate      | Insert      | 20080909  |           | Wilson, Rob | 12/08/2008 16:43:33 |
|      | 2                                     | StudentGU      | Insert      | <link/>   |           | Wilson, Rob | 12/08/2008 16:43:33 |
|      | 3                                     | StuPgmFrmHisGU | Insert      | <link/>   |           | Wilson, Rob | 12/08/2008 16:43:33 |
| 14   |                                       | FrmCode        | Insert      | 2         |           | Wilson, Rob | 12/08/2008 16:43:33 |
|      | Student                               | HomeLanguage   | Update      | 01        | 00        | Wilson, Rob | 12/08/2008 08:20:02 |
|      | Student                               | MailAddressGU  | Update      | <link/>   | <link/>   | Wilson, Rob | 11/24/2008 15:45:41 |
|      | Student                               | HomeAddressGU  | Update      | <link/>   | <link/>   | Wilson, Rob | 11/12/2008 23:24:31 |
|      | 3                                     | GridCode       | Update      | 741B      | 741B      | Wilson, Rob | 11/12/2008 23:24:31 |
|      | Student                               | HomeAddressGU  | Update      | <link/>   | <link/>   | Wilson, Rob | 11/12/2008 23:24:22 |
|      | i i i i i i i i i i i i i i i i i i i | GridCode       | Update      | 741B      | 741B      | Wilson, Rob | 11/12/2008 23:24:22 |
|      | Student                               | HomeAddressGU  | Update      | <link/>   | <link/>   | Wilson, Rob | 10/22/2008 08:17:43 |
|      | 2                                     | GridCode       | Update      | 741B      | 741B      | Wilson, Rob | 10/22/2008 08:17:43 |
|      | Student                               | GridCode       | Update      | 741B      | 741B      | Wilson, Rob | 10/22/2008 08:17:36 |
|      |                                       | HomeAddressGU  | Update      | <link/>   | <link/>   | Wilson, Rob | 10/22/2008 08:17:36 |
|      | Student                               | MailAddroceCII | Lindata     | d into    | zi into   | Milcon Dob  | 10/16/0009 16:40:21 |

Figure 8.26 – Audit Trail History for Free and Reduced Meals

The **Print button** at the top of the screen may be used to print the information on the Student Needs screen.

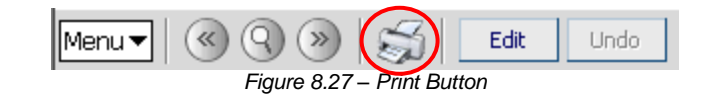

The Print button prints the information exactly as it is displayed on the screen, and does not show the information available using the scroll bars.

| Men                      | Menu 🕶 🔍 🏵 😸 🕹 Save Undo 🔥 Form Status: Ready (Update Mode) 🚳 🔩 🗳 |                |          |              |             |       |            |              |          |     |      |  |
|--------------------------|-------------------------------------------------------------------|----------------|----------|--------------|-------------|-------|------------|--------------|----------|-----|------|--|
| ☑ Free and Reduced Meals |                                                                   |                |          |              |             |       |            |              |          |     |      |  |
| Stud                     | ent N                                                             | ame: Abbott,   | Billy C. | School: Hope | High School | Statu | IS: Active | Room Name: 2 | 31       |     |      |  |
| FRI                      | M F                                                               | RM Transaction | S        |              |             |       |            |              |          |     |      |  |
| Last                     | Nam                                                               | e              | First Na | me           | Middle Na   | ame   | Suffix     | Perm ID      | Gr       | ade | Ge   |  |
| Abb                      | ott                                                               |                | Billy    |              | С           |       |            | 905483       | 12       |     | V Ma |  |
| Free                     | e and                                                             | Reduced Meals  | ;        |              |             |       |            |              |          | Add |      |  |
| X                        | Line                                                              | Enter Date     |          | Frm Code     |             |       |            |              | Exit Dat | e   |      |  |
|                          | 1                                                                 | 09/05/2008     | P        | 2-NCLB In    | dicator 2   |       | 1          | 1            |          |     | 1    |  |

Figure 8.28 – Printed Free and Reduced Meals Screen

## Chapter Nine: OTHER NEEDS & PROGRAMS

In this chapter, the following topics are covered:

- ► Adding other needs & programs records
- Screening & deleting other needs & programs records
- ► Recording a student's withdrawal from other needs & programs
- ► How to re-enroll a student in a program

## ADDING OTHER NEEDS & PROGRAMS

If a student is eligible for other needs & program, this information needs to be recorded in Synergy SIS so that they can be reported to the state in conjunction with the normal upload procedure. If only a need is recorded, only a Student Need transaction will be submitted to the state. If the student's participation in a program is also recorded, then a Support Program transaction will also be sent to the state.

If all the students at a school are eligible for a need/program such as Title I, the entire school can be marked for the program as outlined in the *Synergy SIS* – *State of Arizona Data Reporting Administrator Guide*. If the school has been set to report all students with the program, individual student records do not need to be entered.

To record an individual student's needs & programs:

1. Open the Synergy SIS Navigation Tree by clicking on the Tree button.

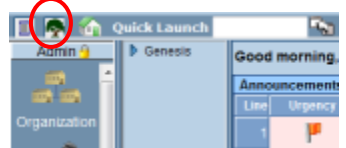

Figure 9.1 – Synergy SIS Navigation Tree

2. Expand the **Synergy SIS** folder by clicking on the blue triangle pointing right, next to the word Synergy SIS. Once clicked, the triangle turns green and points downward.

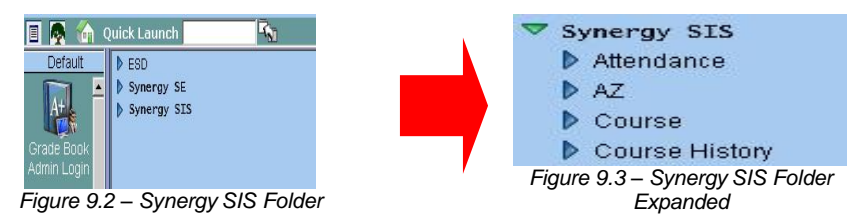

3. Under the Synergy SIS folder, open the **Student Programs** folder by clicking on the blue triangle pointing right, next to the words Student Programs. Once clicked, the triangle turns green and points downward.

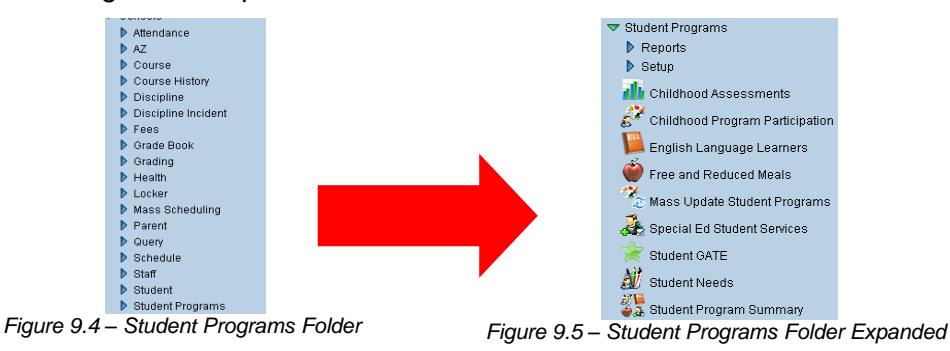

4. Click on the **Student Needs** screen, and the screen appears in the content pane on the right-side of the screen.

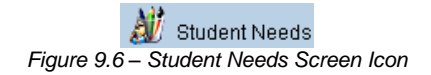

5. Check to make sure the current **focus** is set to a school and not the district. The focus is indicated in the top right-hand corner of the screen.

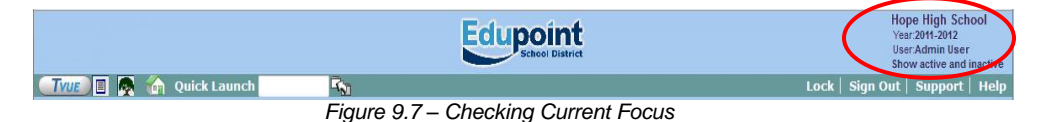

6. Find the student for which to enter the needs & programs using either the **Scroll or Find** method.

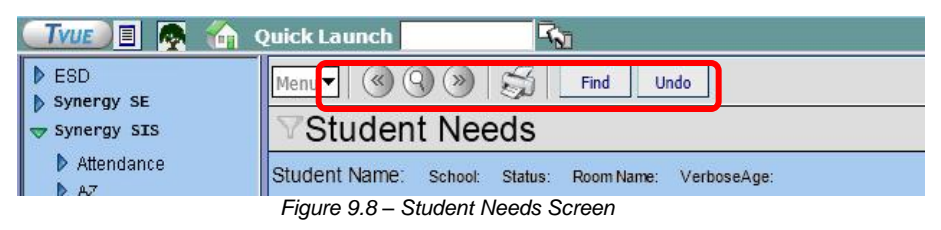

7. Once the student has been located, change to Update mode by clicking the **Edit** button at the top of the screen. If the button is not available, Update mode is already turned on.

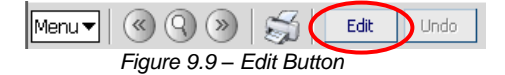

The current mode is listed in the top right-hand corner under Form Status.

| Menu V 🛞 🛞 🥰 Edit Undo            | Form Status: Ready (Inquiry Mode) | ) |
|-----------------------------------|-----------------------------------|---|
| Figure 9.10 – Current Form Status |                                   | 1 |

8. Select the student's need from the **Needs** drop-down box, and click the **Add New Need/Service** button.

|                         | ds                      |                    |                |               |                               |               | «             |
|-------------------------|-------------------------|--------------------|----------------|---------------|-------------------------------|---------------|---------------|
| Student Name: Abbott, E | Billy C. School: Hope I | ligh School Statu: | s: Active Roor | n Name: 231 \ | /erboseAge: <b>24 утs 0 і</b> | nths          |               |
| Needs Needs Transacti   | ions                    |                    |                |               |                               |               |               |
| Last Name               | First Name              | Middle Name        | Perm ID        | Grade         | Birth Da                      | te            |               |
| Abbott                  | Billy                   | C                  | 905483         | 12            | 05/13/19                      | 85 🗗          |               |
| Add Program             |                         |                    |                |               |                               |               | ٥             |
| Needs                   |                         |                    |                |               |                               |               |               |
|                         | Add New                 | Need/Program       |                |               |                               |               |               |
| Needs                   |                         |                    |                |               |                               |               | Show Detail 🔕 |
| X Line Need Description | n Program C             | ode Enter          | r Date E       | xit Date      | Exit Reason                   | Receiving Sch | CTDS          |
|                         |                         |                    |                |               |                               |               |               |

Figure 9.11 – Student Needs Screen, Adding

9. The Student Program Add screen pops-up. Select the program in which the student will be participating from the **Program Code** drop-down box.

| Save Program Close         |                  |           |             |   |  |  |  |  |  |
|----------------------------|------------------|-----------|-------------|---|--|--|--|--|--|
| Student Program Add.USA.AZ |                  |           |             |   |  |  |  |  |  |
| Add Program                |                  |           |             |   |  |  |  |  |  |
| Program                    |                  |           |             | ٨ |  |  |  |  |  |
| Program Code               | Enter Date       | Exit Date | Exit Reason |   |  |  |  |  |  |
|                            | <b>5/30/2009</b> |           |             | ~ |  |  |  |  |  |
| Receiving Sch CTDS         |                  |           |             |   |  |  |  |  |  |
| 123456000                  |                  |           |             |   |  |  |  |  |  |
|                            |                  |           |             |   |  |  |  |  |  |

Figure 9.12 – Student Program Add Screen

- 10. Enter the date the student will begin participating the program in the **Enter Date** box. The date should be entered in the format M/D/YY or may be selected by clicking the Calendar 🔛 button. By default it enters today's date.
- 11. By default the CTD code of the current district in focus in Synergy SIS is entered in the **Receiving Sch CTDS** box. If this student's programs are funded by another district enter the CTD code for that district in the Receiving Sch CTDS box.

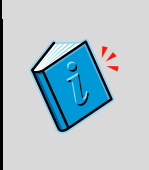

**Reference:** The CTD code is assigned to the district by the state of Arizona. For instructions on how to look up the CTD code of a district, see the Before Starting section in Chapter 1 of the Synergy SIS – State of Arizona Data Reporting Administrator Guide.

12. Click the **Save Program** button at the top of the screen to save the record, or click Close to close the screen without saving.

#### HOMELESS NEED

If the student's need is **Homeless**, it is also required to select the student's primary nighttime residence. To add this to the student's record:

1. Once the Homeless need has been entered, click on the Show Detail button.

| Student Nee                                                                                                 | ds                   |             |            |           |             |                | ( |  |  |
|----------------------------------------------------------------------------------------------------|----------------------|-------------|------------|-----------|-------------|----------------|---|--|--|
| Student Name: Abbott, Billy C. School: Hope High School Status: Active Room Name: VerboseAge: 17 yrs 3 mths |                      |             |            |           |             |                |   |  |  |
| Needs Veeds Transactions                                                                                    |                      |             |            |           |             |                |   |  |  |
| Last Name                                                                                                   | First Name           | Middle Name | Perm ID    | Grade     | Birth       | n Date         |   |  |  |
| Abbott                                                                                                    | Billy                | C           | 905483     | 12        | ✓ 05/1      | 3/1992 📝       |   |  |  |
| Add Program                                                                                                 |                      |             |            |           |             |                | ٥ |  |  |
| Needs                                                                                                    |                      |             |            |           |             |                |   |  |  |
|                                                                                                    | Add New Need/Program |             |            |           |             |                |   |  |  |
| Needs Show Detail                                                                                           |                      |             |            |           |             |                |   |  |  |
| X Line Need Description                                                                                     | n Program Code       |             | Enter Date | Exit Date | Exit Reason | Receiving Set. |   |  |  |
| Homeless                                                                                                    | 21st Century         | program     | 09/05/2008 |           |             | 123456000      |   |  |  |
|                                                                                                    | Liauro               | 0.12 Chud   | ont Noodo  | Caroon    |             |                |   |  |  |

Figure 9.13 – Student Needs Screen

2. Select the student's residence from the **Nighttime Residence** drop-down list. This field only appears on the detailed screen if Homeless is selected as the need.

| Student Needs                                                                                               |                                                          |                |             |    |          |                  |                     |             |   |  |  |  |
|----------------------------------------------------------------------------------------------------|----------------------------------------------------------|----------------|-------------|----|----------|------------------|---------------------|-------------|---|--|--|--|
| Student Name: Abbott, Billy C. School: Hope High School Status: Active Room Name: VerboseAge: 17 yrs 3 mths |                                                          |                |             |    |          |                  |                     |             |   |  |  |  |
| Needs Transactions                                                                                          |                                                          |                |             |    |          |                  |                     |             |   |  |  |  |
| Last Name                                                                                                   | ast Name First Name Middle Name Perm ID Grade Birth Date |                |             |    |          |                  |                     |             |   |  |  |  |
| Abbott                                                                                                    | Billy                                                    | C              | 905483      | 12 | ~        | 05/13/1992       |                     |             |   |  |  |  |
| Add Program                                                                                                 |                                                          |                |             |    |          |                  |                     |             | ٩ |  |  |  |
| Needs                                                                                                    |                                                          |                |             |    |          |                  |                     |             |   |  |  |  |
|                                                                                                    | V Add Ne                                                 | w Need/Program |             |    |          |                  |                     |             |   |  |  |  |
| Needs                                                                                                    |                                                          |                |             |    |          |                  |                     | Hide Detail |   |  |  |  |
| Line Need Description                                                                                       | Program Code: 21                                         |                |             |    |          |                  |                     |             |   |  |  |  |
| 1 Homeless                                                                                                  | Detail                                                   |                |             |    |          |                  |                     |             |   |  |  |  |
|                                                                                                    | Add Q                                                    |                |             |    |          |                  |                     |             |   |  |  |  |
|                                                                                                    | × Line Enter Date                                        | Exit Date      | Exit Reason |    | Re<br>CT | ceiving Sc<br>DS | Nighttime Residence |             |   |  |  |  |
|                                                                                                    | 1 09/05/2008                                             | 9 0            | 9           | ~  | 12       | 3456000          | Sheltered           |             | ~ |  |  |  |

Figure 9.14 - Student Needs Screen, Detailed Screen

3. Click the **Save** button at the top of the screen to save the changes.

#### HOMEBOUND

A homebound or hospitalized student is one who is capable of profiting from academic instruction but is unable to attend school due to illness, disease, accident, or other health conditions, who has been examined by a competent medical doctor and is certified by that doctor as being unable to attend regular classes for a period of not less than three school months or a pupil who is capable of profiting from academic instruction but is unable to attend school regularly due to chronic or acute health problems, who has been examined by a competent medical doctor as being unable to attend who is certified by that doctor as being unable to attend y a competent medical doctor and who is certified by that doctor as being unable to attend regular classes for intermittent periods of time totaling three school months during a school year. The medical certification shall state the general medical condition, such as illness, disease or chronic health condition that is the reason that the pupil is unable to attend school.

Homebound or hospitalized categories can include students who are unable to attend school for a period of less than three months due to a pregnancy if a competent medical doctor, after an examination, certifies that the student is unable to attend regular classes due to risk to the pregnancy or to the student's health. (A.R.S. 15-901(B)(13))

To maintain homebound status the following requirements must be met:

- The student must be enrolled in the school the student would otherwise attend
- The student must be receiving at least 240 minutes of instruction per week (A.R.S. § 15-901(A)(2)(b)(iii)) and (A)(6)(f))
- A certified teacher must be providing the instruction

Homebound and hospitalized students must report attendance by minutes attended. For homebound and hospitalized students, a full week of attendance may be counted for each week in which the student receives at least four hours of instruction. To report a student as homebound in Synergy SIS, do not enter a need in the Student Needs screen. Instead, the student is flagged as homebound on the Enrollment tab of the Student screen, and the needs transaction is automatically generated and sent to the state. To mark a student as homebound:

1. Go to the **Student** screen, found under Synergy SIS > Student, and click on the **Enrollment tab**.

| ∀Studen          | ıt                |                |                |                   |         |             |          |               |                    | 0       |
|------------------|-------------------|----------------|----------------|-------------------|---------|-------------|----------|---------------|--------------------|---------|
| Student Name:    | Abbott, Billy C.  | School: Hope H | igh School Hor | meroom: Teach     | er:     |             |          |               |                    |         |
| Demographics     | Parent/Guardian   | Other Info     | Emergency      | Enrollment        | Enrollm | ent History | Classes  | Documents     | Student Contact Lo | g       |
| Last Name        | First Nar         | me             | Middle Name    | Suffix P          | erm ID  | Grade       |          | Gender        |                    |         |
| Abbott           | Billy             |                | С              | 9                 | 05483   | 12          | *        | Male 💌        |                    |         |
| Enrollment Info  | ormation          |                |                |                   |         |             |          |               |                    | 0       |
| SAIS ID          | Enter Date        | Enter Code     | e Leave Date   | e Leave           | Code Al | DAVADM      |          |               |                    |         |
| 0001341311       | 08/08/2011        | E1             | ·              | 7                 | ~       |             | <b>~</b> |               |                    |         |
| Enrollment Act   | jvitv             | _              |                |                   |         |             |          |               |                    | <u></u> |
| Last Activity Da | e EffectiveDate   |                |                |                   |         |             |          |               |                    |         |
| 08/08/2011       | 09/15/2011        | 7              |                |                   |         |             |          |               |                    |         |
| Grade            | Previous Grade    | Exit Code F    | TE Tuitio      | on Payer Cod      | е       | District Of | Residenc | e Instruction | al Setting         |         |
| 12 🗸             | •                 | ♥ 1.           | 00 🔽 Eligit    | ble for state fun | ding    | 12345600    | )        | •             | ~                  |         |
| Program Code     | Special Enrollmen | t Code Spe     | cial Program ( | Code Access       | 504     | Homebound   |          |               |                    |         |
| 01 🗸             |                   | ·              | 5              | ✓ 1               | ~       |             | )        |               |                    |         |
| Came From        | Moved 7           | То             |                |                   |         |             |          |               |                    |         |
|                  |                   |                |                |                   |         |             |          |               |                    |         |
| Enriker1         | En                | r Lleor 2      |                | Enriker 3         |         |             |          |               |                    |         |
| Linoseri         |                   | 103012         |                |                   |         |             |          |               |                    |         |
| Enclose DD 4     | Enclose DD E      | Engliner DE    |                |                   |         |             |          |               |                    |         |
| Elli Oser DD 4   | Elli User DD 5    | Eni Oser DL    |                |                   |         |             |          |               |                    |         |
|                  |                   |                |                |                   |         |             |          |               |                    |         |

Figure 9.15 – Student Screen, Enrollment Tab, Homebound Student

- 2. Check the box labeled **Homebound**, and enter the date the student first became homebound in the **Effective Date** box. Dates must be entered in MM/DD/YY format or they can be selected by clicking on the Calendar 🗊 button.
- 3. Click the **Save** button at the top of the screen.

When the student returns to the classroom, the homebound designation must be removed. To mark a student as returned from homebound status:

1. Go to the **Student** screen, found under Synergy SIS > Student, and click on the **Enrollment tab**.

| Studen                              | t                                    |                  |                               |             |                                 |            |            |                             |                     | ~ |
|-------------------------------------|--------------------------------------|------------------|-------------------------------|-------------|---------------------------------|------------|------------|-----------------------------|---------------------|---|
| Student Name: A                     | Abbott, Billy C.                     | School: Hope Hig | gh School Hor                 | neroom: Tea | cher:                           |            |            |                             |                     |   |
| Demographics<br>Last Name<br>Abbott | Parent/Guardian<br>First Na<br>Billy | Other Info       | Emergency<br>Middle Name<br>C | Suffix      | nt Enrollr<br>Perm ID<br>905483 | Grade      | Classes    | Documents<br>Gender<br>Male | Student Contact Log |   |
| Enrollment Info                     | ormation                             |                  |                               |             |                                 |            |            |                             |                     | 0 |
| SAIS ID<br>0001341311               | Enter Date<br>08/08/2011             | Enter Code       | Leave Date                    | Lea         | ve Code A                       | DA/ADM     | <b>~</b>   |                             |                     |   |
| Enrollment Act                      | ivity                                |                  |                               |             |                                 |            |            |                             |                     | ٥ |
| Last Activity Da                    | t EffectiveDate                      | P                |                               |             |                                 |            |            |                             |                     |   |
| Grade                               | Previous Grade                       | Exit Code FT     | E Tuitio                      | on Payer Co | ode                             | District O | f Residenc | e Instructiona              | al Setting          |   |
| Program Code                        | Special Enrollmer                    | nt Code Spec     | ial Program (                 | Code Acces  | ss 504                          | Homebound  |            |                             | V                   |   |
| Came From                           | Moved                                | То               |                               |             |                                 |            |            |                             |                     |   |
| EnrUser1                            | En                                   | r User 2         |                               | Enr User    | 3                               |            |            |                             |                     |   |
| Enr User DD 4                       | Enr User DD 5                        | Enr User DD      | 6<br>¥                        |             |                                 |            |            |                             |                     |   |

Figure 9.16 – Student Screen, Enrollment Tab, Returning Student

- 2. Uncheck the box labeled **Homebound**, and enter the date the student returned to school in the **Effective Date** box. Dates must he entered in MM/DD/YY format or they can be selected by clicking on the Calendar button.
- 3. Click the **Save** button at the top of the screen.

In addition to flagging the student as homebound, the minutes of instruction the student receives must be documented and sent to the state. To record the minutes of instruction received:

- 1. Go to the **Daily Attendance** screen, found under Synergy SIS > Attendance, and find the student using the Scroll buttons or Find mode.
- 2. Click on the **Daily Entry** tab.

| ∀Daily      | Attendance                     |                       |            |           |       |   |        |          | ~ |
|-------------|--------------------------------|-----------------------|------------|-----------|-------|---|--------|----------|---|
| Student Nan | me: Abbott, Billy C. School: H | ope High School Statu | Is: Active | lomeroom: |       |   |        |          |   |
| Calendar    | Days of Activity Totals Hi     | story Daily Entry     | Attendand  | e Letters |       |   |        |          |   |
| Last Name   | First Name                     | Middle Name           | Suffix     | Perm ID   | Grade | ( | Gender | _        |   |
| Abbott      | Billy                          | JC                    |            | 905483    | 12    | × | Male 👌 | <u> </u> |   |
| Date        |                                |                       |            |           |       |   |        |          |   |
| 09/08/2011  | Go To Date Go                  | o Current Date        |            |           |       |   |        |          |   |
| Attendance  | Reasons                        |                       |            |           |       |   |        |          | ٩ |
| Reason 1    |                                |                       |            |           |       |   |        |          |   |
|             | *                              |                       |            |           |       |   |        |          |   |
| Attendance  | Minutes                        |                       |            |           |       |   |        |          | ٨ |
| Arrive Time | Depart Time                    | Total Minute          | s Attende  | d         |       |   |        |          |   |
|             |                                |                       |            |           |       |   |        |          |   |
| Attendance  | Note                           |                       |            |           |       |   |        |          | ٨ |
| Attendance  | Note 🕎 🥥                       |                       |            |           |       |   |        |          |   |
|             |                                |                       | *          |           |       |   |        |          |   |
|             |                                |                       |            |           |       |   |        |          |   |
|             |                                |                       | Ŧ          |           |       |   |        |          |   |
| 2           |                                |                       |            |           |       |   |        |          |   |

Figure 9.17 – Daily Attendance Screen, Daily Entry Tab

- 3. Enter the total minutes of instruction received in the Total Minutes Attended box.
- 4. Click the **Save** button at the top of the screen.

Even if the school takes period attendance, the minutes of instruction for the day should be recorded in the Daily Attendance screen.

#### WITHDRAWING FROM A PROGRAM

When a student is no longer participating in a program, the exit date and reason must be recorded in the Student Needs screen.

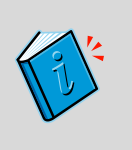

**Reference:** If the student is withdrawing from the school, Synergy SIS can be setup to automatically withdraw the student from the programs at the same time the withdrawal is entered into the Student screen. To configure this, see the section on Overall Student Programs Transactions Setup in Chapter 3 of the *State of Arizona Data Reporting Administrator Guide*.
To record the student's withdrawal:

1. Check to make sure the current **focus** is set to a school and not the district. The focus is indicated in the top right-hand corner of the screen.

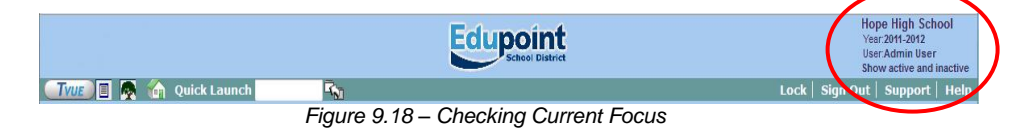

2. Find the student's records using either the Scroll or Find method.

| TVUE 🔳 👰 🏠  | Quick Launch                                         |
|-------------|------------------------------------------------------|
| ESD         | Menu Vindo                                           |
| Synergy SIS | Student Needs                                        |
| Attendance  | Student Name: School: Status: Room Name: VerboseAge: |

3. Once the student's records have been located, change to Update mode by clicking the **Edit** button at the top of the screen. If the button is not available, Update mode is already turned on.

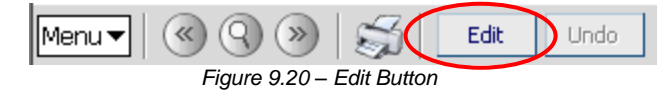

The current mode is indicated in the top right-hand corner of the screen where it says Form Status.

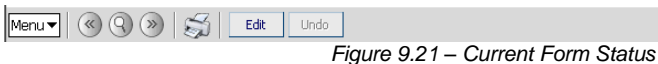

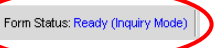

4. Click on the Show Detail button in the Student Needs screen.

| $\nabla S$ | tudent Nee            | eds                  |                    |                   |                      |                       |                 | «        |
|------------|-----------------------|----------------------|--------------------|-------------------|----------------------|-----------------------|-----------------|----------|
| Stude      | ent Name: Abbott, I   | Billy C. School: Hop | e High School Stat | us: Active Room N | ame: <b>231</b> Verb | ooseAge: 24 yrs 0 mth | าร              |          |
| Need       | ds Needs Transact     | ions                 |                    |                   |                      |                       |                 |          |
| Last N     | lame                  | First Name           | Middle Name        | Perm ID           | Grade                | Birth Date            |                 |          |
| Abbot      | t                     | Billy                | C                  | 905483            | 12                   | 05/13/1985            |                 |          |
| Add I      | Program               |                      |                    |                   |                      |                       |                 | ۵        |
| Need       | S                     |                      |                    |                   |                      |                       |                 |          |
|            |                       | V Add Ne             | w Need/Program     |                   |                      |                       |                 |          |
| Need       | ls                    |                      |                    |                   |                      |                       | Shov            | v Detail |
| ×          | Line Need Description | on Program Co        | de                 | Enter Date        | Exit Date            | Exit Reason           | Receiving Coh C | TDS      |
|            | 1 Homeless            | 21st Centu           | ry program         | 09/05/2008        |                      |                       | 123456000       |          |

Figure 9.22 – Student Needs Screen, Show Detail button

5. Select the **need/program line** to withdraw by clicking on it on the left-hand side of the screen.

| <b>V</b> Student | Student Needs                  |                    |                 |               |                       |                     |             |   |  |
|------------------|--------------------------------|--------------------|-----------------|---------------|-----------------------|---------------------|-------------|---|--|
| Student Name: Al | bbott, Billy C. School: Hope H | ligh School Status | :Active Room Na | me: VerboseAg | e: 17 yrs 3 mths      |                     |             |   |  |
| Needs Needs 1    | Transactions                   |                    |                 |               |                       |                     |             |   |  |
| Last Name        | First Name                     | Middle Name        | Perm ID         | Grade         | Birth Date            |                     |             |   |  |
| Abbott           | Billy                          | С                  | 905483          | 12            | 05/13/1992            | 2 🗗                 |             |   |  |
| Add Program      |                                |                    |                 |               |                       |                     |             | ۵ |  |
| Needs            |                                |                    |                 |               |                       |                     |             |   |  |
|                  | <ul> <li>Add New</li> </ul>    | Need/Program       |                 |               |                       |                     |             |   |  |
| Needs            |                                |                    |                 |               |                       |                     | Hide Detail |   |  |
| Line Need        | Program Code: 21               |                    |                 |               |                       |                     |             |   |  |
| 1 Homeless       | Detail                         |                    |                 |               |                       |                     |             |   |  |
|                  | History                        |                    |                 |               |                       |                     | Add         |   |  |
|                  | × Line Enter Date              | Exit Date          | Exit Reason     |               | Receiving Sch<br>CTDS | Nighttime Residence |             |   |  |
|                  | 1 09/05/2008                   |                    | F               | ~             | 123456000             | Sheltered           |             | ~ |  |

Figure 9.23 – Student Needs, Detailed Screen

- 6. Enter the date the student withdrew in the **Exit Date** box. The date should be entered in the format M/D/YY or may be selected by clicking the Calendar 🔛 button.
- 7. Select the reason the student withdrew from the **Exit Reason** drop-down box.
- 8. Click the **Save** button at the top of the screen.

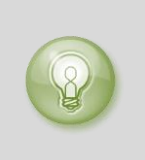

**Tip:** All students must be marked as withdrawn from programs at the end of the year using the End of School Year code. A quick way to do this is using the Mass Update Student Programs screen. For more information about this screen, see Chapter 10 in this guide.

## **RE-ENROLLING IN A PROGRAM**

If the student re-enrolls in the school or in a program after the program has been marked as withdrawn, the enrollment record needs to be entered into the Student Needs screen. Since all of the student needs & program records have to be marked as withdrawn at the end of the year, any student who returns to the school the following year must have a new enrollment record for the program as well.

**Note:** Only one record with the same need and program may be entered into the student's record. The same need may be entered only if the student is receiving a different program. To enter a different need, or the same need with a different program, follow the instructions for Adding Other Needs & Programs in this chapter. Otherwise, if the student is re-enrolling with the same need and program, follow the instructions in this section.

To re-enroll a student in the same need and program:

1. Check to make sure the current **focus** is set to a school and not the district. The focus is indicated in the top right-hand corner of the screen.

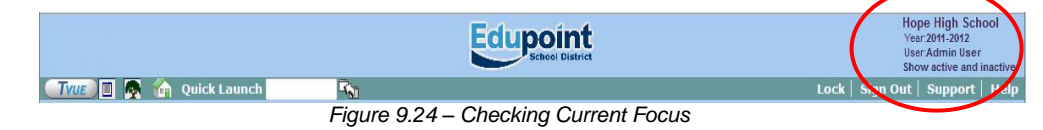

2. Find the student's records using either the Scroll or Find method.

| TVUE 🖪 👰 省    | Quick Launch                                         |
|---------------|------------------------------------------------------|
| ESD           | Menu Vindo                                           |
| ▼ Synergy SIS | Student Needs                                        |
| Attendance    | Student Name: School: Status: Room Name: VerboseAge: |
| ► A7          | Figure 9.25 – Student Needs Screen                   |

3. Once the student's records are located, change to Update mode by clicking the **Edit** button at the top of the screen. If the button is not available, Update mode is already turned on.

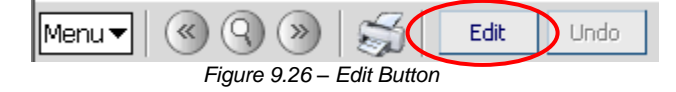

The current mode is indicated in the top right-hand corner of the screen where it says Form Status.

| Menur 🛞 🛞 👼 Edit Undo             | Form Status: Ready (Inquiry Mode) | D  |
|-----------------------------------|-----------------------------------|----|
| Figure 9.27 – Current Form Status |                                   | ٢. |

4. Click on the Show Detail button in the Student Needs screen.

| <b>∀</b> Stu | Student Needs                                                                                                   |              |              |            |           |             |                    |  |  |  |
|--------------|----------------------------------------------------------------------------------------------------|--------------|--------------|------------|-----------|-------------|--------------------|--|--|--|
| Student N    | Student Name: Abbott, Billy C. School Hope High School Status: Active Room Name: 231 Verbose Age: 24 yrs 0 mths |              |              |            |           |             |                    |  |  |  |
| Needs        | Needs Transactions                                                                                              |              |              |            |           |             |                    |  |  |  |
| Last Name    | e First                                                                                                    | Name         | Middle Name  | Perm ID    | Grade     | Birth Date  |                    |  |  |  |
| Abbott       | Billy                                                                                                    |              | С            | 905483     | 12        | 05/13/1985  |                    |  |  |  |
| Add Prog     | jram                                                                                                    |              |              |            |           |             | (۵                 |  |  |  |
| Needs        |                                                                                                    |              |              |            |           |             |                    |  |  |  |
|              | •                                                                                                    | Add New      | Need/Program |            |           |             |                    |  |  |  |
| Needs        |                                                                                                    |              |              |            |           |             | Show Detail 🔕      |  |  |  |
| X Line       | Need Description                                                                                                | Program Code |              | Enter Date | Exit Date | Exit Reason | Receiving Sch CTDS |  |  |  |
| 1            | Homeless                                                                                                    | 21st Century | rogram       | 09/05/2008 |           |             | 123456000          |  |  |  |

Figure 9.28 - Student Needs Screen, Show Detail button

5. Click on the **need/program line** on the left-hand side of the screen in which to reenroll the student.

| Student Ne            | eds                  |                       |                       |                              | Q                     |
|-----------------------|----------------------|-----------------------|-----------------------|------------------------------|-----------------------|
| Student Name: Abbott, | Billy C. School: Hop | pe High School Status | : Active Room Name: 2 | 31 VerboseAge: 24 yrs 0 mths |                       |
| Needs Needs Transac   | ctions               |                       |                       |                              |                       |
| Last Name             | First Name           | Middle Name           | Perm ID Gr            | ade Birth Date               |                       |
| Abbott                | Billy                | C                     | 905483 12             | 05/13/1985                   |                       |
| Add Program           |                      |                       |                       |                              | <b>(</b> )            |
| Needs                 |                      |                       |                       |                              |                       |
|                       | Mdd N                | New Need/Program      |                       |                              |                       |
| Needs                 |                      |                       |                       |                              | Hide Detail 🔕         |
| Line blood Department |                      | ogram Code: 21        |                       |                              |                       |
| 1 Homeless            |                      | etail                 |                       |                              |                       |
|                       | н                    | istory                |                       |                              | Add 🔇                 |
|                       | >                    | Cine Enter Date       | Exit Date             | Exit Reason                  | Receiving Sch<br>CTDS |
|                       | Γ                    | 1 09/05/2008          | 15/29/2009            | 🗊 6-End of school year       | 123456000             |

Figure 9.29 - Student Needs, Detailed Screen

6. Click the **Add** button in the Detail section.

| Student Nee             | ds                  |                         |                      |                           | («                     |
|-------------------------|---------------------|-------------------------|----------------------|---------------------------|------------------------|
| Student Name: Abbott, E | Billy C. School: He | ope High School Status  | Active Room Name: 23 | VerboseAge: 24 yrs 0 mths |                        |
| Needs Needs Transacti   | ons                 |                         |                      |                           |                        |
| Last Name               | First Name          | Middle Name             | Perm ID Gra          | de Birth Date             |                        |
| Abbott                  | Billy               | C                       | 905483 12            | 05/13/1985                |                        |
| Add Program             |                     |                         |                      |                           | <b>(</b>               |
| Needs                   |                     |                         |                      |                           |                        |
|                         | - Add               | New Need/Program        |                      |                           |                        |
| Needs                   |                     |                         |                      |                           | Hide Detail 🔇          |
| Line Need Description   | P                   | Program Code: <b>21</b> |                      |                           |                        |
| 1 Homeless              | [                   | Detail                  |                      |                           | $\frown$               |
|                         |                     | History                 |                      |                           | Add 🔇                  |
|                         |                     | X Line Enter Date       | Exit Date            | Exit Reason               | Receiving Call<br>CTDS |
|                         |                     | 1 09/05/2008            | 05/29/2009           | 🕞 6-End of school year    | 123456000              |

Figure 9.30 – Student Needs, Detailed Screen, Add button

7. In the blank line that appears, edit the **Enter Date** so that it reflects the student's enrollment date. By default it enters today's date. The date should be entered in the format M/D/YY or it may be selected by clicking the Calendar 
<sup>III</sup> button.

| ∀Student Needs                         |            |                   |        |                |           |                  |   | ««                    |
|----------------------------------------|------------|-------------------|--------|----------------|-----------|------------------|---|-----------------------|
| Student Name: Abbott, Billy C. School: | Hope High  | n School Status:  | Active | Room Name: 231 | VerboseAg | e: 24 yrs 0 mths |   |                       |
| Needs Needs Transactions               |            |                   |        |                |           |                  |   |                       |
| Last Name First Name                   | M          | liddle Name       | Perm I | D Grad         | е         | Birth Date       |   |                       |
| Abbott Billy                           | jc         | :                 | 905483 | 3 12           | ~         | 05/13/1985       |   |                       |
| Add Program                            |            |                   |        |                |           |                  |   | <b>(</b>              |
| Needs                                  |            |                   |        |                |           |                  |   |                       |
| ✓ A                                    | dd New Nee | ed/Program        |        |                |           |                  |   |                       |
| Needs                                  |            |                   |        |                |           |                  |   | Hide Detail 🔕         |
| Line Need Description                  | Program    | n Code: <b>21</b> |        |                |           |                  |   |                       |
| 1 Homeless                             | Detell     | r                 |        |                |           |                  |   |                       |
|                                        | Detail     |                   |        |                |           |                  |   |                       |
|                                        | History    |                   |        |                |           |                  |   | Add                   |
|                                        | 🗙 Lir      | ne Enter Date     |        | Exit Date      | Exit Rea  | ison             |   | Receiving Sch<br>CTDS |
|                                        |            | 1 09/05/2008      | 17     | 05/29/2009     | 🗊 6-End   | of school year   | ~ | 123456000             |
|                                        |            | 2 5/30/2009       | 7      |                | P         |                  | ~ |                       |

Figure 9.31 – Student Needs, Detailed Screen, Adding Enrollment

- 8. Enter the CTD code of the district in the **Receiving Sch CTDS** box.
- 9. Click the Save button at the top of the screen to save the new enrollment.

10. If the student receives multiple programs, they must be re-enrolled in each program by repeating the steps above.

### **SCREENING NEEDS TRANSACTIONS**

Synergy SIS can automatically create the transaction records that need to be uploaded to the SAIS system at the State of Arizona. This is configured on the District Setup screen. For more information about setting this up, see the section on Overall Student Programs Transactions Setup in Chapter 3 of the *Synergy SIS – State of Arizona Data Reporting Administrator Guide*. To screen the transactions:

1. Find the student's records using either the Scroll or Find method.

| TVUE 🔳 👧 🏠        | Quick Launch                                         |  |  |  |  |  |  |  |
|-------------------|------------------------------------------------------|--|--|--|--|--|--|--|
| ESD<br>synergy SE | Menu V 🔇 🔇 💓 🧊 Find Undo                             |  |  |  |  |  |  |  |
| 🤝 Synergy SIS     | Student Needs                                        |  |  |  |  |  |  |  |
| Attendance        | Student Name: School: Status: Room Name: VerboseAge: |  |  |  |  |  |  |  |
|                   | Figure 9.32 – Student Needs Screen                   |  |  |  |  |  |  |  |

2. Click the Needs Transactions tab of the Student Needs screen.

| ∀St                         | udent Nee                                   | eds                     |                           |         |                     |   |                     |    |                     |               |               |                     | «     |
|-----------------------------|---------------------------------------------|-------------------------|---------------------------|---------|---------------------|---|---------------------|----|---------------------|---------------|---------------|---------------------|-------|
| Student                     | t Name: Abbott, I                           | Billy C. Scho           | ol: Hope H                | igh Scl | <b>1001</b> Status: | 1 | Active Room Na      | am | e: <b>231</b> Verbo | seAge         | 24 yrs 0 mths |                     |       |
| Needs                       | Needs Transac                               | ctions                  |                           |         |                     |   |                     |    |                     |               |               |                     |       |
| Last Na                     | me                                          | First Name              |                           | Middl   | e Name              | F | Perm ID             |    | Grade               |               | Birth Date    |                     |       |
| Abbott                      |                                             | Billy                   |                           | С       |                     | 6 | 905483              |    | 12                  | ~             | 05/13/1985    |                     |       |
| 🔽 Auto                      | Generate                                    |                         |                           |         |                     |   |                     |    |                     |               |               |                     |       |
| Transa                      | ction Detail                                |                         |                           |         |                     |   |                     |    |                     |               |               |                     |       |
| Line Fig                    | scal Year Start<br>ate                      | Need                    | Program<br>Code           | n       | Enter Date          | ſ | Exit Date           | E  | it Reason           | Recei<br>CTDS | wing School   | School              | Error |
| 1 07                        | 7/01/2008                                   | Homeless                | 21st<br>Centur<br>program | /<br>n  | 09/05/20(           | a | 3 <b>06/05/2009</b> |    |                     | 1234          | 56000         | Hope High<br>School |       |
| LEGEN<br>Bolded<br>Highligh | ID<br>Text: Calculated<br>nted Row: Indicat | Values<br>es an Error c | ondition                  |         |                     |   |                     |    |                     |               |               |                     |       |

Figure 9.33 – Needs Transactions tab of the Student Needs Screen

- 3. Each transaction is listed on a separate line. Values that are shown in **Bold** are calculated by Synergy SIS.
- 4. If there is an error in the transaction that needs to be fixed, the line is highlighted and the error message is shown in the **Error** column. Errors are fixed by editing the data entered on the Needs tab according to the instructions in the Error message.

Transactions listed here may not have been uploaded to the state yet. This screen shows all transactions, not just those uploaded. Which records have been uploaded depends on a number of factors, including the error status of the transactions, the date of the last submission, and if Synergy SIS has been setup to automatically create the transactions.

### **DELETING NEEDS & PROGRAMS RECORDS**

To completely remove a need/program record:

1. Check to make sure the current **focus** is set to a school and not the district. The focus is indicated in the top right-hand corner of the screen.

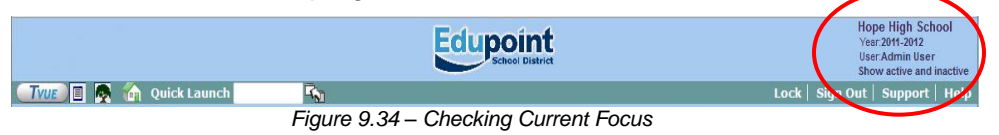

2. Find the student's records using either the Scroll or Find method.

| TVUE 🔳 👰 🔞    | Quick Launch                                         |
|---------------|------------------------------------------------------|
| ESD           | Menu VINdo                                           |
| Synergy SIS   | Student Needs                                        |
| Attendance A7 | Student Name: School: Status: Room Name: VerboseAge: |
| A7            | Figure 9.35 – Student Needs Screen                   |

 Once the student's records have been located, change to Update mode by clicking the Edit button at the top of the screen. If the button is not available, Update mode is already turned on.

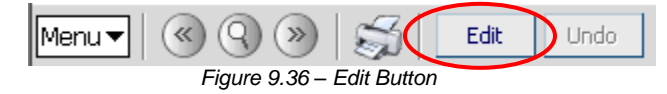

The current mode is indicated in the top right-hand corner of the screen where it says Form Status.

```
Menur © © > 5 Edit Undo
Figure 9.37 – Current Form Status
```

4. Click on the Show Detail button on the Needs tab of the Student Needs screen.

| $\mathbb{V}$            | Student Nee           | eds                   |                   |                           |                      |                     | (                  |
|-------------------------|-----------------------|-----------------------|-------------------|---------------------------|----------------------|---------------------|--------------------|
| Stud                    | ent Name: Abbott, I   | Billy C. School: Hope | High School Statu | s: <b>Active</b> Room Nam | ne: <b>231</b> Verbo | seAge: 24 yrs 0 mth | าร                 |
| Nee                     | eds Needs Transact    | tions                 |                   |                           |                      |                     |                    |
| Last                    | Name                  | First Name            | Middle Name       | Perm ID                   | Grade                | Birth Date          |                    |
| Abbi                    | ott                   | Billy                 | C                 | 905483                    | 12                   | 05/13/1985          |                    |
| Add                     | Program               |                       |                   |                           |                      |                     | ¢                  |
| Nee                     | ds                    |                       |                   |                           |                      |                     |                    |
|                         |                       | Add Nev               | / Need/Program    |                           |                      |                     |                    |
| Nee                     | ds                    |                       |                   |                           |                      |                     | Show Detail 🔇      |
| $\left  \times \right $ | Line Need Description | on Program Cod        | e                 | Enter Date                | Exit Date            | Exit Reason         | Receiving Sch CTDS |
|                         | 1 Homeless            | 21st Centur           | y program         | 09/05/2008                |                      |                     | 123456000          |

Figure 9.38 - Student Needs Screen, Show Detail Button

5. Click on the **need/program line** on the left-hand side of the screen that needs to be deleted.

|                         | ds                   |                      |                   |                  |                    |   | ~                     |
|-------------------------|----------------------|----------------------|-------------------|------------------|--------------------|---|-----------------------|
| Student Name: Abbott, E | Billy C. School: Hop | e High School Status | : Active Room Nam | ie: 231 Verbose. | Age: 24 yrs 0 mths |   |                       |
| Needs Needs Transact    | ions                 |                      |                   |                  |                    |   |                       |
| Last Name               | First Name           | Middle Name          | Perm ID           | Grade            | Birth Date         |   |                       |
| Abbott                  | Billy                | C                    | 905483            | 12               | • 05/13/1985       | P |                       |
| Add Program             |                      |                      |                   |                  |                    |   | <b>(</b>              |
| Needs                   |                      |                      |                   |                  |                    |   |                       |
|                         | Add N                | lew Need/Program     |                   |                  |                    |   |                       |
| Needs                   |                      |                      |                   |                  |                    |   | Hide Detail 🔕         |
| Line Need Description   | Sri                  | ngram Code: 21       |                   |                  |                    |   |                       |
| 1 Homeless              |                      | etail                |                   |                  |                    |   |                       |
|                         | Hi                   | story                |                   |                  |                    |   | Add 🔇                 |
|                         | ×                    | Line Enter Date      | Exit Date         | Exit F           | eason              |   | Receiving Sch<br>CTDS |
|                         |                      | 1 1 09/05/2008       | 05/29/200         | 9 📝 6-En         | d of school year   | * | 123456000             |

Figure 9.39 – Student Needs, Detailed Screen

6. Click on the X column of all enrollment records in the detailed area on the right.

|                         | eds                  |                                 |                 |                       |                | ~             |
|-------------------------|----------------------|---------------------------------|-----------------|-----------------------|----------------|---------------|
| Student Name: Abbott, I | Billy C. School: Hoj | pe High School Status           | Active Room Nam | e: 231 VerboseAge: 24 | lyrs 0 mths    |               |
| Needs Needs Transact    | tions                |                                 |                 |                       |                |               |
| Last Name               | First Name           | Middle Name                     | Perm ID         | Grade Bi              | rth Date       |               |
| Abbott                  | Billy                | C                               | 905483          | 12 🔽 💽                | 5/13/1985 📴    |               |
| Add Program             |                      |                                 |                 |                       |                | <b></b>       |
| Needs                   |                      |                                 |                 |                       |                |               |
|                         | V bbA                | New Need/Program                |                 |                       |                |               |
| Needs                   |                      |                                 |                 |                       |                | Hide Detail 🔕 |
| Line Need Description   | Pr                   | ogram Code: 21                  |                 |                       |                |               |
| 1 Homeless              |                      |                                 |                 |                       |                |               |
|                         |                      |                                 |                 |                       |                | Add           |
|                         | <u> </u>             |                                 |                 |                       |                |               |
|                         | >                    | Contempt Action Line Enter Date | Exit Date       | Exit Reasor           |                | CTDS          |
|                         |                      | 1 09/05/2008                    | 05/29/200       | 9 📝 6-End of so       | chool year 🛛 👻 | 123456000     |

Figure 9.40 – Student Needs, Detailed Screen

7. Click the **Save** button at the top of the screen to delete the record, or click the **Undo** button to cancel the operation without deleting the record.

### **MENU OPTIONS**

At the top of the Student Needs screen, a **Menu** button provides access to additional information regarding the student's records.

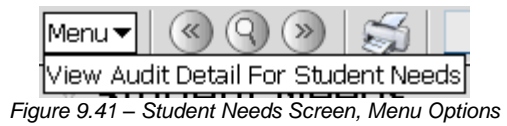

The option available under the Menu button is:

 Screen Audit Detail For Student Needs – the Audit Trail History screen lists all of the changes made to the student's records, what was changed, who changed it, and the date and time the change was made. It is the same audit trail report available through the Student screen. Since the Needs/Program information is stored in a grid, it is not yet available for tracking via the audit detail report.

| $\nabla I$ | Audit Trail H   | listory       |             |           |           |             | (                   |
|------------|-----------------|---------------|-------------|-----------|-----------|-------------|---------------------|
| Pro        | perties         |               |             |           |           |             | Show Detail         |
| Line       | Business Object | Property Name | Crud Action | New Value | Old Value | User Name   | Date Time Stamp     |
| 1          | Student         | HomeLanguage  | Update      | 01        | 00        | Wilson, Rob | 12/08/2008 08:20:02 |
| 2          | Student         | MailAddressGU | Update      | <link/>   | <link/>   | Wilson, Rob | 11/24/2008 15:45:41 |
| 3          | Student         | HomeAddressGU | Update      | <link/>   | <link/>   | Wilson, Rob | 11/12/2008 23:24:31 |
| - 4        |                 | GridCode      | Update      | 741B      | 741B      | Wilson, Rob | 11/12/2008 23:24:31 |
| 5          | Student         | HomeAddressGU | Update      | <link/>   | <link/>   | Wilson, Rob | 11/12/2008 23:24:22 |
| 6          |                 | GridCode      | Update      | 741B      | 741B      | Wilson, Rob | 11/12/2008 23:24:22 |
| 7          | Student         | HomeAddressGU | Update      | <link/>   | <link/>   | Wilson, Rob | 10/22/2008 08:17:43 |
| 8          |                 | GridCode      | Update      | 741B      | 741B      | Wilson, Rob | 10/22/2008 08:17:43 |
| 9          | Student         | GridCode      | Update      | 741B      | 741B      | Wilson, Rob | 10/22/2008 08:17:36 |
| 10         |                 | HomeAddressGU | Update      | <link/>   | <link/>   | Wilson, Rob | 10/22/2008 08:17:36 |
| 11         | Student         | MailAddressGU | Update      | <link/>   | <link/>   | Wilson, Rob | 10/15/2008 16:49:31 |
| 12         | Student         | GridCode      | Update      | 741B      | 741B      | Wilson, Rob | 06/03/2008 21:40:50 |
| 13         |                 | HomeAddressGU | Update      | <link/>   | <link/>   | Wilson, Rob | 06/03/2008 21:40:50 |
| 14         | Student         | MailAddressGU | Update      | <link/>   | <link/>   | Wilson, Rob | 06/03/2008 21:40:50 |
| 15         | Student         | MailAddressGU | Update      | <link/>   | <link/>   | Wilson, Rob | 06/03/2008 21:39:56 |
| 16         | Student         | HomeAddressGU | Update      | <link/>   | <link/>   | Wilson, Rob | 06/03/2008 21:39:56 |
| 17         |                 | GridCode      | Update      | 741B      | 741B      | Wilson, Rob | 06/03/2008 21:39:56 |
| 18         | Student         | MailAddressGU | Update      | <link/>   | <link/>   | Wilson, Rob | 06/03/2008 21:37:57 |
| 19         | Student         | HomeAddressGU | Update      | <link/>   | <link/>   | Wilson, Rob | 06/03/2008 21:37:57 |
| 20         | 1               | GridCode      | Undate      | 00000     | 00000     | Wilson Dob  | 06/03/2008 21:37:57 |

Figure 9.42 – Audit Trail History for Student Needs

The **Print button** at the top of the screen may be used to print the information on the Student Needs screen.

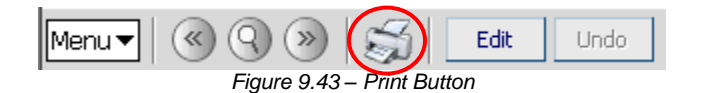

The Print button prints the information exactly as it is displayed on the screen, and does not show the information available using the scroll bars.

| Menu 🕶 🔍 🔊 🗎            | Save Undo                         | Δ                | Form Statu | s: Ready (Upda | ate Mode) 🔯 🖓 🛣          |
|-------------------------|-----------------------------------|------------------|------------|----------------|--------------------------|
| Student Nee             | eds                               |                  |            |                |                          |
| Student Name: Abbott, E | Silly C. School: Hope High Se     | chool Status: Ac | tive Room  | Name: 231 V    | erboseAge: 24 yrs 0 mths |
| Needs Needs Transacti   | ons                               |                  |            |                |                          |
| Last Name               | First Name Midd                   | lle Name Pe      | erm ID     | Grade          | Birth Date               |
| Abbott                  | Billy                             | 90               | 05483      | 12             | 05/13/1985               |
| Add Program             |                                   |                  |            |                | Ø                        |
| Needs                   |                                   |                  |            |                |                          |
|                         | <ul> <li>Add New Need,</li> </ul> | /Program         |            |                |                          |
| Needs                   |                                   |                  |            |                | Show Detail 🔕            |
| X Line Need Description | Program Code                      | Enter Date       | Exit Date  | Exit Reason    | Receiving Sch CTDS       |
| 1 Homeless              | 21st Century program              | 09/05/2008       |            |                | 123456000                |

Figure 9.44 – Printed Student Needs Screen

# Chapter Ten: WORKING WITH ALL STUDENT PROGRAMS

In this chapter, the following topics are covered:

- ► How to run a mass update of student programs
- ► How to screen a summary of all student programs

### How to Mass Update Student Programs

The Mass Update Student Programs screen provides a convenient way to enter the exit date and exit reason (if required) to withdraw all students from a program. This is particularly helpful at the end of the year, when all students are required to be withdrawn from the programs. It can also be used to "open" or remove all exit dates. To run the mass update:

1. Open the **Synergy SIS Navigation Tree** by clicking on the Tree button at the top of the screen.

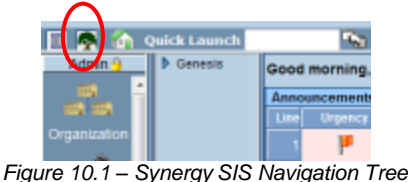

2. Expand the **Synergy SIS** folder by clicking on the blue triangle pointing right, next to the word Synergy SIS. Once clicked, the triangle turns green and points downward.

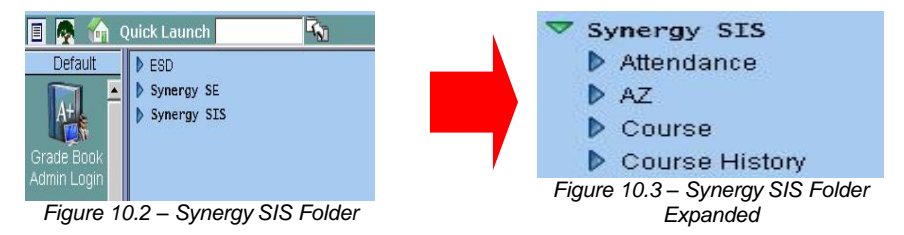

3. Under the Synergy SIS folder, open the **Student Programs** folder by clicking on the blue triangle pointing right, next to the words Student Programs. Once clicked, the triangle turns green and points downward.

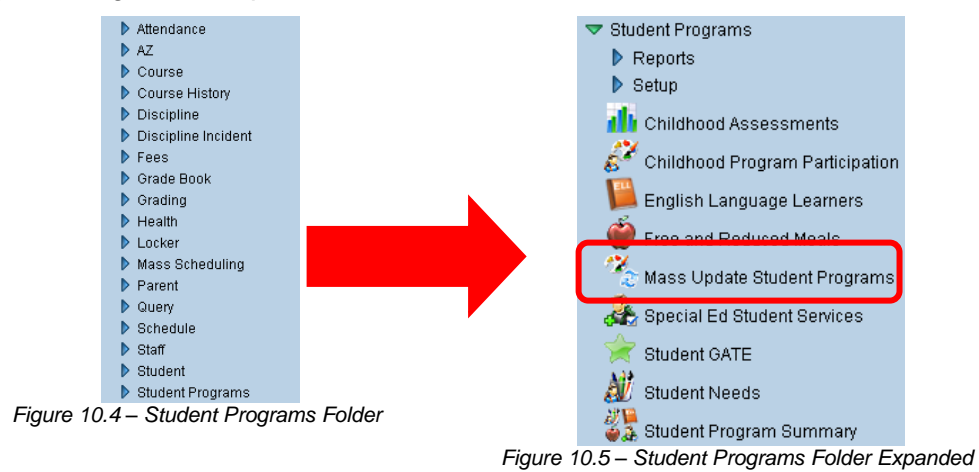

4. Click on the **Mass Update Student Programs** screen and the screen appears in the content pane on the right-side of the screen.

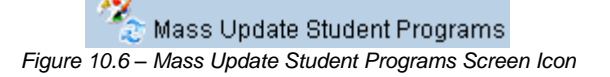

5. Select whether to **Close** (enter the exit dates) or **Open** (remove the exit dates) for the selected programs from the **Action** drop-down list. The exit date that will be entered for each program is the last valid school day for the school in which the student is enrolled.

| Update Programs                                                       |                                           |                           |                   |                  |                           |
|-----------------------------------------------------------------------|-------------------------------------------|---------------------------|-------------------|------------------|---------------------------|
| √Mass Upda <sup>®</sup>                                               | te Student Progr                          | ams                       |                   |                  |                           |
| Organization Name: Ho                                                 | pe High School School Yea                 | r: 2009-2010              |                   |                  |                           |
| Action<br>Close<br>Programs in the 2009-2<br>as the exit date for the | 2010 school year will be clos<br>program. | sed. The last valid schoo | l day based on ti | ne students scho | ol of record will be used |
| Childhood Programs                                                    | English Language Learners                 | Free & Reduced Meals      | Student GATE      | Student Needs    | Special Ed Needs          |

Figure 10.7 – Mass Update Student Programs Screen

- 6. Check the **Include in Process** box on the **Childhood Programs** tab to modify the exit dates for Childhood Program Participation records.
- 7. Click on the **English Language Learners** tab and check the **Include in Process** box to modify the exit dates for the English Language Learners records.

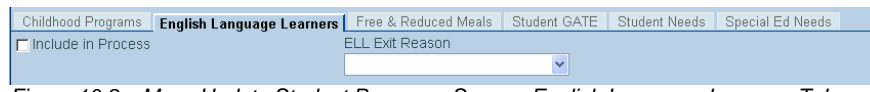

Figure 10.8 – Mass Update Student Programs Screen, English Language Learners Tab

- 8. Select the exit reason to be entered for the ELL records from the **ELL Exit Reason** drop-down list.
- 9. Click on the **Free & Reduced Meals** tab and check the **Include in Process** box to modify the exit dates for the Free and Reduced Meals records.

```
Childhood Programs English Language Learners Free & Reduced Meals Student GATE Student Needs Special Ed Needs
```

Figure 10.9 – Mass Update Student Programs Screen, Free & Reduced Meals Tab

10. Click on the **Student GATE** tab and check the **Include in Process** box to modify the exit dates for the Student GATE records.

| Childhood Programs English Language Learners | Free & Reduced Meals | Student GATE | Student Needs | Special Ed Needs |   |
|----------------------------------------------|----------------------|--------------|---------------|------------------|---|
| 🗖 Include in Process                         | GATE Exit Reason     |              |               |                  |   |
|                                              |                      | *            |               |                  |   |
| Filter                                       |                      |              |               |                  | ٨ |
| Grade Filter                                 |                      |              |               |                  |   |
| □PS□K □01 □02                                |                      |              |               |                  |   |
|                                              |                      |              |               |                  |   |
|                                              |                      |              |               |                  |   |
| □ 11 □ 12 □ 12+                              |                      |              |               |                  |   |

Figure 10.10 – Mass Update Student Programs Screen, Student GATE Tab

- 11. Select the exit reason to be entered for the Student GATE records from the **GATE Exit Reason** drop-down list.
- 12. To only process specific grade levels, check the grade levels to be processed in the **Grade Filter** box.
- 13. Click on the **Student Needs** tab and check the **Include in Process** box to modify the exit dates for the Student Needs records.

| Childhood Programs | English Language Learners | Free & Reduced Meals | Student GATE | Student Needs | Special Ed Needs |  |
|--------------------|---------------------------|----------------------|--------------|---------------|------------------|--|
| Include in Process |                           | Needs Exit Reason    |              |               |                  |  |
|                    |                           |                      | ~            |               |                  |  |

Figure 10.11 – Mass Update Student Programs Screen, Student Needs Tab

- 14. Select the exit reason to be entered for the Student Needs records from the **Needs Exit Reason** drop-down list.
- 15. Click on the **Special Ed Needs** tab and check the **Include in Process** box to modify the exit dates for the Special Ed Student Services records.

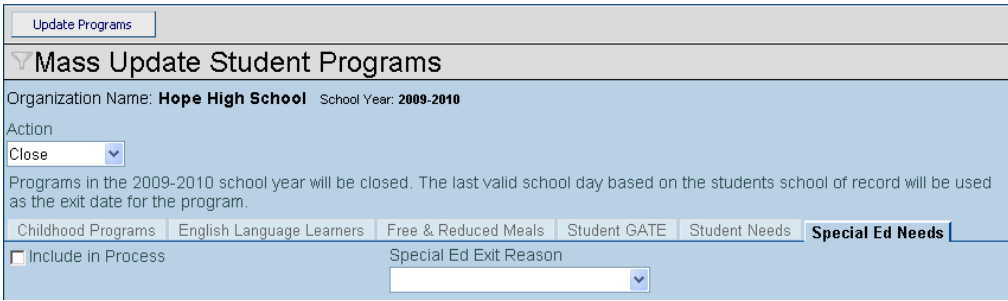

Figure 10.12 – Mass Update Student Programs Screen, Special Ed Needs Tab

- 16. Select the exit reason to be entered for the Special Ed Student Services records from the **Special Ed Exit Reason** drop-down list.
- 17. Click the **Update Programs** button at the top of the screen to withdraw all students in the currently focused high school from the student programs selected.

### STUDENT PROGRAMS SUMMARY

The Student Programs Summary screen lists the transactions that have been generated for a student for all student programs. To access the Student Programs Summary screen:

1. Open the **Synergy SIS Navigation Tree** by clicking on the Tree button at the top of the screen.

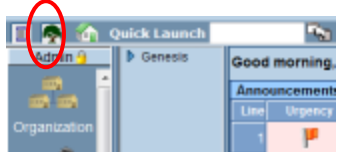

Figure 10.13 – Synergy SIS Navigation Tree

2. Expand the **Synergy SIS** folder by clicking on the blue triangle pointing right, next to the word Synergy SIS. Once clicked, the triangle turns green and points downward.

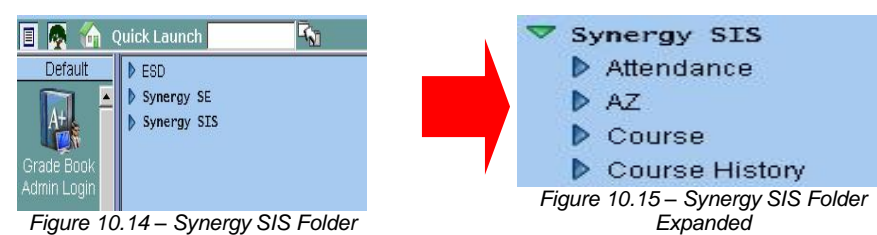

 Under the Synergy SIS folder, open the Student Programs folder by clicking on the blue triangle pointing right, next to the words Student Programs. Once clicked, the triangle turns green and points downward.

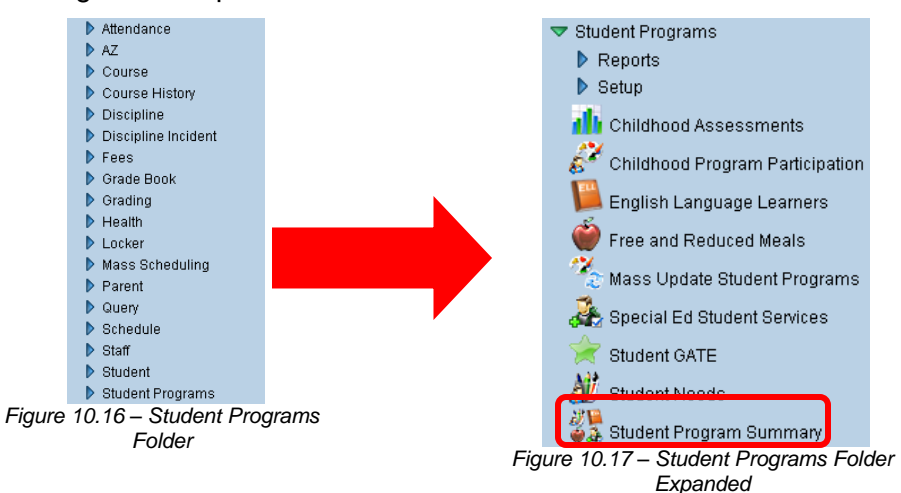

4. Click on the **Student Program Summary** screen and the screen appears in the content pane on the right-side of the screen.

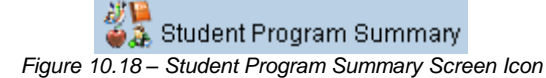

5. Check to make sure the current **focus** is set to a school and not the district. The focus is indicated in the top right-hand corner of the screen.

|                        |                                       | Hope High School<br>Yesr20t1-2012<br>UserAdmin User<br>Show active and inaction |
|------------------------|---------------------------------------|---------------------------------------------------------------------------------|
| 🖅 🔲 🖪 🧑 🏠 Quick Launch | R.                                    | Lock   Sign Out   Support   Help                                                |
|                        | Figure 10.19 – Checking Current Focus |                                                                                 |

6. Find the student for which to enter the needs & programs using either the **Scroll or Find** method.

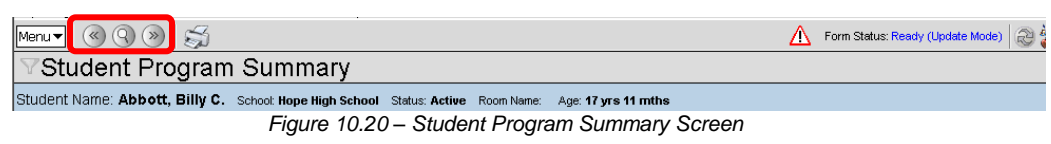

7. The Student Program Summary displays all student program transactions that have been uploaded to the state for the student. This includes the transactions for Childhood Program Participation, English Language Learners, Free and Reduced Meals, Special Ed Student Transactions, Student Needs, and Student GATE.

| Student F                                            | rogram                       | Summa                 | ary                                                      |                    |            |          |                                     |                                      |               |                      |                    |
|------------------------------------------------------|------------------------------|-----------------------|----------------------------------------------------------|--------------------|------------|----------|-------------------------------------|--------------------------------------|---------------|----------------------|--------------------|
| Student Name: Abb                                    | ott, Billy C.                | School: Hope Hi       | gh School Statu                                          | is: Active Room Na | ame: Age:1 | 7 угс 11 | mths                                |                                      |               |                      |                    |
| Student Programs                                     | 1                            |                       |                                                          |                    |            |          |                                     |                                      |               |                      |                    |
| Last Name                                            | First Na                     | ame                   | Middle Name                                              | Perm ID            | Grade      |          | Gender                              | Birth Date                           |               |                      |                    |
| Abbott                                               | Billy                        |                       | С                                                        | 905483             | 12         | ~        | Male 🔽                              | 05/13/1992                           |               |                      |                    |
| Auto Generate Nee                                    | ds As Of Da                  | te                    |                                                          |                    |            |          |                                     |                                      |               |                      |                    |
| V                                                    |                              |                       | Go To Date                                               |                    |            |          |                                     |                                      |               |                      |                    |
| Childhood Program                                    | n Participatio               | n Transaction         | Detail                                                   |                    |            |          | -                                   |                                      |               |                      | ٥                  |
| Line Fiscal Year Sta                                 | rt Date Progra               | ım Entry E            | Date Exit Date C                                         | CTDS Family Inco   | me LivelnH | ousehola | Mother Emp                          | Status Fathe F                       | Emp Status Or | ganization Nar       | ne Error           |
| English Language                                     | Learners Tra                 | nsaction Deta         | il                                                       |                    |            |          |                                     |                                      |               |                      | 0                  |
| Line Fiscal Year<br>Start Date                       | Program Cod                  |                       |                                                          | Participation Sta  | itus       | Entry Da | te Exit Date                        | Exit Reaso                           | n             | Organization<br>Name | <sup>n</sup> Error |
| 1 07/01/2009                                         | Structured of Immersion      | or Sheltered E        | English                                                  | New                |            | 09/07/2  | 009 04/30/2                         | 010 <mark>2-Withdra</mark><br>school | wn from       | Hope High<br>School  |                    |
| Free and Reduced                                     | Meals Transa                 | action Detail         |                                                          |                    |            |          |                                     |                                      |               |                      | 0                  |
| Line Fiscal Year Sta                                 | rt Date                      | Need                  | Entry Date                                               | Exit Date          | Receivi    | ng Schoo | ol CTDS                             | Grade                                | Organizatio   | n Name               | Error              |
| 1 07/01/2009                                         |                              | NCLB<br>Indicator 2   | 09/08/2009                                               | 04/30/2010         |            |          |                                     |                                      | Hope High     | School               |                    |
| Special Ed Studen                                    | t Transaction                | Detail                |                                                          |                    |            |          |                                     |                                      |               |                      | <b>(</b>           |
| Line Fiscal Year Sta                                 | rt Date                      | Need                  | Service Type                                             | Entry Date         | Exit Date  |          | Exit Reason                         | Grade                                | Organization  | Name                 | Error              |
| 1 07/01/2009                                         |                              | Hearing<br>Impairment | Services<br>provided in<br>regular<br>classroom.<br>(sc) | 12/07/2009         | 04/30/20   | 10       | Moved,<br>known to be<br>continuing | e 12                                 | Hope High :   | School               |                    |
| Student Needs Tra                                    | nsaction Deta                | il                    |                                                          |                    |            |          |                                     |                                      |               |                      | <b>(</b>           |
| Line Fiscal Year Sta                                 | rt Date                      | Need                  | Program<br>Code                                          | Enter Date         | Exit Date  | Exi      | Reason R                            | eceiving School                      | CTDS          | School               | Error              |
| Student Gate Trans                                   | saction Detail               |                       |                                                          |                    |            |          |                                     |                                      |               |                      | <b></b>            |
| Line Enter Date                                      | Gate<br>Code                 | Gate Grade            | Exit Date                                                | Exit<br>Reason Tes | t ES Da    | rtial    | Screen                              | Super Title                          | Test Comr     | nent                 |                    |
| LEGEND<br>Bolded Text: Calcul<br>Highlighted Row: In | ated Values<br>dicates an Er | ror condition         | 40.04.0                                                  |                    |            |          |                                     | Imc                                  |               |                      |                    |

Figure 10.21 – Student Program Summary Screen

- 8. By default, the screen displays all of the transactions that have been created for the school in focus, and all transactions for the year up to the current date. To list the transactions uploaded up through a previous date (removing all transactions from the screen that were uploaded after that date), enter the new date in the **As Of Date** box in MM/DD/YY format. The date can also be selected by clicking on the Calendar 🗊 button. Then click on the **Go To Date** button to change the screen.
- 9. Values that are bolded are calculated values as opposed to manually entered values. If an entire row is highlighted, it indicates there is an error in the transaction and it has not been uploaded correctly.

# Chapter Eleven: REPORTS

In this chapter, the following topics are covered:

- ► What are the available SAIS & Student Programs reports
- ► How to customize the reports before printing

## AVAILABLE REPORTS

The available reports for SAIS and Student Programs are found in four locations. Three of these locations are under the AZ folder, and one under the Student Programs folder. Under the AZ folder, the reports can be found in the Attendance Info folder, The Programs Info Folder, and the SAIS folder. Under the Student Programs folder, the reports are found under the Reports folder.

|                    | Report Folders    |         |
|--------------------|-------------------|---------|
| AZ >               | Attendance Info > | Reports |
| AZ >               | Programs Info >   | Reports |
| AZ >               | SAIS >            | Reports |
| Student Programs > | Reports           |         |

There are also four types of reports available – individual, list, summary and extract. Individual reports print out information about a single student per page, but can be printed for multiple students at one time. List reports generate lists of multiple students, generally one student's information per line. Summary reports summarize student data into statistics and numbers. Extracts pull information out into a data file that can be used in another program.

### **ATTENDANCE INFO REPORTS**

The Attendance Info reports summarize the attendance information that is reported to the state. These reports are similar to the ADMS72 reports from the SAIS system, and summarize the school and district ADM and ADA. The available reports are:

- ADM475 Average Daily Membership
- ADM601 Cumulative ADM/Absence Rate Report
- ADM602 Student Count Report
- ADM640 Current Year ADM
- ADM675 Average Daily Membership Summary

To access the Attendance Info reports:

1. Open the **Synergy SIS Navigation Tree** by clicking on the Tree button.

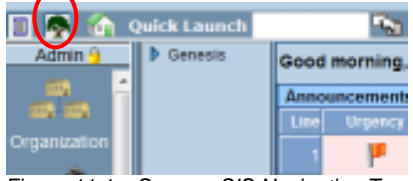

Figure 11.1 – Synergy SIS Navigation Tree

2. Expand the **Synergy SIS** folder by clicking on the blue triangle pointing right, next to the word Synergy SIS. Once clicked, the triangle turns green and points downward.

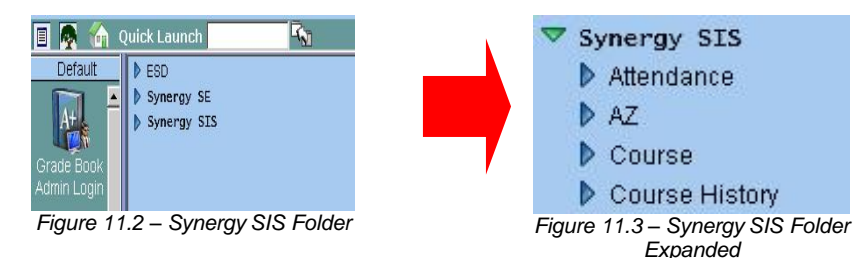

3. Under the Synergy SIS folder, open the **AZ** folder by clicking on the blue triangle pointing right, next to the word AZ. Once clicked, the triangle turns green and points downward.

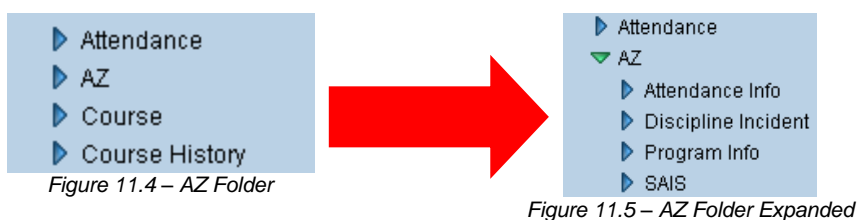

4. Under the AZ folder, open the **Attendance Info** folder by clicking on the blue triangle pointing right, next to the words Attendance Info. Once clicked, the triangle turns green and points downward.

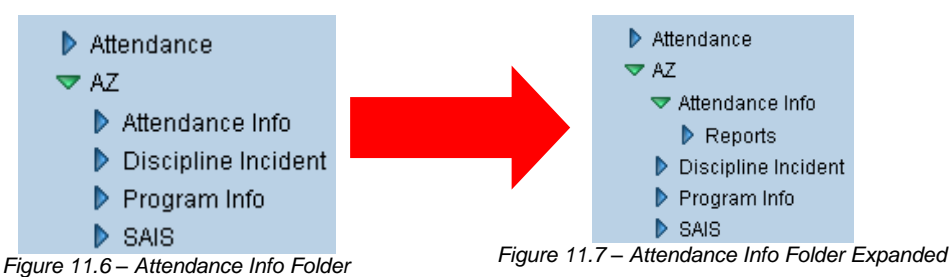

5. Under the Attendance Info folder, open the **Reports** folder by clicking on the blue triangle pointing right, next to the word Reports. Once clicked, the triangle turns green and points downward.

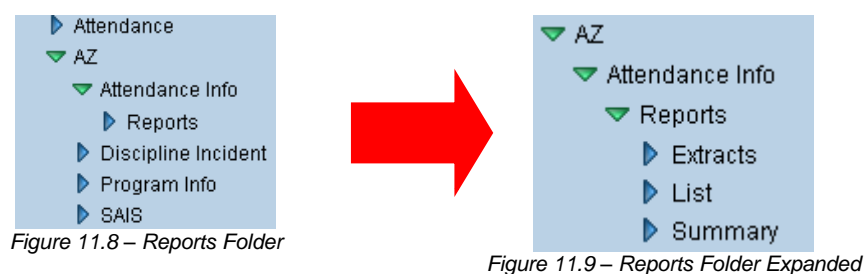

1. To access the Extracts reports, click on the blue triangle next to the word Extracts. . To access the List reports, click on the blue triangle next to the word **List**. To access the Summary reports, click on the blue triangle next to the word **Summary**.

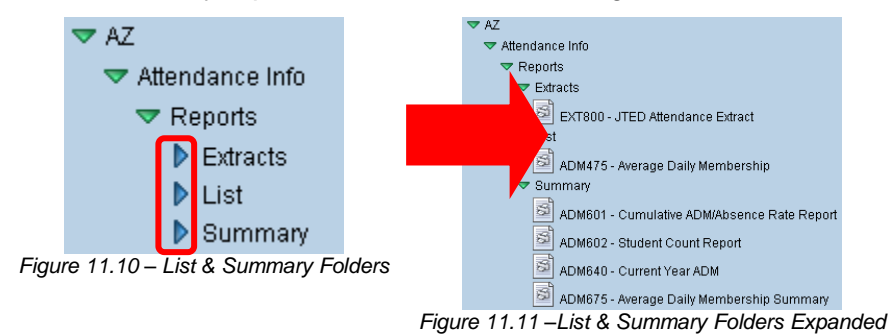

- 2. Click on the **name of the report** to open the report and select the options to be used in printing the report.
- 3. Once the report options have been set, click on the **Print** button to print the report. The report is printed as a PDF file to the screen, which can then be sent to the printer.

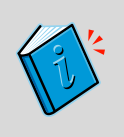

**Reference:** This chapter covers only the customizations specific to each of the reports used in the State of Arizona Data Reporting, and the additional options available on the other tabs are explained in the manual titled *Synergy SIS – Query & Reporting Guide*.

#### EXT800 – JTED Attendance Extract

The JTED Attendance Extract report generates a file for upload for all students with JTED attendance & demographics. It also prints a PDF report with student contact information.

| Of usiant Manager       |            |                 |              |                                                                                                    |                  |
|-------------------------|------------|-----------------|--------------|----------------------------------------------------------------------------------------------------|------------------|
| subcrit Name.           |            |                 | Home         | e Phone:                                                                                                    | Date:            |
| Date Of Birth:          |            |                 | Home         | e Address:                                                                                                    |                  |
| Student No.:            |            |                 |              |                                                                                                    |                  |
| Area Canadari           | 0.00       | and December    | Marine Bally |                                                                                                    | Attactive Robert |
| Age Genteer             | Grade Con  | era Program     | Home och     | 00                                                                                                    | Annung school    |
| Primary Language - Date | Detervined |                 |              | Home Language - Date Determined                                                                                                    |                  |
|                         |            |                 |              |                                                                                                    |                  |
| Parent/Guardian         |            | Marrie De las a |              | at the second second seco | Manual Photos    |
| NSTR.                   |            | Plane Phone     |              | Natio                                                                                                    | Plotte Phone     |
| Address                 |            | Work Phone      |              | Address                                                                                                    | Work Phone       |
|                         |            |                 |              |                                                                                                    |                  |
|                         |            | Emergency Phone |              |                                                                                                    | Evergency Phone  |
|                         |            |                 |              |                                                                                                    |                  |
|                         |            |                 |              |                                                                                                    |                  |

Figure 11.12 – JTED Attendance Extract

For more information about configuring and extracting JTED data, please see the Synergy SIS – State of Arizona Data Reporting Administrator Guide.

| ✓Report Interface                                                                                                    |
|----------------------------------------------------------------------------------------------------|
| Name: JTED Attendance Extract Number: EXT800 Page Orientation: Portrait                                                                                                    |
| Options Sort / Output Conditions Selection Advanced                                                                                                    |
| JTED CTDS Number                                                                                                    |
| Leave Date Option Details                                                                                                    |
| Use Section Leave Date                                                                                                    |
| By Default the extract will calculate the leave date based on the rules defined in the JTED documentation. Those rules are as follows:                                                                                                    |
| <ol> <li>Use first day of following term for students expected to complete current term         <ul> <li>This is the first valid school day following the term</li> <li>Use the day after last day of school for students expected to complete final term</li> </ul> </li> </ol> |
| This would be the first day after the school calendar<br>3. For students who exit their JTED ADM course in the middle of a term, use the first school day after their last JTED ADM day in that course.<br>This is the first valid school day following the class leave date     |
| If this option is selected then the Leave Date used in GENESIS will be used.                                                                                                    |

Figure 11.13 – JTED Attendance Extract, Report Interface

#### ADM475 – Average Daily Membership

The ADM475 reports lists each student by school and grade, and summarizes the number of member days, absence days, ADM for each student, the Adjusted ADM for each student, and the ADA.

| Edup<br>School D        | oint      |                    |            | А                   | ⊦<br>vera | lope Higl<br><b>ge Daily</b> | n Sch<br>Mem | iool<br>bers | hip           |          |          | Year:<br>Repor | 2008-2009<br>t: ADM475 | )           |
|-------------------------|-----------|--------------------|------------|---------------------|-----------|------------------------------|--------------|--------------|---------------|----------|----------|----------------|------------------------|-------------|
|                         |           |                    |            |                     |           | 100th Day                    | Repo         | <u>rt</u>    |               |          |          |                |                        |             |
| School N                | ame:      | Hope High So       | :hool      |                     |           |                              |              |              |               |          |          | Report Sta     | art Date: 10/2         | 29/2008     |
| School C                | ode:      | 273                |            |                     |           |                              |              |              |               |          | l        | Report En      | d Date: U2/            | 35/2009     |
| Grade:                  | 12        | Register Co        | ode:       | 0000                | Tuiti     | on Payer (                   | Code:        | 1            |               |          |          |                |                        |             |
| State Student<br>Number | Name      |                    | SIS Number | Membership<br>Start | EC        | Membership<br>End            | LC           | FTE          | Homebound     | Mbr Days | Abs Days | ADM            | Adjusted<br>ADM        | ADA         |
| 0001293166              | Hancoc    | k, Sandra J.       | 873379     | 11/04/2008          | E1        | 11/04/2008                   |              | 0.75         | N             | 45.00    | 0.00     | 0.75           | 0.75                   | 0.75        |
| 0019850184              | Kellar, J | loyce L.           | 125038     | 11/24/2008          | E11       | 12/19/2008                   |              | 0.25         | N             | 10.50    | 0.00     | 0.18           | 0.18                   | 0.18        |
| 0001215186              | Knudse    | n, Alan D.         | 878209     | 11/07/2008          | E1        | 11/07/2008                   |              | 0.50         | N             | 30.00    | 0.00     | 0.50           | 0.50                   | 0.50        |
| 0001306114              | (Ramire   | z, Janet D.)       | 880521     | 11/18/2008          | E3        | 11/19/2008                   | W1           | 0.25         | N             | 4.75     | 0.00     | 0.08           | 0.08                   | 0.08        |
| 0001259597              | Valdez,   | Kathryn G.         | 911098     | 11/24/2008          | R1        | 11/24/2008                   |              | 0.50         | N             | 21.00    | 0.00     | 0.35           | 0.35                   | 0.35        |
| 0001259597              | Valdez,   | Kathryn G.         | 911098     | 11/25/2008          | R1        | 12/19/2008                   |              | 0.25         | N             | 10.50    | 0.00     | 0.18           | 0.18                   | 0.18        |
|                         |           |                    |            |                     |           |                              |              | Reg          | ister Totals: | 121.75   | 0.00     | 2.04           | 2.04                   | 2.04        |
|                         |           |                    |            |                     |           |                              |              | Sch          | ool Totals:   | 192.25   | 0.00     | 3.21           | 3.21                   | 3.21        |
|                         |           |                    |            |                     |           |                              |              |              |               |          |          |                |                        |             |
| Printed by Admi         | n User at | 05/30/2009 4:28 AM |            |                     |           | Edupoint Scho                | ol Distric   | t            |               |          |          |                |                        | Page 3 of 3 |

Figure 11.14 - ADM475 – Average Daily Membership Report

**Note:** When the ADM475 report is run, it also automatically runs the ADM675 report, the Average Daily Membership Summary. While the ADM675 report does not automatically pop-up on screen with the ADM475 report, it can be accessed from the Job Queue screen.

Options that can be selected when printing the ADM475 report are:

| ✓Report Interface                                                                                                    | («                                                                                                    |
|----------------------------------------------------------------------------------------------------|----------------------------------------------------------------------------------------------------|
| Name: Average Daily Membership Number: ADM475 Page Orientation: Landscape Options Sort / Output Conditions Selection Advanced                                                                                                    |                                                                                                    |
| Report Range       Report Period       Report Start Date       Image: Start Date Report End Date       Image: Start Date Report End Date       Image: Start Date Range                                                                                                    | Advanced  Do Not Show Homebound  Tuition Payer Code List  Eligible for state funding Foreign exchange student UTED/Non-Resident Charter (concurrent) District of Residence |
|                                                                                                    | District of Residence. A valid entry is a 9 digit number (including the 000 at the<br>end). Example - 123456000                                                            |
| Absence Definition         Reason Type 1         Reason Type 2         Reason Type 3         Reason Type 4         Image: State of the state of the state o |                                                                                                    |

Figure 11.15 - ADM475 – Average Daily Membership, Report Interface

- Grade Range select the range of grades to be included in the report.
- **Tuition Payer Code** check off the tuition payer codes that should be included in the report. For a valid ADMS72 report comparison, check the Eligible for state funding box and the JTED/Non-Resident Charter box.
- **Homebound** if homebound students should not be include in the report, check the box labeled **Do Not Show Homebound**.
- **District of Residence** to filter the students by the district of residence listed in their enrollment record, enter the district of residence to display in this field.
- Absence Reasons either select the categories of absences from the Reason Type drop-downs, or check off individual absences reasons. To check or uncheck all absence reasons, use the boxes. The blank box un-checks all boxes, and the checked box checks all boxes. If the purpose of the report is to compare it against the ADMS72 report from the state, select Unverified, Excused, and Unexcused from the Reason Type drop-downs as this will mirror the information collected at the state.

#### ADM601 – Cumulative ADM/Absence Rate Report

The ADM601 report lists all schools and summarizes their ADM and Absence Rate for Day 1, Day 20, Day 40, Day 60, Day 80 and Day 100.

| School District         |       | (     | Cumulati | Hope<br>ve ADM<br>05 | High Sch<br>// <b>Absenc</b><br>//30/2009 | nool<br>e Rate R | eport   |       | Year:<br>Report | 2008-2009<br>:: ADM601 |         |
|-------------------------|-------|-------|----------|----------------------|-------------------------------------------|------------------|---------|-------|-----------------|------------------------|---------|
|                         | Day 1 | Dav   | 20       | Dav                  | / 40                                      | Dav              | 60      | Day   | / 80            | Dav                    | 100     |
| SCHOOL                  | ADM   | ADM   | ABSENCE  | ADM                  | ABSENCE                                   | ADM              | ABSENCE | ADM   | ABSENCE         | ADM                    | ABSENCE |
| Hope High School        | 0.00  | 17.30 | 0.00%    | 16.62                | 0.00%                                     | 19.45            | 0.00%   | 19.48 | 0.00%           | 15.60                  | 0.00%   |
|                         |       |       |          |                      |                                           |                  |         |       |                 |                        |         |
| 09-12<br>Total District | 0.00  | 17.30 | 0.00%    | 16.62                | 0.00%                                     | 19.45            | 0.00%   | 19.48 | 0.00%           | 15.60                  | 0.00%   |
| I otal District         | 0.00  | 17.30 | 0.00%    | 16.62                | 0.00%                                     | 19.45            | 0.00%   | 19.48 | 0.00%           | 15.60                  | 0.00%   |
|                         |       |       |          |                      |                                           |                  |         |       |                 |                        |         |
|                         |       |       |          |                      |                                           |                  |         |       |                 |                        |         |

Figure 11.16 - ADM601 – Cumulative ADM/Absence Rate Report

The only option available for this report is to filter it by the district of residence listed in the student's enrollment record. If blank, all students are included. Otherwise, only students with the district of residence entered are included.

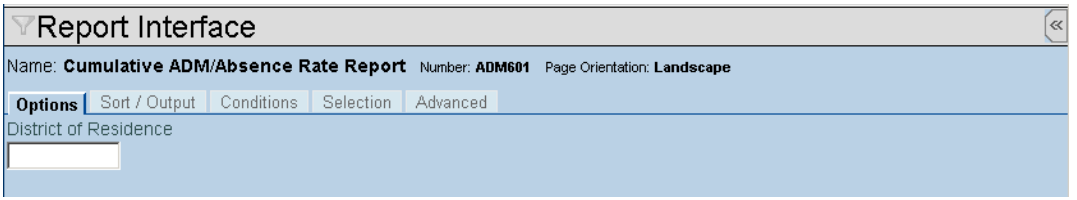

Figure 11.17 - ADM601 – Cumulative ADM/Absence Rate, Report interface

#### ADM602 – Student Count Report

The ADM602 report summarizes the number of active students, the gain & loss for the date range, and the absence rate by grade and by school.

| Edupoint         |          |                    | Hope High               | Schoo     | 1        | Ve    | var: 2008-2009         |
|------------------|----------|--------------------|-------------------------|-----------|----------|-------|------------------------|
| School District  |          | s                  | tudent Coun             | t Repo    | rt       | Re    | aport: ADM802          |
|                  |          |                    | Hope High S             | chool     |          |       |                        |
|                  |          | (                  | 09/08/2008-05/2         | 29/2009   |          |       |                        |
| Grade            | anoitoes | Section<br>Average | Active Student<br>Count | Gain      | Loss     | Net   | Period Absence<br>Rate |
| 9                | 0        | 0.00               | D                       | 2         | 2        | 0     | 0.00%                  |
| 10               | 0        | 0.00               | 4                       | 1089      | 1087     | 2     | 0.00%                  |
| 12               | ő        | 0.00               | 7                       | 830       | 827      | 3     | 0.00%                  |
| Total            | 0        | 0.00               | 13                      | 2808      | 2802     | 6     | 0.00%                  |
|                  |          | E                  | dupoint Schoo           | I Distric | t        |       |                        |
|                  |          | St                 | tudent Count S          | ummary    | <i>,</i> |       |                        |
|                  |          |                    | 09/08/2008-05/2         | 29/2009   |          |       |                        |
|                  | e cheni  |                    | Active Student          | Octo      | 1        | N-i   | Period Absence         |
| Hope High School | sencol   |                    | Count<br>13             | 2808      | 2802     | 6 Net | Rate<br>0.00%          |
| Total            |          |                    | 13                      | 2808      | 2802     | 6     | 0.00%                  |
|                  |          |                    |                         |           |          |       |                        |
|                  |          |                    |                         |           |          |       |                        |
|                  |          |                    |                         |           |          |       |                        |
|                  |          |                    |                         |           |          |       |                        |
|                  |          |                    |                         |           |          |       |                        |
|                  |          |                    |                         |           |          |       |                        |
|                  |          |                    |                         |           |          |       |                        |
|                  |          |                    |                         |           |          |       |                        |
|                  |          |                    |                         |           |          |       |                        |
|                  |          |                    |                         |           |          |       |                        |

Figure 11.18 - ADM602 – Student Count Report

The ADM640 may be customized with the following options:

| ∀Report Interface                                                    |
|----------------------------------------------------------------------|
| Name: Student Count Report Number: ADM602 Page Orientation: Portrait |
| Options Sort / Output Conditions Selection Advanced                  |
| Report Range                                                         |
| Report Start Date Report End Date                                    |
|                                                                      |
| Section Filter (                                                     |
| Bell Period Exclude Attendance □↔ 🖓                                  |
| 🔄 🗖 Include in Attendance 🛛 Include in Attendance - No Scan Sheet    |
| Exclude from Attendance                                              |
| Exclude From State Reporting                                         |
| C No C Yes                                                           |

Figure 11.19 - ADM602 - Student Count, Report Interface

- Enter the **Report Start Date** and the **Report End Date** in the format M/D/YY or select them by clicking the Calendar 🔛 button to only count the students enrolled during a specific timeframe.
- To only count students attending classes in a specific period, select the period from the **Bell Period** drop-down list.
- To only include students enrolled in sections marked as excluded or include in attendance, check the options to include from the **Exclude Attendance** section.
- To only include students enrolled in sections that are either excluded or included in state reporting, select the section status in the **Exclude From State Reporting** section.

#### ADM640 – Current Year ADM

The ADM640 report shows the average daily membership and average daily attendance numbers by grade for the district.

| School District   |                |                | urrent i       |                | Re             | port: ADM640   | ,      |
|-------------------|----------------|----------------|----------------|----------------|----------------|----------------|--------|
| School Name: Hope | e High Sch     | loc            |                |                |                |                |        |
| School Code: 273  |                |                |                |                |                |                |        |
|                   | Averag         | ge Daily Me    | embership      | Averag         | e Daily At     | tendance       |        |
|                   | YTD            | Period 01      | Period 02      | YTD            | Period 01      | Period 02      | Abs    |
| 9                 | 0.6532         | 0.0000         | 0.3833         | 0.6532         | 0.0000         | 0.3833         | 0.0000 |
| 10                | 1,047.<br>1757 | 1,061.<br>8500 | 1,044.<br>8333 | 1,033.<br>4054 | 1,002.<br>3500 | 1,033.<br>7000 | 1.3150 |
| 11                | 870.3874       | 877.9500       | 868.1333       | 857.4955       | 822.8250       | 857.2667       | 1.4812 |
| 12                | 824.5946       | 827.1250       | 823.3167       | 811.4550       | 772.0000       | 812.3833       | 1.5935 |
| Totals            |                |                |                |                |                |                |        |
| KG:               |                |                |                |                |                |                |        |
| 01 - 08:          |                |                |                |                |                |                |        |
| Total Elem:       |                |                |                |                |                |                |        |
| School            | 2,742.         | 2,766.         | 2,736.         | 2,703.         | 2,597.         | 2,703.         | 1.4511 |
|                   | 8108           | 9250           | 6667           | 0090           | 1750           | 7333           |        |
|                   |                |                |                |                |                |                |        |
|                   |                |                |                |                |                |                |        |
|                   |                |                |                |                |                |                |        |
|                   |                |                |                |                |                |                |        |
|                   |                |                |                |                |                |                |        |
|                   |                |                |                |                |                |                |        |
|                   |                |                |                |                |                |                |        |
|                   |                |                |                |                |                |                |        |
|                   |                |                |                |                |                |                |        |
|                   |                |                |                |                |                |                |        |
|                   |                |                |                |                |                |                |        |
|                   |                |                |                |                |                |                |        |
|                   |                |                |                |                |                |                |        |
|                   |                |                |                |                |                |                |        |
|                   |                |                |                |                |                |                |        |
|                   |                |                |                |                |                |                |        |
|                   |                |                |                |                |                |                |        |
|                   |                |                |                |                |                |                |        |
|                   |                |                |                |                |                |                |        |
|                   |                |                |                |                |                |                |        |
|                   |                |                |                |                |                |                |        |
|                   |                |                |                |                |                |                |        |
|                   |                |                |                |                |                |                |        |
|                   |                |                |                |                |                |                |        |
|                   |                |                |                |                |                |                |        |
|                   |                |                |                |                |                |                |        |
|                   |                |                |                |                |                |                |        |
|                   |                |                |                |                |                |                |        |
|                   |                |                |                |                |                |                |        |
|                   |                |                |                |                |                |                |        |
|                   |                |                |                |                |                |                |        |
|                   |                |                |                |                |                |                |        |
|                   |                |                |                |                |                |                |        |
|                   |                |                |                |                |                |                |        |

Figure 11.20 – ADM640 – Current Year ADM Report

The ADM640 may be customized with the following options:

Figure 11.21 - ADM640 - Current Year ADM, Report Interface

- Date Range Select a custom date range to be used for the report. Enter the Report Start Date and the Report End Date in the format M/D/YY or select them by clicking the Calendar 🔛 button.
- Absence Reasons either select the categories of absences from the Reason Type drop-downs, or check off individual absences reasons. To check or uncheck all absence reasons, use the boxes. The blank box un-checks all boxes, and the checked box checks all boxes. If the purpose of the report is to compare it against the ADMS72 report from the state, select Unverified, Excused, and Unexcused from the Reason Type drop-downs as this will mirror the information collected at the state.

#### ADM675 – Average Daily Membership Summary

The ADM675 report is identical to the ADM475 report except it presents the information summarized by grade, track and school instead of listing every student. It lists the total number of member days, absence days, the ADM Total, the Adjusted ADM Total and the ADA Total.

|               |          |           | -         | iny menni  | seramp at |                               |
|---------------|----------|-----------|-----------|------------|-----------|-------------------------------|
|               |          |           | 1         | 00th Day i | Report    |                               |
| School Name   | : Hope   | High Scho | ool       |            |           | Report Start Date: 10/29/2008 |
| School Code   | : 273    |           |           | Advariant  |           | Report End Date: 02/05/2009   |
| Register      | Mbr Days | Abs Days  | ADM Total | ADM Total  | ADA Total |                               |
| Grade: 9      |          |           |           |            |           |                               |
| 9:0000:1      | 0        | 0.00      | 0.00      | 0.00       | 0.00      |                               |
| Grade Totals: | 0        | 0.00      | 0.00      | 0.00       | 0.00      |                               |
| Grade: 10     |          |           |           |            |           |                               |
| 10:0000:1     | 70.50    | 0.00      | 1.17      | 1.17       | 1.17      |                               |
| Grade Totals: | 70.50    | 0.00      | 1.17      | 1.17       | 1.17      |                               |
| Grade: 11     |          |           |           |            |           |                               |
| 11:0000:1     | 0        | 0.00      | 0.00      | 0.00       | 0.00      |                               |
| Grade Totals: | 0        | 0.00      | 0.00      | 0.00       | 0.00      |                               |
| Grade: 12     |          |           |           |            |           |                               |
| 12:0000:1     | 121.75   | 0.00      | 2.04      | 2.04       | 2.04      |                               |
| Grade Totals: | 121.75   | 0.00      | 2.04      | 2.04       | 2.04      |                               |
|               |          |           |           |            |           |                               |
|               |          |           |           |            |           |                               |

Figure 11.22 - ADM675 – Average Daily Membership Summary Report

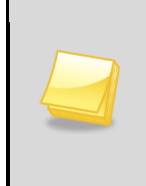

Note: When the ADM675 report is run, it also automatically runs the ADM475 report, the Average Daily Membership Summary. While the ADM475 report does not automatically pop-up on screen with the ADM675 report, it can be accessed from the Job Queue screen.

Options that can be selected when printing the ADM475 report are:

| ✓Report Interface                                                         | «                                                                                                    |
|---------------------------------------------------------------------------|----------------------------------------------------------------------------------------------------|
| Name: Average Daily Membership Summary Number: ADM675 Page Orientation: P | ortrait                                                                                                    |
| Options Sort / Output Conditions Selection Advanced                       |                                                                                                    |
| Report Range 🔇                                                            | Advanced                                                                                                    |
| Report Period                                                             | 🗖 Do Not Show Homebound                                                                                                    |
| 100th Day 🔽                                                               | Tuition Payer Code List                                                                                                    |
| Report Start Date Report End Date                                         | Eligible for state funding                                                                                                    |
|                                                                           | Foreign exchange student residential treatment centers                                                                                                    |
|                                                                           | ✓ JTED/Non-Resident Charter<br>(concurrent)                                                                                                    |
|                                                                           | Show Summary (ADM475)                                                                                                    |
|                                                                           | District of Residence                                                                                                    |
|                                                                           | Leaving District of Residence blank means no filtering will be done based on<br>District of Residence. A valid entry is a 9 digit number (including the 000 at the<br>end). Example - 123456000 |
| Absence Definition                                                        | Q                                                                                                    |
| Reason Type 1 Reason Type 2 Reason Type 3 Reason Type 4                   |                                                                                                    |
| Unverified 💌 Excused 🔽 Unexcused 💌 Positive 🔍                             |                                                                                                    |
| Absence Reasons                                                           |                                                                                                    |
| Cother IIIness Suspension Exc Tardy                                       |                                                                                                    |
| E Bussspend E Unverified E Couns/admi E Excused                           |                                                                                                    |
| Waived Tardy Unexcused Activity                                           |                                                                                                    |

Figure 11.23 - ADM675 – Average Daily Membership Summary, ReportInterface

- Date Range to select the dates to be included in the report, either select one of the pre-configured ranges available in the Report Period drop-down or create a custom range using the Report Start Date and Report End Date boxes. The dates should be entered in the format M/D/YY or may be selected by clicking the Calendar button. The ranges available in the Report Period drop-down are: 40<sup>th</sup> Day, 100<sup>th</sup> Date, and Year-to-Date. Select Custom to use the dates entered in the start and end date fields.
- Grade Range select the range of grades to be included in the report.
- **Tuition Payer Code** check off the tuition payer codes that should be included in the report. For a valid ADMS72 report comparison, check the Eligible for state funding box and the JTED/Non-Resident Charter box.
- **Homebound** if homebound students should not be include in the report, check the box labeled **Do Not Show Homebound**.
- **District of Residence** to filter the students by the district of residence listed in their enrollment record, enter the district of residence to display in this field.
- Absence Reasons either select the categories of absences from the Reason Type drop-downs, or check off individual absences reasons. To check or uncheck all absence reasons, use the boxes. The blank box un-checks all boxes, and the checked box checks all boxes. If the purpose of the report is to compare it against the ADMS72 report from the state, select Unverified, Excused, and Unexcused from the Reason Type drop-downs as this will mirror the information collected at the state.

# AZ SAFE EXTRACT

Starting in FY2009, the state of Arizona implemented the AZ Safe program to track student disciplinary incidents. The data needed for upload to the AZ Safe program is entered through the Discipline Incident screens, and the setup for these screens is outlined in the *Synergy SIS – Discipline and Conference Administrator Guide*. Once the data has been captured, it is uploaded by extracting a file from Synergy SIS and uploading the file through the AZ Safe web interface. To create the extract file for uploading:

1. Open the Synergy SIS Navigation Tree by clicking on the Tree button.

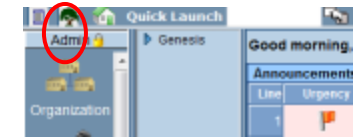

Figure 11.24 – Synergy SIS Navigation Tree

2. Expand the **Synergy SIS** folder by clicking on the blue triangle pointing right, next to the word Synergy SIS. Once clicked, the triangle turns green and points downward.

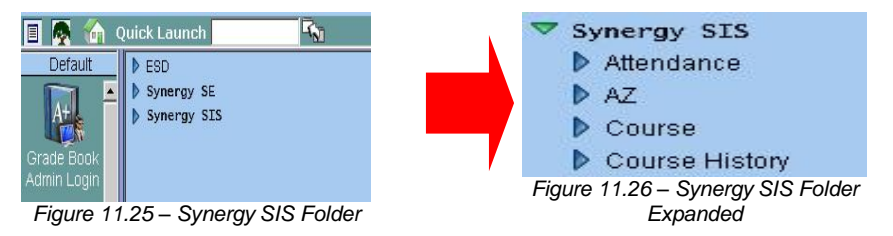

3. Under the Synergy SIS folder, open the **AZ** folder by clicking on the blue triangle pointing right, next to the word AZ. Once clicked, the triangle turns green and points downward.

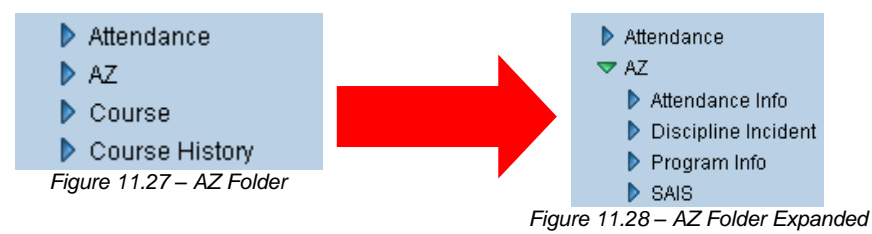

 Under the AZ folder, open the **Discipline Incident** folder by clicking on the blue triangle pointing right, next to the words Discipline Incident. Once clicked, the triangle turns green and points downward.

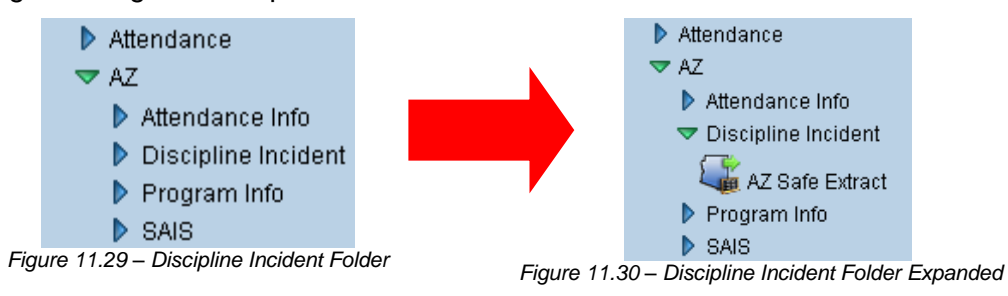

5. Click on the **AZ Safe Extract** program icon.

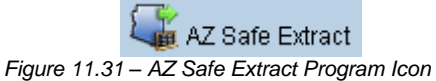

6. The AZ Safe Extract screen displays.

| Menu ▼ Get Xmi                                                                          |   |
|-----------------------------------------------------------------------------------------|---|
| VAZ Safe Extract                                                                        |   |
| Options                                                                                 |   |
| Submission Options                                                                      | 0 |
| Fiscal Year Submission Type Student ID Type                                             |   |
|                                                                                         |   |
| Use Access 504 from Student Enrollment instead of Student Need Programs.                |   |
| Disposition Handling                                                                    | 6 |
| Disposition Days Calculation                                                            |   |
| ×                                                                                       |   |
| Update Calculated Days in Database                                                      |   |
| Split Disposition Days Evenly Over All Associated Violations                            |   |
| Defaults                                                                                | 6 |
| Student Default Disposition Other Person Default Disposition Victim Default Disposition |   |
|                                                                                         |   |
|                                                                                         |   |

Figure 11.32 – AZ Safe Extract Screen

- 7. Enter the **Fiscal Year** for the file to be generated as a 4-digit year such as 2010.
- 8. Select whether to include All Data or Mandatory Data Only from the Submission Type drop-down list.
- Select whether to identify students using their **Person ID** or their **SAIS ID** from the Student ID Type. The Person ID is a randomly generated ID only used for the AZ Safe Extract.
- 10. To use the **Access 504** drop-down on the Enrollment tab of the Student screen to flag students as SPED instead of their service participation in the Special Ed Student Services screen, check this box. If the drop-down is blank, the student will not be flagged. Any other value will flag the student.
- To calculate the disposition days, select an option from the Disposition Days Calculation drop-down. It can either only Calculate Missing, or Recalculate All. By default, no calculation is done.
- 12. If calculating the disposition days, check the **Update Calculated Days in Database** to also enter the calculated days in the disposition records.

- 13. If calculating the disposition days, check **Split Disposition Days Evenly Over All Associated Violations** to assign the days equally amongst all the violations associated with the disposition.
- 14. If a disposition was not assigned to a discipline incident, a default disposition can be assigned. Select the Student Default Disposition, Other Person Default Disposition, and Victim Default Disposition from the drop-down lists. Only dispositions not requiring additional information are available for selection.
- 15. Click the Get XML button at the top of the screen to generate the extract.
- 16. The Job Result screen displays the two files that are generated by the extract. The AZ Safe Extract Log is the file that can be uploaded to the AZ Safe website. Click on the icon in the Result column and then save the file that opens up as a text file.

| Close                                                                                                    | Form Status: Ready                                              |
|----------------------------------------------------------------------------------------------------|-----------------------------------------------------------------|
| Job Result                                                                                                    |                                                                 |
| Results                                                                                                    |                                                                 |
| Job Detail                                                                                                    | Q                                                               |
| Job ID Description           Job Z_SAFE_EXTI         AZ Safe Extra           NOTE: If this window is closed, you c | act Log<br>an review the results in the view, Job Queue Viewer. |
| Job Result Files - Click icon to open                                                                              | the result file 📀                                               |
| Line Lesuit                                                                                                    | Description                                                     |
|                                                                                                    | AZ Safe Extract Log                                             |
| 2                                                                                                    | AZ Safe Extract Errors                                          |

Figure 11.33 – Job Result Screen

17. The **AZ Safe Extract Errors** file lists the errors that occurred when creating the file. Click on the icon in the Result column to see the list of errors. Look for the word ERROR in the file to see what errors occurred and correct the errors before regenerating the extract.

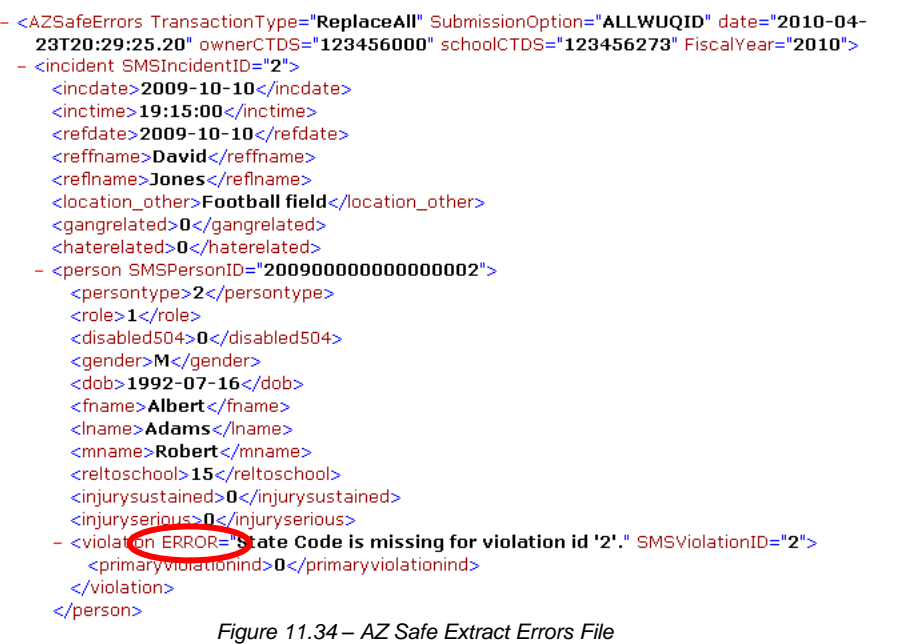

When staff are entering the discipline incident information, these are the common errors that should be avoided:

- 1. When selecting a violation code (discipline code), staff must select **at least two levels** for the discipline code. For example, they can't select just the Other Violation of School Policies option. They must also select one of the discipline codes underneath that category such as Disruption.
- 2. Every violation should have an associated **disposition**.
- 3. When adding a disposition, the selected **disposition code** must be at least two levels. For example, they can't just select Removal. They must also select one of the disposition codes under that category such as Expulsion without Service.
- 4. When selecting an "**other**" **discipline or disposition code**, a description should be entered in the additional text box.

Common errors that display in the error log are:

- XML is not valid "Data at the root level is invalid. Line1, position1." to fix this, be sure to save the extract file as a text document.
- ERROR= "State Code is missing for violation id x" either the Report to State option or the State Code is missing in the discipline code listed in the incident. Go to the District Discipline Code Setup screen, found under Synergy SIS > Discipline Incident > Setup, and correct the missing data.
- ERROR= "No dispositions associated with violation" either the Offender or Victim does not have a disposition assigned, or the disposition code selected does not have an assigned state code, or the disposition code was not marked as Report to State. For the first problem, make sure staff assign a disposition to all incidents. For the other issues, go to the District Disposition Code Setup screen, found under Synergy SIS > Discipline Incident > Setup, and correct the missing data.
- ERROR= "No reportable dispositions found for violation id x" either the disposition code selected does not have an assigned state code, or the disposition code was not marked as Report to State. Go to the District Disposition Code Setup screen, found under Synergy SIS > Discipline Incident > Setup, and correct the missing data.

For instructions on how to upload the file to AZ Safe, please see the AZ Safe Implementation Manual at:

http://www.ade.az.gov/sa/health/AZSafeImplementManual.asp

Once data has been uploaded for the district, the reports in the AZ Safe online system can be run for the district. Note that some of these reports require the student's SAIS ID, so if the upload used the Person ID option these reports cannot be run.

The discipline incidents included in the upload are any incidents with either a discipline or disposition code marked as Report to State, or any incident that is marked as involving an injury.

### **PROGRAM INFO REPORTS**

The Program Info Reports list students who are participating in the various programs. The reports available are:

- PGM401 Need List
- PGM402 Free and Reduced Meals List
- PGM403 ELL List
- PGM404 ELL Assessment List
- PGM405 Early Childhood List
- PGM406 Early Childhood Assessment List
- PGM407 Special Education List
- PGM413 ELL by Class
- PGM414 ELL Assessment by Class

To access the available reports:

1. Open the Synergy SIS Navigation Tree by clicking on the Tree button.

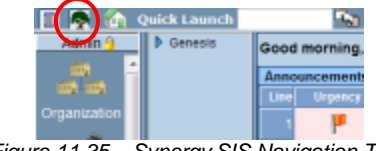

Figure 11.35 – Synergy SIS Navigation Tree

2. Expand the **Synergy SIS** folder by clicking on the blue triangle pointing right, next to the word Synergy SIS. Once clicked, the triangle turns green and points downward.

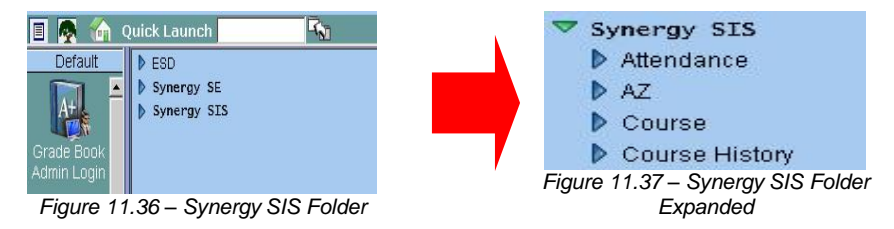

3. Under the Synergy SIS folder, open the **AZ** folder by clicking on the blue triangle pointing right, next to the word AZ. Once clicked, the triangle turns green and points downward.

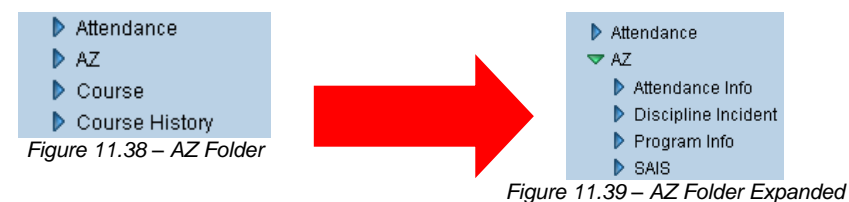

4. Under the AZ folder, open the **Program Info** folder by clicking on the blue triangle pointing right, next to the words Program Info. Once clicked, the triangle turns green and points downward.

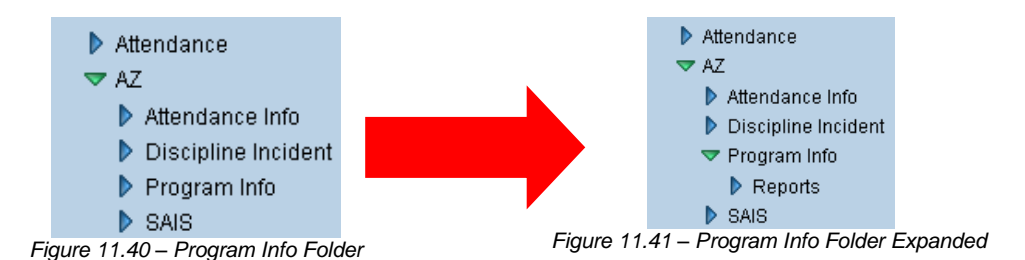

5. Under the Program Info folder, open the **Reports** folder by clicking on the blue triangle pointing right, next to the word Reports. Once clicked, the triangle turns green and points downward.

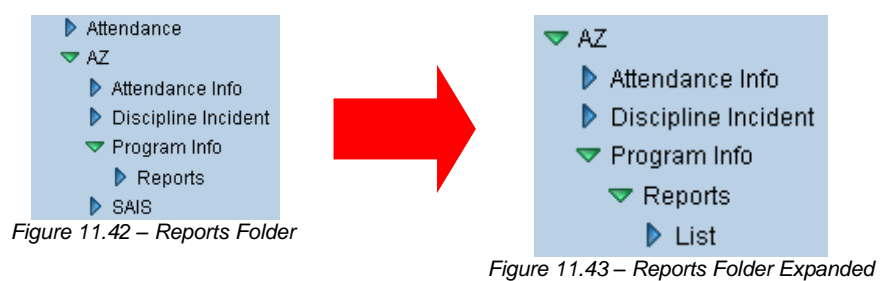

6. To access the List reports, click on the blue triangle next to the word List.

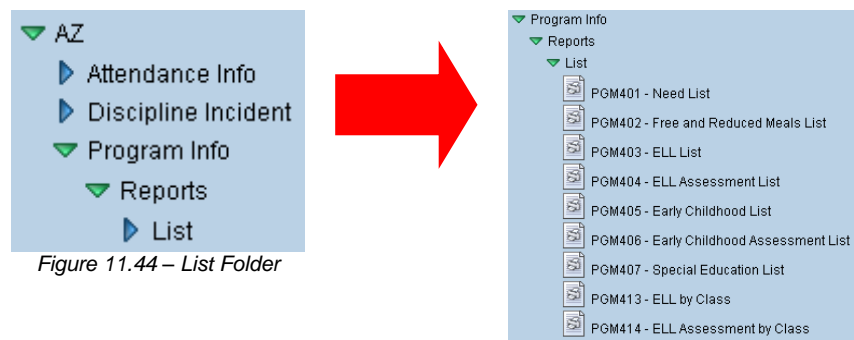

Figure 11.45 – List Folder Expanded

- 7. Click on the **name of the report** to open the report and select the options to be used in printing the report.
- 8. Once the report options have been set, click on the **Print** button to print the report. The report is printed as a PDF file to the screen, which can then be sent to the printer.

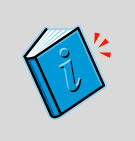

**Reference:** This chapter covers only the customizations specific to each of the reports used in the State of Arizona Data Reporting, and the additional options available on the other tabs are explained in the manual titled *Synergy SIS – Query & Reporting Guide*.
#### PGM401 – Need List

The PGM401 reports lists all students listed under the Student Needs screen, with the program they are using and their enter and exit dates.

| School Distr       | ne<br>ist            |                  | ŀ     | Hope Hig<br>Need | h School<br>List |               |              | Year:<br>Repo | 2008-2009<br>rt: PGM401 |
|--------------------|----------------------|------------------|-------|------------------|------------------|---------------|--------------|---------------|-------------------------|
| School Name:       | Hope High S          | ichool           |       | Ne               | ed: Homel        | ess           |              |               |                         |
| Service Type       |                      | Student Name     | Grade | SAIS ID          | SIS Number       | Service Entry | Service Exit | Exit Reason   |                         |
| 21st Century pro;  | gram                 | Abbott, Billy C. | 12    | 0001341311       | 905483           | 05/29/2009    | 06/05/2009   |               |                         |
| Group Total:       | 1                    |                  |       |                  |                  |               |              |               |                         |
|                    |                      |                  |       |                  |                  |               |              |               |                         |
|                    |                      |                  |       |                  |                  |               |              |               |                         |
|                    |                      |                  |       |                  |                  |               |              |               |                         |
|                    |                      |                  |       |                  |                  |               |              |               |                         |
|                    |                      |                  |       |                  |                  |               |              |               |                         |
|                    |                      |                  |       |                  |                  |               |              |               |                         |
| Printed by Admin U | ser at 05/30/2009 5: | 12 AM            |       | Edupoint Set     | ool District     |               |              |               | Page 1 of               |

Figure 11.46 - PGM401 – Need List Report

Prior to printing, select the **Grade** range to display, and check off which **Needs** will be included in the report. To check or uncheck all needs, use the boxes. The blank box unchecks all boxes, and the checked box checks all boxes.

|                                       |                                  | («                                     |  |  |  |  |  |  |  |  |
|---------------------------------------|----------------------------------|----------------------------------------|--|--|--|--|--|--|--|--|
| Name: Need List Number: PGM401 Page   | Orientation: Landscape           |                                        |  |  |  |  |  |  |  |  |
| Options Sort / Output Conditions      | Selection Advanced               |                                        |  |  |  |  |  |  |  |  |
| Filter Report                         |                                  |                                        |  |  |  |  |  |  |  |  |
| Grade                                 |                                  |                                        |  |  |  |  |  |  |  |  |
| ✓ -                                   |                                  |                                        |  |  |  |  |  |  |  |  |
| Need □ ↔ 🖉                            |                                  |                                        |  |  |  |  |  |  |  |  |
| 🔽 Delinquent                          | Evacuee                          | Homebound                              |  |  |  |  |  |  |  |  |
| 🔽 Homeless                            | 🗹 Immigrant                      | Language Arts (reading and/or writing) |  |  |  |  |  |  |  |  |
| 🛛 🔽 Language Arts (Verbal) Giftedness | Math                             | Migrant Education                      |  |  |  |  |  |  |  |  |
| Reglected                             | 🔽 No Need                        | Non-Verbal Reasoning Giftedness        |  |  |  |  |  |  |  |  |
| Conter Academic Services              | 🔽 Quantitative (Math) Giftedness | Refugee                                |  |  |  |  |  |  |  |  |
| Cience Science                        | Social Studies                   | Unaccompanied Youth                    |  |  |  |  |  |  |  |  |

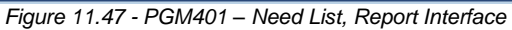

#### PGM402 – Free and Reduced Meals List

The PGM402 report lists all students who have participated in the Free and Reduced Meals program this school year.

|        |                 |           |            | Ho<br>Free and | ope High So<br>d Reduced I | :hool<br>Meals List     | Year: 2008-2009<br>Report: PGM402 |
|--------|-----------------|-----------|------------|----------------|----------------------------|-------------------------|-----------------------------------|
| Schoo  | Name: Hope      | e High Sc | hool       |                | FRMCode                    | 2: NCLB Indicator 2 (2) |                                   |
| Grade  | Student Name    | 2         | SAIS ID    | SIS Number     | Service Entry              | Service Exit            |                                   |
| 12     | Abbott, Billy C |           | 0001341311 | 905483         | 09/09/2008                 | 06/05/2009              |                                   |
| Group  | Total:          | 1         |            |                |                            |                         |                                   |
| Report | Total:          | 1         |            |                |                            |                         |                                   |
|        |                 |           |            |                |                            |                         |                                   |
|        |                 |           |            |                |                            |                         |                                   |
|        |                 |           |            |                |                            |                         |                                   |
|        |                 |           |            |                |                            |                         |                                   |
|        |                 |           |            |                |                            |                         |                                   |
|        |                 |           |            |                |                            |                         |                                   |
|        |                 |           |            |                |                            |                         |                                   |
|        |                 |           |            |                |                            |                         |                                   |
|        |                 |           |            |                |                            |                         |                                   |
|        |                 |           |            |                |                            |                         |                                   |
|        |                 |           |            |                |                            |                         |                                   |
|        |                 |           |            |                |                            |                         |                                   |
|        |                 |           |            |                |                            |                         |                                   |
|        |                 |           |            |                |                            |                         |                                   |
|        |                 |           |            |                |                            |                         |                                   |
|        |                 |           |            |                |                            |                         |                                   |
|        |                 |           |            |                |                            |                         |                                   |
|        |                 |           |            |                |                            |                         |                                   |
|        |                 |           |            |                |                            |                         |                                   |
|        |                 |           |            |                |                            |                         |                                   |
|        |                 |           |            |                |                            |                         |                                   |
|        |                 |           |            |                |                            |                         |                                   |
|        |                 |           |            |                |                            |                         |                                   |
|        |                 |           |            |                |                            |                         |                                   |
|        |                 |           |            |                |                            |                         |                                   |
|        |                 |           |            |                |                            |                         |                                   |

Figure 11.48 - PGM402 – Free and Reduced Meals List Report

Prior to printing, select the **Grade** range to display, and check off which **Codes** will be included in the report. To check or uncheck all codes, use the boxes. The blank box un-checks all boxes, and the checked box checks all boxes.

| ✓Report Interface                                                            | ~~ |
|------------------------------------------------------------------------------|----|
| Name: Free and Reduced Meals List Number: PGM402 Page Orientation: Landscape |    |
| Options Sort / Output Conditions Selection Advanced                          |    |
| Filter Report                                                                | 0  |
| Grade                                                                        |    |
| 09 • - 12 •                                                                  |    |
| Free/Reduced Meal Codes □↔ 🖓                                                 |    |
| RCLB Indicator 1 R NCLB Indicator 2                                          |    |

Figure 11.49 - PGM402 – Free and Reduced Meals List, Report Interface

## PGM403 – ELL List

The PGM403 reports lists all students who have participated in the ELL program this school year.

| Service Entry Service Exit Withdrawal Reason English Imn 09/02/2008 05/29/2009 Withdrawn from school English Imn 09/08/2008 05/29/2009 Withdrawn from school |                                                               | t flight School            |                                            |                                                                          |                                  |                                          |  |
|----------------------------------------------------------------------------------------------------|---------------------------------------------------------------|----------------------------|--------------------------------------------|--------------------------------------------------------------------------|----------------------------------|------------------------------------------|--|
| English Imn 09/02/2008 05/29/2009 Withdrawn from school<br>English Imn 09/08/2008 05/29/2009 Withdrawn from school                                           | Grade Student Name                                            | SAIS ID                    | SIS Number Need                            | Service Entr                                                             | y Service Exit Wit               | hdrawal Reason                           |  |
|                                                                                                    | <ol> <li>Acevedo, Andres</li> <li>Abbott, Billy C.</li> </ol> | N 0001218156<br>0001341311 | 886630 Structured or  905483 Structured or | r Sheltered English Imn 09/02/2008<br>r Sheltered English Imn 09/08/2008 | 05/29/2009 Wit<br>05/29/2009 Wit | hdrawn from school<br>hdrawn from school |  |
|                                                                                                    | Group Total:                                                  | 2                          |                                            | -                                                                        |                                  |                                          |  |
|                                                                                                    | Report Total:                                                 | 2                          |                                            |                                                                          |                                  |                                          |  |
|                                                                                                    |                                                               |                            |                                            |                                                                          |                                  |                                          |  |
|                                                                                                    |                                                               |                            |                                            |                                                                          |                                  |                                          |  |
|                                                                                                    |                                                               |                            |                                            |                                                                          |                                  |                                          |  |
|                                                                                                    |                                                               |                            |                                            |                                                                          |                                  |                                          |  |
|                                                                                                    |                                                               |                            |                                            |                                                                          |                                  |                                          |  |
|                                                                                                    |                                                               |                            |                                            |                                                                          |                                  |                                          |  |
|                                                                                                    |                                                               |                            |                                            |                                                                          |                                  |                                          |  |
|                                                                                                    |                                                               |                            |                                            |                                                                          |                                  |                                          |  |
|                                                                                                    |                                                               |                            |                                            |                                                                          |                                  |                                          |  |
|                                                                                                    |                                                               |                            |                                            |                                                                          |                                  |                                          |  |
|                                                                                                    |                                                               |                            |                                            |                                                                          |                                  |                                          |  |
|                                                                                                    |                                                               |                            |                                            |                                                                          |                                  |                                          |  |
|                                                                                                    |                                                               |                            |                                            |                                                                          |                                  |                                          |  |
|                                                                                                    |                                                               |                            |                                            |                                                                          |                                  |                                          |  |
|                                                                                                    |                                                               |                            |                                            |                                                                          |                                  |                                          |  |
|                                                                                                    |                                                               |                            |                                            |                                                                          |                                  |                                          |  |
|                                                                                                    |                                                               |                            |                                            |                                                                          |                                  |                                          |  |
|                                                                                                    |                                                               |                            |                                            |                                                                          |                                  |                                          |  |
|                                                                                                    |                                                               |                            |                                            |                                                                          |                                  |                                          |  |
|                                                                                                    |                                                               |                            |                                            |                                                                          |                                  |                                          |  |
|                                                                                                    |                                                               |                            |                                            |                                                                          |                                  |                                          |  |
|                                                                                                    |                                                               |                            |                                            |                                                                          |                                  |                                          |  |
|                                                                                                    |                                                               |                            |                                            |                                                                          |                                  |                                          |  |
|                                                                                                    |                                                               |                            |                                            |                                                                          |                                  |                                          |  |
|                                                                                                    |                                                               |                            |                                            |                                                                          |                                  |                                          |  |
|                                                                                                    |                                                               |                            |                                            |                                                                          |                                  |                                          |  |
|                                                                                                    |                                                               |                            |                                            |                                                                          |                                  |                                          |  |
|                                                                                                    |                                                               |                            |                                            |                                                                          |                                  |                                          |  |
|                                                                                                    |                                                               |                            |                                            |                                                                          |                                  |                                          |  |
|                                                                                                    |                                                               |                            |                                            |                                                                          |                                  |                                          |  |
|                                                                                                    |                                                               |                            |                                            |                                                                          |                                  |                                          |  |
|                                                                                                    |                                                               |                            |                                            |                                                                          |                                  |                                          |  |

Figure 11.50 - PGM403 – ELL List Report

Prior to printing, select the **Grade** range to display, and check off which **Needs/Programs** will be included in the report. To check or uncheck all codes, use the boxes. The blank box un-checks all boxes, and the checked box checks all boxes.

|                                                                                                    | («  |
|----------------------------------------------------------------------------------------------------|-----|
| Name: ELL List Number: PGM403 Page Orientation: Landscape                                                                 |     |
| Options Sort / Output Conditions Selection Advanced                                                                       |     |
| Filter Report                                                                                                    | ۵   |
| Grade                                                                                                    |     |
| 09 💽 - 12 💽                                                                                                    |     |
| Need⊡⇔Ø                                                                                                    |     |
| 🔽 Structured or Sheltered English Immersion 🗹 Bilingual/Dual Language with Waiver 1 🔽 Bilingual/Dual Language with Waiver | 2   |
| 🔽 Bilingual/Dual Language with Waiver 3 🔽 Mainstream 🔽 Individual Language Learner Plan (IL                               | LP) |
|                                                                                                    |     |

Figure 11.51 - PGM403 - ELL List, Report Interface

# PGM404 – ELL Assessment List

The PGM404 report lists all ELL assessments recorded this school year.

| School District     | a High Scho | ol         |            |            |         |                                  |             |       | -            |
|---------------------|-------------|------------|------------|------------|---------|----------------------------------|-------------|-------|--------------|
| Grd Student Name    | e nign sene | SAIS ID    | SIS Number | Test Date  | Overall | Overall Result                   | Туре        | Score | Prof Level   |
| 12 Abbott, Billy C. |             | 0001341311 | 905483     | 10/18/2008 | 38      | ELL After Re-classification (ELL | AR) Writing | 25    | Basic        |
|                     |             |            |            |            |         |                                  | Reading     | 34    | Intermediate |
|                     |             |            |            |            |         |                                  | Oral        | 43    | Proficient   |
| Group Total:        | 1           |            |            |            |         |                                  |             |       |              |
| Report Total:       | 1           |            |            |            |         |                                  |             |       |              |
|                     |             |            |            |            |         |                                  |             |       |              |
|                     |             |            |            |            |         |                                  |             |       |              |
|                     |             |            |            |            |         |                                  |             |       |              |
|                     |             |            |            |            |         |                                  |             |       |              |
|                     |             |            |            |            |         |                                  |             |       |              |
|                     |             |            |            |            |         |                                  |             |       |              |
|                     |             |            |            |            |         |                                  |             |       |              |
|                     |             |            |            |            |         |                                  |             |       |              |
|                     |             |            |            |            |         |                                  |             |       |              |
|                     |             |            |            |            |         |                                  |             |       |              |
|                     |             |            |            |            |         |                                  |             |       |              |
|                     |             |            |            |            |         |                                  |             |       |              |
|                     |             |            |            |            |         |                                  |             |       |              |
|                     |             |            |            |            |         |                                  |             |       |              |
|                     |             |            |            |            |         |                                  |             |       |              |
|                     |             |            |            |            |         |                                  |             |       |              |
|                     |             |            |            |            |         |                                  |             |       |              |
|                     |             |            |            |            |         |                                  |             |       |              |
|                     |             |            |            |            |         |                                  |             |       |              |
|                     |             |            |            |            |         |                                  |             |       |              |
|                     |             |            |            |            |         |                                  |             |       |              |
|                     |             |            |            |            |         |                                  |             |       |              |
|                     |             |            |            |            |         |                                  |             |       |              |
|                     |             |            |            |            |         |                                  |             |       |              |
|                     |             |            |            |            |         |                                  |             |       |              |

Figure 11.52 - PGM404 – ELL Assessment List Report

This report can be filtered by **Grade** range prior to printing.

| ∀Rep       | ort Interf    | ace          |            |                   | («           |
|------------|---------------|--------------|------------|-------------------|--------------|
| Name: ELL  | . Assessment  | List Number: | PGM404 Pag | ge Orientation: I | n: Landscape |
| Options    | Sort / Output | Conditions   | Selection  | Advanced          | d            |
| Filter Rep | ort           |              |            |                   | ٥            |
| Grade      |               |              |            |                   |              |
|            | ✓ -           | ~            |            |                   |              |

Figure 11.53 - PGM404 – ELL Assessment List, Report Interface

#### PGM405 – Early Childhood List

The PGM405 reports lists all students who have participated in the Early Childhood Program this school year.

| Scho  | ol Name: | Pinna   | cle Pr | e-School |            |               |              |                         |                         |                  |                   |              |  |
|-------|----------|---------|--------|----------|------------|---------------|--------------|-------------------------|-------------------------|------------------|-------------------|--------------|--|
| Grd   | Student  | Name    |        | SAIS ID  | SIS Number | Service Entry | Service Exit | Father<br>Emp<br>Status | Mother<br>Emp<br>Status | Family<br>Income | Lives in<br>House | Program CTDS |  |
| PS    | Ramada   | , Keith |        |          | 997012     | 05/19/2009    | 05/29/2009   | $\checkmark$            | $\checkmark$            |                  | Both              | 123456000    |  |
| Group | o Total: |         | 1      |          |            |               |              |                         |                         |                  |                   |              |  |
|       |          |         |        |          |            |               |              |                         |                         |                  |                   |              |  |
|       |          |         |        |          |            |               |              |                         |                         |                  |                   |              |  |
|       |          |         |        |          |            |               |              |                         |                         |                  |                   |              |  |
|       |          |         |        |          |            |               |              |                         |                         |                  |                   |              |  |
|       |          |         |        |          |            |               |              |                         |                         |                  |                   |              |  |
|       |          |         |        |          |            |               |              |                         |                         |                  |                   |              |  |

Figure 11.54 - PGM405 – Early Childhood List Report

Prior to printing, select the **Grade** range to display, and check off which **Programs** will be included in the report. To check or uncheck all codes, use the boxes. The blank box un-checks all boxes, and the checked box checks all boxes.

| Name: Early Childhood List Number: PGM405 Page Orientation: Landscape      |   |
|----------------------------------------------------------------------------|---|
| Options Sort / Output Conditions Selection Advanced                        |   |
| Filter Report                                                              | ٥ |
| Grade                                                                      |   |
| PS  PS  PS                                                                 |   |
| ProgramCode □↔ 🖓                                                           | Γ |
| 🔽 Early Childhood Block Grant 🗖 State Family Literacy 🔽 Title I Even Start |   |
| Migrant Education Even Start                                               |   |
|                                                                            | _ |

Figure 11.55 - PGM405 - Early Childhood List, Report Interface

# PGM406 – Early Childhood Assessment List

The PGM406 report lists all early childhood assessments recorded this school year.

| School Name: Hope     | Childhood C | enter      |                                 |            |   |    |    |    |       |      |        |       |    |    |    |    |
|-----------------------|-------------|------------|---------------------------------|------------|---|----|----|----|-------|------|--------|-------|----|----|----|----|
|                       |             |            |                                 |            |   |    |    | A  | ssess | ment | Test 8 | Score | s  |    |    |    |
| Student Name          | SAIS ID     | SIS Number | Assessment Type                 | Test Date  | 1 | 2  | 3  | 4  | 5     | 6    | 7      | 8     | 9  | 10 | 11 | 12 |
| Villegaso, Joseann N. | 277100030   | 61200105   | Creative Curriculum Development | 12/04/2007 | 7 | 9  | 8  | 10 | 6     | 10   | 14     | 6     | 8  | 12 |    |    |
| ∕in, Paulette         | 288480020   | 700040008  | Creative Curriculum Development | 12/06/2007 | 8 | 10 | 8  | 10 | 6     | 10   | 16     | 6     | 12 | 14 |    |    |
| Nalkerman, Zaran      | 254780058   | 61210006   | Creative Curriculum Development | 12/04/2007 | 8 | 10 | 8  | 10 | 6     | 10   | 16     | 6     | 13 | 15 |    |    |
| Nashington, Connie    | 274500003   | 6128000303 | Creative Curriculum Development | 12/03/2007 | 7 | 9  | 8  | 9  | 6     | 6    | 9      | 4     | 10 | 8  |    |    |
| Mhittman, Kari        | 2750006     | 61291003   | Creative Curriculum Development | 12/03/2007 | 7 | 10 | 7  | 9  | 5     | 8    | 8      | 3     | 8  | 11 |    |    |
| ranp, Heather         | 2884004     | 700039003  | Creative Curriculum Development | 12/06/2007 | 8 | 10 | 9  | 16 | 8     | 9    | 19     | 6     | 13 | 13 |    |    |
| rassa, Mohammed       | 2670006     | 61200086   | Creative Curriculum Development | 12/06/2007 | 5 | 10 | 8  | 6  | 5     | 6    | 12     | 5     | 11 | 10 |    |    |
| Zabara, Harold        | 288490008   | 7001101010 | Creative Curriculum Development | 12/06/2007 | 6 | 10 | 8  | 11 | 7     | 10   | 16     | 6     | 11 | 16 |    |    |
| Zammba, Alan E.       | 288480006   | 700140009  | Creative Curriculum Development | 12/03/2007 | 7 | 10 | 8  | 10 | 5     | 9    | 16     | 6     | 12 | 13 |    |    |
| Zapopatos, Josh A.    | 275313003   | 6129002020 | Creative Curriculum Development | 12/06/2007 | 6 | 10 | 8  | 6  | 5     | 8    | 14     | 6     | 11 | 9  |    |    |
| Zepeb, Roger          | 2884800255  | 700140030  | Creative Curriculum Development | 12/06/2007 | 8 | 10 | 10 | 13 | 6     | 10   | 17     | 6     | 12 | 14 |    |    |
| Report Total:         | 408         |            |                                 |            |   |    |    |    |       |      |        |       |    |    |    |    |
| Report Total:         | 408         |            |                                 |            |   |    |    |    |       |      |        |       |    |    |    |    |
| Report Total:         | 408         |            |                                 |            |   |    |    |    |       |      |        |       |    |    |    |    |
| Report Total:         | 408         |            |                                 |            |   |    |    |    |       |      |        |       |    |    |    |    |
| Report Total:         | 408         |            |                                 |            |   |    |    |    |       |      |        |       |    |    |    |    |
| Report Total:         | 408         |            |                                 |            |   |    |    |    |       |      |        |       |    |    |    |    |

Figure 11.56 – PGM406 Early Childhood Assessment List Report

This report can be filtered by Grade range prior to printing.

| ∀Rep       | ort Interf    | ace        |                    |            |                             | « |
|------------|---------------|------------|--------------------|------------|-----------------------------|---|
| Name: Ear  | ly Childhood  | Assessmen  | <b>t List</b> Numb | er: PGM406 | Page Orientation: Landscape |   |
| Options    | Sort / Output | Conditions | Selection          | Advanced   |                             |   |
| Filter Rep | ort           |            |                    |            | (                           | 0 |
| Grade      |               |            |                    |            |                             |   |
| PS         | 🖌 - K         | *          |                    |            |                             |   |

Figure 11.57 - PGM406 – Early Childhood Assessment List, Report Interface

#### PGM407 – Special Education List

The PGM407 report lists all students who have participated in special education this school year.

| School Name: Hope High S | chool    |              |      |     |              |                  |                 |                   |                      |            |                      |
|--------------------------|----------|--------------|------|-----|--------------|------------------|-----------------|-------------------|----------------------|------------|----------------------|
| Grd Student Name         | SAIS ID  | SIS Number G | en N | eed | Srvc<br>Type | Service<br>Entry | Service<br>Exit | Withdrawal Reason | DOR CTDS DOR Start   | DOR End    | Fed<br>Prim.<br>Need |
| 12 Abbott, Billy C.      | 00013413 | 1905483 M    | н    | 1   | А            | 10/30/2008       | 06/05/2009      | )                 | 123456000 09/02/2008 | 06/05/2009 |                      |
| Group Total: 1           |          |              |      |     |              |                  |                 |                   |                      |            |                      |
| Report Total: 1          |          |              |      |     |              |                  |                 |                   |                      |            |                      |
|                          |          |              |      |     |              |                  |                 |                   |                      |            |                      |
|                          |          |              |      |     |              |                  |                 |                   |                      |            |                      |
|                          |          |              |      |     |              |                  |                 |                   |                      |            |                      |
|                          |          |              |      |     |              |                  |                 |                   |                      |            |                      |
|                          |          |              |      |     |              |                  |                 |                   |                      |            |                      |
|                          |          |              |      |     |              |                  |                 |                   |                      |            |                      |
|                          |          |              |      |     |              |                  |                 |                   |                      |            |                      |
|                          |          |              |      |     |              |                  |                 |                   |                      |            |                      |
|                          |          |              |      |     |              |                  |                 |                   |                      |            |                      |
|                          |          |              |      |     |              |                  |                 |                   |                      |            |                      |
|                          |          |              |      |     |              |                  |                 |                   |                      |            |                      |
|                          |          |              |      |     |              |                  |                 |                   |                      |            |                      |
|                          |          |              |      |     |              |                  |                 |                   |                      |            |                      |
|                          |          |              |      |     |              |                  |                 |                   |                      |            |                      |
|                          |          |              |      |     |              |                  |                 |                   |                      |            |                      |
|                          |          |              |      |     |              |                  |                 |                   |                      |            |                      |
|                          |          |              |      |     |              |                  |                 |                   |                      |            |                      |
|                          |          |              |      |     |              |                  |                 |                   |                      |            |                      |
|                          |          |              |      |     |              |                  |                 |                   |                      |            |                      |
|                          |          |              |      |     |              |                  |                 |                   |                      |            |                      |
|                          |          |              |      |     |              |                  |                 |                   |                      |            |                      |
|                          |          |              |      |     |              |                  |                 |                   |                      |            |                      |

Figure 11.58 - PGM407 – Special Education List Report

Prior to printing, select the **Grade** range to display, and check off which **Needs** will be included in the report. To check or uncheck all codes, use the boxes. The blank box un-checks all boxes, and the checked box checks all boxes.

| VReport Interface                      |                                                   |                                       | (« |
|----------------------------------------|---------------------------------------------------|---------------------------------------|----|
| Name: Special Education List Number: P | GM407 Page Orientation: Landscape                 |                                       |    |
| Options Sort / Output Conditions So    | election Advanced                                 |                                       |    |
| Filter Report                          |                                                   |                                       | ٥  |
| Grade                                  |                                                   |                                       |    |
| 09 🔽 - 12 💌                            |                                                   |                                       |    |
| Need □↔ 🕑                              |                                                   |                                       |    |
| 🔽 Autism                               | 🗹 Emotional Disability                            | Emotional Disability (private school) |    |
| Hearing Impairment                     | Mild Mental Retardation                           | Moderate Mental Retardation           |    |
| Multiple Disabilities                  | Multiple Disabilities - Severe Sensory Impairment | : 🔽 Orthopedic Impairment             |    |
| Other Health Impairment                | Preschool - Moderate Delay                        | Preschool - Severe Delay              |    |
| Preschool - Speech/Language Delay      | Severe Mental Retardation                         | Specific Learning Disability          |    |
| Speech/Language Impairment             | 🗹 Traumatic Brain Injury                          | 🔽 Visual Impairment                   |    |

Figure 11.59 - PGM407 – Special Education List, Report Interface

# PGM413 – ELL by Class

The PGM413 report prints a separate page for each class section, and on each class page lists the students from that class who are participating in the ELL program.

|                                                                              |                                           | Hop                                     | Year: 2010-2011<br>Report: PGM413 |                       |                                      |                        |                     |            |
|------------------------------------------------------------------------------|-------------------------------------------|-----------------------------------------|-----------------------------------|-----------------------|--------------------------------------|------------------------|---------------------|------------|
| School Name: Hope High School                                                | Se                                        | ction ID: 0258                          |                                   | Tead                  | her Name: Gai                        | dner, David            |                     |            |
| Grd Gen Student Name                                                         | Perm ID                                   | SAIS ID                                 | Program<br>Entry Date             | Pgm<br>Code           | Participation<br>Status              | Program<br>Exit Reason | Program<br>Exit Dat | n<br>e SPE |
| 12 M Abbott, Billy C.                                                        | 905483                                    | 0001341311                              | 08/08/2011                        | 0                     | New                                  | End of school year     | 05/24/20            | 12 🗹       |
| Section Total: 1                                                             |                                           |                                         |                                   |                       |                                      |                        |                     |            |
|                                                                              |                                           |                                         |                                   |                       |                                      |                        |                     |            |
|                                                                              |                                           |                                         |                                   |                       |                                      |                        |                     |            |
|                                                                              |                                           |                                         |                                   |                       |                                      |                        |                     |            |
|                                                                              |                                           |                                         |                                   |                       |                                      |                        |                     |            |
|                                                                              |                                           |                                         |                                   |                       |                                      |                        |                     |            |
|                                                                              |                                           |                                         |                                   |                       |                                      |                        |                     |            |
|                                                                              |                                           |                                         |                                   |                       |                                      |                        |                     |            |
|                                                                              |                                           |                                         |                                   |                       |                                      |                        |                     |            |
|                                                                              |                                           |                                         |                                   |                       |                                      |                        |                     |            |
|                                                                              |                                           |                                         |                                   |                       |                                      |                        |                     |            |
|                                                                              |                                           |                                         |                                   |                       |                                      |                        |                     |            |
|                                                                              |                                           |                                         |                                   |                       |                                      |                        |                     |            |
|                                                                              |                                           |                                         |                                   |                       |                                      |                        |                     |            |
|                                                                              |                                           |                                         |                                   |                       |                                      |                        |                     |            |
|                                                                              |                                           |                                         |                                   |                       |                                      |                        |                     |            |
|                                                                              |                                           |                                         |                                   |                       |                                      |                        |                     |            |
|                                                                              |                                           |                                         |                                   |                       |                                      |                        |                     |            |
|                                                                              |                                           |                                         |                                   |                       |                                      |                        |                     |            |
|                                                                              |                                           |                                         |                                   |                       |                                      |                        |                     |            |
|                                                                              |                                           |                                         |                                   |                       |                                      |                        |                     |            |
| Program Code Legend: A - Structured or Sheltere<br>B2 - Bilingual/Dual Langu | ed English Immersio<br>age with Walver 2. | n (SEI), B1 - Bill<br>B3 - Billngual/Du | ngual/Dual Lan<br>Ial Language w  | iguage w<br>rith Walv | vith Walver 1,<br>ier 3, M = Mainstr | sam                    |                     |            |
| Drinted by Admin Licer at 00/08/2011 10:20 DM                                |                                           |                                         | dupoint School                    | District              |                                      |                        |                     | Dane 2 of  |

Figure 11.60 - PGM413 – ELL by Class Report

Options for this report include:

- Section ID enter a range of section ID to only print the report for certain sections
- **Grade** select the grade range to display on the report.
- **Period** select the range of class periods to display.
- **Teacher** to print the report for a single teacher, select the name of the teacher from the drop-down list.
- Entry Date enter a date to only print the report for students who entered on a specific date. The date should be entered in the format M/D/YY or may be selected by clicking the Calendar P button.
- Exit Date Range select a range of dates when students exited the program to customize the date range for the report. Enter the dates in the format M/D/YY or select by clicking the Calendar IP button.
- ELL Programs to Display select Most Recent to only show to latest ELL program entry, or select All ELL Programs.
- Participation Status select New to display students who are in the Ell program for the 1<sup>st</sup> time, or Continuing to display returning students.

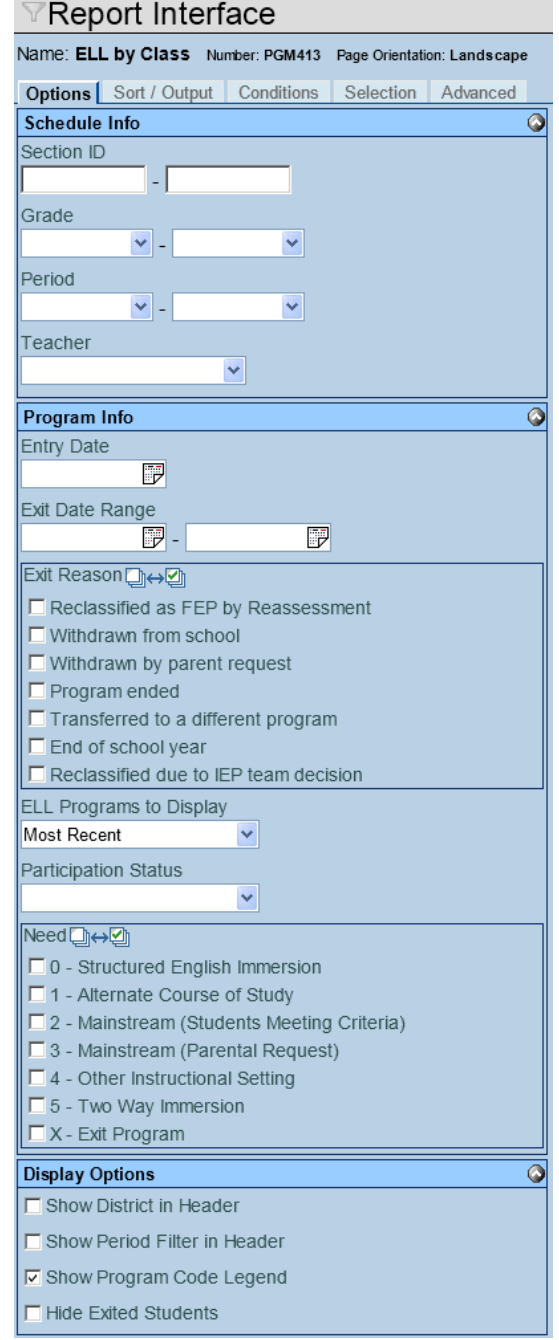

Figure 11.61 - PGM413 – ELL by Class, Report Interface

- Show District in Header check this box to display the name of the district at the top of the report.
- Show Period Filter in Header check this box to list the periods included
- Show Program Code Legend check this box to show a legend explaining the program codes
- Hide Exited Students check here to not display students exited from the program

E.

## PGM414 – ELL Assessment by Class

The PGM413 report prints a separate page for each class section, and on each class page lists the students from that class who have taken the ELL assessment this school year.

|                       | Section ID: 0258 Teacher Name: Gardner, David |            |            |                  |                      |                |           |               |              |
|-----------------------|-----------------------------------------------|------------|------------|------------------|----------------------|----------------|-----------|---------------|--------------|
| Grd Gen Student Name  | SAIS ID                                       | SIS Number | Test Date  | Overall<br>Score | Overall Pro<br>Level | Result<br>Code | Test Type | Test<br>Score | Prof<br>Leve |
| 12 M Abbott, Billy C. | 0001341311                                    | 905483     | 10/18/2008 | 38               | Intermediate         | 5              | Oral      | 43            | Ρ            |
|                       |                                               |            |            |                  |                      |                | Reading   | 34            | 1            |
|                       |                                               |            |            |                  |                      |                | Writing   | 25            | В            |
| Section Total: 1      |                                               |            |            |                  |                      |                |           |               |              |
|                       |                                               |            |            |                  |                      |                |           |               |              |
|                       |                                               |            |            |                  |                      |                |           |               |              |
|                       |                                               |            |            |                  |                      |                |           |               |              |
|                       |                                               |            |            |                  |                      |                |           |               |              |
|                       |                                               |            |            |                  |                      |                |           |               |              |
|                       |                                               |            |            |                  |                      |                |           |               |              |
|                       |                                               |            |            |                  |                      |                |           |               |              |
|                       |                                               |            |            |                  |                      |                |           |               |              |
|                       |                                               |            |            |                  |                      |                |           |               |              |
|                       |                                               |            |            |                  |                      |                |           |               |              |
|                       |                                               |            |            |                  |                      |                |           |               |              |
|                       |                                               |            |            |                  |                      |                |           |               |              |
|                       |                                               |            |            |                  |                      |                |           |               |              |
|                       |                                               |            |            |                  |                      |                |           |               |              |
|                       |                                               |            |            |                  |                      |                |           |               |              |
|                       |                                               |            |            |                  |                      |                |           |               |              |
|                       |                                               |            |            |                  |                      |                |           |               |              |
|                       |                                               |            |            |                  |                      |                |           |               |              |
|                       |                                               |            |            |                  |                      |                |           |               |              |
|                       |                                               |            |            |                  |                      |                |           |               |              |
|                       |                                               |            |            |                  |                      |                |           |               |              |
|                       |                                               |            |            |                  |                      |                |           |               |              |
|                       |                                               |            |            |                  |                      |                |           |               |              |

Figure 11.62 - PGM414 – ELL Assessment by Class Report

VReport Interface

Options for this report include:

- Section ID enter a range of section ID to only print the report for certain sections
- **Grade** select the grade range to display on the report.
- **Period** select the range of class periods to display.
- **Teacher** to print the report for a single teacher, select the name of the teacher from the drop-down list.
- **Gender** select Male or Female to filter the report by gender.
- **Proficiency Level** select the overall proficiency level attained on the test to display.
- Tests to Display select Most Recent to only show to latest ELL assessment, or select All Tests.
- Result Code select the assessment result codes to be included in the report. To check or uncheck all codes, use the boxes. The blank box un-checks all boxes, and the checked box checks all boxes.

| Name: ELL Assessment by Class Number: PGM414 Page Orientation | Landscape |
|---------------------------------------------------------------|-----------|
| Options Sort / Output Conditions Selection Advanced           |           |
| Schedule Info                                                 |           |
| Section ID                                                    |           |
|                                                               |           |
| Grade                                                         |           |
| · · · ·                                                       |           |
| Period                                                        |           |
| · · · · · · · · · · · · · · · · · · ·                         |           |
| Teacher                                                       |           |
| ×                                                             |           |
| Gender                                                        |           |
| ×                                                             |           |
|                                                               |           |
| Program Into                                                  |           |
|                                                               |           |
| Tasta ta Diantari                                             |           |
| Mast Decent                                                   |           |
|                                                               |           |
| Result Code □↔ ☑                                              |           |
| New English Language Learner                                  |           |
| Continuing ELL                                                |           |
| Reclassified Fluent English Proficient                        |           |
|                                                               |           |
|                                                               |           |
| Dian las Ordinan                                              |           |
| Ulsplay Options                                               |           |
| Show District III Header                                      |           |
| Show Period Filter in Header                                  |           |
| Show Result Code Legend                                       |           |

Figure 11.63 - PGM413 – ELL Assessment by Class, Report Interface

- Show District in Header check this box to display the name of the district at the top of the report.
- Show Period Filter in Header check this box to list the periods included
- Show Result Code Legend check this box to show a legend explaining the result codes

# **SAIS REPORTS**

The SAIS Reports are very useful in troubleshooting errors that occurred during the SAIS submission process. The available reports are:

- SAIS-01 Transaction Creation and Data Validation
- SAIS-02 Transaction Status
- STU500.AZ Student Transactions

To access the reports:

1. Open the **Synergy SIS Navigation Tree** by clicking on the Tree button.

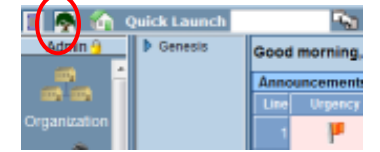

Figure 11.64 – Synergy SIS Navigation Tree

2. Expand the **Synergy SIS** folder by clicking on the blue triangle pointing right, next to the word Synergy SIS. Once clicked, the triangle turns green and points downward.

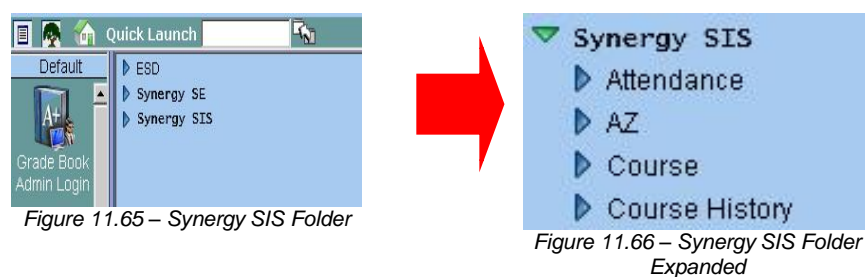

3. Under the Synergy SIS folder, open the **AZ** folder by clicking on the blue triangle pointing right, next to the word AZ. Once clicked, the triangle turns green and points downward.

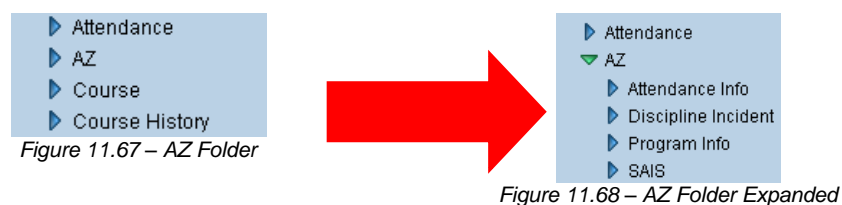

4. Under the AZ folder, open the **SAIS** folder by clicking on the blue triangle pointing right, next to the word SAIS. Once clicked, the triangle turns green and points downward.

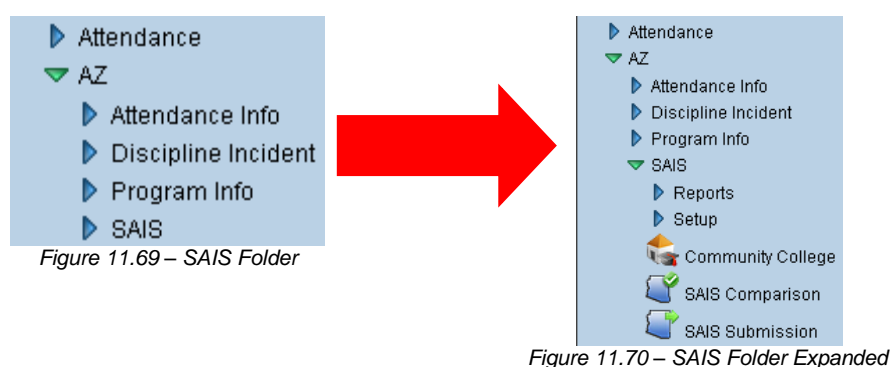

5. Under the SAIS folder, open the **Reports** folder by clicking on the blue triangle pointing right, next to the word Reports. Once clicked, the triangle turns green and points downward.

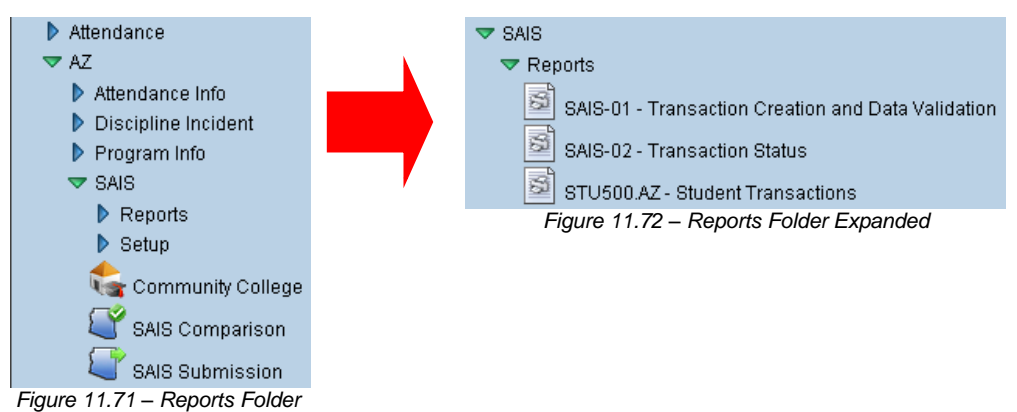

- 6. Click on the **name of the report** to open the report and select the options to be used in printing the report.
- 7. Once the report options have been set, click on the **Print** button to print the report. The report is printed as a PDF file to the screen, which can then be sent to the printer.

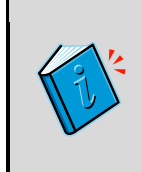

**Reference:** This chapter covers only the customizations specific to each of the reports used in State of Arizona Data Reporting, and the additional options available on the other tabs are explained in the manual titled *Synergy SIS – Query & Reporting Guide*.

#### SAIS-01 – Transaction Creation and Data Validation

The SAIS-01 report normally appears after step one of the SAIS submission process. This report lists any errors or warning found in the data in Synergy SIS during the **Synergy SIS validation process**. The first page of the report displays a summary of the number of errors and warnings found at each school, and the number of students that were not include in the submission because of the errors. Subsequent pages show each error and warning in detail so they can be corrected.

| <u>(</u> SS      | D                 | Transaction | Creation and | Data Validati | Ye<br>Din Re   | ar: 2005-2006<br>port:SAIS-01 |
|------------------|-------------------|-------------|--------------|---------------|----------------|-------------------------------|
|                  |                   |             | Summary by S | chool         | Ru             | n#: 35                        |
| Total Students   | Excluded Students | Errors      | Warnings     | Setup Errors  | Setup Warrings |                               |
| Garcia Elementa  | ny School         |             |              |               |                | Elementary School             |
| 2                | 1                 | 1           | 0            | 0             | 0              |                               |
| Hamilton Elemen  | tary School       |             |              |               |                | Elementary School             |
| 2                | 0                 | 0           | 0            | 0             | 0              |                               |
| Sullivan Element | any School        |             |              |               |                | Elementary School             |
| 4                | 0                 | 0           | 0            | 0             | 0              |                               |
| William Elementa | ary School        |             |              |               |                | Elementary School             |
| 3                | 0                 | 0           | 0            | 0             | 0              |                               |
| 11               | 1                 | 1           | 0            | 0             | 0              |                               |

Figure 11.73 - SAIS-01 – Transaction Creation and Data Validation Report, Page 1

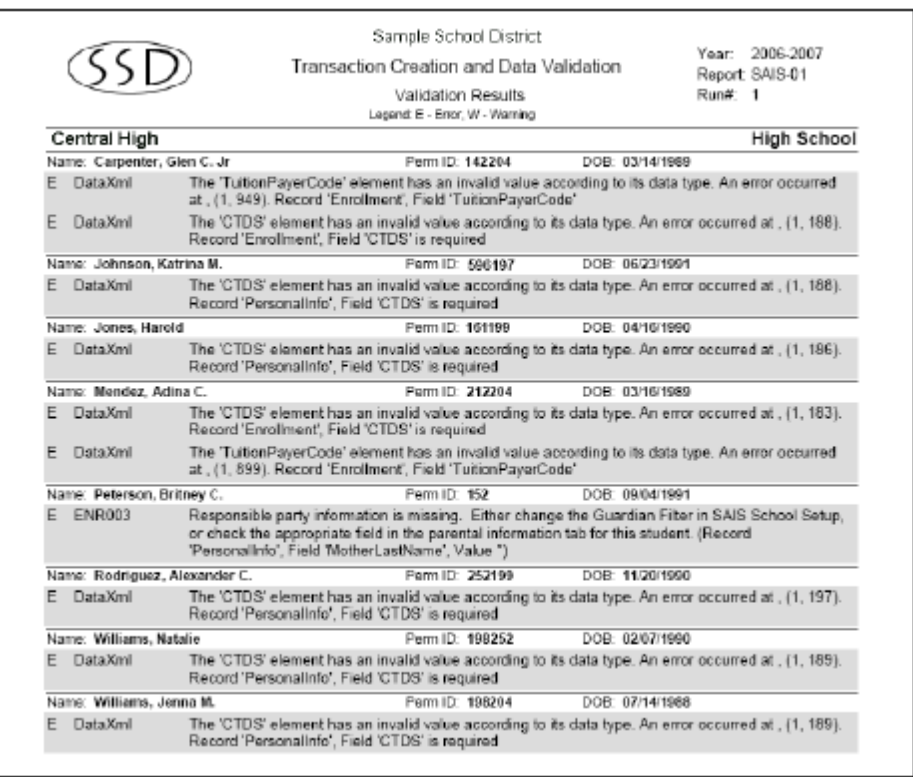

Figure 11.74 - SAIS-01 – Transaction Creation and Data Validation Report, Detail Page

This report does not have any customization options.

| ✓Report Interface                                                                                                    |                        |            | ~~ |
|----------------------------------------------------------------------------------------------------|------------------------|------------|----|
| Name: Transaction Creation and Data Validation Number: SAIS-01 Page Orientation: Portrait                                                                                                    |                        |            |    |
| Sort / Output Conditions Selection Advanced                                                                                                    |                        |            |    |
| Output 📀 Label Options                                                                                                    |                        |            |    |
| File Type Do not open result in the browser, prompt for download Display "Confidential"                                                                                                    |                        |            |    |
| PDF 🔽 🔽                                                                                                    |                        |            |    |
| TransactionRun Mandatory Sort Properties:                                                                                                    |                        |            |    |
| None                                                                                                    |                        |            |    |
| TransactionRun                                                                                                    |                        | Add        |    |
| X Line Sort By                                                                                                    | Sort Order             |            |    |
| 🗖 🔢 Run # (TransactionRun)                                                                                                    | Ascending              | *          |    |
| Mail Merge Options                                                                                                    |                        |            | ٩  |
| Merge Document Merge Output Type Merge Language Property                                                                                                    |                        |            |    |
|                                                                                                    |                        |            |    |
| The Merge Language Property is used to determine which version of the document (defined in Mail Merge s<br>there is no corresponding document for the given language (or this field is left blank) the default lefter is us | etup) will be i<br>ed. | created. I | f  |

Figure 11.75 - SAIS-01 – Transaction Creation and Data Validation, Report Interface

## SAIS-02 – Transaction Status

The SAIS-02 report normally appears after step three of the SAIS submission process. This report lists any errors or warning found in the data in Synergy SIS during the **state of Arizona validation process**. The first page of the report displays a summary of the number of errors and warnings found at each school, and the number of students that were not include in the submission because of the errors. Subsequent pages show each error and warning in detail so they can be corrected.

The difference between this report and the SAIS-01 report is that the 01 report shows errors after the Synergy SIS validation process where the 02 reports shows the errors after the state of Arizona validation process. Synergy SIS can only validate the data itself, where the state of Arizona's process compares the data against other schools' information and the data already uploaded to the SAIS system. Both sets of errors need to be corrected.

| (SSD)                      | Year:         2005-20           Transaction Status         Report:         SAIS -02           SAIS System Messages         Run#:         35 |                  |                     | Year: 2005-2<br>Report: SAIS-0<br>Run#: 35 |          |                          |
|----------------------------|----------------------------------------------------------------------------------------------------|------------------|---------------------|--------------------------------------------|----------|--------------------------|
| 5                          | ummary by School                                                                                                    | Total<br>Records | Rejected<br>Records | Errors                                     | Warnings | SAIS<br>System<br>Errors |
| Garcia Elementary School   |                                                                                                    | 2                | 1                   | 1                                          | 0        | 0                        |
| Hamilton Elementary School |                                                                                                    | 0                | 0                   | 0                                          | 0        | 0                        |
| William Elementary School  |                                                                                                    | 0                | 0                   | 0                                          | 0        | 0                        |
| Sullivan Elementary School |                                                                                                    | 0                | 0                   | 0                                          | 0        | 0                        |
|                            |                                                                                                    | 2                | 1                   | 1                                          | 0        | 0                        |

| Eigure 11 76 - SAIS-0  | 2 - Transaction Status   | Report Summany Page |
|------------------------|--------------------------|---------------------|
| rigule 11.70 - 3A13-04 | 2 – 1141154611011 Status | nepon, Summary Faye |

| (SSD)                       | Sample School District<br>Transaction Status<br>SAIS System Messages | Year: 2006-2007<br>Report: SAIS-02<br>Run#: 22 |
|-----------------------------|----------------------------------------------------------------------|------------------------------------------------|
| Record Error<br># Type Code | Warnings                                                             | Severity                                       |
| Garcia Elementary School    | 070421070                                                            | Elementary School                              |
| Name: Doe J                 | Perm ID: 4477                                                        |                                                |

Figure 11.77 - SAIS-02 – Transaction Status Report, Detail Page

While the report normally displays following step three, it can also be run afterwards using the report interface to customize it. The customization options allow the report to be divided into different types of transactions, to make it easier to redistribute the errors to the appropriate work area for resolution. For example, a report could be run with all of the special education errors so that the special education team can resolve them.

|                                 |                                        |                                     | (       |
|---------------------------------|----------------------------------------|-------------------------------------|---------|
| Name: Transaction Status Numb   | er: SAIS-02 Page Orientation: Portrait |                                     |         |
| Options Sort / Output Conditio  | ns Selection Advanced                  |                                     |         |
| Transaction Run Number          |                                        |                                     |         |
|                                 | <b>*</b>                               |                                     |         |
| Filters                         |                                        |                                     | <u></u> |
| Error Codes                     |                                        |                                     |         |
| For multiple error codes enter  | r as a comma delimented list           |                                     |         |
| Transaction Numbers □↔ 🕑        |                                        |                                     |         |
| 🗖 1 - Enrollment                | 🗖 2 - Readmission                      | 🗖 3 - Withdrawal                    |         |
| 🗖 4 - Absence                   | 🗖 5 - Personal Info                    | 🗖 6 - Membership Change             |         |
| 🗖 7 - District of Residence     | 🗖 8 - FTE and Share                    | 🗖 9 - Grade Transfer                |         |
| 🗖 10 - Payer Factor             | 🗖 11 - Need                            | 🗖 12 - Assessment                   |         |
| 🗖 13 - English Prog             | 🗖 14 - Service                         | 🗖 15 - Support Program              |         |
| 🗖 16 - Status                   | 🗖 17 - Attendance                      | 🗖 18 - Summer Withdrawal            |         |
| 🗖 🗖 19 - SPED Service DOR Trans | sfer 🗖 20 - Community College Clas     | sses 🗖 21 - Initial IEP             |         |
| 🗖 22 - Test Label               | 🗖 23 - Childhood Program               | 🗖 24 - Childhood Program Assessment |         |
| Filters are treated as an OR co | ondition                               |                                     |         |

Figure 11.78 - SAIS-02 - Transaction Status, ReportInterface

To customize the report:

- Select the Transaction Run Number from the drop-down list. The transaction run number is the sequentially serial number automatically assigned to a submission by Synergy SIS. To see more detail about each run number, go to the History tab of the SAIS Submission screen.
- To filter the report for specific types of errors, enter the error code(s) in the Error Codes box. Multiple error codes may be entered if each code is separated by a comma. For example, error code 9019 means that no school membership was found for the student. For a complete list of error codes, see the SAIS document Transaction System Messages.
- 3. To select which transactions should be included in the report, check the box in front of the **Transaction Number**. To check or uncheck all codes, use the boxes. The blank box un-checks all boxes, and the checked box checks all boxes.
- 4. The error codes selected and the transaction numbers selected are treated as an **OR condition**, which means if the transaction meets any of the criteria entered (it has the any of the error codes or any of the transaction numbers), it will display on the report.

#### STU500.AZ – Student Transactions

The STU500.AZ report prints a list of all the transactions sent to the state for a particular student. This is very helpful in diagnosing the cause of error messages. The report lists the date, run number and name of the transaction as well as the type of transaction (Add, Change, Delete) and the result of the upload (Successful or Failed).

| Edupoin<br>School Diversi   |                        |                             | Hope<br>Stude                         | e High S<br>nt Transa              | chool                 | 8                                         |            | Year: 2008-200<br>Report: STU500. | 19<br>AZ |                   |
|-----------------------------|------------------------|-----------------------------|---------------------------------------|------------------------------------|-----------------------|-------------------------------------------|------------|-----------------------------------|----------|-------------------|
| Student Name                | Grade                  | Perm ID                     | State Number                          | Date                               | Seq Nu                | ım Run Num                                | ID         | Transaction Name                  | Туре     | Result            |
| Sparks, Edith               | 09                     | 997013                      |                                       |                                    |                       |                                           |            |                                   |          |                   |
|                             |                        |                             |                                       | 05/29/2009                         | 1                     | 10                                        | 1          | Enrollment                        | Add      | Walting For Resul |
| Error ID                    | Severity               | Descriptio                  | m                                     |                                    |                       |                                           |            |                                   |          |                   |
| 1,"997013 0<br>{F},(W},#19: | 1 123456<br>98/04/16#; | 273 8parks<br>(U8},(AZ),,20 | E","A","12345627<br>13,"193456000",(0 | '3","997013",0,<br>H},"Joe","Spari | #2008/09<br>ks"{E6},{ | (08#, 1, ()M}, "Ei<br>1.00}, ., {1}, .(9) | ditih<br>) | ",,"Sparks",,,"Sparks"<br>,1      |          |                   |

Figure 11.79 - STU500.AZ – Student Transactions Report

The report can be customized using the following options:

| Report Interface                                                                          |                              |
|-------------------------------------------------------------------------------------------|------------------------------|
| Name: Student Transactions Number: STU500.AZ Page Orientation: Portrait                   |                              |
| Options Sort / Output Conditions Selection Advanced                                       |                              |
| Student Filter Options                                                                    | 6                            |
| Perm ID State Student Number                                                              |                              |
|                                                                                           |                              |
| Last Name First Name                                                                      |                              |
|                                                                                           |                              |
| Grade⊖⇔Ø                                                                                  |                              |
|                                                                                           |                              |
| Instructional Setting □↔ ☑                                                                |                              |
| Adult Transition County Students Independent Study                                        |                              |
| E Learning Center C Other Alternative Program Out of County                               |                              |
| Special Ed                                                                                |                              |
| Transction Filter Options                                                                 | ۵                            |
| Operation Type                                                                            |                              |
|                                                                                           |                              |
| Transaction Numbers □↔ 🖓                                                                  |                              |
| Enrollment Readmission Withdrawal                                                         | C Absence                    |
| Personal Info Membership Change District of Residence                                     | FTE and Share                |
| Grade Transfer Payer Factor                                                               | Assessment                   |
| English Prog Service Support Program                                                      | Status                       |
| Attendance     Summer Withdrawal     SPED Service DOR Transfer     Devide and Description | Community College Classes    |
| Childrice Cristicadel Conditioned Program                                                 | Childhood Program Assessment |
| Report Options                                                                            | Q                            |
| Sort By                                                                                   |                              |
|                                                                                           |                              |
| C Show Transaction Row Details                                                            |                              |
| Include Cancelled Transaction                                                             |                              |
| Transaction Date                                                                          |                              |
|                                                                                           |                              |
| Run Number                                                                                |                              |
|                                                                                           |                              |

Figure 11.80 - STU500.AZ - Student Transactions, Report Interface

 Student Filter Options – students can be selected by Perm ID, State Student Number (SAIS ID), Last Name, First Name or Grade. The students may also be selected using their Instructional Setting as defined in their enrollment record. The Instructional Settings is customized by each district, so the values in the picture above differ from district to district. To check or uncheck all grades or instructional settings, use the boxes. The blank box un-checks all boxes, and the checked box checks all boxes. The report works best if only one student's records are displayed, so adjust the criteria accordingly.

- Transaction Filter Options the transactions displayed for each student may be filtered by the Operation Type (Add, Change, Delete) and the Transaction Number. At least one transaction number must be selected. This filter option works as an OR condition the transaction can be any of the numbers selected. To check or uncheck all transaction numbers, use the boxes. The blank box un-checks all boxes, and the checked box checks all boxes.
- Sort By Select the order by which the transactions will be sorted from the Sort By drop-down list. Transactions may be sorted by Date, Operation Type (A, C, D) or Transaction Number.
- Show Transaction Row Details check this box to display the details of each transaction (highly recommended!)
- **Include Cancelled Transaction** check this box to show transactions that were included in cancelled submissions.
- Transaction Date enter the date range of the transactions to display. The dates should be entered in the format M/D/YY or may be selected by clicking the Calendar button.
- **Run Number** to show only transactions from one submission, enter the Run Number of the submission here.

**Note:** When the Report Interface is first displayed, the **Transaction Filter Options** and **Report Options** are minimized.

Transction Filter Options Report Options

Figure 11.81 – Expanding Filter Options

To expand these sections to further customize the report, click on the  $\bigcirc$  button in each section.

# **STUDENT PROGRAMS REPORTS**

The Student Programs reports provide two reports regarding the student program. The majority of available reports regarding student programs are located in the Program Info folder in the AZ folder. The two reports available are:

- PGM801 Tetra Data Extract
- ELL201 ELL Section List
- ELL402 In District Total Semesters

To access the reports:

1. Open the Synergy SIS Navigation Tree by clicking on the Tree button.

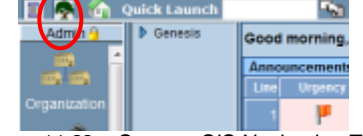

Figure 11.82 – Synergy SIS Navigation Tree

2. Expand the **Synergy SIS** folder by clicking on the blue triangle pointing right, next to the word Synergy SIS. Once clicked, the triangle turns green and points downward.

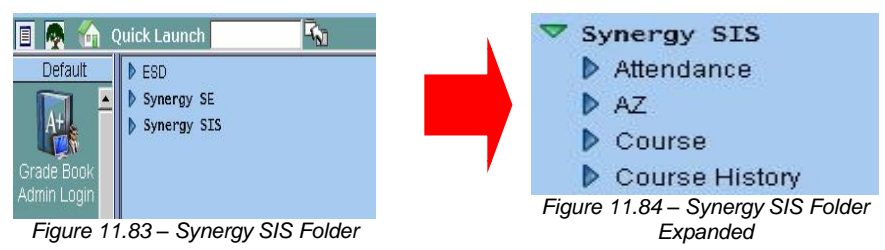

3. Under the Synergy SIS folder, open the **Student Programs** folder by clicking on the blue triangle pointing right, next to the words Student Programs. Once clicked, the triangle turns green and points downward.

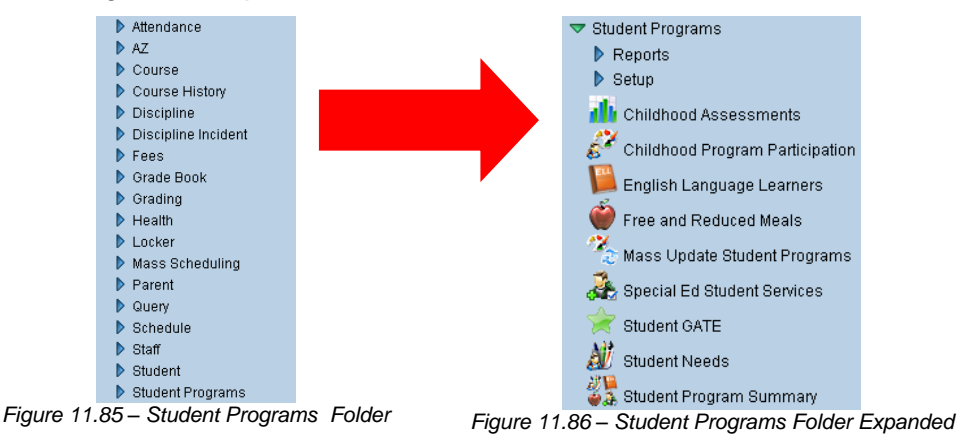

4. Under the Student Programs folder, open the **Reports** folder by clicking on the blue triangle pointing right, next to the word Reports. Once clicked, the triangle turns green and points downward.

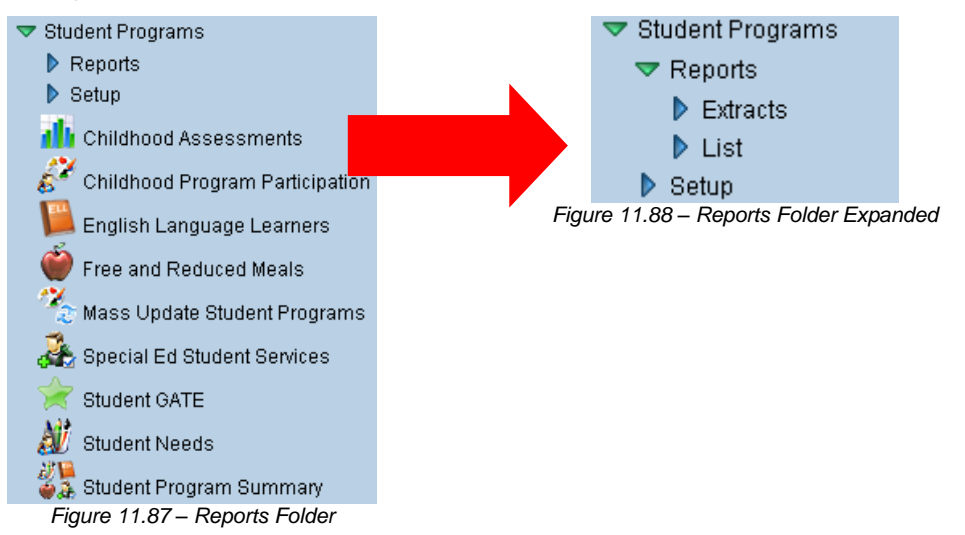

5. To access the extracts, click on the blue triangle next to the word **Extracts**. To access the List reports, click on the blue triangle next to the word **List**.

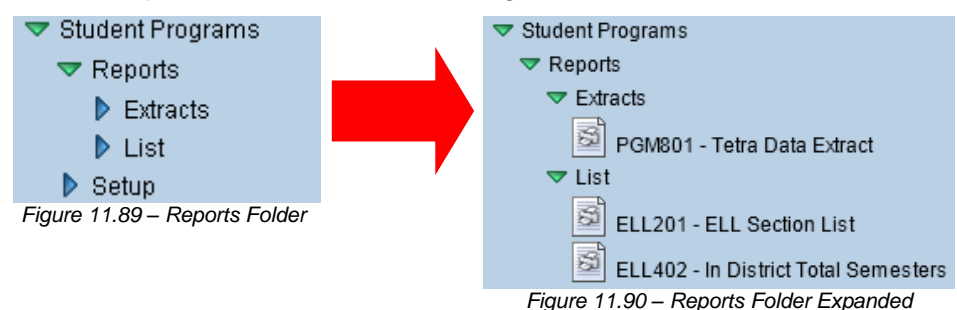

- 6. Click on the **name of the report** to open the report and select the options to be used in printing the report.
- 7. Once the report options have been set, click on the **Print** button to print the report. The report is printed as a PDF file to the screen, which can then be sent to the printer.

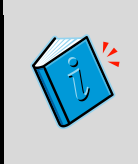

**Reference:** This chapter covers only the customizations specific to each of the reports used in the State of Arizona Data Reporting, and the additional options available on the other tabs are explained in the manual titled *Synergy SIS – Query & Reporting Guide*.

#### PGM801 – Tetra Data Extract

The PGM801 extract exports data from Synergy SIS to a text file for use in the TetraData system. When the extract is complete, the Job Result screen appears with a list of all the data files extracted.

| Job   | Result                          |                                                          |
|-------|---------------------------------|----------------------------------------------------------|
| Resu  | ilts                            |                                                          |
| Job I | Detail                          | (                                                        |
|       | Job ID Descripti                | on                                                       |
|       | PGM801 Tetra Dat                | a Extract                                                |
| NOT   | E: If this window is closed, yo | ou can review the results in the view, Job Queue Viewer. |
| Job F | Result Files - Click icon to op | en the result file 🛛 🖓                                   |
| Line  | Result                          | Description                                              |
| 1     |                                 | Tetra Data Extract                                       |
|       |                                 | Early Childhood Extract                                  |
| 3     |                                 | English Language Learner Extract                         |
| 4     |                                 | Gifted And Support Extract                               |
|       |                                 | Initial IEP Extract                                      |
| 6     |                                 | Special Ed Extract                                       |

Figure 11.91 – Job Result Screen

The **Tetra Data Extract** is a summary sheet that displays the number of records exported in each category. Each of the other extract files listed (Early Childhood, English Language Learner, etc.) is a text file that can be imported to the TetraData software. Click on each extract listed in the Job Result screen to open the file and save it to the desired location.

| Date: 05/30/2009<br>Time: 5:14 A5/P5        | Tetra Data Extract | Page: 1 of 1<br>Report: PGM801 |
|---------------------------------------------|--------------------|--------------------------------|
| Early Childhood                             |                    |                                |
| Hope High School<br>Begin school processing | 2/3                |                                |
| Initial IEP                                 |                    |                                |
| Hope High School<br>Begin school processing | 273                |                                |
|                                             |                    |                                |
| ELL                                         |                    |                                |
| Hope High School<br>Begin school processing | 273                |                                |
|                                             |                    |                                |
| SPED                                        |                    |                                |
| Hope High School<br>Begin school processing | 273                |                                |
|                                             |                    |                                |
| Hope High School                            | 273                |                                |
| Begin school processing                     |                    |                                |
|                                             |                    |                                |
|                                             |                    |                                |
|                                             |                    |                                |
|                                             |                    |                                |

Figure 11.92 - PGM801 Tetra Data Extract Summary Sheet Report

This report does not have any customization options.

| ✓Report Interface                                                                                                    | «                                   |
|----------------------------------------------------------------------------------------------------|-------------------------------------|
| Name: Tetra Data Extract Number: PGM801 Page Orientation: Portrait                                                                                                    |                                     |
| Sort / Output Conditions Selection Advanced                                                                                                    |                                     |
| Output 📀 Lak                                                                                                    | el Options 🛛 🗳                      |
| File Type Do not open result in the browser, prompt for download Disp                                                                                                    | olay "Confidential"                 |
| PDF 🔽 🗖                                                                                                    | *                                   |
| TetraDataExtractErrorsFB Mandatory Sort Properties:                                                                                                    |                                     |
| None                                                                                                    |                                     |
| TetraDataExtractErrorsFB                                                                                                    | Add 🕥                               |
| X Line Sort By Sort Order                                                                                                    |                                     |
| Mail Merge Options                                                                                                    | 0                                   |
| Merge Document Merge Output Type Merge Language Property                                                                                                    |                                     |
|                                                                                                    | ~                                   |
| The Merge Language Property is used to determine which version of the document Merge setup) will be created. If there is no corresponding document for the given la field is left blank) the default letter is used. | (defined in Mail<br>nguage (or this |

Figure 11.93 - PGM801 – Tetra Data Extract Report Interface

# ELL201 – ELL Section List

The ELL201 reports prints a list of all active class sections at a school. If a student in the section has taken an ELL assessment, the assessment data displays for that student.

| School Dis                        | trict              |                          |                |           |                     |                     | ELL Se        | ection List      | I            |        |         |         | Yea<br>Rep | r: 2008<br>ort: ELL2 | -2009<br>201 |       |      |     |
|-----------------------------------|--------------------|--------------------------|----------------|-----------|---------------------|---------------------|---------------|------------------|--------------|--------|---------|---------|------------|----------------------|--------------|-------|------|-----|
| Class ID:                         | 0077               |                          | Sta            | ff        | Jackson, Kathy      |                     | R             | oom 216          |              |        |         |         |            |                      |              |       |      |     |
|                                   |                    |                          |                | -         |                     |                     |               |                  | -            | A88881 | s Prima | ry Lang |            | DES Curr             | ent          | DES E | nter |     |
| student Name                      | SIS NUM            | State SN                 | Gra            | Ger       | Eth Code Bir        | th Date             | Enter Date    | Home Language    | Phone        | Date   | Orai    | Read W  | rite D     | ate                  | Code         | Date  | Date | / 8 |
| Test Name<br>ELL                  | 905483             | Admin Date<br>10/18/2008 | 12<br>Ot<br>Pr | al<br>ofi | Reading             | 13/1985<br>Wr<br>Ba | riting<br>sil | Overall<br>Inter | 480-555-1214 |        |         |         |            |                      |              |       |      |     |
| Barker, Juan B.<br>No Assessm     | 967065<br>ent Data | 0001270916               | 12             | М         | White (Not Hisp 08/ | 29/1988             | 09/02/2008    | English          | 480-555-4218 |        |         |         |            |                      |              |       |      |     |
| Beckstead, Phylli<br>No Assessm   | 871738<br>ent Data | 0001289987               | 12             | F         | White (Not Hisp 06/ | 11/1988             | 09/02/2008    | English          | 480-555-2890 |        |         |         |            |                      |              |       |      |     |
| Branch, Clarence<br>No Assessm    | 831203<br>ent Data | 0001200589               | 12             | М         | White (Not Hisp 08/ | 01/1987             | 09/02/2008    | English          | 480-555-2834 |        |         |         |            |                      |              |       |      |     |
| Cody, Harry D.<br>No Assessm      | 872242<br>ent Data | 0001290929               | 12             | М         | American Indian 05/ | 04/1988             | 09/02/2008    | English          | 480-555-5461 |        |         |         |            |                      |              |       |      |     |
| Cooley, Carolyn /<br>No Assessm   | 922759<br>ent Data | 0001348466               | 12             | F         | White (Not Hisp 04/ | 15/1988             | 09/02/2008    | English          | 480-555-5461 |        |         |         |            |                      |              |       | T    |     |
| Dixon, Eugene B.<br>No Assessm    | 922236<br>ent Data | 0001263031               | 12             | М         | White (Not Hisp 12/ | 31/1987             | 09/02/2008    | English          | 480-555-1830 |        |         |         |            |                      |              |       |      |     |
| Forsythe, Raiph (<br>No Assessm   | 968250<br>ent Data | 0001354607               | 12             | М         | White (Not Hisp 09/ | 09/1987             | 09/02/2008    | English          | 480-555-4962 |        |         |         |            |                      |              |       |      |     |
| Sunnell, Diana L.<br>No Assessm   | 874772<br>ant Data | 0001209981               | 11             | F         | White (Not Hisp 07/ | 15/1988             | 09/02/2008    | English          | 480-555-8833 |        |         |         |            |                      |              |       |      |     |
| Harvey, Mildred J<br>No Assessm   | 839901<br>ent Data | 0001201457               | 12             | F         | White (Not Hisp 08/ | 12/1987             | 09/02/2008    | English          | 480-555-7835 |        |         |         |            |                      |              |       |      |     |
| Hedges, Jose D.<br>No Assessm     | 874258<br>ent Data | 0001212356               | 12             | м         | White (Not Hisp 03/ | 05/1988             | 09/02/2008    | English          | 480-555-9464 |        |         |         |            |                      |              |       |      |     |
| Geinsorge, Dorol<br>No Assessm    | 872411<br>ent Data | 0001205967               | 12             | F         | White (Not Hisp 09/ | 11/1987             | 09/02/2008    | English          | 480-555-6654 |        |         |         |            |                      |              |       |      |     |
| (nudsen, Alan D.<br>No Assessmi   | 878209<br>ent Data | 0001215186               | 12             | М         | White (Not Hisp 11/ | 27/1987             | 09/02/2008    | English          | 480-555-8830 |        |         |         |            |                      |              |       |      |     |
| oncar, Jessica<br>No Assessm      | 987511<br>ent Data | 0001272586               | 11             | F         | White (Not Hisp 09/ | 19/1968             | 09/02/2008    | English          | 480-555-3834 |        |         |         |            |                      |              |       | T    |     |
| Martin, Kimberly I<br>No Assessmi | 872069<br>ent Data | 0001205189               | 12             | F         | White (Not Hisp 07/ | 13/1968             | 09/02/2008    | English          | 480-555-6964 |        |         |         |            |                      |              |       |      |     |
| Miller, Deborah<br>No Assessm     | 874245<br>ent Data | 0001208706               | 12             | F         | White (Not Hisp 04/ | 08/1988             | 09/02/2008    | English          | 480-555-3834 |        |         |         |            |                      |              |       | T    |     |

Figure 11.94 - ELL201 – ELL Section List Report

The report can be customized using the following options:

| ✓Report Interface                                                | («                        |
|------------------------------------------------------------------|---------------------------|
| Name: ELL Section List Number: ELL201 Page Orientation: Portrait |                           |
| Options Sort / Output Conditions Selection Advanced              |                           |
| Report Options                                                   | ۵                         |
| Section ID                                                       |                           |
|                                                                  | Assessment Test Options   |
| Limit tests to only the most recent                              | Display Performance Level |
| F Hide Totals                                                    | Display Raw Score         |
| Teacher                                                          |                           |
| <u> </u>                                                         |                           |
| Student Grade                                                    |                           |
|                                                                  |                           |
| Fields to Include                                                | Q                         |
| Grade                                                            |                           |
| C Gender                                                         |                           |
| F Enter Date                                                     |                           |
| F Birth Date                                                     |                           |
| Ethnic Code                                                      |                           |
| F State ID                                                       |                           |
| F Phone Number                                                   |                           |
| SIS Number                                                       |                           |
| F Home Language                                                  |                           |
| Include Assessment of Primary Language                           |                           |
| r Include DES                                                    |                           |
| r Include IDEA                                                   |                           |

Figure 11.95 - ELL201 - ELL Section List, Report Interface

- Filter Options the reports can be filtered so that only a range of sections is printed by entering a beginning and ending Section ID. It can also be limited to sections taught by a specific teacher by selecting the Teacher from the drop-down list. Finally, the report can be restricted so only students at the grade levels checked off in the Student Grade section are displayed.
- Test Display Options to show only the latest ELL assessment, check the box labeled Limit tests to only the most recent. The test results may Display Performance Level and /or Display Raw Score by checking the appropriate boxes.
- **Overall Display Options** At the end of each section, the total number of students is displayed, as well as the total number of each gender. To hide these totals check the box labeled **Hide Totals**. To select which information is displayed for each student, regardless of their ELL assessment status, click on the **Fields to Include**.

## **ELL402 – In District Total Semesters**

The ELL402 report lists the students that should be participating in ELL based on their ELL assessment results, and shows the number of semesters enrolled versus the number of semesters they participated in ELL.

| Edupoine<br>School District |         | Hope High School Year: 2010-2011<br>In District Total Semesters Report: ELL402 |           |              |            |                                |            |
|-----------------------------|---------|--------------------------------------------------------------------------------|-----------|--------------|------------|--------------------------------|------------|
| Student Name                | Perm ID | Gender                                                                         | Semesters | Semesters in | Date       | Missing Semeste<br>School Year | Semester   |
| Abbott, Billy C.            | 905483  | M                                                                              | 11        | 0            | 12/19/2008 | 2008-2009                      | Semester 1 |
|                             |         |                                                                                |           | -            | 05/29/2009 | 2008-2009                      | Semester 2 |
|                             |         |                                                                                |           |              | 12/22/2009 | 2009-2010                      | Semester 1 |
|                             |         |                                                                                |           |              | 05/26/2010 | 2009-2010                      | Semester 2 |
|                             |         |                                                                                |           |              | 12/23/2010 | 2010-2011                      | Semester 1 |
|                             |         |                                                                                |           |              | 07/29/2011 | 2010-2011                      | Semester 2 |
| Acevedo, Andrew             | 886630  | М                                                                              | 10        | 1            | 12/19/2008 | 2008-2009                      | Semester 1 |
|                             |         |                                                                                |           |              | 05/29/2009 | 2008-2009                      | Semester 2 |
|                             |         |                                                                                |           |              | 12/22/2009 | 2009-2010                      | Semester 1 |
|                             |         |                                                                                |           |              | 05/26/2010 | 2009-2010                      | Semester 2 |
|                             |         |                                                                                |           |              |            |                                |            |
|                             |         |                                                                                |           |              |            |                                |            |
|                             |         |                                                                                |           |              |            |                                |            |

Figure 11.96 – ELL402 – In District Total Semesters Report

The report can be customized using the following options:

| ∀Rep       | ort Interf     | ace        |              |              |                   |      | ~ |
|------------|----------------|------------|--------------|--------------|-------------------|------|---|
| Name: In I | District Total | Semesters  | Number: ELL4 | 02 Page Orie | ntation: Portrait |      |   |
| Options    | Sort / Output  | Conditions | Selection    | Advanced     |                   | <br> |   |
| Options    |                |            |              |              |                   |      | ٥ |
| Perm ID    |                |            |              |              |                   |      |   |
| First Nam  | e              | Last Name  |              |              |                   |      |   |
| Grade      | <b>~</b> -     | ~          |              |              |                   |      |   |

Figure 11.97 – ELL402 – In District Total Semesters Report Interface

An individual student or group of students can be selected by filtering on the **Perm ID**, **Last Name**, **First Name**, or **Grade**. For example, if grade 12 is selected the report prints an individual report for each student in grade 12. A range of grades may also be selected.

Before this report can be run, the Update Semester Totals process must be run for the district. To configure and run the Update Semester Totals, please see the section in Chapter Four of the Synergy SIS – State of Arizona Data Reporting Administrator Guide.

| ♥Update Semester Totals                   |                                              | («                                |
|-------------------------------------------|----------------------------------------------|-----------------------------------|
| Options                                   |                                              |                                   |
| Semester Setup                            |                                              | <b>Q</b>                          |
| Semester 1 Code Semester 2 Code           |                                              |                                   |
| Semester 1 👻 Semester 2 💌                 |                                              |                                   |
| Options                                   |                                              | ٥                                 |
| Length Of Membership                      | Maximum                                      | Number of Semesters               |
| Must be enrolled 50% of the time          | ✓ 11                                         |                                   |
| Program                                   |                                              | ]                                 |
| Structured or Sheltered English Immersion | (SEI) V Bilingual/Dual Language with Waive   | er 1                              |
| Bilingual/Dual Language with Waiver 2     | Bilingual/Dual Language with Waive           | er 3                              |
| Individual Language Learner Plan (ILLP)   |                                              |                                   |
| Grade Levels □↔ 🕑                         |                                              |                                   |
| PSVK 01 02                                |                                              |                                   |
| ▼ 03 ▼ 04 ▼ 05 ▼ 06                       |                                              |                                   |
| ▼ 07 ▼ 08 ▼ 09 ▼ 10                       |                                              |                                   |
| ☑ 11 ☑ 12 ☑ 12+                           |                                              |                                   |
| ELP Level () ↔ 🕑                          |                                              |                                   |
| ✓ (Blank Value)                           | Reclassified Fluent English Proficient       | Initial Fluent English Proficient |
| ELL After Reclassification                | Continuing Fluent English Proficient         | English Language Learner          |
| Continuing Fluent English Proficient Year | 1 🗖 Continuing Fluent English Proficient Yea | ar 2                              |
| Execute                                   |                                              |                                   |
| Update Semester Count Semester To Upd     | late                                         |                                   |
| Semester 1                                | <b>*</b>                                     |                                   |

Figure 11.98 – Update Semester Totals Screen

# QUERIES

Queries that may be helpful in managing SAIS requirements are:

# **Students Missing SAIS ID**

K12.Student R0, K12.EnrollmentInfo.StudentSOREnrollment R1 COLS R0.StateStudentNumber (0.5in,'SAIS ID',Hide), R0.SisNumber (0.75in), R0.FormattedName, R0.BirthDate, R0.Gender, R1.Grade (0.5in), R1.EnterDate, R1.EnterCode (0.75in) If R0.StateStudentNumber = Sort R0.FormattedName

## **List of Native American Students**

K12.Student R0, Revelation.RevPersonSecondaryEthnic R1 (PersonGU,R0.StudentGU,Outer) COLS R0.FirstName, R0.LastName, R0.StudentGU (,,Hide), R0.HispanicIndicator, R1.EthnicCode If R1.EthnicCode Start ('I')

# INDEX

ADM, 42, 44, 156, 160, 162, 165, 166, 167 ADMS72, 10, 42, 43, 49, 50, 51, 156, 161. 166. 168 ADMS75, 10, 42 Adult education, 108, 112 AOI, 13 Audit Detail, 57, 78, 97, 116, 124, 132, 147 AZ EIP, 65 AZ Safe, 13, 169, 170, 171 AZELLA, 80 Caution, 7, 13, 14, 30 CFEP, 83 Childhood Assessments, 101, 102, 103, 104 Common Logon, 43 Community college, 53, 54 CTD. 67. 75. 107. 112. 136. 143 CTDS, 107, 112, 136, 143 DOR, 51, 67, 75 Early Childhood Education, 100 ECE. See Early Childhood Education ELL, 12, 42, 79, 80, 82, 83, 84, 85, 86, 87, 88, 89, 90, 91, 92, 94, 96, 98, 173, 177, 178, 182, 183, 184, 185, 194, 198, 199 **ELLAR**, 83 Errors, 10, 12, 13, 18, 23, 24, 25, 26, 28, 29, 36, 38, 49, 186, 188, 190, 191 EVIT, 13 Fiscal Year, 43 Focus, 14, 46, 56, 62, 64, 66, 69, 73, 76, 81, 83, 85, 87, 88, 90, 92, 94, 96, 101, 102, 104, 106, 108, 110, 114, 119, 121, 123, 127, 128, 131, 135, 140, 142, 145, 152 FTE, 42 GATE, 117, 118, 119, 120, 121, 122, 123, 124 Generic Data Conversion, 13 Synergy SIS – Attendance User Guide, 12 Synergy SIS – Discipline and Conference Administrator Guide, 169

Synergy SIS – Query & Reporting Guide, 158, 174, 187, 195 Synergy SIS – State of Arizona Data Reporting Administrator Guide, 12, 13. 67, 69, 75, 88, 91, 100, 107, 108, 112, 113, 121, 126, 128, 130, 134, 136, 139, 144, 159, 201 Synergy SIS – Student Information User Guide, 12, 56, 61 Synergy SIS – System Administrator Guide. 14 Synergy SIS validation process, 24, 25, 26, 28, 188, 190 Gifted and Talented Education. See GATE Homebound, 42, 161, 168 IEP, 59, 63, 64, 65 **IFEP. 83 JTED**, 13 Mass Update, 70, 89, 109, 122, 129, 141, 149, 150 Navigation Tree, 22, 45, 60, 63, 65, 80, 86, 100, 105, 118, 126, 134, 149, 151, 156, 169, 173, 186, 194 Note, 7, 14, 24, 51, 56, 61, 73, 82, 110, 141, 160, 167 PALS, 107, 112 PDF, 12, 13, 24, 26, 50, 158, 174, 187, 195 Perm ID, 201 PPVT, 107, 112 Print, 57, 58, 78, 98, 116, 124, 132, 147, 158, 174, 187, 195 Reference, 7, 67, 69, 88, 107, 108, 112, 121, 128, 136, 139, 158, 174, 187, 195 **RFEP**, 83 SAIS Comparison, 10, 41, 42, 43, 46, 47, 48, 49, 50 SAIS-01, 24, 25, 26, 28, 37, 39, 186, 188, 189, 190 SAIS-02, 24, 26, 27, 28, 29, 37, 39, 186, 190.191 Screening date, 59, 60, 61 **SDDI**, 43 Special Education, 12, 23, 51, 59, 60, 63, 65, 66, 67, 69, 70, 73, 76, 77, 78, 173, 181, 191

Special Enrollment Code, 42, 68, 75 state of Arizona validation process, 28, 190 State Student ID, 13, 34, 35, 36 Student Detail Data Interchange. *See* SDDI TAPBI, 13 Tip, 7, 70, 89, 109, 122, 129, 141 Title I Even Start, 105, 107, 108, 112 Track, 42, 167 Tuition Payer, 42, 161, 168 Waiver, 88, 92, 93, 97

# INDEX OF SCREENS

|                                                                                                    | 11                                                                                                    |
|----------------------------------------------------------------------------------------------------|----------------------------------------------------------------------------------------------------|
|                                                                                                    | 17<br>11                                                                                                    |
|                                                                                                    | 14                                                                                                    |
| Figure 1.3 – Synergy SIS Navigation Tree                                                                                                    | 15                                                                                                    |
| Figure 1.4 – Synergy SIS Folder                                                                                                    | 15                                                                                                    |
| Figure 1.5 – Synergy SIS Folder Expanded                                                                                                    | 15                                                                                                    |
| Figure 1.6 – AZ Folder                                                                                                    | 15                                                                                                    |
| Figure 17 – AZ Folder Expanded                                                                                                    | 15                                                                                                    |
|                                                                                                    | 10                                                                                                    |
|                                                                                                    | 15                                                                                                    |
| Figure 1.9 – SAIS Folder Expanded                                                                                                    | 15                                                                                                    |
| Figure 1.10 – Setup Folder                                                                                                    | 16                                                                                                    |
| Figure 1.11 – Setup Folder Expanded                                                                                                    | 16                                                                                                    |
| Figure 1.12 – SAIS Submission Screen Icon                                                                                                    | 16                                                                                                    |
| Figure 1.13 – SAIS Submission Setup Screen, Schools Tab                                                                                                    | . 16                                                                                                    |
|                                                                                                    | 16                                                                                                    |
|                                                                                                    | 10                                                                                                    |
| Figure 1.15 – Chooser Screen, Search Results                                                                                                    | 17                                                                                                    |
| Figure 1.16 – Chooser Screen, Selected items                                                                                                    | 17                                                                                                    |
| Figure 1.17 – Schools Tab, SAIS Submission Setup, Adding Schools                                                                                                    | 18                                                                                                    |
| Figure 1.18 – Schools Tab, SAIS Submission Setup                                                                                                    | 18                                                                                                    |
| Figure 1.19 – Synergy SIS Navigation Tree                                                                                                    | 19                                                                                                    |
| Figure 1 20 – Svnerav SIS Folder                                                                                                    | 19                                                                                                    |
| Figure 1.21 – Synarray SIS Folder Evnanded                                                                                                    | 10                                                                                                    |
|                                                                                                    | 10                                                                                                    |
|                                                                                                    | 19                                                                                                    |
| Figure 1.23 – AZ Folder Expanded                                                                                                    | 19                                                                                                    |
| Figure 1.24 – SAIS Folder                                                                                                    | 19                                                                                                    |
| Figure 1.25 – SAIS Folder Expanded                                                                                                    | 19                                                                                                    |
| Figure 1.26 – Setup Folder                                                                                                    | 20                                                                                                    |
| Figure 127 – Setup Folder Expanded                                                                                                    | 20                                                                                                    |
|                                                                                                    | 20                                                                                                    |
| Figure 1.20 – SAIS Submission Scheen Conserve Schools Tab                                                                                                    | 20                                                                                                    |
| Figure 1.29 – SAIS Submission Setup Screen, Schools Tab                                                                                                    | 20                                                                                                    |
| Figure 1.30 – SAIS Submission Setup Screen, Students Tab                                                                                                    | 20                                                                                                    |
| Figure 1.31 – Chooser Screen                                                                                                    | 20                                                                                                    |
| Figure 1.32 – Chooser screen, Search Results                                                                                                    | 21                                                                                                    |
| Figure 1.33 – Chooser Screen, Selected Items                                                                                                    |                                                                                                    |
| Figure 1 34 – Students Tab, SAIS Submission Setup, Adding Students                                                                                                    | 21                                                                                                    |
| Figure 1.25 Studente Tab. SAIS Submission Sotty n                                                                                                    | 22                                                                                                    |
|                                                                                                    | 22                                                                                                    |
|                                                                                                    | 00                                                                                                    |
| Figure 1.50 – SAIS Submission icon                                                                                                    | 22                                                                                                    |
| Figure 1.30 – SAIS Submission Icon<br>Figure 1.37 – SAIS Submission Screen, Process Selected Students Only                                                                                                    | 22<br>22                                                                                                    |
| Figure 1.36 – SAIS Submission Icon<br>Figure 1.37 – SAIS Submission Screen, Process Selected Students Only<br>Figure 1.38 – Synergy SIS Navigation Tree                                                                                                    | 22<br>22<br>23                                                                                                    |
| Figure 1.37 – SAIS Submission Icon<br>Figure 1.37 – SAIS Submission Screen, Process Selected Students Only<br>Figure 1.38 – Synergy SIS Navigation Tree<br>Figure 1.39 – Synergy SIS Folder                                                                                                    | 22<br>22<br>23<br>23                                                                                                    |
| Figure 1.37 – SAIS Submission Icon<br>Figure 1.37 – SAIS Submission Screen, Process Selected Students Only<br>Figure 1.38 – Synergy SIS Navigation Tree<br>Figure 1.39 – Synergy SIS Folder<br>Figure 1.40 – Synergy SIS Folder Expanded                                                                                                    | 22<br>22<br>23<br>23<br>23                                                                                                    |
| Figure 1.37 – SAIS Submission Icon<br>Figure 1.37 – SAIS Submission Screen, Process Selected Students Only<br>Figure 1.38 – Synergy SIS Navigation Tree<br>Figure 1.40 – Synergy SIS Folder<br>Figure 1.40 – Synergy SIS Folder Expanded<br>Figure 1.41 – 47 Folder                                                                                                    | 22<br>22<br>23<br>23<br>23<br>23                                                                                                    |
| Figure 1.37 – SAIS Submission Icon<br>Figure 1.37 – SAIS Submission Screen, Process Selected Students Only<br>Figure 1.38 – Synergy SIS Navigation Tree<br>Figure 1.39 – Synergy SIS Folder<br>Figure 1.40 – Synergy SIS Folder Expanded<br>Figure 1.41 – AZ Folder Expanded                                                                                                    | 22<br>22<br>23<br>23<br>23<br>23                                                                                                    |
| Figure 1.37 – SAIS Submission Icon<br>Figure 1.37 – SAIS Submission Screen, Process Selected Students Only<br>Figure 1.38 – Synergy SIS Navigation Tree.<br>Figure 1.39 – Synergy SIS Folder.<br>Figure 1.40 – Synergy SIS Folder Expanded.<br>Figure 1.41 – AZ Folder Ispanded.<br>Figure 1.42 – AZ Folder Expanded.                                                                                                    | 22<br>22<br>23<br>23<br>23<br>23<br>23                                                                                                    |
| Figure 1.37 – SAIS Submission Icon<br>Figure 1.37 – SAIS Submission Screen, Process Selected Students Only<br>Figure 1.38 – Synergy SIS Navigation Tree<br>Figure 1.40 – Synergy SIS Folder<br>Figure 1.40 – Synergy SIS Folder Expanded<br>Figure 1.41 – AZ Folder<br>Figure 1.42 – AZ Folder Expanded<br>Figure 1.43 – SAIS Folder                                                                                                    | 22<br>23<br>23<br>23<br>23<br>23<br>23<br>23<br>23                                                                                                    |
| Figure 1.37 – SAIS Submission Icon<br>Figure 1.37 – SAIS Submission Screen, Process Selected Students Only<br>Figure 1.38 – Synergy SIS Navigation Tree<br>Figure 1.49 – Synergy SIS Folder<br>Figure 1.41 – AZ Folder Expanded<br>Figure 1.42 – AZ Folder Expanded<br>Figure 1.43 – SAIS Folder<br>Figure 1.43 – SAIS Folder<br>Figure 1.44 – SAIS Folder Expanded                                                                                                    | 22<br>23<br>23<br>23<br>23<br>23<br>23<br>23<br>23                                                                                                    |
| Figure 1.37 – SAIS Submission Icon<br>Figure 1.37 – SAIS Submission Screen, Process Selected Students Only<br>Figure 1.38 – Synergy SIS Folder<br>Figure 1.40 – Synergy SIS Folder Expanded<br>Figure 1.41 – AZ Folder Expanded<br>Figure 1.42 – AZ Folder Expanded<br>Figure 1.43 – SAIS Folder<br>Figure 1.43 – SAIS Folder<br>Figure 1.44 – SAIS Folder<br>Figure 1.45 – SAIS Submission, Status of Submission Process                                                                                                    | 22<br>23<br>23<br>23<br>23<br>23<br>23<br>23<br>23<br>24                                                                                                    |
| Figure 1.37 – SAIS Submission Icon<br>Figure 1.37 – SAIS Submission Screen, Process Selected Students Only<br>Figure 1.38 – Synergy SIS Navigation Tree<br>Figure 1.39 – Synergy SIS Folder<br>Figure 1.40 – Synergy SIS Folder Expanded<br>Figure 1.41 – AZ Folder<br>Figure 1.42 – AZ Folder Expanded<br>Figure 1.43 – SAIS Folder<br>Figure 1.44 – SAIS Folder Expanded<br>Figure 1.45 – SAIS Submission, Status of Submission Process<br>Figure 1.46 – SAIS Submission Screen. Step One                                                                                                    | 22<br>22<br>23<br>23<br>23<br>23<br>23<br>23<br>23<br>24<br>24                                                                                                    |
| Figure 1.37 – SAIS Submission Icon<br>Figure 1.37 – SAIS Submission Screen, Process Selected Students Only<br>Figure 1.38 – Synergy SIS Navigation Tree.<br>Figure 1.39 – Synergy SIS Folder.<br>Figure 1.40 – Synergy SIS Folder Expanded.<br>Figure 1.41 – AZ Folder<br>Figure 1.42 – AZ Folder Expanded.<br>Figure 1.43 – SAIS Folder Expanded.<br>Figure 1.43 – SAIS Folder Expanded.<br>Figure 1.44 – SAIS Folder Expanded.<br>Figure 1.45 – SAIS Submission, Status of Submission Process.<br>Figure 1.46 – SAIS Submission Screen, Step One.<br>Figure 1.47 – Step 1 Details                                                                                                    | 22<br>22<br>23<br>23<br>23<br>23<br>23<br>23<br>23<br>24<br>24<br>24                                                                                                    |
| Figure 1.37 – SAIS Submission Icon<br>Figure 1.37 – SAIS Submission Screen, Process Selected Students Only<br>Figure 1.38 – Synergy SIS Navigation Tree<br>Figure 1.39 – Synergy SIS Folder<br>Figure 1.40 – Synergy SIS Folder Expanded<br>Figure 1.41 – AZ Folder Expanded<br>Figure 1.42 – AZ Folder Expanded<br>Figure 1.43 – SAIS Folder Expanded<br>Figure 1.44 – SAIS Folder Expanded<br>Figure 1.45 – SAIS Submission, Status of Submission Process<br>Figure 1.46 – SAIS Submission Screen, Step One<br>Figure 1.47 – Step 1 Details<br>Figure 1.48 – SAIS Submission Screen, Refresh Button                                                                                                    | 22<br>22<br>23<br>23<br>23<br>23<br>23<br>23<br>23<br>24<br>24<br>25                                                                                                    |
| Figure 1.37 – SAIS Submission Icon<br>Figure 1.37 – SAIS Submission Screen, Process Selected Students Only<br>Figure 1.38 – Synergy SIS Navigation Tree<br>Figure 1.40 – Synergy SIS Folder<br>Figure 1.41 – AZ Folder Expanded<br>Figure 1.42 – AZ Folder Expanded<br>Figure 1.43 – SAIS Folder Expanded<br>Figure 1.43 – SAIS Folder Expanded<br>Figure 1.44 – SAIS Folder Expanded<br>Figure 1.45 – SAIS Submission, Status of Submission Process<br>Figure 1.46 – SAIS Submission Screen, Step One<br>Figure 1.47 – Step 1 Details<br>Figure 1.48 – SAIS Submission Screen, Refresh Button                                                                                                    | 22<br>23<br>23<br>23<br>23<br>23<br>23<br>23<br>23<br>24<br>24<br>25<br>26                                                                                                    |
| Figure 1.36 – SAIS Submission Icon<br>Figure 1.37 – SAIS Submission Screen, Process Selected Students Only<br>Figure 1.38 – Synergy SIS Navigation Tree<br>Figure 1.40 – Synergy SIS Folder<br>Figure 1.41 – AZ Folder Expanded<br>Figure 1.42 – AZ Folder Expanded<br>Figure 1.43 – SAIS Folder<br>Figure 1.43 – SAIS Folder<br>Figure 1.44 – SAIS Folder Expanded<br>Figure 1.45 – SAIS Submission, Status of Submission Process<br>Figure 1.45 – SAIS Submission, Status of Submission Process<br>Figure 1.46 – SAIS Submission Screen, Step One<br>Figure 1.47 – Step 1 Details<br>Figure 1.48 – SAIS Submission Screen, Refresh Button<br>Figure 1.49 – SAIS Submission Screen, Step 2                                                                                                    | 22<br>22<br>23<br>23<br>23<br>23<br>23<br>23<br>23<br>23<br>24<br>24<br>25<br>26<br>26                                                                                                    |
| Figure 1.37 – SAIS Submission Icon<br>Figure 1.37 – SAIS Submission Screen, Process Selected Students Only<br>Figure 1.38 – Synergy SIS Folder                                                                                                    | 22<br>22<br>23<br>23<br>23<br>23<br>23<br>23<br>23<br>23<br>24<br>24<br>25<br>26<br>26<br>27                                                                                                    |
| Figure 1.37 – SAIS Submission Icon<br>Figure 1.37 – SAIS Submission Screen, Process Selected Students Only<br>Figure 1.38 – Synergy SIS Navigation Tree.<br>Figure 1.39 – Synergy SIS Folder.<br>Figure 1.40 – Synergy SIS Folder Expanded.<br>Figure 1.41 – AZ Folder Expanded.<br>Figure 1.42 – AZ Folder Expanded.<br>Figure 1.43 – SAIS Folder Expanded.<br>Figure 1.44 – SAIS Folder Expanded.<br>Figure 1.45 – SAIS Submission, Status of Submission Process.<br>Figure 1.46 – SAIS Submission Screen, Step One.<br>Figure 1.47 – Step 1 Details.<br>Figure 1.49 – SAIS Submission Screen, Refresh Button<br>Figure 1.49 – SAIS Submission Screen, Step 2.<br>Figure 1.50 – SAIS Submission Screen, Refresh Button<br>Figure 1.50 – SAIS Submission Screen, Refresh Button.                                                                                                    | 22<br>22<br>23<br>23<br>23<br>23<br>23<br>23<br>23<br>24<br>24<br>25<br>26<br>27<br>27                                                                                                    |
| Figure 1.37 – SAIS Submission Icon<br>Figure 1.37 – SAIS Submission Screen, Process Selected Students Only<br>Figure 1.38 – Synergy SIS Navigation Tree<br>Figure 1.39 – Synergy SIS Folder<br>Figure 1.40 – Synergy SIS Folder Expanded<br>Figure 1.41 – AZ Folder Expanded<br>Figure 1.42 – AZ Folder Expanded<br>Figure 1.43 – SAIS Folder Expanded<br>Figure 1.44 – SAIS Folder Expanded<br>Figure 1.45 – SAIS Submission, Status of Submission Process<br>Figure 1.46 – SAIS Submission Screen, Step One<br>Figure 1.47 – Step 1 Details<br>Figure 1.48 – SAIS Submission Screen, Refresh Button<br>Figure 1.50 – SAIS Submission Screen, Step 2<br>Figure 1.50 – SAIS Submission Screen, Refresh Button<br>Figure 1.51 – SAIS Submission Screen, Refresh Button<br>Figure 1.51 – SAIS Submission Screen, Refresh Button<br>Figure 1.52 – SAIS Submission Screen, Refresh Button<br>Figure 1.51 – SAIS Submission Screen, Refresh Button<br>Figure 1.52 – SAIS Submission Screen, Refresh Button<br>Figure 1.52 – SAIS Submission Screen, Refresh Button<br>Figure 1.52 – SAIS Submission Screen, Refresh Button<br>Figure 1.52 – SAIS Submission Screen, Refresh Button<br>Figure 1.52 – SAIS Submission Screen, Refresh Button<br>Figure 1.52 – SAIS Submission Screen, Refresh Button<br>Figure 1.52 – SAIS Submission Screen, Refresh Button<br>Figure 1.52 – SAIS Submission Screen, Refresh Button<br>Figure 1.52 – SAIS Submission Screen, Refresh Button<br>Figure 1.52 – SAIS Submission Screen, Step 4                                                                                                    | 22<br>22<br>23<br>23<br>23<br>23<br>23<br>23<br>23<br>23<br>24<br>25<br>26<br>27<br>27<br>27<br>28                                                                                                    |
| Figure 1.37 – SAIS Submission Screen, Process Selected Students Only<br>Figure 1.38 – Synergy SIS Navigation Tree<br>Figure 1.39 – Synergy SIS Folder<br>Figure 1.40 – Synergy SIS Folder Expanded.<br>Figure 1.41 – AZ Folder Expanded.<br>Figure 1.42 – AZ Folder Expanded.<br>Figure 1.43 – SAIS Folder Expanded.<br>Figure 1.44 – SAIS Folder Expanded.<br>Figure 1.45 – SAIS Submission, Status of Submission Process.<br>Figure 1.45 – SAIS Submission Screen, Step One<br>Figure 1.47 – Step 1 Details.<br>Figure 1.48 – SAIS Submission Screen, Refresh Button<br>Figure 1.49 – SAIS Submission Screen, Step 2.<br>Figure 1.50 – SAIS Submission Screen, Step 3.<br>Figure 1.51 – SAIS Submission Screen, Refresh Button<br>Figure 1.52 – SAIS Submission Screen, Refresh Button<br>Figure 1.52 – SAIS Submission Screen, Step 4.<br>Figure 1.53 – SAIS Submission Screen, Transaction Status                                                                                                    | 22<br>22<br>23<br>23<br>23<br>23<br>23<br>23<br>23<br>23<br>24<br>24<br>25<br>26<br>27<br>27<br>28<br>28                                                                                                    |
| Figure 1.37 – SAIS Submission Screen, Process Selected Students Only<br>Figure 1.37 – SAIS Submission Screen, Process Selected Students Only<br>Figure 1.38 – Synergy SIS Folder                                                                                                    | 22<br>22<br>23<br>23<br>23<br>23<br>23<br>23<br>23<br>23<br>23<br>24<br>25<br>26<br>27<br>27<br>28<br>28<br>28                                                                                                    |
| Figure 1.37 – SAIS Submission Korn<br>Figure 1.37 – SAIS Submission Screen, Process Selected Students Only<br>Figure 1.38 – Synergy SIS Folder.<br>Figure 1.40 – Synergy SIS Folder Expanded.<br>Figure 1.41 – AZ Folder Expanded.<br>Figure 1.42 – AZ Folder Expanded.<br>Figure 1.43 – SAIS Folder.<br>Figure 1.43 – SAIS Folder.<br>Figure 1.44 – SAIS Folder Expanded.<br>Figure 1.45 – SAIS Submission, Status of Submission Process.<br>Figure 1.46 – SAIS Submission Screen, Step One.<br>Figure 1.48 – SAIS Submission Screen, Refresh Button<br>Figure 1.49 – SAIS Submission Screen, Refresh Button<br>Figure 1.49 – SAIS Submission Screen, Step 2.<br>Figure 1.50 – SAIS Submission Screen, Refresh Button<br>Figure 1.50 – SAIS Submission Screen, Refresh Button<br>Figure 1.51 – SAIS Submission Screen, Refresh Button<br>Figure 1.52 – SAIS Submission Screen, Refresh Button<br>Figure 1.53 – SAIS Submission Screen, Refresh Button<br>Figure 1.53 – SAIS Submission Screen, Refresh Button<br>Figure 1.53 – SAIS Submission Screen, Refresh Button<br>Figure 1.53 – SAIS Submission Screen, Refresh Button<br>Figure 1.54 – SAIS Submission Screen, Transaction Status<br>Figure 1.54 – SAIS Submission Screen, Transaction Status                                                                                                    | 22<br>22<br>23<br>23<br>23<br>23<br>23<br>23<br>23<br>23<br>23<br>24<br>24<br>26<br>26<br>27<br>28<br>28<br>28<br>28<br>28<br>28<br>28<br>28<br>28<br>28<br>28<br>27<br>23<br>23<br>23<br>23<br>23<br>23<br>23<br>23<br>23<br>23<br>23<br>23<br>23<br>23<br>23<br>23<br>23<br>23<br>23<br>23<br>23<br>23<br>23<br>23<br>23<br>23<br>23<br>23<br>23<br>23<br>23<br>23<br>23<br>24<br>25<br>26<br>26<br>26<br>27<br>26<br>27<br>27<br>27<br>27<br>27<br>27<br>27<br>27<br>27<br>27<br>27<br>27<br>27<br>27<br>27<br>27<br>27<br>27<br>27<br>27<br>26<br>27<br>27<br>27<br>27<br>27<br>27<br>27<br>27<br>27<br>27<br>27<br>27<br>27<br>27<br>27<br>27<br>27<br>27<br>27<br>27<br>28<br>27<br>28<br>27<br>28<br>27<br>28<br>28<br>28<br>27<br>28<br>28<br>28<br>27<br>28<br>28<br>27<br>28<br>28<br>28<br>28<br>28<br>27<br>28<br>28<br>28<br>28<br>28<br>27<br>27<br>28<br>28<br>28<br>28<br>27<br>27<br>28<br>28<br>29<br>29<br>29<br>29<br>29<br>29<br>29<br>29<br>29<br>29<br> |
| Figure 1.36 – SAIS Submission Correct, Process Selected Students Only<br>Figure 1.38 – Synergy SIS Navigation Tree.<br>Figure 1.39 – Synergy SIS Folder Expanded.<br>Figure 1.40 – Synergy SIS Folder Expanded.<br>Figure 1.41 – AZ Folder Expanded.<br>Figure 1.42 – AZ Folder Expanded.<br>Figure 1.43 – SAIS Folder.<br>Figure 1.44 – SAIS Folder Expanded.<br>Figure 1.45 – SAIS Submission, Status of Submission Process.<br>Figure 1.45 – SAIS Submission Screen, Step One.<br>Figure 1.47 – Step 1 Details.<br>Figure 1.48 – SAIS Submission Screen, Refresh Button<br>Figure 1.49 – SAIS Submission Screen, Step 2.<br>Figure 1.50 – SAIS Submission Screen, Step 3.<br>Figure 1.51 – SAIS Submission Screen, Step 4.<br>Figure 1.52 – SAIS Submission Screen, Transaction Status<br>Figure 1.54 – SAIS Submission Screen, Transaction Status<br>Figure 1.55 – SAIS Submission Screen, Transaction Status<br>Figure 1.56 – SAIS Submission Screen, Transaction Status<br>Figure 1.56 – SAIS Submission Screen, Transaction Status<br>Figure 1.56 – SAIS Submission Screen, Transaction Status                                                                                                    | 22<br>22<br>23<br>23<br>24<br>25<br>26<br>26<br>27<br>27<br>27<br>28<br>27<br>27<br>28<br>28<br>29<br>29<br> |
| Figure 1.36 – SAIS Submission Screen, Process Selected Students Only<br>Figure 1.38 – Synergy SIS Navigation Tree<br>Figure 1.39 – Synergy SIS Folder<br>Figure 1.40 – Synergy SIS Folder Expanded<br>Figure 1.41 – AZ Folder Expanded<br>Figure 1.42 – AZ Folder Expanded<br>Figure 1.43 – SAIS Folder<br>Figure 1.45 – SAIS Submission, Status of Submission Process.<br>Figure 1.46 – SAIS Submission Screen, Step One<br>Figure 1.47 – Step 1 Details<br>Figure 1.48 – SAIS Submission Screen, Refresh Button<br>Figure 1.49 – SAIS Submission Screen, Step 2<br>Figure 1.50 – SAIS Submission Screen, Step 3<br>Figure 1.51 – SAIS Submission Screen, Step 4<br>Figure 1.53 – SAIS Submission Screen, Transaction Status<br>Figure 1.54 – SAIS Submission Screen, Transaction Status<br>Figure 1.55 – SAIS Submission Screen, Transaction Status<br>Figure 1.55 – SAIS Submission Screen, Transaction Status                                                                                                    | 22<br>22<br>23<br>23<br>23<br>23<br>23<br>23<br>23<br>23<br>23<br>24<br>24<br>24<br>24<br>24<br>26<br>27<br>27<br>28<br>28<br>29<br>29<br> |
| Figure 1.36 - SAIS Submission Screen, Process Selected Students Only         Figure 1.38 - Synergy SIS Navigation Tree.         Figure 1.39 - Synergy SIS Folder         Figure 1.40 - Synergy SIS Folder Expanded.         Figure 1.41 - AZ Folder         Figure 1.42 - AZ Folder Expanded.         Figure 1.43 - SAIS Folder Expanded.         Figure 1.44 - SAIS Folder Expanded.         Figure 1.44 - SAIS Folder Expanded.         Figure 1.44 - SAIS Folder Expanded         Figure 1.44 - SAIS Folder Expanded         Figure 1.45 - SAIS Submission, Status of Submission Process         Figure 1.46 - SAIS Submission Screen, Step One.         Figure 1.47 - Step 1 Details.         Figure 1.49 - SAIS Submission Screen, Refresh Button         Figure 1.50 - SAIS Submission Screen, Step 2.         Figure 1.50 - SAIS Submission Screen, Step 3.         Figure 1.51 - SAIS Submission Screen, Step 4.         Figure 1.52 - SAIS Submission Screen, Step 4.         Figure 1.52 - SAIS Submission Screen, Transaction Status         Figure 1.55 - SAIS Submission Screen, Transaction Status         Figure 1.55 - SAIS Submission Screen, Transaction Status         Figure 1.55 - SAIS Submission Screen, Transaction Status         Figure 1.57 - SAIS Submission Screen, Transaction Status         Figure 1.57 - SAIS Submission Screen, Transaction Status         Figure 1.57 - SAIS Submi                                                                                                    | 22<br>22<br>23<br>23<br>24<br>25<br>26<br>26<br>26<br>26<br>26<br>26<br>26<br>26<br>26<br>26<br>27<br>28<br>28<br>29<br>29<br> |
| Figure 1.36 - SAIS Submission Screen, Process Selected Students OnlyFigure 1.38 - Synergy SIS Navigation Tree.Figure 1.39 - Synergy SIS Folder.Figure 1.40 - Synergy SIS Folder Expanded.Figure 1.41 - AZ FolderFigure 1.42 - AZ Folder Expanded.Figure 1.43 - SAIS Folder.Figure 1.44 - SAIS Folder Expanded.Figure 1.45 - SAIS Submission, Status of Submission ProcessFigure 1.46 - SAIS Submission, Status of Submission ProcessFigure 1.47 - Step 1 Details.Figure 1.48 - SAIS Submission Screen, Refresh ButtonFigure 1.49 - SAIS Submission Screen, Step 2Figure 1.50 - SAIS Submission Screen, Refresh ButtonFigure 1.51 - SAIS Submission Screen, Refresh ButtonFigure 1.52 - SAIS Submission Screen, Refresh ButtonFigure 1.53 - SAIS Submission Screen, Refresh ButtonFigure 1.54 - SAIS Submission Screen, Refresh ButtonFigure 1.55 - SAIS Submission Screen, Refresh ButtonFigure 1.55 - SAIS Submission Screen, Refresh ButtonFigure 1.55 - SAIS Submission Screen, Transaction StatusFigure 1.55 - SAIS Submission Screen, Transaction StatusFigure 1.55 - SAIS Submission Screen, Transaction StatusFigure 1.56 - SAIS Submission Screen, Transaction StatusFigure 1.57 - SAIS Submission Screen, Transaction StatusFigure 1.57 - SAIS-01 Report, Surmary PageFigure 1.58 - SAIS-01 Report, Error Page                                                                                                    | 22<br>22<br>23<br>23<br>24<br>25<br>26<br>26<br>26<br>26<br>27<br>27<br>28<br>28<br>29<br>29<br>29<br>29<br>20<br>20<br> |
| Figure 1.30 - SAIS Submission Screen, Process Selected Students Only         Figure 1.38 - Synergy SIS Navigation Tree         Figure 1.39 - Synergy SIS Folder         Figure 1.40 - Synergy SIS Folder Expanded.         Figure 1.41 - AZ Folder         Figure 1.42 - AZ Folder Expanded.         Figure 1.43 - SAIS Folder Expanded.         Figure 1.43 - SAIS Folder Expanded.         Figure 1.43 - SAIS Folder Expanded.         Figure 1.43 - SAIS Folder Expanded.         Figure 1.43 - SAIS Folder Expanded         Figure 1.45 - SAIS Submission, Status of Submission Process         Figure 1.46 - SAIS Submission Screen, Step One         Figure 1.47 - Step 1 Details         Figure 1.48 - SAIS Submission Screen, Refresh Button         Figure 1.49 - SAIS Submission Screen, Step 2         Figure 1.50 - SAIS Submission Screen, Step 3         Figure 1.51 - SAIS Submission Screen, Step 4         Figure 1.52 - SAIS Submission Screen, Transaction Status         Figure 1.54 - SAIS Submission Screen, Transaction Status         Figure 1.55 - SAIS Submission Screen, Transaction Status         Figure 1.56 - SAIS Submission Screen, Transaction Status         Figure 1.57 - SAIS Submission Screen, Transaction Status         Figure 1.56 - SAIS Submission Screen, Transaction Status         Figure 1.57 - SAIS Of Report, Summary Page         Figure 1.58 - SAIS-01 Report, Su                                                                                                    | 22<br>22<br>23<br>23<br>23<br>23<br>23<br>23<br>23<br>23<br>23<br>23<br>23<br>24<br>24<br>26<br>26<br>26<br>26<br>27<br>28<br>28<br>28<br>28<br>28<br>28<br>28<br>28<br>28<br>28<br>28<br>28<br>29<br>20<br>20<br>23<br>23<br>23<br>23<br>23<br>23<br>23<br>23<br>23<br>23<br>23<br>23<br>23<br>23<br>23<br>23<br>23<br>23<br>23<br>23<br>23<br>23<br>23<br>23<br>23<br>23<br>23<br>23<br>23<br>23<br>23<br>23<br>23<br>23<br>23<br>24<br>26<br>26<br>26<br>26<br>26<br>26<br>26<br>26<br>26<br>26<br>26<br>26<br>26<br>26<br>26<br>26<br>26<br>26<br>27<br>26<br>26<br>27<br>28<br>28<br>28<br>28<br>28<br>28<br>28<br>28<br>28<br>28<br>28<br>28<br>28<br>28<br>28<br>28<br>28<br>28<br>28<br>28<br>28<br>28<br>28<br>28<br>29<br>29<br>20<br>27<br>28<br>28<br>28<br>28<br>28<br>29<br>29<br>29<br>29<br>29<br>20<br>20<br> |
| Figure 1.30 – SAIS Submission Screen, Process Selected Students Only.         Figure 1.38 – Synergy SIS Navigation Tree.         Figure 1.39 – Synergy SIS Folder.         Figure 1.40 – Synergy SIS Folder Expanded.         Figure 1.41 – AZ Folder Expanded.         Figure 1.42 – AZ Folder Expanded.         Figure 1.43 – SAIS Submission, Status of Submission Process         Figure 1.44 – SAIS Folder Expanded.         Figure 1.45 – SAIS Submission, Status of Submission Process         Figure 1.46 – SAIS Submission Screen, Step One.         Figure 1.47 – Step 1 Details.         Figure 1.48 – SAIS Submission Screen, Refresh Button         Figure 1.50 – SAIS Submission Screen, Step 2.         Figure 1.50 – SAIS Submission Screen, Refresh Button         Figure 1.51 – SAIS Submission Screen, Refresh Button         Figure 1.52 – SAIS Submission Screen, Refresh Button         Figure 1.53 – SAIS Submission Screen, Refresh Button         Figure 1.54 – SAIS Submission Screen, Transaction Status         Figure 1.55 – SAIS Submission Screen, Transaction Status         Figure 1.55 – SAIS Submission Screen, Transaction Status         Figure 1.56 – SAIS Submission Screen, Transaction Status         Figure 1.57 – SAIS-01 Report, Error Page         Figure 1.50 – SAIS-02 Report, Summary Page         Figure 1.50 – SAIS-02 Report, Error Page         Figure 1.50 – SAIS-02 Report, Summary Page<                                                                                                    | 22<br>22<br>23<br>23<br>23<br>23<br>23<br>23<br>23<br>23<br>23<br>23<br>23<br>23<br>23<br>24<br>24<br>26<br>26<br>26<br>27<br>28<br>28<br>28<br>28<br>28<br>28<br>28<br>28<br>28<br>28<br>28<br>28<br>29<br>30<br>30<br> |
| Figure 1.30 – SAIS Submission Screen, Process Selected Students Only         Figure 1.38 – Synergy SIS Navigation Tree.         Figure 1.39 – Synergy SIS Folder.         Figure 1.40 – Synergy SIS Folder         Figure 1.41 – AZ Folder         Figure 1.42 – AZ Folder         Figure 1.43 – SAIS Submission, Status of Submission Process         Figure 1.43 – SAIS Submission, Status of Submission Process         Figure 1.45 – SAIS Submission Screen, Step One.         Figure 1.47 – Step 1 Details         Figure 1.48 – SAIS Submission Screen, Refresh Button         Figure 1.49 – SAIS Submission Screen, Step 2.         Figure 1.50 – SAIS Submission Screen, Step 2.         Figure 1.50 – SAIS Submission Screen, Step 3.         Figure 1.51 – SAIS Submission Screen, Step 4.         Figure 1.52 – SAIS Submission Screen, Transaction Status         Figure 1.52 – SAIS Submission Screen, Transaction Status         Figure 1.54 – SAIS Submission Screen, Transaction Status         Figure 1.55 – SAIS Submission Screen, Transaction Status         Figure 1.57 – SAIS-01 Report, Summary Page         Figure 1.59 – SAIS-02 Report, Summary Page         Figure 1.59 – SAIS-02 Report, Summary Page         Figure 1.61 – SAIS Transaction Maintenance Screen                                                                                                    | 22<br>22<br>23<br>23<br>23<br>23<br>23<br>23<br>23<br>23<br>23<br>23<br>23<br>23<br>23<br>23<br>24<br>25<br>26<br>26<br>27<br>28<br>28<br>28<br>28<br>28<br>28<br>28<br>28<br>28<br>29<br>29<br>30<br>30<br> |
| Figure 1.30 - SAIS Submission Screen, Process Selected Students Only         Figure 1.39 - Synergy SIS Navigation Tree         Figure 1.39 - Synergy SIS Folder         Figure 1.40 - Synergy SIS Folder         Figure 1.41 - AZ Folder         Figure 1.42 - AZ Folder         Figure 1.43 - SAIS Submission, Status of Submission Process         Figure 1.44 - SAIS Folder         Figure 1.45 - SAIS Submission, Status of Submission Process         Figure 1.45 - SAIS Submission Screen, Step One         Figure 1.47 - Step 1 Details         Figure 1.48 - SAIS Submission Screen, Refresh Button         Figure 1.49 - SAIS Submission Screen, Step 2         Figure 1.50 - SAIS Submission Screen, Step 3         Figure 1.51 - SAIS Submission Screen, Step 4         Figure 1.52 - SAIS Submission Screen, Transaction Status         Figure 1.54 - SAIS Submission Screen, Transaction Status         Figure 1.55 - SAIS Submission Screen, Transaction Status         Figure 1.56 - SAIS Submission Screen, Transaction Status         Figure 1.56 - SAIS Submission Screen, Transaction Status         Figure 1.57 - SAIS Submission Screen, Transaction Status         Figure 1.58 - SAIS Submission Screen, Transaction Status         Figure 1.57 - SAIS Submission Screen, Transaction Status         Figure 1.58 - SAIS Submission Screen, Transaction Status         Figure 1.59 - SAIS Submission Screen, Transaction S                                                                                                    | 22<br>22<br>23<br>23<br>24<br>25<br>26<br>26<br>27<br>28<br>28<br>28<br>28<br>28<br>28<br>28<br>28<br>28<br>28<br>28<br>28<br>28<br>28<br>28<br>28<br>28<br>28<br>28<br>28<br>29<br>29<br>29<br>29<br>29<br>29<br>29<br>29<br>29<br>30<br>30<br> |
| Figure 1.35 – SAIS Submission Screen, Process Selected Students Only.         Figure 1.39 – Synergy SIS Navigation Tree.         Figure 1.39 – Synergy SIS Folder.         Figure 1.40 – Synergy SIS Folder         Figure 1.41 – AZ Folder         Figure 1.42 – AZ Folder Expanded.         Figure 1.43 – SAIS Submission Screen, Step Constant         Figure 1.44 – SAIS Folder Expanded.         Figure 1.45 – SAIS Submission, Status of Submission Process.         Figure 1.45 – SAIS Submission Screen, Step One.         Figure 1.46 – SAIS Submission Screen, Refresh Button.         Figure 1.47 – Step 1 Details.         Figure 1.49 – SAIS Submission Screen, Step 2.         Figure 1.50 – SAIS Submission Screen, Refresh Button.         Figure 1.51 – SAIS Submission Screen, Refresh Button         Figure 1.52 – SAIS Submission Screen, Refresh Button         Figure 1.53 – SAIS Submission Screen, Refresh Button         Figure 1.54 – SAIS Submission Screen, Refresh Button         Figure 1.55 – SAIS Submission Screen, Transaction Status         Figure 1.54 – SAIS Submission Screen, Transaction Status         Figure 1.55 – SAIS Submission Screen, Transaction Status         Figure 1.56 – SAIS Submission Screen, Transaction Status         Figure 1.57 – SAIS-01 Report, Summary Page         Figure 1.58 – SAIS-02 Report, Error Page         Figure 1.50 – SAIS-02 Report, Error Page                                                                                                    | 22<br>22<br>23<br>23<br>24<br>25<br>26<br>26<br>26<br>27<br>28<br>28<br>28<br>28<br>28<br>28<br>28<br>28<br>28<br>28<br>28<br>28<br>28<br>28<br>28<br>28<br>28<br>28<br>29<br>29<br>29<br>20<br>20<br> |
| Figure 1.35 – SAIS Submission Screen, Process Selected Students Only.         Figure 1.38 – Synergy SIS Navigation Tree.         Figure 1.39 – Synergy SIS Folder.         Figure 1.40 – Synergy SIS Folder Expanded.         Figure 1.41 – AZ Folder         Figure 1.42 – AZ Folder         Figure 1.44 – SAIS Submission Screen, Step Context         Figure 1.44 – SAIS Folder         Figure 1.44 – SAIS Folder         Figure 1.44 – SAIS Folder         Figure 1.44 – SAIS Folder         Figure 1.44 – SAIS Submission, Status of Submission Process         Figure 1.47 – Step 1 Details         Figure 1.48 – SAIS Submission Screen, Step One         Figure 1.49 – SAIS Submission Screen, Refresh Button         Figure 1.50 – SAIS Submission Screen, Refresh Button         Figure 1.51 – SAIS Submission Screen, Step 3         Figure 1.52 – SAIS Submission Screen, Step 4         Figure 1.54 – SAIS Submission Screen, Transaction Status         Figure 1.55 – SAIS Submission Screen, Transaction Status         Figure 1.55 – SAIS Submission Screen, Transaction Status         Figure 1.57 – SAIS Submission Screen, Transaction Status         Figure 1.58 – SAIS Submission Screen, Transaction Status         Figure 1.57 – SAIS Submission Screen, Transaction Status         Figure 1.58 – SAIS-01 Report, Error Page         Figure 1.59 – SAIS Core, Error Page <t< td=""><td> 22<br/> 22<br/> 23<br/> 23<br/> 23<br/> 23<br/> 23<br/> 23<br/> 23<br/> 23<br/> 23<br/> 23<br/> 23<br/> 23<br/> 23<br/> 23<br/> 24<br/> 24<br/> 26<br/> 26<br/> 26<br/> 27<br/> 26<br/> 27<br/> 28<br/> 28<br/> 28<br/> 28<br/> 28<br/> 28<br/> 28<br/> 28<br/> 28<br/> 28<br/> 28<br/> 28<br/> 28<br/> 28<br/> 28<br/> 28<br/> 28<br/> 28<br/> 28<br/> 28<br/> 28<br/> 20<br/> 20<br/></td></t<> | 22<br>22<br>23<br>23<br>23<br>23<br>23<br>23<br>23<br>23<br>23<br>23<br>23<br>23<br>23<br>23<br>24<br>24<br>26<br>26<br>26<br>27<br>26<br>27<br>28<br>28<br>28<br>28<br>28<br>28<br>28<br>28<br>28<br>28<br>28<br>28<br>28<br>28<br>28<br>28<br>28<br>28<br>28<br>28<br>28<br>20<br>20<br> |
| Figure 1.37 - SAIS Submission Screen, Process Selected Students Only         Figure 1.38 - Synergy SIS Navigation Tree         Figure 1.39 - Synergy SIS Folder         Figure 1.40 - Synergy SIS Folder Expanded.         Figure 1.41 - AZ Folder         Figure 1.42 - AZ Folder Expanded.         Figure 1.43 - SAIS Submission, Status of Submission Process         Figure 1.44 - SAIS Folder Expanded.         Figure 1.45 - SAIS Submission, Status of Submission Process         Figure 1.46 - SAIS Submission Screen, Step One.         Figure 1.47 - Step 1 Details         Figure 1.48 - SAIS Submission Screen, Refresh Button         Figure 1.50 - SAIS Submission Screen, Step 2         Figure 1.51 - SAIS Submission Screen, Refresh Button         Figure 1.52 - SAIS Submission Screen, Refresh Button         Figure 1.51 - SAIS Submission Screen, Refresh Button         Figure 1.52 - SAIS Submission Screen, Refresh Button         Figure 1.54 - SAIS Submission Screen, Refresh Button         Figure 1.55 - SAIS Submission Screen, Transaction Status         Figure 1.54 - SAIS Submission Screen, Refresh Button         Figure 1.55 - SAIS Submission Screen, Transaction Status         Figure 1.55 - SAIS Submission Screen, Transaction Status         Figure 1.55 - SAIS Submission Screen, Transaction Status         Figure 1.56 - SAIS Submission Screen, Transaction Status         Figure 1.57 - SAIS-0                                                                                                    | 22<br>22<br>23<br>23<br>23<br>23<br>23<br>23<br>23<br>23<br>23<br>23<br>23<br>23<br>23<br>24<br>24<br>24<br>25<br>26<br>26<br>27<br>28<br>28<br>28<br>28<br>28<br>28<br>28<br>29<br>30<br>30<br>30<br>30<br>33<br>35<br>35<br> |
| Figure 1.37 - SAIS Submission Screen, Process Selected Students Only         Figure 1.38 - Synergy SIS Navigation Tree                                                                                                    | 22<br>22<br>23<br>23<br>23<br>23<br>23<br>23<br>23<br>23<br>23<br>23<br>23<br>23<br>23<br>24<br>25<br>26<br>26<br>27<br>28<br>28<br>28<br>28<br>28<br>28<br>29<br>30<br>30<br>33<br>35<br>36                                                                                                    |

| Figure 1.67 – SAIS Transaction Maintenance Screen, Student Merge Tab, Merged Snapshot                                                                                                    | . 37                                                                             |
|----------------------------------------------------------------------------------------------------|----------------------------------------------------------------------------------|
| Figure 1.68 – SAIS Submission Screen, Processing Student IDs                                                                                                    | .37                                                                              |
| Figure 1.59 – State Student ID tab of the SAIS Submission Screen.                                                                                                    | . 38<br>20                                                                       |
| Figure 1.70 – State Student ID tab, SAIS Submission Screen, Load Gild                                                                                                    | 38                                                                               |
| Figure 1.72 – State Student ID tab, SAIS Submission Screen, Download State Student ID Button                                                                                                    | .38                                                                              |
| Figure 1.73 – State Student ID tab, File Download Status                                                                                                    | . 39                                                                             |
| Figure 1.74 – State Student ID tab, File Download Status Expanded                                                                                                    | . 39                                                                             |
| Figure 1.75 – SAIS Submission Setup Screen                                                                                                    | . 39                                                                             |
| Figure 1.76 – SAIS Submission Screen                                                                                                    | .40                                                                              |
| Figure 1.77 – History tab of the SAIS Submission Screen                                                                                                    | .41                                                                              |
| Figure 1.78 – History Tab of the SAIS Submission Screen                                                                                                    | .41                                                                              |
| Figure 1.79 – SAIS Transaction File                                                                                                    | .41                                                                              |
| Figure 1.00 – Filstory Tab of the SAIS Submission Screen, Show Detail                                                                                                    | .42<br>42                                                                        |
| Figure 2.1 – Sample ADMS72 Report                                                                                                    | .45                                                                              |
| Figure 2.2 – SAIS Common Logon                                                                                                    | .46                                                                              |
| Figure 2.3 – SAIS List of Programs Available                                                                                                    | . 46                                                                             |
| Figure 2.4 – Student Detail Data Interchange page                                                                                                    | . 46                                                                             |
| Figure 2.5 – Student Detail Download                                                                                                    | .47                                                                              |
| Figure 2.6 – Student Detail Download, SDADMS72 Download                                                                                                    | .47                                                                              |
| Figure 2.7 – File Download Dialog Box                                                                                                    | .48<br>19                                                                        |
| Figure 2.0 – Synergy SIS havingalion free                                                                                                    | .40<br>18                                                                        |
| Figure 2.5 – Synology Sol Folder Expanded                                                                                                    | .48                                                                              |
| Figure 2.11 – AZ Folder                                                                                                    | .48                                                                              |
| Figure 2.12 – AZ Folder Expanded                                                                                                    | .48                                                                              |
| Figure 2.13 – SAIS Folder                                                                                                    | . 49                                                                             |
| Figure 2.14 – SAIS Folder Expanded                                                                                                    | .49                                                                              |
| Figure 2.15 – SAIS Comparison Screen Icon                                                                                                    | . 49                                                                             |
| Figure 2.16 – Checking Current Focus                                                                                                    | .49                                                                              |
| Figure 2.17 – SAIS Comparison Screen, Snow Detail Button                                                                                                    | .49                                                                              |
| Figure 2. 10 – SAIS Comparison Screen                                                                                                    | .50                                                                              |
| Figure 2.20 – Attack Document box                                                                                                    | .50                                                                              |
| Figure 2.21 – Choose File to Upload Box                                                                                                    | .51                                                                              |
| Figure 2.22 – Upload Box                                                                                                    | .51                                                                              |
| Figure 2.23 – Upload Successful Box                                                                                                    | .51                                                                              |
| Figure 2.24 – SAIS Comparison Screen, Show Detail Button                                                                                                    | .51                                                                              |
| Figure 2.25 – SAIS Comparison, Detailed Screen                                                                                                    | . 52                                                                             |
| Figure 2.26 – SAIS Comparison Screen, Report Options                                                                                                    | .52                                                                              |
| Figure 2.27 – SAIS Comparison Scieen, Frocess Bullon                                                                                                    | .53                                                                              |
| Figure 2.1 – Svnerav SIS Navigation Tree                                                                                                    | .57                                                                              |
| Figure 3.2 – Synergy SIS Folder                                                                                                    | .57                                                                              |
| Figure 3.3 – Synergy SIS Folder Expanded                                                                                                    | . 57                                                                             |
| Figure 3.4 – AZ Folder                                                                                                    | . 57                                                                             |
| Figure 3.5 – AZ Folder Expanded                                                                                                    | .57                                                                              |
| Figure 3.6 – SAIS Folder                                                                                                    | .57                                                                              |
| Figure 3.7 – SAIS Folder Expanded.                                                                                                    | .37                                                                              |
| Figure 3.9 – Comming College Sciencification                                                                                                    | .57                                                                              |
| Figure 0.5 – Ngm Colon Button                                                                                                    | .58                                                                              |
| Figure 3.11 – Find Mode Button                                                                                                    | . 58                                                                             |
| Figure 3.12 – Finding By Last Name                                                                                                    | . 58                                                                             |
| Figure 3.13 – Checking Current Focus                                                                                                    | . 59                                                                             |
| Figure 3.14 – Edit Button                                                                                                    | 50                                                                               |
|                                                                                                    | .09                                                                              |
| Figure 3.15 – Current Form Status                                                                                                    | .59                                                                              |
| Figure 3.15 – Current Form Status<br>Figure 3.16 – Community College Screen, Adding<br>Figure 3.17 – Community College Screen, Adding.                                                                                                    | .59<br>.59<br>.59                                                                |
| Figure 3.15 – Current Form Status<br>Figure 3.16 – Community College Screen, Adding<br>Figure 3.17 – Community College Screen, Adding<br>Figure 3.18 – Community College Class. Deleting                                                                                                    | .59<br>.59<br>.59<br>.59                                                         |
| Figure 3.15 – Current Form Status<br>Figure 3.16 – Community College Screen, Adding<br>Figure 3.17 – Community College Screen, Adding<br>Figure 3.18 – Community College Class, Deleting<br>Figure 3.19 – Community College Screen, Menu Options                                                                                                    | .59<br>.59<br>.59<br>.59<br>.60                                                  |
| Figure 3.15 – Current Form Status<br>Figure 3.16 – Community College Screen, Adding<br>Figure 3.17 – Community College Screen, Adding<br>Figure 3.18 – Community College Class, Deleting<br>Figure 3.19 – Community College Screen, Menu Options<br>Figure 3.20 – Audit Trail History for Community College                                                                                                    | .59<br>.59<br>.59<br>.59<br>.60<br>.60                                           |
| Figure 3.15 – Current Form Status<br>Figure 3.16 – Community College Screen, Adding<br>Figure 3.17 – Community College Screen, Adding<br>Figure 3.18 – Community College Class, Deleting<br>Figure 3.19 – Community College Screen, Menu Options<br>Figure 3.20 – Audit Trail History for Community College<br>Figure 3.21 – Print Button                                                                                                    | .59<br>.59<br>.59<br>.59<br>.60<br>.60<br>.60                                    |
| Figure 3.15 – Current Form Status<br>Figure 3.16 – Community College Screen, Adding<br>Figure 3.17 – Community College Screen, Adding<br>Figure 3.18 – Community College Class, Deleting<br>Figure 3.19 – Community College Screen, Menu Options<br>Figure 3.20 – Audit Trail History for Community College<br>Figure 3.21 – Print Button<br>Figure 3.22 – Printed Community College Screen                                                                                                    | .59<br>.59<br>.59<br>.60<br>.60<br>.60<br>.61<br>.61                             |
| Figure 3.15 – Current Form Status<br>Figure 3.16 – Community College Screen, Adding<br>Figure 3.17 – Community College Screen, Adding<br>Figure 3.18 – Community College Class, Deleting<br>Figure 3.19 – Community College Screen, Menu Options<br>Figure 3.20 – Audit Trail History for Community College<br>Figure 3.21 – Print Button<br>Figure 3.22 – Printed Community College Screen<br>Figure 4.1 – Synergy SIS Navigation Tree                                                                                                    | .59<br>.59<br>.59<br>.60<br>.60<br>.60<br>.61<br>.61<br>.61                      |
| Figure 3.15 – Current Form Status<br>Figure 3.16 – Community College Screen, Adding<br>Figure 3.17 – Community College Screen, Adding<br>Figure 3.18 – Community College Class, Deleting<br>Figure 3.19 – Community College Screen, Menu Options<br>Figure 3.20 – Audit Trail History for Community College<br>Figure 3.21 – Print Button<br>Figure 3.22 – Printed Community College Screen<br>Figure 4.1 – Synergy SIS Navigation Tree<br>Figure 4.2 – Synergy SIS Folder                                                                                         | .59<br>.59<br>.59<br>.60<br>.60<br>.60<br>.61<br>.61<br>.63<br>.63               |
| Figure 3.15 – Current Form Status<br>Figure 3.16 – Community College Screen, Adding<br>Figure 3.17 – Community College Screen, Adding<br>Figure 3.18 – Community College Class, Deleting<br>Figure 3.19 – Community College Screen, Menu Options<br>Figure 3.20 – Audit Trail History for Community College<br>Figure 3.21 – Print Button<br>Figure 3.22 – Printed Community College Screen<br>Figure 4.1 – Synergy SIS Navigation Tree<br>Figure 4.2 – Synergy SIS Folder<br>Figure 4.3 – Synergy SIS Folder Expanded<br>Figure 4.4 – Student Folder Figure 4.5   | .59<br>.59<br>.59<br>.60<br>.60<br>.61<br>.61<br>.63<br>.63<br>.63               |
| Figure 3.15 – Current Form Status<br>Figure 3.16 – Community College Screen, Adding<br>Figure 3.17 – Community College Screen, Adding<br>Figure 3.18 – Community College Class, Deleting<br>Figure 3.19 – Community College Screen, Menu Options.<br>Figure 3.20 – Audit Trail History for Community College.<br>Figure 3.21 – Print Button.<br>Figure 3.22 – Printed Community College Screen<br>Figure 4.1 – Synergy SIS Navigation Tree.<br>Figure 4.2 – Synergy SIS Folder Expanded<br>Figure 4.3 – Synergy SIS Folder Expanded<br>Figure 4.5 – Student Folder | .59<br>.59<br>.59<br>.60<br>.60<br>.60<br>.61<br>.63<br>.63<br>.63<br>.63<br>.63 |

| Figure 4.6 – Student Screen Icon                                                                                                    | 63                                                                         |
|----------------------------------------------------------------------------------------------------|----------------------------------------------------------------------------|
| Figure 4.7 – Right Scroll Button                                                                                                    | 64                                                                         |
| Figure 4.8 – Left Scroll Button                                                                                                    | 64                                                                         |
| Figure 4.9 – Find mode Duttori                                                                                                    | 04<br>64                                                                   |
| Figure 4.10 – Checking Current Focus                                                                                                    | 65                                                                         |
| Figure 4.12 – Edit Button                                                                                                    | 65                                                                         |
| Figure 4.13 – Current Form Status                                                                                                    | 65                                                                         |
| Figure 4.14 – Student Screen                                                                                                    | 65                                                                         |
| Figure 4.15 – Other Info Tab, Student Screen                                                                                                    | 65                                                                         |
| Figure 4.16 – Synergy SIS Navigation Tree                                                                                                    | 66                                                                         |
| Figure 4.17 - Synetry SIS Folder Expanded                                                                                                    | 66                                                                         |
| Figure 4. 19 – Student Folder                                                                                                    | 66                                                                         |
| Figure 4.20 – Student Programs Folder Expanded                                                                                                    | 66                                                                         |
| Figure 4.21 – Special Ed Student Services Screen Icon                                                                                                    | 66                                                                         |
| Figure 4.22 – Checking Current Focus                                                                                                    | 67                                                                         |
| Figure 4.23 – Special Ed Student Services Screen                                                                                                    | 67                                                                         |
| Figure 4.24 – Special Ed Student Services Screen, Student Info                                                                                                    | 67                                                                         |
| Figure 4.25 – Eait Button.                                                                                                    | 07<br>67                                                                   |
| Figure 4.20 – Gurenin Form Status                                                                                                    | 68                                                                         |
| Figure 4.28 – Synergy SIS Navigation Tree                                                                                                    | 68                                                                         |
| Figure 4.29 – Synergy SIS Folder                                                                                                    | 68                                                                         |
| Figure 4.30 – Synergy SIS Folder Expanded                                                                                                    | 68                                                                         |
| Figure 4.31 – Student Folder                                                                                                    | 69                                                                         |
| Figure 4.32 – Student Programs Folder Expanded                                                                                                    | 69                                                                         |
| Figure 4.33 – Special Ed Student Services Screen Icon                                                                                                    | 69                                                                         |
| Figure 4.34 – Grecking Current Focus -<br>Figure 4.35 – Snerial Ed Student Senvices Screen                                                                                                    | 09<br>60                                                                   |
| Figure 4.36 – Edit Button                                                                                                    | 69                                                                         |
| Figure 4.37 – Current Form Status                                                                                                    | 69                                                                         |
| Figure 4.38 – Special Ed Student Service Screen, Adding                                                                                                    | 70                                                                         |
| Figure 4.39 – Spec Ed Service Add Screen                                                                                                    | 70                                                                         |
| Figure 4.40 – Special Ed Student Services Screen                                                                                                    | 71                                                                         |
| Figure 4.41 – Special Ed Student Services Screen, Show Detail button                                                                                                    | 71                                                                         |
| Figure 4.42 – Special Ed Student Services, Detailed Screen                                                                                                    | /1                                                                         |
| Figure 4.45 – Grecking Guiner Fouse Screen                                                                                                    | 72                                                                         |
| Figure 4.5 – Edit Button                                                                                                    | 72                                                                         |
| Figure 4.46 – Current Form Status                                                                                                    | 72                                                                         |
| Figure 4.47 – Special Ed Student Services Screen, Show Detail button                                                                                                    | 73                                                                         |
| Figure 4.48 – Special Ed Student Services, Detailed Screen                                                                                                    | 73                                                                         |
| Figure 4.49 – Checking Current Focus                                                                                                    | 76                                                                         |
| Figure 4.50 – Special Ed Student Services Screen                                                                                                    | 76                                                                         |
| Figure 4.51 – Europhilonian Status                                                                                                    | 70                                                                         |
| Figure 453 – Special Ed Student Services Screen. Show Detail button                                                                                                    | 77                                                                         |
| Figure 4.54 – Special Ed Student Services, Detailed Screen                                                                                                    | 77                                                                         |
| Figure 4.55 – Special Ed Student Services, Detailed Screen, Add button                                                                                                    | 77                                                                         |
| Figure 4.56 – Special Ed Student Services, Detailed Screen, Adding Enrollment                                                                                                    | 78                                                                         |
| Figure 4.57 – Services Transactions tab of the Special Ed Student Services Screen                                                                                                    | 78                                                                         |
| Figure 4.58 – Checking Current Focus                                                                                                    | 79                                                                         |
| Figure 4.39 – Special Ed Student Services Screen                                                                                                    | 79<br>70                                                                   |
| Figure 4.60 – Edit Button                                                                                                    | 79                                                                         |
| Figure 4.60 – Edit Button<br>Fiaure 4.61 – Current Form Status                                                                                                    |                                                                            |
| Figure 4.60 – Edit Button<br>Figure 4.61 – Current Form Status<br>Figure 4.62 – Special Ed Student Services Screen, Show Detail Button                                                                                                    | 80                                                                         |
| Figure 4.60 – Edit Button<br>Figure 4.61 – Current Form Status<br>Figure 4.62 – Special Ed Student Services Screen, Show Detail Button<br>Figure 4.63 – Special Ed Student Services, Detailed Screen                                                                                                    | 80<br>80                                                                   |
| Figure 4.60 – Edit Button<br>Figure 4.61 – Current Form Status<br>Figure 4.62 – Special Ed Student Services Screen, Show Detail Button<br>Figure 4.63 – Special Ed Student Services, Detailed Screen<br>Figure 4.64 – Special Ed Student Services, Detailed Screen                                                                                                    | 80<br>80<br>80                                                             |
| Figure 4.60 – Edit Button<br>Figure 4.61 – Current Form Status<br>Figure 4.62 – Special Ed Student Services Screen, Show Detail Button<br>Figure 4.63 – Special Ed Student Services, Detailed Screen<br>Figure 4.64 – Special Ed Student Services, Detailed Screen<br>Figure 4.65 – Special Ed Student Services Screen, Menu Options<br>Figure 4.65 – Special Ed Student Services Screen, Menu Options                                                                                                    | 80<br>80<br>80<br>81                                                       |
| Figure 4.60 – Edit Button<br>Figure 4.61 – Current Form Status<br>Figure 4.62 – Special Ed Student Services Screen, Show Detail Button<br>Figure 4.63 – Special Ed Student Services, Detailed Screen<br>Figure 4.64 – Special Ed Student Services, Detailed Screen<br>Figure 4.65 – Special Ed Student Services Screen, Menu Options<br>Figure 4.66 – Audit Trail History for Special Ed Student Services                                                                                                    | 80<br>80<br>80<br>81<br>81                                                 |
| Figure 4.60 – Edit Button<br>Figure 4.61 – Current Form Status<br>Figure 4.62 – Special Ed Student Services Screen, Show Detail Button<br>Figure 4.63 – Special Ed Student Services, Detailed Screen<br>Figure 4.64 – Special Ed Student Services, Detailed Screen<br>Figure 4.65 – Special Ed Student Services Screen, Menu Options<br>Figure 4.66 – Audit Trail History for Special Ed Student Services<br>Figure 4.68 – Printed Special Ed Student Services Screen                                                                                                    | 80<br>80<br>81<br>81<br>81<br>81                                           |
| Figure 4.60 – Edit Button<br>Figure 4.61 – Current Form Status<br>Figure 4.62 – Special Ed Student Services Screen, Show Detail Button<br>Figure 4.63 – Special Ed Student Services, Detailed Screen<br>Figure 4.64 – Special Ed Student Services, Detailed Screen<br>Figure 4.65 – Special Ed Student Services Screen, Menu Options<br>Figure 4.66 – Audit Trail History for Special Ed Student Services<br>Figure 4.68 – Printed Special Ed Student Services Screen<br>Figure 4.68 – Printed Special Ed Student Services Screen<br>Figure 5.1 – Synergy SIS Navigation Tree                                                                                                    | 80<br>80<br>81<br>81<br>81<br>81<br>83                                     |
| Figure 4.60 – Edit Button<br>Figure 4.61 – Current Form Status<br>Figure 4.62 – Special Ed Student Services Screen, Show Detail Button<br>Figure 4.63 – Special Ed Student Services, Detailed Screen<br>Figure 4.64 – Special Ed Student Services, Detailed Screen<br>Figure 4.65 – Special Ed Student Services Screen, Menu Options<br>Figure 4.66 – Audit Trail History for Special Ed Student Services.<br>Figure 4.67 – Print Button<br>Figure 4.68 – Printed Special Ed Student Services Screen<br>Figure 5.1 – Synergy SIS Navigation Tree<br>Figure 5.2 – Synergy SIS Folder.                                                                                                    | 80<br>80<br>81<br>81<br>81<br>81<br>83<br>83                               |
| Figure 4.60 – Edit Button<br>Figure 4.61 – Current Form Status<br>Figure 4.62 – Special Ed Student Services Screen, Show Detail Button<br>Figure 4.63 – Special Ed Student Services, Detailed Screen<br>Figure 4.64 – Special Ed Student Services, Detailed Screen<br>Figure 4.65 – Special Ed Student Services Screen, Menu Options<br>Figure 4.66 – Audit Trail History for Special Ed Student Services<br>Figure 4.67 – Print Button<br>Figure 4.68 – Printed Special Ed Student Services Screen<br>Figure 5.1 – Synergy SIS Navigation Tree<br>Figure 5.2 – Synergy SIS Folder<br>Figure 5.3 – Synergy SIS Folder Expanded                                                                                                    | 80<br>80<br>81<br>81<br>81<br>81<br>83<br>83<br>83                         |
| Figure 4.60 – Edit Button<br>Figure 4.61 – Current Form Status<br>Figure 4.62 – Special Ed Student Services Screen, Show Detail Button<br>Figure 4.63 – Special Ed Student Services, Detailed Screen<br>Figure 4.64 – Special Ed Student Services, Detailed Screen<br>Figure 4.65 – Special Ed Student Services Screen, Menu Options<br>Figure 4.66 – Audit Trail History for Special Ed Student Services.<br>Figure 4.68 – Print Button<br>Figure 4.68 – Printed Special Ed Student Services Screen<br>Figure 5.1 – Synergy SIS Navigation Tree<br>Figure 5.2 – Synergy SIS Folder<br>Figure 5.3 – Synergy SIS Folder Expanded<br>Figure 5.4 – Student Programs Folder                                                                                                    | 80<br>80<br>81<br>81<br>81<br>81<br>83<br>83<br>83<br>83                   |
| Figure 4.60 – Edit Button<br>Figure 4.61 – Current Form Status<br>Figure 4.62 – Special Ed Student Services Screen, Show Detail Button<br>Figure 4.63 – Special Ed Student Services, Detailed Screen<br>Figure 4.65 – Special Ed Student Services, Detailed Screen<br>Figure 4.65 – Special Ed Student Services Screen, Menu Options<br>Figure 4.66 – Audit Trail History for Special Ed Student Services.<br>Figure 4.67 – Print Button<br>Figure 4.68 – Printed Special Ed Student Services Screen<br>Figure 5.1 – Synergy SIS Navigation Tree<br>Figure 5.2 – Synergy SIS Folder<br>Figure 5.3 – Synergy SIS Folder Expanded<br>Figure 5.4 – Student Programs Folder<br>Figure 5.5 – Student Programs Folder                                                                 | 80<br>80<br>81<br>81<br>81<br>81<br>83<br>83<br>83<br>83<br>84<br>84       |
| Figure 4.60 – Edit Button<br>Figure 4.61 – Current Form Status<br>Figure 4.62 – Special Ed Student Services Screen, Show Detail Button<br>Figure 4.63 – Special Ed Student Services, Detailed Screen<br>Figure 4.64 – Special Ed Student Services, Detailed Screen<br>Figure 4.65 – Special Ed Student Services Screen, Menu Options<br>Figure 4.66 – Audit Trail History for Special Ed Student Services.<br>Figure 4.67 – Print Button<br>Figure 4.68 – Printed Special Ed Student Services Screen<br>Figure 5.1 – Synergy SIS Navigation Tree<br>Figure 5.2 – Synergy SIS Folder<br>Figure 5.3 – Synergy SIS Folder Expanded<br>Figure 5.4 – Student Programs Folder.<br>Figure 5.5 – Student Programs Folder Expanded<br>Figure 5.6 – English Language Learners Screen Icon | 80<br>80<br>81<br>81<br>81<br>81<br>83<br>83<br>83<br>83<br>84<br>84<br>84 |

| Figure 5.8 – English Language Learners Screen                                  | .84        |
|--------------------------------------------------------------------------------|------------|
| Figure 5.9 – Edit Button                                                       | .84        |
| Figure 5.10 – Current Form Status.                                             | .84        |
| Figure 5.11 – English Language Learners Screen, Assessment Tab                 | .80        |
| Figure 5.12 – Student ELL 16St Detail Sciell, Adding.                          | .00        |
| Figure 5.14 – Checking Current Focus                                           | .00        |
| Figure 5.15 – English Language Learners Screen                                 | .86        |
| Figure 5.16 – Edit Button                                                      |            |
| Foure 5.17 – Current Form Status                                               | .86        |
| Figure 5.18 – English Language Learners Screen, Modifying                      | .87        |
| Figure 5.19 – English Language Learners Screen, Show Details                   | . 87       |
| Figure 5.20 – Student ELL Test Detail Screen, Modifying                        | .87        |
| Figure 5.21 – Checking Current Focus                                           | .88        |
| Figure 5.22 – English Language Learners Screen                                 | .88        |
| Figure 5.23 – Edit Button                                                      | . 88       |
| Figure 5.24 – Current Form Status.                                             | .88        |
| Figure 5.25 – English Language Learners Screen, Deleting                       | .88        |
| Figure 5.20 – Synergy SIS Navigation Tree                                      | . 09       |
| I guie 0.27 - 3/neigy 3/57 folder.                                             | .09<br>.80 |
| Figure 5.29 – Student Programs Folder                                          | .00        |
| Fjaure 5.30 – Student Programs Folder Expanded                                 |            |
| Figure 5.31 – English Language Learners Screen Icon                            | .89        |
| Figure 5.32 – Checking Current Focus                                           | .90        |
| Figure 5.33 – English Language Learners Screen                                 | . 90       |
| Figure 5.34 – Edit Button                                                      | . 90       |
| Figure 5.35 – Current Form Status                                              | .90        |
| Figure 5.36 – English Language Learners Screen, ELL Tab                        | .90        |
| Figure 5.37 – English Language Learners Screen, ELL Tab, Add button            | .90        |
| Figure 5.38 – English Language Learners Screen, ELL Tab, Adding                | .91        |
| Hgure 5.39 – Checking Current Focus                                            | .91        |
| Figure 5.40 – English Language Learners Screen                                 | .91        |
| I igule 0.41 – Luit Balton                                                     | .92        |
| Figure 5.42 – Current form status                                              | .92        |
| Figure 5.44 - English Language Learners Screen FLL Tab Exit Date & Reason      | .92        |
| Figure 5.45 – Checking Current Focus                                           | .93        |
| Figure 5.46 – English Language Learners Screen                                 | .93        |
| Figure 5.47 – Edit Button                                                      | . 93       |
| Figure 5.48 – Current Form Status                                              | .93        |
| Figure 5.49 – English Language Learners Screen, ELL Tab                        | . 93       |
| Figure 5.50 – English Language Learners Screen, ELL Tab                        | .94        |
| Figure 5.51 – English Language Learners Screen                                 | .94        |
| Figure 5.52 – ELL Transactions tab of the English Language Learners Screen     | .94        |
| Hgure 5.53 – Checking Current Focus                                            | .95        |
| Figure 5.54 – English Language Learners Screen                                 | .95        |
| I iguire 5.56 – Cuir Balton                                                    | .90        |
| Figure 5.57 – Endish Language Learners Screen, Waiver History Tab              | 95         |
| Figure 5.58 – English Language Learners Screen, Waiver History Tab. Add Button | .95        |
| Figure 5.59 – English Language Learners Screen, Waiver History Tab. Adding     | .96        |
| Figure 5.60 – English Language Learners Screen, Waiver History Tab, Deleting   | .96        |
| Figure 5.61 – Checking Current Focus                                           | .97        |
| Figure 5.62 – English Language Learners Screen                                 | .97        |
| Figure 5.63 – Edit Button                                                      | .97        |
| Figure 5.64 – Current Form Status.                                             | .97        |
| Figure 5.65 – English Language Learners Screen, Follow Up Tab                  | .97        |
| Figure 5.00 – English Language Learners Screen, Follow Up Tab, Add Button      | .97        |
| Figure 5.07 - English Language Learners Screen, Follow Up Tab, Adding          | . 90<br>00 |
| rigure 5.00 – English Language Learners Screen, Follow Op Tab, Deleting        | . 90<br>00 |
| Figure 5.70 – English Language Learners Screen                                 | . 99       |
| Figure 5.71 – Edit Button                                                      | . 99       |
| Figure 5.72 – Current Form Status                                              |            |
| Figure 5.73 – English Language Learners Screen, Parent Contact Tab             | . 99       |
| Figure 5.74 – English Language Learners Screen, Parent Contact Tab, Add Button | . 99       |
| Figure 5.75 – English Language Learners Screen, Waiver History Tab, Adding     | 100        |
| Figure 5.76 – English Language Learners Screen, Parent Contact Tab, Deleting   | 100        |
| Figure 5.77 – English Language Learners Screen, Menu Options                   | 100        |

| Figure 5.78 – Audit Trail History for English Language Learners                       | 101   |
|---------------------------------------------------------------------------------------|-------|
| Figure 5.70 – Drint Rutton                                                            | 101   |
| Figure 5.79 – Fink Datton                                                             | 101   |
| Figure 5.60 – Printed Erigits Language Learners Screen                                | . 101 |
| Figure 6.1 – Synergy SIS Navigation Tree                                              | . 103 |
| Figure 6.2 – Synergy SIS Folder                                                       | . 103 |
| Figure 6.3 – Synergy SIS Folder Expanded                                              | . 103 |
| Figure 6.4 – Student Programs Folder                                                  | . 104 |
| Figure 6.5 – Student Programs Folder Expanded                                         | . 104 |
| Figure 6.6 – Childhood Assessments Screen Icon                                        | 104   |
|                                                                                       | 101   |
|                                                                                       | . 104 |
| Figure 6.8 – Childhood Assessments Screen                                             | . 104 |
| Figure 6.9 – Edit Button                                                              | . 104 |
| Figure 6.10 – Current Form Status                                                     | . 104 |
| Figure 6.11 – Childhood Assessments Screen, Adding                                    | . 105 |
| Figure 6.12 - Child Assessment Test Detail Screen, Adding                             | 105   |
|                                                                                       | 105   |
| Figure 6.14 Childhead Assessments Sereen                                              | 100   |
| Figure 6.14 - China Contents Screen                                                   | . 100 |
| Figure 6.15 – Edit Button                                                             | . 106 |
| Figure 6.16 – Current Form Status                                                     | . 106 |
| Figure 6.17 – Childhood Assessment Screen, Modifying                                  | . 106 |
| Figure 6.18 – Childhood Assessment Screen, Show Details                               | . 106 |
| Figure 6.19 - Child Assessment Test Detail Screen, Modifying                          | 107   |
| Figure 6.20 Chooking Current Focus                                                    | 107   |
|                                                                                       | . 107 |
| Figure 0.2 i – Unianooa Assessments Screen                                            | . 107 |
| Figure 6.22 – Edit Button                                                             | . 107 |
| Figure 6.23 – Current Form Status                                                     | . 107 |
| Figure 6.24 – Childhood Assessment Screen, Deleting                                   | . 108 |
| Figure 6.25 – Syneray SIS Navigation Tree                                             | . 108 |
| Figure 6.26 – Synerray SIS Folder                                                     | 108   |
| Figure 6.27 Sunarray CIS Folder Expanded                                              | 100   |
| Figure 0.27 - Synergy Sis Folder Expanded                                             | . 100 |
| Figure 6.28 – Student Programs Folder                                                 | . 109 |
| Figure 6.29 – Student Programs Folder Expanded                                        | . 109 |
| Figure 6.30 – Childhood Program Participation Screen Icon                             | . 109 |
| Figure 6.31 – Checking Current Focus                                                  | . 109 |
| Figure 6.32 – Childhood Program Participation Screen                                  | 109   |
| Figure 6.32 – Edit Button                                                             | 100   |
| Figure 6.34 Current Form Status                                                       | 109   |
| Figure 6.34 – Current Form Status                                                     | . 109 |
| Figure 6.35 – Childhood Program Participation Screen, Adding                          | . 110 |
| Figure 6.36 – Childhood Program Participation Add Screen                              | . 110 |
| Figure 6.37 – Checking Current Focus                                                  | . 111 |
| Figure 6.38 – Childhood Program Participation Screen                                  | . 111 |
| Figure 6.39 – Edit Button                                                             | . 111 |
| Figure 6.40 – Current Form Status                                                     | 111   |
| Figure 6.40 Childhood Program Darticipation Scroon Show Datail button                 | 117   |
| Figure 6.41 – Childrond Program Participation Screen, Snow Detail button              | . 112 |
| Figure 6.42 – Childhood Program Participation, Detailed Screen                        | . 112 |
| Figure 6.43 – Checking Current Focus                                                  | . 113 |
| Figure 6.44 – Childhood Program Participation Screen                                  | . 113 |
| Figure 6.45 – Edit Button                                                             | . 113 |
| Figure 6.46 – Current Form Status                                                     | 113   |
| Figure 6.47 Childhood Brogram Participation Scroon, Show Datail button                | 111   |
| Figure 6.49 Childhead Dragram Participation Science, Show Detail button               |       |
| Figure 6.48 – Childhood Program Participation, Detailed Screen                        | . 114 |
| Figure 6.49 – Childhood Program Participation, Detailed Screen, Add button            | . 114 |
| Figure 6.50 – Childhood Program Participation, Detailed Screen, Adding Enrollment     | . 115 |
| Figure 6.51 – Childhood Program Participation Screen                                  | . 116 |
| Figure 6.52 – Programs Transactions tab of the Childhood Program Participation Screen | . 116 |
| Figure 6 53 – Checking Current Focus                                                  | 117   |
| Figure 6.54 – Childhood Program Participation Screen                                  |       |
|                                                                                       |       |
| Figure 6.55 – Edit Button                                                             | . 117 |
| Figure 6.56 – Current Form Status                                                     | . 117 |
| Figure 6.57 – Childhood Program Participation Screen, Show Detail Button              | . 117 |
| Figure 6.58 – Childhood Program Participation, Detailed Screen                        | . 118 |
| Figure 6.59 – Childhood Program Participation, Detailed Screen                        | . 118 |
| Figure 6.60 – Childhood Program Participation Screen Menu Ontions                     | 118   |
| Figure 6.61 – Audit Trail History for Childhood Program Participation                 | 110   |
|                                                                                       | . 119 |
|                                                                                       | . 119 |
| Figure 6.63 – Printed Childhood Program Participation Screen                          | . 119 |
| Figure 7.1 – Synergy SIS Navigation Tree                                              | . 122 |
| Figure 7.2 – Synergy SIS Folder                                                       | . 122 |
| Figure 7.3 – Synergy SIS Folder Expanded                                              | . 122 |
| Figure 7.4 Student Programs Folder                                                    | . 122 |
|                                                                                       |       |

| Figure 7.5 – Student Programs Folder Expanded                                                                                                    | 122                                                                                                    |
|----------------------------------------------------------------------------------------------------|----------------------------------------------------------------------------------------------------|
| Figure 7.6 – Student GATE Screen Icon                                                                                                    | 122                                                                                                    |
| Figure 7.7 – Checking Current Focus                                                                                                    | 123                                                                                                    |
| Figure 7.8 – Student GATE Screen                                                                                                    | 123                                                                                                    |
| Figure 7.9 – Edit Button                                                                                                    | 123                                                                                                    |
| Figure 7.10 - Current Form Status.                                                                                                    | 123                                                                                                    |
| Figure 7.11 – Student GATE Screen, Adding.                                                                                                    | 123                                                                                                    |
| Figure 7.12 - Student GATE Screen, Adulty                                                                                                    | 124                                                                                                    |
| Figure 7.15 – Student Gate Scheen.                                                                                                    | 124                                                                                                    |
| Figure 7.14 - Orlevang Gunenin Cous                                                                                                    | 125                                                                                                    |
|                                                                                                    | 125                                                                                                    |
| Figure 7.17 – Current Form Status                                                                                                    | 125                                                                                                    |
| Figure 7.18 – Student GATE Screen Exit Date & Reason                                                                                                    | 126                                                                                                    |
| Figure 7.19 – Chacking Current Focus                                                                                                    | 127                                                                                                    |
| Figure 7.20 – Student GATE Screen                                                                                                    | 127                                                                                                    |
| Figure 7.21 – Edit Button                                                                                                    | 127                                                                                                    |
| Figure 7.22 – Current Form Status                                                                                                    | 127                                                                                                    |
| Figure 7.23 – Student GATE Screen. Deleting.                                                                                                    | 127                                                                                                    |
| Figure 7.24 – Student GATE Screen, Menu Options                                                                                                    | 128                                                                                                    |
| Figure 7.25 – Audit Trail History for Student GATE                                                                                                    | 128                                                                                                    |
| Figure 7.26 – Print Button                                                                                                    | 128                                                                                                    |
| Figure 7.27 – Printed Student GATE Screen                                                                                                    | 128                                                                                                    |
| Figure 8.1 – Synergy SIS Navigation Tree                                                                                                    | 131                                                                                                    |
| Figure 8.2 – Synergy SIS Folder                                                                                                    | 131                                                                                                    |
| Figure 8.3 – Synergy SIS Folder Expanded                                                                                                    | 131                                                                                                    |
| Figure 8.4 – Student Programs Folder                                                                                                    | 131                                                                                                    |
| Figure 8.5 – Student Programs Folder Expanded                                                                                                    | 131                                                                                                    |
| Figure 8.6 – Free and Reduced Meals Screen Icon                                                                                                    | 131                                                                                                    |
| Figure 8.7 – Checking Current Focus                                                                                                    | 132                                                                                                    |
| Figure 8.8 – Free and Reduced Meals Screen                                                                                                    | 132                                                                                                    |
| Figure 8.9 – Edit Button                                                                                                    | 132                                                                                                    |
| Figure 8.10 – Current Form Status                                                                                                    | 132                                                                                                    |
| Figure 8.11 – Free and Reduced Meals Screen, Adding                                                                                                    | 132                                                                                                    |
| Figure 8.12 – Free and Reduced Meals Screen, Adding                                                                                                    | 132                                                                                                    |
| Figure 8.13 – Checking Current Focus                                                                                                    | 133                                                                                                    |
| Figure 8.14 – Free and Reduced Meals Screen                                                                                                    | 133                                                                                                    |
| Figure 8.15 – Edit Button                                                                                                    | 133                                                                                                    |
| Figure 8.16 – Current Form Status                                                                                                    | 133                                                                                                    |
| Figure 8.17 – Free and Reduced Meals Screen, Exit Date                                                                                                    | 134                                                                                                    |
| Figure 8.18 – Free and Reduced Meals Screen                                                                                                    | 135                                                                                                    |
| Figure 8.19 – FRM Transactions tab of the Free and Reduced Meals Screen                                                                                                    | 135                                                                                                    |
| Figure 8.20 – Checking Current Focus                                                                                                    | 136                                                                                                    |
| Figure 8.21 – Free and Reduced Meals Screen                                                                                                    | 136                                                                                                    |
| Figure 8.22 – Edit Button                                                                                                    | 136                                                                                                    |
| Figure 8.23 – Current Form Status                                                                                                    | 136                                                                                                    |
|                                                                                                    | 136                                                                                                    |
| Figure 8.24 – Free and Reduced Meals Screen, Deleting                                                                                                    | 100                                                                                                    |
| Figure 8.24 – Free and Reduced Meals Screen, Deleting<br>Figure 8.25 – Free and Reduced Meals Screen, Menu Options                                                                                                    | 137                                                                                                    |
| Figure 8.24 – Free and Reduced Meals Screen, Deleting<br>Figure 8.25 – Free and Reduced Meals Screen, Menu Options<br>Figure 8.26 – Audit Trail History for Free and Reduced Meals                                                                                                    | 137<br>137                                                                                                    |
| Figure 8.24 – Free and Reduced Meals Screen, Deleting<br>Figure 8.25 – Free and Reduced Meals Screen, Menu Options<br>Figure 8.26 – Audit Trail History for Free and Reduced Meals<br>Figure 8.27 – Print Button                                                                                                    | 137<br>137<br>137                                                                                                    |
| Figure 8.24 – Free and Reduced Meals Screen, Deleting<br>Figure 8.25 – Free and Reduced Meals Screen, Menu Options<br>Figure 8.26 – Audit Trail History for Free and Reduced Meals<br>Figure 8.27 – Print Button<br>Figure 8.28 – Printed Free and Reduced Meals Screen                                                                                                    | 137<br>137<br>137<br>137                                                                                                    |
| Figure 8.24 – Free and Reduced Meals Screen, Deleting<br>Figure 8.25 – Free and Reduced Meals Screen, Menu Options<br>Figure 8.26 – Audit Trail History for Free and Reduced Meals<br>Figure 8.27 – Print Button<br>Figure 8.28 – Printed Free and Reduced Meals Screen<br>Figure 9.1 – Synergy SIS Navigation Tree                                                                                                    | 137<br>137<br>137<br>137<br>137<br>139                                                                                                    |
| Figure 8.24 – Free and Reduced Meals Screen, Deleting<br>Figure 8.25 – Free and Reduced Meals Screen, Menu Options<br>Figure 8.26 – Audit Trail History for Free and Reduced Meals<br>Figure 8.27 – Print Button<br>Figure 8.28 – Printed Free and Reduced Meals Screen<br>Figure 9.1 – Synergy SIS Navigation Tree<br>Figure 9.2 – Synergy SIS Folder                                                                                                    | 137<br>137<br>137<br>137<br>137<br>139<br>139                                                                                                    |
| Figure 8.24 – Free and Reduced Meals Screen, Deleting<br>Figure 8.25 – Free and Reduced Meals Screen, Menu Options<br>Figure 8.26 – Audit Trail History for Free and Reduced Meals<br>Figure 8.27 – Print Button<br>Figure 8.28 – Printed Free and Reduced Meals Screen<br>Figure 9.1 – Synergy SIS Navigation Tree<br>Figure 9.2 – Synergy SIS Folder<br>Figure 9.3 – Synergy SIS Folder Expanded                                                                                                    | 137<br>137<br>137<br>137<br>137<br>139<br>139<br>139                                                                                                   |
| Figure 8.24 – Free and Reduced Meals Screen, Deleting<br>Figure 8.25 – Free and Reduced Meals Screen, Menu Options<br>Figure 8.26 – Audit Trail History for Free and Reduced Meals<br>Figure 8.28 – Printed Free and Reduced Meals Screen.<br>Figure 9.1 – Synergy SIS Navigation Tree<br>Figure 9.2 – Synergy SIS Folder<br>Figure 9.3 – Synergy SIS Folder Expanded<br>Figure 9.4 – Student Programs Folder                                                                                                    | 137<br>137<br>137<br>137<br>137<br>139<br>139<br>139<br>139                                                                                            |
| Figure 8.24 – Free and Reduced Meals Screen, Deleting<br>Figure 8.25 – Free and Reduced Meals Screen, Menu Options<br>Figure 8.26 – Audit Trail History for Free and Reduced Meals<br>Figure 8.27 – Print Button<br>Figure 8.28 – Printed Free and Reduced Meals Screen.<br>Figure 9.1 – Synergy SIS Navigation Tree<br>Figure 9.2 – Synergy SIS Folder<br>Figure 9.3 – Synergy SIS Folder Expanded<br>Figure 9.4 – Student Programs Folder<br>Figure 9.5 – Student Programs Folder                                                                                                    | 137<br>137<br>137<br>137<br>137<br>139<br>139<br>139<br>139<br>139                                                                                     |
| Figure 8.24 – Free and Reduced Meals Screen, Deleting<br>Figure 8.25 – Free and Reduced Meals Screen, Menu Options<br>Figure 8.26 – Audit Trail History for Free and Reduced Meals<br>Figure 8.27 – Print Button<br>Figure 8.28 – Printed Free and Reduced Meals Screen<br>Figure 9.1 – Synergy SIS Navigation Tree<br>Figure 9.2 – Synergy SIS Folder<br>Figure 9.3 – Synergy SIS Folder<br>Figure 9.4 – Student Programs Folder<br>Figure 9.5 – Student Programs Folder Expanded<br>Figure 9.6 – Student Needs Screen Icon                                                                                                    | 137<br>137<br>137<br>137<br>139<br>139<br>139<br>139<br>139<br>139                                                                                     |
| Figure 8.24 – Free and Reduced Meals Screen, Deleting<br>Figure 8.25 – Free and Reduced Meals Screen, Menu Options<br>Figure 8.26 – Audit Trail History for Free and Reduced Meals<br>Figure 8.27 – Print Button<br>Figure 8.28 – Printed Free and Reduced Meals Screen<br>Figure 9.1 – Synergy SIS Navigation Tree<br>Figure 9.2 – Synergy SIS Folder<br>Figure 9.3 – Synergy SIS Folder Expanded<br>Figure 9.4 – Student Programs Folder<br>Figure 9.5 – Student Programs Folder Expanded<br>Figure 9.6 – Student Needs Screen Icon<br>Figure 9.7 – Checking Current Focus                                                                                                    | 137<br>137<br>137<br>137<br>139<br>139<br>139<br>139<br>139<br>139<br>139                                                                              |
| Figure 8.24 – Free and Reduced Meals Screen, Deleting.<br>Figure 8.25 – Free and Reduced Meals Screen, Menu Options.<br>Figure 8.26 – Audit Trail History for Free and Reduced Meals<br>Figure 8.27 – Print Button<br>Figure 9.1 – Synergy SIS Navigation Tree.<br>Figure 9.2 – Synergy SIS Folder<br>Figure 9.3 – Synergy SIS Folder Expanded<br>Figure 9.4 – Student Programs Folder<br>Figure 9.5 – Student Programs Folder Expanded<br>Figure 9.6 – Student Needs Screen Icon<br>Figure 9.7 – Checking Current Focus<br>Figure 9.8 – Student Needs Screen                                                                                                    | 137<br>137<br>137<br>137<br>139<br>139<br>139<br>139<br>139<br>139<br>139<br>139<br>140<br>140                                                         |
| Figure 8.24 – Free and Reduced Meals Screen, Deleting.<br>Figure 8.25 – Free and Reduced Meals Screen, Menu Options.<br>Figure 8.26 – Audit Trail History for Free and Reduced Meals                                                                                                    | 137<br>137<br>137<br>137<br>137<br>139<br>139<br>139<br>139<br>139<br>139<br>139<br>139<br>139<br>140<br>140                                           |
| Figure 8.24 – Free and Reduced Meals Screen, Deleting.<br>Figure 8.25 – Free and Reduced Meals Screen, Menu Options.<br>Figure 8.26 – Audit Trail History for Free and Reduced Meals<br>Figure 8.27 – Print Button.<br>Figure 9.28 – Printed Free and Reduced Meals Screen.<br>Figure 9.1 – Synergy SIS Navigation Tree.<br>Figure 9.2 – Synergy SIS Folder.<br>Figure 9.3 – Synergy SIS Folder Expanded<br>Figure 9.4 – Student Programs Folder<br>Figure 9.5 – Student Programs Folder Expanded<br>Figure 9.6 – Student Needs Screen Icon<br>Figure 9.7 – Checking Current Focus<br>Figure 9.8 – Student Needs Screen<br>Figure 9.9 – Edit Button<br>Figure 9.10 – Current Form Status.                                                                                                    | 137<br>137<br>137<br>137<br>137<br>139<br>139<br>139<br>139<br>139<br>139<br>139<br>139<br>139<br>140<br>140<br>140                                    |
| Figure 8.24 – Free and Reduced Meals Screen, Deleting.<br>Figure 8.25 – Free and Reduced Meals Screen, Menu Options.<br>Figure 8.26 – Audit Trail History for Free and Reduced Meals.<br>Figure 8.27 – Print Button.<br>Figure 9.28 – Printed Free and Reduced Meals Screen.<br>Figure 9.1 – Synergy SIS Navigation Tree.<br>Figure 9.2 – Synergy SIS Folder.<br>Figure 9.3 – Synergy SIS Folder Expanded.<br>Figure 9.4 – Student Programs Folder<br>Figure 9.5 – Student Programs Folder Expanded.<br>Figure 9.6 – Student Needs Screen Icon<br>Figure 9.7 – Checking Current Focus<br>Figure 9.8 – Student Needs Screen<br>Figure 9.9 – Edit Button<br>Figure 9.10 – Current Form Status.<br>Figure 9.11 – Student Needs Screen, Adding                                                                                                    | 137<br>137<br>137<br>137<br>139<br>139<br>139<br>139<br>139<br>139<br>139<br>139<br>139<br>140<br>140<br>140                                           |
| Figure 8.24 – Free and Reduced Meals Screen, Deleting<br>Figure 8.25 – Free and Reduced Meals Screen, Menu Options<br>Figure 8.26 – Audit Trail History for Free and Reduced Meals<br>Figure 8.27 – Print Button<br>Figure 9.28 – Printed Free and Reduced Meals Screen<br>Figure 9.1 – Synergy SIS Navigation Tree<br>Figure 9.2 – Synergy SIS Folder<br>Figure 9.3 – Synergy SIS Folder Expanded<br>Figure 9.4 – Student Programs Folder<br>Figure 9.5 – Student Programs Folder<br>Figure 9.6 – Student Needs Screen lcon<br>Figure 9.8 – Student Needs Screen<br>Figure 9.9 – Edit Button<br>Figure 9.10 – Current Form Status<br>Figure 9.10 – Current Form Status<br>Figure 9.12 – Student Program Add Screen                                                                                                    | 137<br>137<br>137<br>137<br>137<br>139<br>139<br>139<br>139<br>139<br>139<br>139<br>139<br>140<br>140<br>140<br>140                                    |
| Figure 8.24 – Free and Reduced Meals Screen, Deleting.         Figure 8.25 – Free and Reduced Meals Screen, Menu Options.         Figure 8.26 – Audit Trail History for Free and Reduced Meals.         Figure 8.27 – Print Button.         Figure 8.28 – Printed Free and Reduced Meals Screen.         Figure 9.1 – Synergy SIS Navigation Tree.         Figure 9.3 – Synergy SIS Folder.         Figure 9.4 – Student Programs Folder.         Figure 9.5 – Student Programs Folder         Figure 9.6 – Student Needs Screen Icon         Figure 9.7 – Checking Current Focus         Figure 9.8 – Student Needs Screen         Figure 9.9 – Edit Button         Figure 9.1 – Student Needs Screen         Figure 9.2 – Student Needs Screen         Figure 9.3 – Student Needs Screen         Figure 9.4 – Student Needs Screen         Figure 9.5 – Student Needs Screen         Figure 9.7 – Checking Current Focus         Figure 9.8 – Student Needs Screen         Figure 9.9 – Edit Button         Figure 9.10 – Current Form Status         Figure 9.11 – Student Needs Screen         Figure 9.12 – Student Needs Screen         Figure 9.13 – Student Needs Screen         Figure 9.14 – Student Needs Screen                                                                                                    | 137<br>137<br>137<br>137<br>139<br>139<br>139<br>139<br>139<br>139<br>139<br>140<br>140<br>140<br>140<br>140<br>141                                    |
| Figure 8.24 – Free and Reduced Meals Screen, Deleting.<br>Figure 8.25 – Free and Reduced Meals Screen, Menu Options.<br>Figure 8.26 – Audit Trail History for Free and Reduced Meals .<br>Figure 8.28 – Printed Tree and Reduced Meals Screen.<br>Figure 8.28 – Printed Free and Reduced Meals Screen.<br>Figure 9.1 – Synergy SIS Navigation Tree.<br>Figure 9.2 – Synergy SIS Folder                                                                                                    | 137<br>137<br>137<br>137<br>139<br>139<br>139<br>139<br>139<br>139<br>139<br>140<br>140<br>140<br>140<br>140<br>141<br>141                             |
| Figure 8.24 – Free and Reduced Meals Screen, Deleting<br>Figure 8.25 – Free and Reduced Meals Screen, Menu Options<br>Figure 8.26 – Audit Trail History for Free and Reduced Meals<br>Figure 8.27 – Print Button<br>Figure 9.2 – Synergy SIS Navigation Tree<br>Figure 9.2 – Synergy SIS Folder<br>Figure 9.3 – Synergy SIS Folder Expanded<br>Figure 9.4 – Student Programs Folder<br>Figure 9.5 – Student Programs Folder<br>Figure 9.6 – Student Needs Screen Icon<br>Figure 9.7 – Checking Current Focus<br>Figure 9.8 – Student Needs Screen<br>Figure 9.10 – Current Form Status<br>Figure 9.11 – Student Needs Screen Adding<br>Figure 9.12 – Student Needs Screen<br>Figure 9.13 – Student Needs Screen<br>Figure 9.14 – Student Needs Screen<br>Figure 9.15 – Student Needs Screen<br>Figure 9.15 – Student Needs Screen<br>Figure 9.16 – Current Form Status<br>Figure 9.17 – Student Needs Screen<br>Figure 9.18 – Student Needs Screen<br>Figure 9.19 – Student Needs Screen<br>Figure 9.11 – Student Needs Screen<br>Figure 9.12 – Student Needs Screen<br>Figure 9.13 – Student Needs Screen<br>Figure 9.14 – Student Needs Screen<br>Figure 9.15 – Student Needs Screen<br>Figure 9.16 – Student Needs Screen<br>Figure 9.17 – Student Needs Screen<br>Figure 9.18 – Student Needs Screen<br>Figure 9.14 – Student Needs Screen<br>Figure 9.15 – Student Needs Screen<br>Figure 9.16 – Student Screen<br>Figure 9.16 – Student Screen<br>Figure 9.1 | 137<br>137<br>137<br>137<br>139<br>139<br>139<br>139<br>139<br>139<br>139<br>139<br>139<br>140<br>140<br>140<br>141<br>141<br>141                      |
| Figure 8.24 – Free and Reduced Meals Screen, Deleting                                                                                                    | 137<br>137<br>137<br>137<br>139<br>139<br>139<br>139<br>139<br>139<br>139<br>139<br>139<br>140<br>140<br>140<br>141<br>141<br>141<br>142<br>143        |
| Figure 8.24 – Free and Reduced Meals Screen, Menu Options                                                                                                    | 137<br>137<br>137<br>137<br>139<br>139<br>139<br>139<br>139<br>139<br>139<br>139<br>140<br>140<br>140<br>140<br>140<br>141<br>141<br>142<br>143<br>143 |
| Higure 8.24 – Free and Reduced Meals Screen, Deleting.         Figure 8.25 – Free and Reduced Meals Screen, Menu Options.         Figure 8.26 – Audit Trail History for Free and Reduced Meals.         Figure 8.27 – Print Button         Figure 8.28 – Printed Free and Reduced Meals Screen.         Figure 9.1 – Synergy SIS Navigation Tree         Figure 9.3 – Synergy SIS Folder         Figure 9.4 – Student Programs Folder         Figure 9.5 – Student Programs Folder Expanded         Figure 9.6 – Student Needs Screen Icon         Figure 9.7 – Checking Current Focus         Figure 9.8 – Student Needs Screen         Figure 9.9 – Edit Button         Figure 9.10 – Current Form Status         Figure 9.11 – Student Needs Screen, Adding         Figure 9.12 – Student Needs Screen         Figure 9.14 – Student Needs Screen         Figure 9.14 – Student Needs Screen         Figure 9.15 – Student Needs Screen         Figure 9.14 – Student Needs Screen         Figure 9.15 – Student Needs Screen         Figure 9.14 – Student Needs Screen         Figure 9.15 – Student Needs Screen         Figure 9.15 – Student Needs Screen         Figure 9.15 – Student Needs Screen         Figure 9.15 – Student Needs Screen, Detailed Screen         Figure 9.16 – Student Screen, Enrollment Tab, Homebound Student         Figure 9                                                                                                    | 137<br>137<br>137<br>137<br>139<br>139<br>139<br>139<br>139<br>139<br>139<br>139<br>140<br>140<br>140<br>140<br>141<br>141<br>142<br>143<br>144<br>145 |
|                                                                                                    | Edit Button                                                                                                    | 145                                                                                                    |
|----------------------------------------------------------------------------------------------------|----------------------------------------------------------------------------------------------------|----------------------------------------------------------------------------------------------------|
| Figure 9.21 -                                                                                                    | Current Form Status                                                                                                    | 145                                                                                                    |
| Figure 9.22 -                                                                                                    | Student Needs Screen, Show Detail hutton                                                                                                    | 145                                                                                                    |
| Figure 9.23 –                                                                                                    | Student Needs, Detailed Screen                                                                                                    | 146                                                                                                    |
| Figure 9.24 -                                                                                                    | Checking Current Ecous                                                                                                    | 147                                                                                                    |
| Figure 9 25 -                                                                                                    | Student Needs Screen                                                                                                    | 147                                                                                                    |
| Figure 9.26 -                                                                                                    | Edit Button                                                                                                    | 147                                                                                                    |
| Figure 9.27 -                                                                                                    | Current Form Status                                                                                                    | 147                                                                                                    |
| Figure 928 –                                                                                                    | Student Needs Screen Show Detail button                                                                                                    | 147                                                                                                    |
| Figure 9 29 –                                                                                                    | Student Needs Detailed Screen                                                                                                    | 148                                                                                                    |
| Figure 9 30 -                                                                                                    | Student Needs, Detailed Screen Add hutton                                                                                                    | 148                                                                                                    |
| Figure 9.31 -                                                                                                    | Student Needs, Detailed Screen, Adding Enrollment                                                                                                    | 148                                                                                                    |
| Figure 9.32 -                                                                                                    | Student Needs Screen                                                                                                    | 149                                                                                                    |
| Figure 9.33 –                                                                                                    | Needs Transactions tab of the Student Needs Screen                                                                                                    | 149                                                                                                    |
| Figure 9.34 –                                                                                                    | Checking Current Focus                                                                                                    | 150                                                                                                    |
| Figure 9.35 -                                                                                                    | Student Needs Screen                                                                                                    | 150                                                                                                    |
| Figure 9.36 -                                                                                                    | Fait Button                                                                                                    | 150                                                                                                    |
| Figure 9.37 -                                                                                                    | Current Form Status                                                                                                    | 150                                                                                                    |
| Figure 9.38 –                                                                                                    | Student Needs Screen Show Detail Button                                                                                                    | 150                                                                                                    |
| Figure 9.39 -                                                                                                    | Student Needs Detailed Screen                                                                                                    | 151                                                                                                    |
| Figure 9.40 -                                                                                                    | Student Needs, Detailed Screen                                                                                                    | 151                                                                                                    |
| Figure 9.41 -                                                                                                    | Student Needs Screen Menu Ontions                                                                                                    | 152                                                                                                    |
| Figure 9.42 -                                                                                                    | Audit Trail History for Student Needs                                                                                                    | 152                                                                                                    |
| Figure 9.43 -                                                                                                    | Print Rutton                                                                                                    | 152                                                                                                    |
| Figure 9 44 -                                                                                                    | Printed Student Needs Screen                                                                                                    | 152                                                                                                    |
| Figure 10.1 -                                                                                                    | Superav SIS Navination Tree                                                                                                    | 155                                                                                                    |
| Figure 10.2 -                                                                                                    | Synergy SIS Folder                                                                                                    | 155                                                                                                    |
| Figure 10.3 –                                                                                                    | Synergy SIS Folder Expanded                                                                                                    | 155                                                                                                    |
| Figure 10.4 -                                                                                                    | Student Programs Folder                                                                                                    | 155                                                                                                    |
| Figure 10.5 -                                                                                                    | Student Programs Folder Expanded                                                                                                    | 155                                                                                                    |
| Figure 10.6 -                                                                                                    | Mass Lindate Student Programs Screen Icon                                                                                                    | 155                                                                                                    |
| Figure 10.7 –                                                                                                    | Mass Undate Student Programs Screen                                                                                                    | 156                                                                                                    |
| Figure 10.8 -                                                                                                    | Mass Undate Student Programs Screen English Language Learners Tab                                                                                                    | 156                                                                                                    |
| Figure 10.9 -                                                                                                    | Mass Update Student Programs Screen Free & Reduced Meals Tab                                                                                                    | 156                                                                                                    |
| Figure 10.10                                                                                                    | Mass Lindata Student Programs Screen Student CATE Tab                                                                                                    | 156                                                                                                    |
|                                                                                                    |                                                                                                    |                                                                                                    |
| Figure 10.10                                                                                                    | – Mass Opdate Student Frograms Screen, Student Net Fab                                                                                                    | 156                                                                                                    |
| Figure 10.11<br>Figure 10.12                                                                                                    | – Mass Opdate Student Programs Screen, Student GATL Tab                                                                                                    | 156<br>157                                                                                                    |
| Figure 10.11<br>Figure 10.12<br>Figure 10.13                                                                                                    | – Mass Opdate Student Programs Screen, Student GATE Tab<br>– Mass Update Student Programs Screen, Student Needs Tab<br>– Mass Update Student Programs Screen, Special Ed Needs Tab<br>– Svnerav SIS Navigation Tree                                                                                                    | 156<br>157<br>157                                                                                                    |
| Figure 10.10<br>Figure 10.11<br>Figure 10.12<br>Figure 10.13<br>Figure 10.14                                                                                                    | – Mass Opdate Student Programs Screen, Student GATE Tab<br>– Mass Update Student Programs Screen, Student Needs Tab<br>– Mass Update Student Programs Screen, Special Ed Needs Tab<br>– Synergy SIS Navigation Tree<br>– Synergy SIS Folder                                                                                                    | 156<br>157<br>157<br>157                                                                                                    |
| Figure 10.10<br>Figure 10.11<br>Figure 10.12<br>Figure 10.13<br>Figure 10.14<br>Figure 10.15                                                                                                    | – Mass Opdate Student Programs Screen, Student GATE Tab<br>– Mass Update Student Programs Screen, Student Needs Tab<br>– Mass Update Student Programs Screen, Special Ed Needs Tab<br>– Synergy SIS Navigation Tree<br>– Synergy SIS Folder<br>– Synergy SIS Folder                                                                                                    | 156<br>157<br>157<br>157<br>157                                                                                                    |
| Figure 10.10<br>Figure 10.11<br>Figure 10.12<br>Figure 10.13<br>Figure 10.14<br>Figure 10.15<br>Figure 10.16                                                                                                    | Mass Opdate Student Programs Screen, Student GATE Tab     Mass Update Student Programs Screen, Student Needs Tab     Mass Update Student Programs Screen, Special Ed Needs Tab     Synergy SIS Navigation Tree     Synergy SIS Folder     Synergy SIS Folder     Synergy SIS Folder Expanded     Student Programs Folder                                                                                                    | 156<br>157<br>157<br>157<br>157<br>157                                                                                                    |
| Figure 10.10<br>Figure 10.11<br>Figure 10.12<br>Figure 10.13<br>Figure 10.14<br>Figure 10.15<br>Figure 10.16<br>Figure 10.17                                                                                                    | Mass Opdate Student Programs Screen, Student GATE Tab     Mass Update Student Programs Screen, Student Needs Tab     Mass Update Student Programs Screen, Special Ed Needs Tab     Synergy SIS Navigation Tree     Synergy SIS Folder     Synergy SIS Folder Expanded     Student Programs Folder     Student Programs Folder     Student Programs Folder Expanded                                                                                                    | 156<br>157<br>157<br>157<br>157<br>157<br>158<br>158                                                                                                    |
| Figure 10.10<br>Figure 10.11<br>Figure 10.12<br>Figure 10.13<br>Figure 10.14<br>Figure 10.15<br>Figure 10.16<br>Figure 10.18                                                                                                    | Mass Opdate Student Programs Screen, Student GATE Tab     Mass Update Student Programs Screen, Student Needs Tab     Mass Update Student Programs Screen, Special Ed Needs Tab     Synergy SIS Navigation Tree     Synergy SIS Folder     Synergy SIS Folder Expanded     Student Programs Folder     Student Programs Folder Expanded     Student Programs Folder Expanded     Student Programs Screen Icon.                                                                                                    | 156<br>157<br>157<br>157<br>157<br>158<br>158<br>158                                                                                                    |
| Figure 10.10<br>Figure 10.11<br>Figure 10.12<br>Figure 10.13<br>Figure 10.14<br>Figure 10.15<br>Figure 10.16<br>Figure 10.17<br>Figure 10.19                                                                                                    | Mass Opdate Student Programs Screen, Student GATE Tab     Mass Update Student Programs Screen, Student Needs Tab     Mass Update Student Programs Screen, Special Ed Needs Tab     Synergy SIS Navigation Tree     Synergy SIS Folder     Synergy SIS Folder Expanded     Student Programs Folder     Student Programs Folder Expanded     Student Program Summary Screen Icon     Checking Current Focus                                                                                                    | 156<br>157<br>157<br>157<br>157<br>158<br>158<br>158<br>158                                                                                                    |
| Figure 10.10<br>Figure 10.11<br>Figure 10.12<br>Figure 10.13<br>Figure 10.14<br>Figure 10.15<br>Figure 10.16<br>Figure 10.17<br>Figure 10.18<br>Figure 10.20                                                                                                    | <ul> <li>Mass Opdate Student Programs Screen, Student OATL Tab.</li> <li>Mass Update Student Programs Screen, Student Needs Tab.</li> <li>Mass Update Student Programs Screen, Special Ed Needs Tab.</li> <li>Synergy SIS Navigation Tree.</li> <li>Synergy SIS Folder</li></ul>                                                                                                    | 156<br>157<br>157<br>157<br>157<br>158<br>158<br>158<br>158<br>158                                                                                                    |
| Figure 10.10<br>Figure 10.11<br>Figure 10.13<br>Figure 10.13<br>Figure 10.14<br>Figure 10.15<br>Figure 10.16<br>Figure 10.17<br>Figure 10.18<br>Figure 10.20<br>Figure 10.21                                                                                                    | <ul> <li>Mass Opdate Student Programs Screen, Student GATE Tab.</li> <li>Mass Update Student Programs Screen, Student Needs Tab.</li> <li>Mass Update Student Programs Screen, Special Ed Needs Tab.</li> <li>Synergy SIS Navigation Tree.</li> <li>Synergy SIS Folder</li></ul>                                                                                                    | 156<br>157<br>157<br>157<br>157<br>158<br>158<br>158<br>158<br>158<br>158                                                                                                    |
| Figure 10.10<br>Figure 10.11<br>Figure 10.12<br>Figure 10.13<br>Figure 10.14<br>Figure 10.15<br>Figure 10.16<br>Figure 10.17<br>Figure 10.18<br>Figure 10.19<br>Figure 10.20<br>Figure 11.1 –                                                                                                    | <ul> <li>Mass Opdate Student Programs Screen, Student GATL Tab.</li> <li>Mass Update Student Programs Screen, Student Needs Tab.</li> <li>Mass Update Student Programs Screen, Special Ed Needs Tab.</li> <li>Synergy SIS Navigation Tree.</li> <li>Synergy SIS Folder</li></ul>                                                                                                    | 156<br>157<br>157<br>157<br>157<br>157<br>158<br>158<br>158<br>158<br>158<br>158<br>159<br>162                                                                                                    |
| Figure 10.10<br>Figure 10.11<br>Figure 10.12<br>Figure 10.13<br>Figure 10.14<br>Figure 10.15<br>Figure 10.16<br>Figure 10.17<br>Figure 10.18<br>Figure 10.20<br>Figure 10.20<br>Figure 11.2 –                                                                                                    | <ul> <li>Mass Opdate Student Programs Screen, Student NATE Tab</li></ul>                                                                                                    | 156<br>157<br>157<br>157<br>157<br>157<br>158<br>158<br>158<br>158<br>158<br>158<br>159<br>162<br>163                                                                                                    |
| Figure 10.10<br>Figure 10.11<br>Figure 10.12<br>Figure 10.13<br>Figure 10.14<br>Figure 10.15<br>Figure 10.16<br>Figure 10.17<br>Figure 10.19<br>Figure 10.20<br>Figure 11.2<br>Figure 11.2<br>Figure 11.3                                                                                                    | <ul> <li>Mass Opdate Student Programs Screen, Student Needs Tab</li></ul>                                                                                                    | 156<br>157<br>157<br>157<br>157<br>158<br>158<br>158<br>158<br>158<br>158<br>159<br>162<br>163<br>163                                                                                                    |
| Figure 10.10<br>Figure 10.11<br>Figure 10.12<br>Figure 10.13<br>Figure 10.14<br>Figure 10.15<br>Figure 10.16<br>Figure 10.17<br>Figure 10.19<br>Figure 10.20<br>Figure 11.2<br>Figure 11.2<br>Figure 11.3<br>Figure 11.4                                                                                                    | <ul> <li>Mass Opdate Student Programs Screen, Student Needs Tab</li></ul>                                                                                                    | 156<br>157<br>157<br>157<br>157<br>158<br>158<br>158<br>158<br>158<br>158<br>158<br>158<br>158<br>159<br>162<br>163<br>163                                                                                     |
| Figure 10.10<br>Figure 10.11<br>Figure 10.12<br>Figure 10.13<br>Figure 10.14<br>Figure 10.15<br>Figure 10.16<br>Figure 10.17<br>Figure 10.19<br>Figure 10.20<br>Figure 10.20<br>Figure 11.2<br>Figure 11.2<br>Figure 11.4<br>Figure 11.5                                                                                                    | <ul> <li>Mass Opdate Student Programs Screen, Student Needs Tab</li></ul>                                                                                                    | 156<br>157<br>157<br>157<br>157<br>158<br>158<br>158<br>158<br>158<br>158<br>158<br>159<br>162<br>163<br>163<br>163                                                                                            |
| Figure 10.10<br>Figure 10.11<br>Figure 10.12<br>Figure 10.13<br>Figure 10.14<br>Figure 10.15<br>Figure 10.16<br>Figure 10.17<br>Figure 10.19<br>Figure 10.20<br>Figure 11.2<br>Figure 11.4<br>Figure 11.5<br>Figure 11.6                                                                                                    | <ul> <li>Mass Opdate Student Programs Screen, Student Needs Tab</li></ul>                                                                                                    | 156<br>157<br>157<br>157<br>157<br>158<br>158<br>158<br>158<br>158<br>158<br>158<br>158<br>158<br>159<br>162<br>163<br>163<br>163<br>163                                                                       |
| Figure 10.10<br>Figure 10.11<br>Figure 10.12<br>Figure 10.13<br>Figure 10.14<br>Figure 10.15<br>Figure 10.16<br>Figure 10.17<br>Figure 10.19<br>Figure 10.20<br>Figure 11.2 –<br>Figure 11.4 –<br>Figure 11.5 –<br>Figure 11.6 –<br>Figure 11.7 –                                                                                                    | <ul> <li>Mass Opdate Student Programs Screen, Student Needs Tab</li></ul>                                                                                                    | 156<br>157<br>157<br>157<br>157<br>158<br>158<br>158<br>158<br>158<br>158<br>158<br>158<br>158<br>159<br>162<br>163<br>163<br>163<br>163<br>163                                                                |
| Figure 10.10<br>Figure 10.11<br>Figure 10.12<br>Figure 10.13<br>Figure 10.14<br>Figure 10.15<br>Figure 10.16<br>Figure 10.17<br>Figure 10.18<br>Figure 10.20<br>Figure 10.20<br>Figure 11.2<br>Figure 11.4<br>Figure 11.5<br>Figure 11.6<br>Figure 11.7                                                                                                    | <ul> <li>Mass Opdate Student Programs Screen, Student Needs Tab</li></ul>                                                                                                    | 156<br>157<br>157<br>157<br>157<br>157<br>158<br>158<br>158<br>158<br>158<br>158<br>158<br>158<br>159<br>163<br>163<br>163<br>163<br>163<br>163                                                                |
| Figure 10.10<br>Figure 10.11<br>Figure 10.12<br>Figure 10.13<br>Figure 10.14<br>Figure 10.15<br>Figure 10.16<br>Figure 10.17<br>Figure 10.18<br>Figure 10.20<br>Figure 10.20<br>Figure 11.2<br>Figure 11.2<br>Figure 11.4<br>Figure 11.5<br>Figure 11.6<br>Figure 11.7<br>Figure 11.8<br>Figure 11.9                                                                                                    | <ul> <li>Mass Opdate Student Programs Screen, Student Needs Tab</li></ul>                                                                                                    | 156<br>157<br>157<br>157<br>157<br>157<br>158<br>158<br>158<br>158<br>158<br>158<br>158<br>158<br>159<br>162<br>163<br>163<br>163<br>163<br>163<br>163<br>163                                                  |
| Figure 10.10<br>Figure 10.11<br>Figure 10.12<br>Figure 10.13<br>Figure 10.13<br>Figure 10.14<br>Figure 10.15<br>Figure 10.16<br>Figure 10.17<br>Figure 10.18<br>Figure 10.19<br>Figure 10.20<br>Figure 11.2 –<br>Figure 11.2 –<br>Figure 11.3 –<br>Figure 11.5 –<br>Figure 11.6 –<br>Figure 11.7 –<br>Figure 11.8 –<br>Figure 11.9 –<br>Figure 11.10                                                                                                    | <ul> <li>Mass Update Student Programs Screen, Student Needs Tab</li></ul>                                                                                                    | 156<br>157<br>157<br>157<br>158<br>158<br>158<br>158<br>158<br>158<br>158<br>158<br>158<br>158                                                                                                    |
| Figure 10.10<br>Figure 10.11<br>Figure 10.12<br>Figure 10.13<br>Figure 10.13<br>Figure 10.14<br>Figure 10.15<br>Figure 10.16<br>Figure 10.17<br>Figure 10.18<br>Figure 10.19<br>Figure 10.20<br>Figure 11.2 –<br>Figure 11.2 –<br>Figure 11.3 –<br>Figure 11.4 –<br>Figure 11.5 –<br>Figure 11.6 –<br>Figure 11.7 –<br>Figure 11.9 –<br>Figure 11.11                                                                                                    | <ul> <li>Mass Update Student Programs Screen, Student Needs Tab</li></ul>                                                                                                    | 156<br>157<br>157<br>157<br>157<br>158<br>158<br>158<br>158<br>158<br>158<br>158<br>158<br>158<br>158                                                                                                    |
| Figure 10.10<br>Figure 10.11<br>Figure 10.12<br>Figure 10.13<br>Figure 10.13<br>Figure 10.14<br>Figure 10.15<br>Figure 10.16<br>Figure 10.17<br>Figure 10.18<br>Figure 10.19<br>Figure 10.20<br>Figure 11.2 –<br>Figure 11.2 –<br>Figure 11.4 –<br>Figure 11.5 –<br>Figure 11.6 –<br>Figure 11.7 –<br>Figure 11.8 –<br>Figure 11.10<br>Figure 11.11                                                                                                    | <ul> <li>Mass Update Student Programs Screen, Student Needs Tab</li></ul>                                                                                                    | 156<br>157<br>157<br>157<br>157<br>158<br>158<br>158<br>158<br>158<br>158<br>158<br>158<br>158<br>158                                                                                                    |
| Figure 10.10<br>Figure 10.11<br>Figure 10.12<br>Figure 10.13<br>Figure 10.13<br>Figure 10.14<br>Figure 10.15<br>Figure 10.16<br>Figure 10.17<br>Figure 10.18<br>Figure 10.20<br>Figure 10.20<br>Figure 11.2 –<br>Figure 11.3 –<br>Figure 11.4 –<br>Figure 11.5 –<br>Figure 11.6 –<br>Figure 11.8 –<br>Figure 11.9 –<br>Figure 11.10<br>Figure 11.11                                                                                                    | <ul> <li>Mass Update Student Programs Screen, Student Needs Tab</li></ul>                                                                                                    | 156<br>157<br>157<br>157<br>157<br>158<br>158<br>158<br>158<br>158<br>158<br>158<br>158<br>158<br>158                                                                                                    |
| Figure 10.10<br>Figure 10.11<br>Figure 10.12<br>Figure 10.13<br>Figure 10.14<br>Figure 10.15<br>Figure 10.16<br>Figure 10.17<br>Figure 10.18<br>Figure 10.19<br>Figure 10.20<br>Figure 11.2 –<br>Figure 11.3 –<br>Figure 11.4 –<br>Figure 11.5 –<br>Figure 11.8 –<br>Figure 11.9 –<br>Figure 11.13<br>Figure 11.11<br>Figure 11.13<br>Figure 11.13                                                                                                    | <ul> <li>Mass Update Student Programs Screen, Student Needs Tab</li></ul>                                                                                                    | 156<br>157<br>157<br>157<br>157<br>157<br>158<br>158<br>158<br>158<br>158<br>158<br>158<br>158<br>158<br>158                                                                                                   |
| Figure 10.10<br>Figure 10.11<br>Figure 10.12<br>Figure 10.13<br>Figure 10.14<br>Figure 10.15<br>Figure 10.16<br>Figure 10.17<br>Figure 10.19<br>Figure 10.20<br>Figure 11.20<br>Figure 11.30<br>Figure 11.30<br>Figure 11.40<br>Figure 11.50<br>Figure 11.60<br>Figure 11.10<br>Figure 11.11<br>Figure 11.12<br>Figure 11.14<br>Figure 11.14<br>Figure 11.14                                                                                                    | <ul> <li>Mass Update Student Programs Screen, Student Needs Tab.</li> <li>Mass Update Student Programs Screen, Special Ed Needs Tab.</li> <li>Synergy SIS Navigation Tree.</li> <li>Synergy SIS Folder.</li> <li>Synergy SIS Folder Expanded.</li> <li>Student Programs Folder Expanded.</li> <li>Student Program Summary Screen Icon.</li> <li>Checking Current Focus.</li> <li>Student Program Summary Screen .</li> <li>Student Program Summary Screen .</li> <li>Student Program Screen .</li> <li>Student Program Screen</li></ul>                                                                                                    | 156<br>157<br>157<br>157<br>157<br>157<br>158<br>158<br>158<br>158<br>158<br>158<br>158<br>158<br>158<br>158                                                                                                   |
| Figure 10.10<br>Figure 10.11<br>Figure 10.12<br>Figure 10.13<br>Figure 10.14<br>Figure 10.15<br>Figure 10.15<br>Figure 10.16<br>Figure 10.17<br>Figure 10.18<br>Figure 10.20<br>Figure 10.20<br>Figure 11.2 –<br>Figure 11.4 –<br>Figure 11.5 –<br>Figure 11.6 –<br>Figure 11.7 –<br>Figure 11.8 –<br>Figure 11.7 –<br>Figure 11.7 –<br>Figure 11.7 –<br>Figure 11.7 –<br>Figure 11.7 –<br>Figure 11.10<br>Figure 11.11<br>Figure 11.12<br>Figure 11.14                                                                                                    | <ul> <li>Mass Update Student Programs Screen, Student Needs Tab.</li> <li>Mass Update Student Programs Screen, Special Ed Needs Tab.</li> <li>Synergy SIS Navigation Tree.</li> <li>Synergy SIS Folder.</li> <li>Student Programs Folder.</li> <li>Student Programs Folder.</li> <li>Student Programs Folder Expanded.</li> <li>Student Program Summary Screen Icon.</li> <li>Checking Current Focus.</li> <li>Student Program Summary Screen.</li> <li>Student Program Summary Screen.</li> <li>Student Program Streen.</li> <li>Student Program Student Program Student Pro</li></ul>                                                                                                    | 156<br>157<br>157<br>157<br>157<br>157<br>158<br>158<br>158<br>158<br>158<br>158<br>158<br>158<br>158<br>158                                                                                                   |
| Figure 10.10<br>Figure 10.11<br>Figure 10.12<br>Figure 10.13<br>Figure 10.13<br>Figure 10.15<br>Figure 10.16<br>Figure 10.17<br>Figure 10.18<br>Figure 10.20<br>Figure 10.20<br>Figure 10.21<br>Figure 10.21<br>Figure 11.2<br>Figure 11.4<br>Figure 11.5<br>Figure 11.7<br>Figure 11.8<br>Figure 11.8<br>Figure 11.9<br>Figure 11.10<br>Figure 11.11<br>Figure 11.12<br>Figure 11.13<br>Figure 11.14<br>Figure 11.15<br>Figure 11.16<br>Figure 11.16<br>Figure 11.17                                                                                                    | <ul> <li>Mass Update Student Programs Screen, Student GATE Tab.</li> <li>Mass Update Student Programs Screen, Student Needs Tab.</li> <li>Synergy SIS Navigation Tree.</li> <li>Synergy SIS Folder.</li> <li>Student Programs Folder.</li> <li>Student Programs Folder.</li> <li>Student Programs Folder Expanded.</li> <li>Student Program Summary Screen Icon.</li> <li>Checking Current Focus</li> <li>Student Program Summary Screen</li> <li>Student Program Summary Screen</li> <li>Student Program State Program State Program Screen</li> <li>Student Program State Program State</li></ul>                                                                                                    | 156<br>157<br>157<br>157<br>157<br>157<br>158<br>158<br>158<br>158<br>158<br>158<br>158<br>159<br>163<br>163<br>163<br>163<br>163<br>163<br>163<br>163<br>163<br>164<br>165<br>166<br>165<br>166<br>167<br>168 |
| Figure 10.10<br>Figure 10.11<br>Figure 10.12<br>Figure 10.13<br>Figure 10.13<br>Figure 10.15<br>Figure 10.16<br>Figure 10.17<br>Figure 10.18<br>Figure 10.20<br>Figure 10.20<br>Figure 10.21<br>Figure 10.21<br>Figure 11.2<br>Figure 11.4<br>Figure 11.5<br>Figure 11.6<br>Figure 11.7<br>Figure 11.10<br>Figure 11.11<br>Figure 11.13<br>Figure 11.14<br>Figure 11.14<br>Figure 11.15<br>Figure 11.17<br>Figure 11.17<br>Figure 11.17                                                                                                    | <ul> <li>Mass Update Student Programs Screen, Student Needs Tab.</li> <li>Mass Update Student Programs Screen, Special Ed Needs Tab.</li> <li>Synergy SIS Navigation Tree.</li> <li>Synergy SIS Folder.</li> <li>Student Programs Folder Expanded.</li> <li>Student Program Summary Screen Icon.</li> <li>Checking Current Focus.</li> <li>Student Program Summary Screen .</li> <li>Student Program Summary Screen .<td>156<br/>157<br/>157<br/>157<br/>157<br/>157<br/>157<br/>158<br/>158<br/>158<br/>158<br/>158<br/>158<br/>158<br/>158<br/>158<br/>158</td></li></ul> | 156<br>157<br>157<br>157<br>157<br>157<br>157<br>158<br>158<br>158<br>158<br>158<br>158<br>158<br>158<br>158<br>158                                                                                            |
| Figure 10.10<br>Figure 10.11<br>Figure 10.12<br>Figure 10.13<br>Figure 10.13<br>Figure 10.15<br>Figure 10.16<br>Figure 10.17<br>Figure 10.18<br>Figure 10.20<br>Figure 10.20<br>Figure 10.20<br>Figure 10.21<br>Figure 11.2<br>Figure 11.3<br>Figure 11.4<br>Figure 11.5<br>Figure 11.10<br>Figure 11.11<br>Figure 11.12<br>Figure 11.13<br>Figure 11.14<br>Figure 11.15<br>Figure 11.15<br>Figure 11.16<br>Figure 11.17<br>Figure 11.18<br>Figure 11.18<br>Figure 11.19                                                                                                    | <ul> <li>Mass Update Student Programs Screen, Student Needs Tab.</li> <li>Mass Update Student Programs Screen, Special Ed Needs Tab.</li> <li>Synergy SIS Navigation Tree.</li> <li>Synergy SIS Folder Expanded.</li> <li>Student Programs Folder Expanded.</li> <li>Student Programs Soreen Icon.</li> <li>Checking Current Focus.</li> <li>Student Program Summary Screen</li> <li>Student Program Summary Screen.</li> <li>Student Program Summary Screen.</li> <li>Student Scolder Expanded.</li> <li>List &amp; Summary Folder Expanded.</li> <li>JTED Attendance Extract.</li> <li>ADMATS – Average Daily Membership Report.</li> <li>ADMATS – Average Daily Membership Report.</li> <li>ADMATS – Average Daily Mem</li></ul>                                                                                                    | 156<br>157<br>157<br>157<br>157<br>157<br>157<br>158<br>158<br>158<br>158<br>158<br>158<br>158<br>158<br>158<br>158                                                                                            |
| Figure 10.10<br>Figure 10.11<br>Figure 10.12<br>Figure 10.13<br>Figure 10.13<br>Figure 10.15<br>Figure 10.16<br>Figure 10.17<br>Figure 10.17<br>Figure 10.18<br>Figure 10.19<br>Figure 10.20<br>Figure 11.2 –<br>Figure 11.2 –<br>Figure 11.3 –<br>Figure 11.5 –<br>Figure 11.6 –<br>Figure 11.10<br>Figure 11.11<br>Figure 11.12<br>Figure 11.13<br>Figure 11.13<br>Figure 11.14<br>Figure 11.15<br>Figure 11.15<br>Figure 11.16<br>Figure 11.17<br>Figure 11.18<br>Figure 11.19<br>Figure 11.19<br>Figure 11.19<br>Figure 11.19<br>Figure 11.19                                 | <ul> <li>Mass Update Student Programs Screen, Student Needs Tab.</li> <li>Mass Update Student Programs Screen, Special Ed Needs Tab.</li> <li>Synergy SIS Navigation Tree.</li> <li>Synergy SIS Folder Expanded.</li> <li>Student Programs Folder Expanded.</li> <li>Student Program Summary Screen Icon.</li> <li>Checking Current Focus.</li> <li>Student Program Summary Screen .</li> <li>Student Program Summary Screen .</li> <li>Student Program Summary Screen</li> <li>Student Program Summary Screen</li></ul>                                                                                                    | 156<br>157<br>157<br>157<br>157<br>157<br>158<br>158<br>158<br>158<br>158<br>158<br>158<br>158<br>158<br>158                                                                                                   |
| Figure 10.10<br>Figure 10.11<br>Figure 10.12<br>Figure 10.13<br>Figure 10.13<br>Figure 10.14<br>Figure 10.15<br>Figure 10.16<br>Figure 10.17<br>Figure 10.18<br>Figure 10.19<br>Figure 10.20<br>Figure 11.2 –<br>Figure 11.2 –<br>Figure 11.4 –<br>Figure 11.5 –<br>Figure 11.10<br>Figure 11.11<br>Figure 11.12<br>Figure 11.12<br>Figure 11.13<br>Figure 11.13<br>Figure 11.14<br>Figure 11.15<br>Figure 11.14<br>Figure 11.15<br>Figure 11.16<br>Figure 11.17<br>Figure 11.18<br>Figure 11.10<br>Figure 11.10<br>Figure 11.20<br>Figure 11.20<br>Figure 11.20<br>Figure 11.21  | <ul> <li>Mass Update Student Programs Screen, Student Needs Tab.</li> <li>Mass Update Student Programs Screen, Special Ed Needs Tab.</li> <li>Synergy SIS Navigation Tree.</li> <li>Synergy SIS Folder Expanded.</li> <li>Student Programs Folder Expanded.</li> <li>Student Programs Folder Expanded.</li> <li>Student Program Summary Screen Icon.</li> <li>Checking Current Focus.</li> <li>Student Program Summary Screen .</li> <li>Student Program Summary Screen .</li> <li>Student Program Summary Screen .</li> <li>Student Program Summary Screen .</li> <li>Student Program Summary Screen .</li> <li>Student Program Summary Screen .</li> <li>Student Program Summary Screen .</li> <li>Student Program Summary Screen .</li> <li>Student Program Summary Screen .</li> <li>Student Program Summary Screen .</li> <li>Student Schler Expanded.</li> <li>AZ Folder Expanded.</li> <li>AZ Folder Expanded.</li> <li>AZ Folder Expanded.</li> <li>AZ Folder Expanded.</li> <li>Az Folder Expanded.</li> <li>Attendance Info Folder Expanded.</li> <li>List &amp; Summary Folders Expanded.</li> <li>JTED Attendance Extract .</li> <li>JTED Attendance Extract .</li> <li>JTED Attendance Extract .</li> <li>JTED Attendance Extract .</li> <li>JTED Attendance Extract .</li> <li>ADM475 – Average Daily Membership Report Interface.</li> <li>ADM475 – Average Daily Membership, Report Interface.</li> <li>ADM601 – Cumulative ADM/Absence Rate Report .</li> <li>ADM602 – Student Count, Report Interface.</li> <li>ADM602 – Student Count, Report Interface.</li> <li>ADM602 – Student Count, Report Interface.</li> <li>ADM604 – Current Year ADM, Report Interface.</li> </ul>                                                                                                    | 156<br>157<br>157<br>157<br>157<br>157<br>157<br>158<br>158<br>158<br>158<br>158<br>158<br>158<br>158<br>158<br>158                                                                                            |
| Figure 10.10<br>Figure 10.11<br>Figure 10.12<br>Figure 10.13<br>Figure 10.13<br>Figure 10.14<br>Figure 10.15<br>Figure 10.16<br>Figure 10.17<br>Figure 10.18<br>Figure 10.19<br>Figure 10.20<br>Figure 11.2 –<br>Figure 11.2 –<br>Figure 11.3 –<br>Figure 11.4 –<br>Figure 11.5 –<br>Figure 11.10<br>Figure 11.11<br>Figure 11.12<br>Figure 11.13<br>Figure 11.14<br>Figure 11.15<br>Figure 11.14<br>Figure 11.15<br>Figure 11.16<br>Figure 11.17<br>Figure 11.18<br>Figure 11.10<br>Figure 11.10<br>Figure 11.10<br>Figure 11.21<br>Figure 11.21<br>Figure 11.22                 | <ul> <li>Mass Update Student Programs Screen, Student Needs Tab.</li> <li>Mass Update Student Programs Screen, Special Ed Needs Tab.</li> <li>Synergy SIS Folder.</li> <li>Synergy SIS Folder Expanded.</li> <li>Student Programs Folder.</li> <li>Student Programs Folder.</li> <li>Student Programs Folder.</li> <li>Student Programs Folder.</li> <li>Student Programs Folder.</li> <li>Student Programs Summary Screen lcon.</li> <li>Checking Current Focus.</li> <li>Student Program Summary Screen</li> <li>Student Program Summary Screen.</li> <li>Student Program Summary Screen.</li> <li>Student Program Summary Screen</li></ul>                                                                                                    | 156<br>157<br>157<br>157<br>157<br>157<br>157<br>157<br>158<br>158<br>158<br>158<br>158<br>158<br>158<br>158<br>158<br>158                                                                                     |
| Figure 10.10<br>Figure 10.11<br>Figure 10.12<br>Figure 10.13<br>Figure 10.13<br>Figure 10.14<br>Figure 10.15<br>Figure 10.16<br>Figure 10.17<br>Figure 10.18<br>Figure 10.19<br>Figure 10.20<br>Figure 11.2 –<br>Figure 11.2 –<br>Figure 11.3 –<br>Figure 11.4 –<br>Figure 11.5 –<br>Figure 11.7 –<br>Figure 11.10<br>Figure 11.11<br>Figure 11.12<br>Figure 11.13<br>Figure 11.14<br>Figure 11.15<br>Figure 11.14<br>Figure 11.15<br>Figure 11.16<br>Figure 11.17<br>Figure 11.18<br>Figure 11.10<br>Figure 11.10<br>Figure 11.22<br>Figure 11.22<br>Figure 11.23                | <ul> <li>Mass Update Student Programs Screen, Student Needs Tab.</li> <li>Mass Update Student Programs Screen, Special Ed Needs Tab.</li> <li>Synergy SIS Navigation Tree.</li> <li>Synergy SIS Folder Expanded.</li> <li>Student Programs Folder.</li> <li>Student Programs Folder Expanded.</li> <li>Student Program Solder Expanded.</li> <li>Student Program Solder Expanded.</li> <li>Student Program Solder Expanded.</li> <li>Student Program Solder Expanded.</li> <li>Student Program Solder Expanded.</li> <li>Student Program Summary Screen Icon.</li> <li>Checking Current Focus</li> <li>Student Program Summary Screen</li> <li>Student Program Summary Screen.</li> <li>Student Program Summary Screen.</li> <li>Student Program Student Program Summary Screen.</li> <li>Student Program Student Program Summary Screen.</li> <li>Student Program Student Program Student Network Student Network Student Network Student Network Student Program Student Program Student Program Student Program Student Program Student Program Student Program Student Network Student Network Student Program Student Program Stud</li></ul>                                                                                                    | 156<br>157<br>157<br>157<br>157<br>157<br>157<br>157<br>158<br>158<br>158<br>158<br>158<br>158<br>158<br>158<br>158<br>158                                                                                     |
| Figure 10.10<br>Figure 10.11<br>Figure 10.12<br>Figure 10.13<br>Figure 10.13<br>Figure 10.15<br>Figure 10.16<br>Figure 10.17<br>Figure 10.18<br>Figure 10.19<br>Figure 10.20<br>Figure 11.2 –<br>Figure 11.2 –<br>Figure 11.4 –<br>Figure 11.5 –<br>Figure 11.6 –<br>Figure 11.10<br>Figure 11.11<br>Figure 11.12<br>Figure 11.13<br>Figure 11.14<br>Figure 11.15<br>Figure 11.14<br>Figure 11.15<br>Figure 11.15<br>Figure 11.16<br>Figure 11.17<br>Figure 11.18<br>Figure 11.19<br>Figure 11.22<br>Figure 11.22<br>Figure 11.22<br>Figure 11.23<br>Figure 11.23<br>Figure 11.24 | <ul> <li>Mass Update Student Programs Screen, Student Needs Tab</li></ul>                                                                                                    | 156<br>157<br>157<br>157<br>157<br>157<br>157<br>158<br>158<br>158<br>158<br>158<br>158<br>158<br>158<br>158<br>158                                                                                            |

| Figure 11.25 – Synergy SIS Folder                                                     | 175  |
|---------------------------------------------------------------------------------------|------|
| Figure 11.26 – Synergy SIS Folder Expanded                                            | 175  |
| Figure 11.27 – AZ Folder                                                              | 175  |
| Figure 11.28 – AZ Folder Expanded                                                     | 175  |
| Figure 11.29 – Discipline Incident Folder                                             | 176  |
| Figure 11.30 – Discipline incluent Folder Expanded                                    | 176  |
| Figure 1.31 – AZ Safe Extract Flogram Hour.                                           | 176  |
| Figure 1.1.2 – AZ Sale ZARACI Screen                                                  | 177  |
| Figure 11.34 – AZ Safe Extract Errors File                                            | 177  |
| -5<br>Figure 11.35 – Svnergy SIS Navigation Tree                                      | 179  |
| Figure 11.36 – Synergy SIS Folder                                                     | 179  |
| Figure 11.37 – Synergy SIS Folder Expanded                                            | 179  |
| Figure 11.38 – AZ Folder                                                              | 179  |
| Figure 11.39 – AZ Folder Expanded                                                     | 179  |
| Figure 11.40 – Program Info Folder                                                    | 180  |
| Figure 11.41 – Program Into Folder Expanded                                           | 180  |
| Figure 11.42 – Reports Folder                                                         | 180  |
| Figure 11.43 – Reports Folder Expanded                                                | 180  |
| Figure 11.44 - List Folder Expanded                                                   | 180  |
| Figure 11.45 - ESCH04E Expanded                                                       | 181  |
| Figure 11 47 - PGM401 – Need List Report Interface                                    | 181  |
| Figure 11.48 - PGM402 – Free and Reduced Meals List Report.                           | 182  |
| Figure 11.49 - PGM402 – Free and Reduced Meals List, Report Interface                 | 182  |
| Figure 11.50 - PGM403 – ELL List Report                                               | 183  |
| Figure 11.51 - PGM403 – ELL List, Report Interface                                    | 183  |
| Figure 11.52 - PGM404 – ELL Assessment List Report                                    | 184  |
| Figure 11.53 - PGM404 – ELL Assessment List, Report Interface                         | 184  |
| Figure 11.54 - PGM405 – Early Childhood List Report.                                  | 185  |
| Figure 11.55 - PGM405 – Early Childhood List, Report Interface                        | 185  |
| Figure 11.56 – PGM406 Early Childhood Assessment List Report.                         | 186  |
| Figure 11.57 - PGM400 - Early Childhood Assessment List, Report Interface             | 100  |
| Figure 11.50 - FGM407 - Special Education List Report                                 | 187  |
| Figure 1.160 - PGM413 – ELL by Class Report                                           | 188  |
| Figure 11.61 - PGM413 – ELL by Class. Report Interface.                               | 189  |
| Figure 11.62 - PGM414 – ELL Assessment by Class Report                                | 190  |
| Figure 11.63 - PGM413 – ELL Assessment by Class, Report Interface                     | 191  |
| Figure 11.64 – Synergy SIS Navigation Tree                                            | 192  |
| Figure 11.65 – Synergy SIS Folder                                                     | 192  |
| Figure 11.66 – Synergy SIS Folder Expanded                                            | 192  |
| Figure 11.67 – AZ Folder                                                              | 192  |
| Figure 11.68 – AZ Folder Expanded                                                     | 192  |
| Figure 11.09 – SAIS Folder                                                            | 193  |
| Figure 11.70 – SAIS Folder Expanded                                                   | 193  |
| Figure 11.72 – Reports Folder Expanded                                                | 193  |
| Figure 11.73 - SAIS-01 – Transaction Creation and Data Validation Report, Page 1      | 194  |
| Figure 11.74 - SAIS-01 – Transaction Creation and Data Validation Report, Detail Page | 194  |
| Figure 11.75 - SAIS-01 – Transaction Creation and Data Validation, Report Interface   | 195  |
| Figure 11.76 - SAIS-02 – Transaction Status Report, Summary Page                      | 196  |
| Figure 11.77 - SAIS-02 – Transaction Status Report, Detail Page                       | 196  |
| Figure 11.78 - SAIS-02 – Transaction Status, ReportInterface                          | 197  |
| Figure 11.79 - STU500.AZ – Student Transactions Report                                | 198  |
| Figure 11.80 - STUSOU.AZ - Student Transactions, Report Interface                     | 198  |
| Figure 11.01 – Expanding Filed Options                                                | 200  |
| Figure 11.83 – Syneray SIS Folder                                                     | 200  |
| Figure 11.84 – Svnerav SIS Folder Expanded                                            | 200  |
| Figure 11.85 – Student Programs Folder                                                | 200  |
| Figure 11.86 – Student Programs Folder Expanded                                       | 200  |
| Figure 11.87 – Reports Folder                                                         | 201  |
| Figure 11.88 – Reports Folder Expanded                                                | 201  |
| Figure 11.89 – Reports Folder                                                         | 201  |
| Figure 11.90 – Reports Folder Expanded                                                | 201  |
| Figure 11.91 – Job Result Screen                                                      | 202  |
| Figure 11.92 - FGIVI801 Tetra Data Extract Summary Sneet Keport                       | 202  |
|                                                                                       | .,,, |
| Figure 11.04 - ELI 201 - ELI Section List Report                                      | 203  |

| Figure 11.95 - ELL201 – ELL Section List, Report Interface           | 205 |
|----------------------------------------------------------------------|-----|
| Figure 11.96 – ELL402 – In District Total Semesters Report           | 206 |
| Figure 11.97 – ELL402 – In District Total Semesters Report Interface | 207 |
| Figure 11.98 – Update Semester Totals Screen                         | 207 |